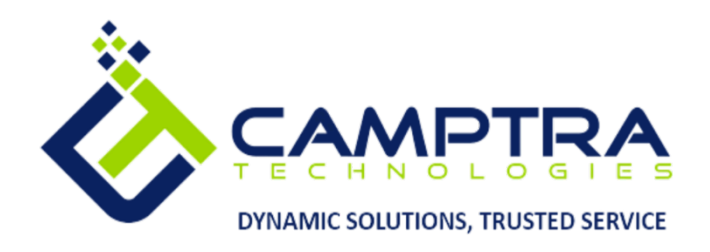

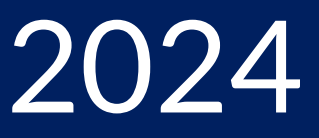

# Core HCM Admin Guide

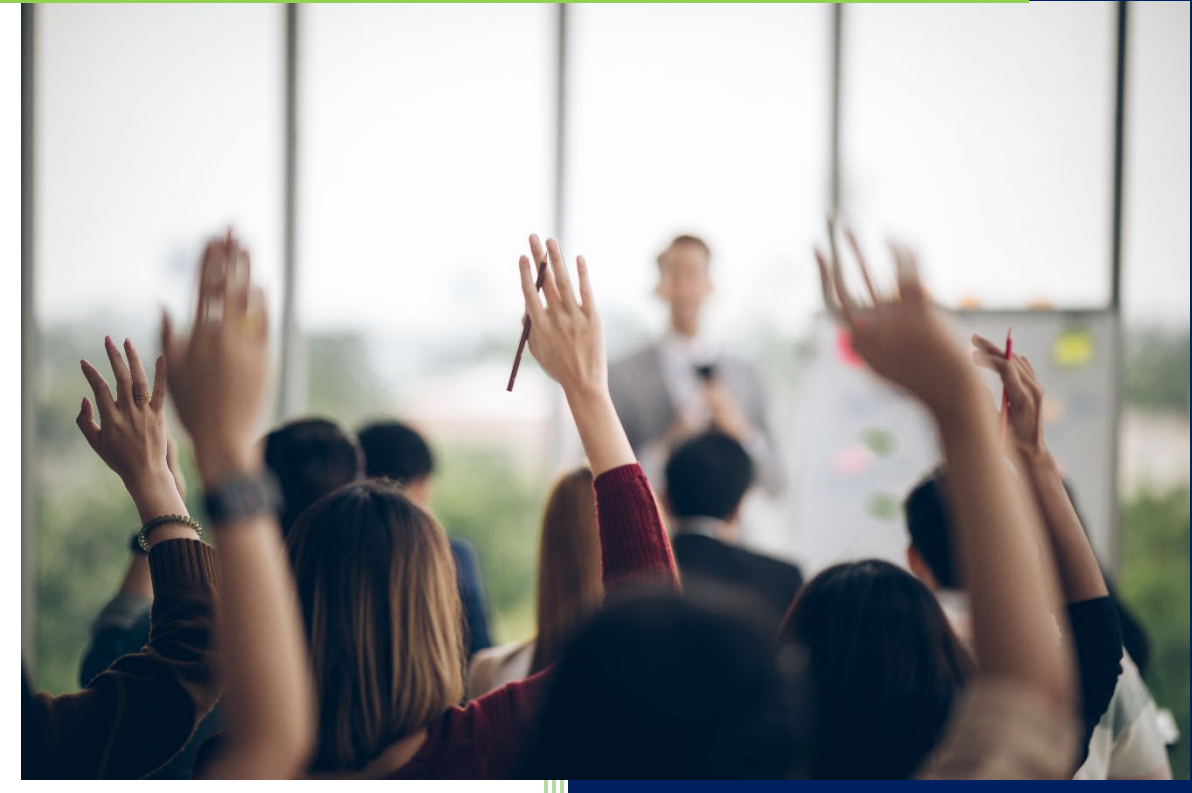

**Camptra Technologies** 1309 W 15<sup>th</sup> Street Suite 240 Plano, TX 75075

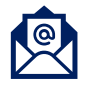

learn@camptratech.com

V3 Camptra Technologies 1/10/2024

| Guide Usage and Disclosures                 | 3  |
|---------------------------------------------|----|
| Guide Information                           | 3  |
| How To Use This Guide                       | 3  |
| Overall Process Flow                        | 4  |
| Glossary of Terms                           | 5  |
| Day to Day Operations Guide                 |    |
| Workforce Management                        |    |
| Create A Department                         |    |
| Manage Departments                          | 14 |
| Create A Location                           |    |
| Manage Locations                            |    |
| Create A Job                                |    |
| Manage Jobs                                 |    |
| Create A Grade                              |    |
| Manage Grades                               |    |
| Create Grade Rates                          |    |
| Manage Grade Rates                          |    |
| Add Valid Grades To A Job                   | 51 |
| Create A Position                           | 55 |
| Manage Positions                            | 62 |
| Add Valid Grades To A Position              | 66 |
| Create Grade Ladder (With or Without Steps) | 70 |
| Manage Grade Ladders                        | 76 |
| Create An Area of Responsibility Template   | 80 |
| Employee Management                         |    |
| Add A Pending Worker                        |    |
| Convert Pending Workers                     |    |
| Hire An Employee                            | 91 |
| Correct The Hire Date of An Employee        | 93 |
| Promote An Employee                         | 97 |
| Terminate An Employee                       |    |
| Search For A Terminated Employee            |    |

| Reverse A Termination                                   |  |
|---------------------------------------------------------|--|
| Update Employee Address                                 |  |
| Update An Employees Work Location                       |  |
| Add or Edit A Contact or Dependent                      |  |
| Add Disability Information For An Employee              |  |
| Add or View Employee Documents                          |  |
| View Employment Details                                 |  |
| Update Salary                                           |  |
| View Salary And Compensation History For An Employee    |  |
| Change Working Hours                                    |  |
| Manage Line Managers For Employees                      |  |
| Manage Direct Reports                                   |  |
| Cancel A Work Relationship                              |  |
| Rehire An Employee                                      |  |
| Perform A Global Transfer                               |  |
| Add A Secondary Assignment For An Employee              |  |
| View Employee Document Records                          |  |
| End A Secondary Assignment                              |  |
| Create Mass Update                                      |  |
| Manage Mass Updates                                     |  |
| Update Employee's Document Delivery Preferences         |  |
| Update Employee's Tax Withholding                       |  |
| Update Employee's Direct Deposit                        |  |
| Add New or Additional Employee's Direct Deposit Account |  |
| Assign Areas of Responsibility To An Employee           |  |

\_\_\_\_\_ 2 )\_\_\_\_\_

# Guide Usage and Disclosures

# **Guide Information**

This guide is designed based on the Oracle Cloud HCM delivered setups; some fields may differ from the instance configurations. For example, some fields may be required in this guide that are not required in the instance. Additionally, some of the training topics discussed in this guide may not apply to the organization, but we know we'll find it helpful. If we would like a custom guide for the organization, please contact our training team at <a href="mailto:learn@camptratech.com">learn@camptratech.com</a>.

# How To Use This Guide

This guide is intended to assist Admin users with their day-to-day tasks in Oracle Cloud. A few notes before we begin:

- Any fields with an asterisk are required fields.
- Based on the configurations, approval workflows may in place for the training topics below; those tasks would need to be approved before the additions or updates are visible in the instance.
- We may have specific flexfields in the instance that require inputs; this guide is a generic tool and will not include those specific flexfields. We will see those fields as a context segment or not visible at all in our Oracle instance.

# **Overall Process Flow**

Before we begin with the training content, it's important to understand the overall process flow of information in Oracle Cloud for the Core HCM module.

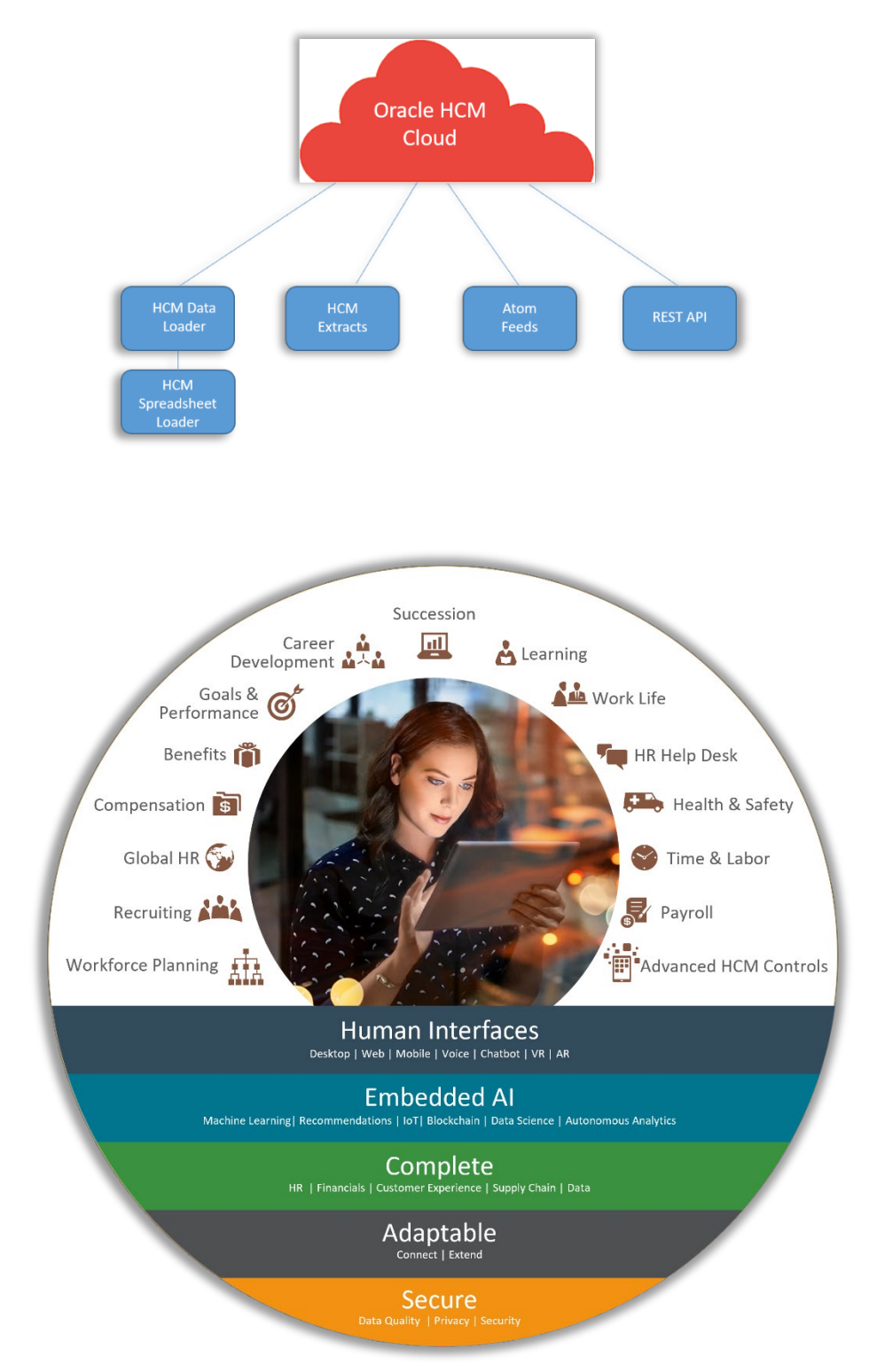

# **Glossary of Terms**

Here we've included common terms associated to the Core HCM module. Please review the terms below to familiarize the customer team with the Oracle Cloud terms used throughout this guide.

# НСМ

Abbreviation for Human Capital Management

## **HCM Data Role**

A job role, such as benefits administrator, associated with specified instances of Oracle Fusion Human Capital Management (HCM) data, such as one or more positions or all persons in a department.

## Action

Tracks changes to certain Human Capital Management (HCM) records, for example, changes to employment and assignment records. We can create actions and associate them with the predefined action types. We can optionally associate action reasons with actions.

#### **Action Reason**

Action reasons provide further explanation to actions, for example, an action of transfer could have reasons such as reorganization or career progression.

#### Assignment

A set of information, including job, position, pay, compensation, managers, working hours, and work location, that defines a worker's or nonworker's role in a legal employer.

#### **Business Unit**

A unit of an enterprise that performs one or many business functions that can be rolled up in a management hierarchy.

# **Ceiling Step**

Highest step within a grade that a worker may progress

#### **Context Segment**

The flexfield segment used to store the context value. Each context value can have a different set of context-sensitive segments.

# **Contingent Worker**

A self-employed or agency-supplied worker who is typically a contractor. Contingent worker work relationships with legal employers are typically of

5

a specified duration. Any person who has a contingent worker work relationship with a legal employer is a contingent worker

#### Department

A division of a business enterprise dealing with a particular area of activity.

#### Division

A business-oriented subdivision within an enterprise. Each division is organized to deliver products and services or address different markets.

#### **Document Records**

Document of records provides flexibility to create categories and subcategories to have different classification of the documents. This is stored at employee level.

#### **Effective As-of Date**

A date value used for filtering the search results in searches for dateeffective objects. For any object that matches the search criteria, the search results include the physical record that is in effect on the specified effective as-of date.

#### **Employee Self-Service**

The ability for an employee to log into Oracle to view or perform actions.

#### Enterprise

An organization with one or more legal entities under common control.

#### Flexfield

Grouping of extensible data fields called segments, where each segment is an attribute added to an entity for capturing additional information.

#### FTE

Full-time equivalent, such as .5 for half-time work.

#### Grade

A component of the employment model that defines the level of compensation for a worker.

#### **Grade Ladder**

A hierarchy used to group grades and define their sequence.

#### **Grade Rate**

6

Used to define pay values for grades in a legislative data group.

#### **Grade Step**

A level of increment within a grade.

#### Headcount

A work measure recorded on an assignment. By default, the headcount of an organization is the total of primary assignments in primary work relationships.

#### Job

A generic role that is independent of any single department or location. For example, the jobs Manager and Consultant can occur in many departments.

#### **Job Family**

A group of jobs that have different but related functions, qualifications, and titles. For example, a trust analyst and an operations analyst may be grouped into the Analyst job family.

#### Legal Employer

A legal entity that employs people.

#### Legal Entity

An entity is identified and given rights and responsibilities under commercial law, through the registration with the country's appropriate authority

#### Legislative Data Group

A means of partitioning payroll and related data. At least one legislative data group is required for each country where the enterprise operates. Each legislative data group is associated with one or more payroll statutory units.

#### Line Manager

The direct supervisor of the employee.

#### Locations

Physical address of a workforce structure.

#### Manager Self-Service

The ability for a manager to log into Oracle an perform actions on behalf of an employee or approve/reject notifications.

7

#### Nonworker

A person, such as a volunteer or retiree, who is not engaged in the core businesses of the enterprise or legal employer but who may receive payments from a legal employer. Any person who has a nonworker work relationship with a legal employer is a nonworker.

#### Notifications

A mechanism to provide details on data to users in an approval or FYI process.

#### **Payroll Status**

Indicates if the assignment is processed by payroll. The assignment status will provide valid values that contain payroll eligible and non-payroll eligible.

#### **Pending Worker**

A person who will be hired or start a contingent worker placement and for whom we create a person record that is effective before the hire or start date.

#### **Person Information**

Employees can track and manage their personal information such as Name, Contact Information, Marital Status, etc.

#### Person Number

A person ID that is unique in the enterprise, is allocated automatically to the person record, and does not change, even if the person leaves and later rejoins the enterprise

#### **Person Record**

Employee's demographic data, such as: name, address, marital status, gender, date of birth, etc.

#### Person Type

A subcategory of a system person type, which the enterprise can define. Person type is specified for a person at the employment-terms or assignment level.

#### Position

A specific occurrence of one job, fixed within one department, also often one location. For example, the position Finance Manager is an instance of the job Manager in the Finance Department.

8

#### Proposed Worker Type

A pending worker who will become a worker is classified as a type; the proposed worker type is a contingent worker, non-worker, employee, etc.

#### **Reporting Establishment**

An organization used in the production of human resources (HR) reports that are required by government agencies.

#### **Security Role**

Controls access to application functions and data.

#### **Salary Basis**

A set of characteristics associated with a worker's base pay that identifies the payroll details used to pay base earnings, the period of time in which base pay is quoted, the factor used to annualize base pay, any components used to attribute base pay adjustments to different reasons, and any associated grade rate for salary validation.

#### **Work Relationship**

An association between a person and a legal employer, where the worker type determines whether the relationship is a nonworker, contingent worker, or employee work relationship.

#### Workflow

An automated process in which tasks are passed from a user, a group of users, or the application to another for consideration or action. The tasks are routed in a logical sequence to achieve an end result.

# Day to Day Operations Guide

# Workforce Management

# Create A Department

Navigation: Home>My Client Groups>Show more from the Quick Actions>Manage Departments>Create>Submit

From the home screen, click My Client Groups

| = vision | Q Search for                                                            | people and actions       |                      |                  |                         |                    | 습 후 두  🕄   |
|----------|-------------------------------------------------------------------------|--------------------------|----------------------|------------------|-------------------------|--------------------|------------|
|          | Good morning, Curl                                                      | tis Feitty               |                      |                  |                         |                    |            |
|          | QUICK ACTIONS                                                           | APPS Click My            | / Client Groups      |                  |                         |                    | 0 0 0 0 00 |
|          | 양* Hire an Employee<br>응 Change Working Hours<br>양/ Change Assignment   | ළිටු<br>Hiring           | Person<br>Management | Person Spotlight |                         | Time<br>Management |            |
|          | <ul> <li>B Change Manager</li> <li>B Termination</li> </ul>             | Compensation             | Profiles             | (D)<br>Learning  | Workforce<br>Structures | Payroll            |            |
| 0        | ्रिय Transfer<br>क्रि Checklist Templates<br>क्रिय Act as Proxy Manager | Workforce<br>Predictions | Data Exchange        | Communicate      | +                       |                    |            |
|          | Show More                                                               |                          |                      |                  |                         |                    |            |

#### Next, click Show More

| Q Search for (                       |                                                                                                    |                                                                                                    |                                                                                                    |                                                                                                    |                                                                                                    | 습 ☆ 묜 수 🔋                                                                                                    |
|--------------------------------------|----------------------------------------------------------------------------------------------------|----------------------------------------------------------------------------------------------------|----------------------------------------------------------------------------------------------------|----------------------------------------------------------------------------------------------------|----------------------------------------------------------------------------------------------------|----------------------------------------------------------------------------------------------------|
| Good morning, Curt                   | is Feitty                                                                                                    |                                                                                                    |                                                                                                    |                                                                                                    |                                                                                                    |                                                                                                    |
| Me My Team My Client Groups          | My Reporting                                                                                                    |                                                                                                    |                                                                                                    |                                                                                                    |                                                                                                    | 0 0 0 0 0                                                                                                    |
| QUICK ACTIONS                        | APPS                                                                                                    |                                                                                                    |                                                                                                    |                                                                                                    |                                                                                                    |                                                                                                    |
| Hire an Employee                     | පිතී                                                                                                    | M∕r                                                                                                    | Æ                                                                                                    |                                                                                                    | ŧ₽,                                                                                                    |                                                                                                    |
| Change Working Hours                 |                                                                                                    | Person<br>Management                                                                                                    | Person Spotlight                                                                                                    |                                                                                                    | Time<br>Management                                                                                                    |                                                                                                    |
| Change Assignment                    | (                                                                                                    | 0                                                                                                    |                                                                                                    | ο.                                                                                                    | e                                                                                                    |                                                                                                    |
| Termination                          | Compensation                                                                                                    | Profiles                                                                                                    | Learning                                                                                                    | Workforce<br>Structures                                                                                                    | Payroll                                                                                                    |                                                                                                    |
| 🖞 Transfer                           |                                                                                                    |                                                                                                    |                                                                                                    |                                                                                                    |                                                                                                    | 0 0 0                                                                                                    |
| Checklist Templates                  |                                                                                                    |                                                                                                    | E<br>Communication                                                                                                    | +                                                                                                    |                                                                                                    |                                                                                                    |
| Ref Act as Proxy Manac Click Show Mo | adictions                                                                                                    | Data Dichange                                                                                                    | communicate                                                                                                    |                                                                                                    |                                                                                                    |                                                                                                    |
| Show More                            |                                                                                                    |                                                                                                    |                                                                                                    |                                                                                                    |                                                                                                    |                                                                                                    |
|                                      | Change Moning Hours  Change Moning Hours  Change Moning Hours  Change Moning Hours  Change Moning Hours  Change Moning Hours  Change Moning Hours  Chick Show Moning  Change Act to Provy Manax  Chick Show Moning  Change Hours  Chick Show Moning  Change Hours  Change Hours  Change Hours | Search for people and actors  Good morning, Curtis Feitty  My Ream My Clent Groups My Reporting  Curge Moding Hours  Ourge Moding Hours  Ourge Manager  Frinzeon  Curge Manager  Frinzeon  Curge Manager  My Remination  My Remination  My Remination  Curge Manager  My Remination  Curge Manager  My Remination  Curge Manager  My Remination  Curge Manager  My Remination  Curge Manager  My Remination  Curge Manager  My Remination  Curge Manager  My Remination  My Remination | Change Manager<br>Coange Manager<br>Coange Manager<br>Coange Manager<br>Coange Manager<br>Coange Manager<br>Coange Manager<br>Coange Manager<br>Coange Manager<br>Coange Manager<br>Coange Manager<br>Coange Manager<br>Coange Manager<br>Coange Manager<br>Coange Manager<br>Componition<br>Componition<br>Componition | Q       Startic for people and actions         Cocod morning, Curtis Feitty         M       My Ream       My Reporting         M       My Ream       My Reporting         Curtis Friday       Ars         M       He an Employee       Preside         Orange Monking Hours       Binng       Preside         Orange Monking Hours       Binng       Preside         Orange Manager       Binng       Preside         Preside       Curependation       Preside         Preside       Curependation       Preside         Preside       Curependation       Preside         Preside       Preside       Preside         Preside       Preside       Preside         Preside       Preside       Preside         Preside       Preside       Preside         Preside       Preside       Preside         Preside       Preside       Preside         Preside       Preside       Preside         Preside       Preside       Preside         Preside       Preside       Preside         Preside       Preside       Preside         Preside       Preside       Preside <td< th=""><th>Image: Second concenting, Curris Feithy         Margin: My Client Groups       My Reporting         Image: Second concenting House       My         Image: Second concenting House       My         Image: Second concenting House       My         Image: Second concenting House       My         Image: Second concenting House       My         Image: Second concenting House       My         Image: Second concenting House       My         Image: Second concenting House       My         Image: Second concenting House       My         Image: Second concenting House       Margine House         Image: Second concenting House       My         Image: Second concenting House       Margine House         Image: Second concenting House       My         Image: Second concenting House       Margine House         Image: Second concenting House       Margine House         Image: Second concenting House       Margine House         Image: Second concenting House       Margine House         Image: Second concenting House       Margine House         Image: Second concenting House       Margine House         Image: Second concenting House       Margine House         Image: Second concenting House       Margine House         I</th><th>Concord morning, Curtis Feitty         My Team       My Client Groups       My Reporting         My Team       My Client Groups       My Reporting         Imagement       Mars         Ourge Moning Hours       My         Ourge Management       Margement         Ourge Management       Minagement         Ourge Management       Minagement         Ourge Management       Minagement         Ourge Management       Minagement         Management       Minagement         Management</th></td<> | Image: Second concenting, Curris Feithy         Margin: My Client Groups       My Reporting         Image: Second concenting House       My         Image: Second concenting House       My         Image: Second concenting House       My         Image: Second concenting House       My         Image: Second concenting House       My         Image: Second concenting House       My         Image: Second concenting House       My         Image: Second concenting House       My         Image: Second concenting House       My         Image: Second concenting House       Margine House         Image: Second concenting House       My         Image: Second concenting House       Margine House         Image: Second concenting House       My         Image: Second concenting House       Margine House         Image: Second concenting House       Margine House         Image: Second concenting House       Margine House         Image: Second concenting House       Margine House         Image: Second concenting House       Margine House         Image: Second concenting House       Margine House         Image: Second concenting House       Margine House         Image: Second concenting House       Margine House         I | Concord morning, Curtis Feitty         My Team       My Client Groups       My Reporting         My Team       My Client Groups       My Reporting         Imagement       Mars         Ourge Moning Hours       My         Ourge Management       Margement         Ourge Management       Minagement         Ourge Management       Minagement         Ourge Management       Minagement         Ourge Management       Minagement         Management       Minagement         Management |

Scroll down and under **Workforce Structures**, click **Manage Departments**. As a note, we can search **Manage Departments** by clicking Ctrl F

| = VISION                 |                                   |                                    |                                   |                                             | く 🖓 🌣 占 👌 👸 |
|--------------------------|-----------------------------------|------------------------------------|-----------------------------------|---------------------------------------------|-------------|
| States Providence        | Worker Time Entry Profiles        | Worker Time Processing Profiles    |                                   |                                             | 0.00        |
| -0.90                    | Workforce Structures              |                                    |                                   |                                             | 0 00        |
| 000000                   |                                   | Approval Transactions              | Area of Responsibility Templates  | 😽 Assignment Statuses                       | 0 0 0 0     |
|                          | Candidate Security Profiles       | Sty Collective Agreements          |                                   | 🛱 Configure Actions                         |             |
|                          | Country Security Profiles         |                                    |                                   | HCM Exclusion Rules                         |             |
|                          | 🖧 Job Details                     | 8 Job Families                     | Job Requisition Security Profiles | Legislative Data Group Security<br>Profiles |             |
|                          | 🔐 Location Details                | 😹 Maintain Areas of Responsibility | 岸 Manage Business Units           | 😹 Manage Department Trees                   |             |
| 0,0000                   | Manage Departments                | Manage Departments - Oracle Search | Manage Disability Organizations   | Anage Divisions                             |             |
| Click Manage Departments | Manage Enterprise HCM Information | 😹 Manage Grade Ladders             | 😽 Manage Grade Rates              | 😹 Manage Grades                             |             |
|                          | Manage Legal Entity HOM           | Manage Legal Reporting Unit HCM    | Manage Legislative Data Groups    | Aff Manage Organization Trees               |             |
|                          | 🖓 Manage Position Trees           | 😹 Manage Reporting Establishments  | Manage Worker Unions              | Organization Security Profiles              |             |
|                          |                                   | Ref Position Details               | Position Details - Oracle Search  | Position Security Profiles                  |             |
|                          |                                   | Request a New Position             | Request a Position Change         | Request a Position Change - Oracle          |             |
|                          | cop Role Mappings                 | Talent Pool Security Profiles      | Transaction Security Profiles     |                                             |             |

#### To create a department, click **Create**

| = vision                                                                          | ${\bf Q}_{\rm c}$ Search for people and actions |                |                     | △ ☆           | þ ð 👸              |
|-----------------------------------------------------------------------------------|-------------------------------------------------|----------------|---------------------|---------------|--------------------|
| ✓ Manage Departments                                                              |                                                 |                |                     |               |                    |
| ⊯ Search                                                                          |                                                 |                | Advanced Saved Sear | h Active Depa | irtments ~         |
| ** Name<br>Status Active ~<br>Department Set                                      | Effective                                       | ** Location    | ~<br>•              |               |                    |
| ▲ Search Results<br>Vew + Format + ← Grass ↓ Edit + → Export Manage in Spreadheet |                                                 |                |                     | Search        | h Reset Save       |
| Name Click Create                                                                 |                                                 | Department Set | Location            | Status        | Pending<br>Changes |
|                                                                                   |                                                 |                |                     |               |                    |
|                                                                                   |                                                 |                |                     |               |                    |
|                                                                                   |                                                 |                |                     |               |                    |
|                                                                                   |                                                 |                |                     |               | 1.1                |

Next, enter the **Effective State Date**, **Department Set**, **Name**, **and Status**. The effective start date will default to the Oracle recommended start date; it is recommended to use this date. The department set will default; select the department set based on wer configurations; common set is the most commonly used. Enter the department name; we recommend following the same naming

convention of our other departments. The status will default to active. Optionally, we can enter an internal address line, action reason, and an attachment

| = vision                                                                 | ${\sf Q}$ . Search for people and actions                                                                                                    | [] ☆ 묜 수 👸                          |
|--------------------------------------------------------------------------|----------------------------------------------------------------------------------------------------|-------------------------------------|
|                                                                          | 0 2 3<br>Department Department Review                                                                                                    |                                     |
| Create Department: Description ©                                         | Description Details                                                                                                    | Back Negt Save 🔻 Submit Çancel      |
| Greate new     Select an existing organization to define as a Department |                                                                                                    |                                     |
| <ul> <li>Department Description</li> </ul>                               | Enter the below information                                                                                                    |                                     |
| *Effective Start Date 1/1/51                                             | Action Reason                                                                                                    | Reorganization                      |
| *Department Set Common Set                                               | Location                                                                                                    |                                     |
| *Name Sales - Presales                                                   | Address                                                                                                    |                                     |
| Internal Address Line                                                    | Attachments                                                                                                    | 5 None -∯•                          |
| *Status Active V                                                         |                                                                                                    |                                     |
| Context Value                                                            | ~                                                                                                    |                                     |
|                                                                          |                                                                                                    |                                     |
|                                                                          |                                                                                                    |                                     |
|                                                                          |                                                                                                    |                                     |
|                                                                          |                                                                                                    |                                     |
|                                                                          |                                                                                                    |                                     |
|                                                                          |                                                                                                    |                                     |
|                                                                          | 2014년 2014년 - 11월 - 11일 - 11일 - 11일 - 11일 - 11일 - 11일 - 11일 - 11일 - 11일 - 11일 - 11일 - 11일 - 11일 - 11일 - 11일 - 11<br>- 11일 - 11일 - 11일 - 11일 - 11일 - 11일 - 11일 - 11일 - 11일 - 11일 - 11일 - 11일 - 11일 - 11일 - 11일 - 11일 - 11일 - 11일 - 11<br>- 11일 - 11일 - 11일 - 11일 - 11일 - 11일 - 11일 - 11일 - 11일 - 11일 - 11일 - 11일 - 11일 - 11일 - 11일 - 11일 - 11일 - 11 |                                     |
|                                                                          |                                                                                                    |                                     |
|                                                                          |                                                                                                    | 그는 물건에 집안하는 것 같은 것이 없는 것이 없는 것이 없다. |

Once the information has been entered, click Next

| = vision                                                                 | ${\sf Q}$ Search for people and actions   | 습 ☆ ᄆ ᅌ 🔋                      |
|--------------------------------------------------------------------------|-------------------------------------------|--------------------------------|
|                                                                          | 1 - 2 - 0<br>Department Department Review |                                |
| Create Department: Description ©                                         | Lescypton Leases                          | Back Negt Save V Submit Cancel |
| Create new     Select an existing organization to define as a Department | Click Ne                                  | xt                             |
| Department Description                                                   |                                           |                                |
| *Effective Start Date 1/1/51                                             | Action Rea                                | son Reorganization v           |
| *Department Set Common Set V                                             | Loca                                      | tion                           |
| *Name Sales - Presales                                                   | Add                                       | ress                           |
| Internal Address Line                                                    | Attachm                                   | ents None 🕂                    |
| *Status Active V                                                         |                                           |                                |
| Context Value                                                            | ~                                         |                                |
|                                                                          |                                           |                                |
|                                                                          |                                           |                                |
|                                                                          |                                           |                                |
|                                                                          |                                           |                                |
|                                                                          |                                           |                                |
|                                                                          |                                           |                                |
|                                                                          |                                           |                                |
|                                                                          |                                           | 이는 / 서비전에 위험점 정말에서 🚰 귀엽이 가지 않는 |

Next, enter the **Department Details.** The information needed on this screen will depend on our setups

| = vision                                              | Q bearch for people and actions        |                       | 이 🌣 너 ㅎ 👸                                                                                                    |
|-------------------------------------------------------|----------------------------------------|-----------------------|----------------------------------------------------------------------------------------------------|
|                                                       | Concerned Department Department Detail |                       |                                                                                                    |
| Create Department: Department Details ⊘               |                                        | Back Negt Save V      | Submit <u>C</u> ancel                                                                                           |
| Effective Start Date 1/1/51<br>Set Name Common Set    |                                        | Name Sales - Presales | the second second second second second second second second second second second second second second second se |
| Organization Information EFF: Department Details      | Enter the below information            |                       |                                                                                                    |
| Organization Manager Information                      |                                        |                       |                                                                                                    |
| Reporting Name                                        |                                        |                       |                                                                                                    |
| 4 GL Cost Center Information                          |                                        |                       |                                                                                                    |
| Actions • View • Format • + 🗶 🗊 📴 Freeze 📰 Detach 🚽 W | 1p                                     |                       |                                                                                                    |
| Company Value Set Company Cost Center Value Set       | Cost Center Manager                    |                       |                                                                                                    |
|                                                       |                                        |                       | , ·                                                                                                    |
| ▲ Work Day Information                                |                                        |                       | <b>F</b>                                                                                                    |

# Click Next

| = vision                                                               | Q bearch for people and actions |                        | 🗅 🌣 Þ 후 🔋     |
|------------------------------------------------------------------------|---------------------------------|------------------------|---------------|
|                                                                        | Department Department           | 3<br>Review Click Next |               |
| Create Department: Department Details 🛛                                | Letripton Letvis                | Back Negt Save 1       | Submit Cancel |
| Effective Start Date 1/1/51<br>Set Name Common Set                     |                                 | Name Sales - Presales  |               |
| Organization Information EFF: Department Details                       |                                 |                        |               |
| <ul> <li>Organization Manager Information</li> </ul>                   |                                 |                        |               |
| Reporting Name Manager                                                 | ×                               |                        |               |
| 4 GL Cost Center Information                                           |                                 |                        |               |
| Actions 🕶 View 🖛 Format 💌 🕂 🗯 🎼 🐨 Freeze 📓 Detach 🚽 W                  | rap                             |                        |               |
|                                                                        |                                 |                        | ×             |
| - Record Company Value Set Company Cost Center Value Set<br>Identifier | Cost Center                     | Cost Center Manager    |               |
| <u>&lt;</u>                                                            |                                 |                        | Þ             |
| ▲ Work Day Information                                                 |                                 |                        | <b>500</b>    |

On the **Review** screen, scroll down to review the information entered. If we need to update any information, simply click the applicable section from the top

| = vision                                                | ${f Q}$ Search for people and actions |                            | () 주 년 👌 👸            |
|---------------------------------------------------------|---------------------------------------|----------------------------|-----------------------|
|                                                         |                                       |                            |                       |
| Click To Update D                                       | escription or Details                 |                            |                       |
| Create Department: Review                               |                                       | Printable Page Back Save 🔻 | Submit <u>C</u> ancel |
| Effective Start Date 1/1/51                             | Review the below information          | Name Sales - Presales      |                       |
| Department Description                                  |                                       |                            |                       |
| Effective Start Date 1/1/51                             |                                       | Internal Address Line      |                       |
| Department Set Common Set<br>Name Sales - Presales      |                                       | Location<br>Address        |                       |
| Status Active                                           |                                       | Attachments None           |                       |
| Action Reason Reorganization<br>Effective End Date      |                                       | Context Value              |                       |
| Organization Information EFF: Department Details        |                                       |                            |                       |
| <ul> <li>Organization Manager Information</li> </ul>    |                                       |                            |                       |
| Reporting Name<br>Manager                               |                                       |                            |                       |
| GL Cost Center Information                              |                                       |                            |                       |
| View 🔻 Format 👻 + 🗶 彈 📴 Freeze 🕷 Detach 🕫 Wrap          |                                       |                            |                       |
|                                                         |                                       |                            |                       |
| * Becord Company Value Set Company Cost Center Value Se | it Cost Cantar Cost Cant              | ar Manazar                 |                       |

Once our review is complete, click **Submit.** The department has been created

| Create Department: Review       Printable Page       Back       Sweit       Curced         Effective Start Date 1/V51       Printable Page       Back       Sweit       Curced         * Department Description       Bench V151       Circk. Submit       Curced         Effective Start Date 1/V51       Internal Address Line       Location         Department Set Common Set       Location       Address         Status Active       Address       Address         Status Active       Context Value       Context Value         Organization Information EFF: Department Details       Context Value       Context Value | = vision                                                                                                    | ${\sf Q}_{\sf Search}$ for people and actions                  | □☆pᅌ 🔋                                      |
|----------------------------------------------------------------------------------------------------|----------------------------------------------------------------------------------------------------|----------------------------------------------------------------|---------------------------------------------|
| Create Department: Review                                                                                                    |                                                                                                    | Construct Destruct Relay                                       |                                             |
| Effective Surt Date 1/1/31 Name Sales - Prevales Click Submit                                                                                                    | Create Department: Review                                                                                                    | Description Deals                                              | Printable Page Back Save Save Submit Cancel |
| Department Description     Effective Start Date 1/1/51     Department Set Common Set     Department Set Common Set     Department Set Common Set     Seture Active     Seture Active     Action Reson Reorganization     Effective End Date     Organization Information EFF: Department Details                                                                                                    | Effective Start Date 1/1/51                                                                                                    | ta \                                                           | me Sales - Presales Click Submit            |
| Organization Information EFF: Department Details                                                                                                    | Department Description     Effective Start Date (V/S1     Department Set Common Set         Name Sales - Preates         Satur Active     Action Reason Reregnarization     Effective End Date | Internal Address L<br>Locato<br>Addi<br>Attachms<br>Context Va | Line<br>Ioon<br>ees<br>Euro None<br>Noe     |
|                                                                                                    | Organization Information EFF: Department Details                                                                                                    |                                                                |                                             |
| 4 Organization Manager Information                                                                                                    | <ul> <li>Organization Manager Information</li> </ul>                                                                                                    |                                                                |                                             |
| Reporting Name<br>Manager                                                                                                    | Reporting Name<br>Manager                                                                                                    |                                                                |                                             |
| * GL Cost Center Information                                                                                                    | ▲ GL Cost Center Information                                                                                                    |                                                                |                                             |
| Vew ▼ Format ▼ + × 第 译 Freeze ፼ Detach +# Wrap           4                                                                                                    | View ▼ Format ▼ + X 3 P P II Freeze 2 Detach + Wrap                                                                                                    | )[]                                                            |                                             |

# Manage Departments

Navigation: Home>My Client Groups>Show More from the Quick Actions>Manage Departments>Search>Edit>Update>Submit

From the home screen, click My Client Groups

| = vision        | ${\sf Q}$ . Search for people and actions |                          |                      |                  |                                 |                           | 습 수 더 ㅎ 👸 |
|-----------------|-------------------------------------------|--------------------------|----------------------|------------------|---------------------------------|---------------------------|-----------|
| . Configuration | Good morning, Curtis Feitty               |                          |                      |                  |                                 |                           |           |
| 0 0 0 0 0       | Me My Team My Client Group:               | s My Reporting           |                      |                  |                                 |                           | 0 0 0 0   |
|                 | QUICK ACTIONS                             | APPS Click My            | Client Groups        |                  |                                 |                           |           |
|                 | Hire an Employee                          | රීථ                      | M∕r                  | æ                |                                 | ±<br>∰                    |           |
|                 | Change Working Hours                      |                          | Person<br>Management | Person Spotlight |                                 | யத்<br>Time<br>Management |           |
|                 | Change Assignment                         |                          | 0                    |                  |                                 |                           |           |
|                 | Service Change wanager                    | Compensation             | Profiles             | (▷)<br>Learning  | 400/<br>Workforce<br>Structures | Payroll                   |           |
|                 | 👷 Transfer                                |                          |                      |                  |                                 |                           | 0.        |
|                 | Checklist Templates                       | $\square$                | <b>111</b>           | HP               | +                               |                           |           |
|                 | Act as Proxy Manager                      | Workforce<br>Predictions | Data Exchange        | Communicate      |                                 |                           |           |
|                 |                                           |                          |                      |                  |                                 |                           |           |
|                 |                                           |                          |                      |                  |                                 |                           |           |

# Next, click Show More

| = vision           | $\mathbf{Q}_{\mathbf{c}}$ search for people and actions |                   |                      |                  |                         |                    | [] 슈 中 수 🔋 |
|--------------------|---------------------------------------------------------|-------------------|----------------------|------------------|-------------------------|--------------------|------------|
|                    | Good morning, Curtis Feitty                             |                   |                      |                  |                         |                    |            |
| 0 0 0 0 0 0        | Me My Team My Client Gro                                | oups My Reporting |                      |                  |                         |                    | 0 0 0 0 0  |
|                    | QUICK ACTIONS                                           | APPS              |                      |                  |                         |                    |            |
|                    | ල් <sup>#</sup> Hire an Employee                        | පීතී              | M                    | æ                |                         | Ē,                 |            |
| 0 0 00 0           | Change Working Hours                                    |                   | Person<br>Management | Person Spotlight |                         | Time<br>Management |            |
| 0 0 0 0 0 0 0      | 🕎 Change Assignment                                     |                   |                      |                  |                         |                    | 0000       |
| 0 0 0 0            | P Change Manager                                        | <b>1</b> 0%       | Å                    | $\bigcirc$       | æ/                      |                    | 00000      |
| 0 <sup>0</sup> 0 0 | ⊗⁄ Termination                                          |                   |                      |                  | Workforce<br>Structures |                    | 0000       |
| 0 0 0              | ⊗y Transfer                                             |                   |                      |                  |                         |                    |            |
|                    | Checklist Templates                                     | Workforce         | Data Exchange        | Communicate      | +                       |                    |            |
|                    | Act as Proxy Manag                                      | More              |                      |                  |                         |                    |            |
|                    | Show More                                               |                   |                      |                  |                         |                    |            |
|                    |                                                         |                   | 法法法                  |                  | ester f                 |                    |            |

Scroll down and under **Workforce Structures**, click **Manage Departments**. As a note, we can search **Manage Departments** by clicking Ctrl F

| = vision                 |                                   |                                      |                                    |                                                                       | く 🛡 🌣 白 👌 👸                             |
|--------------------------|-----------------------------------|--------------------------------------|------------------------------------|-----------------------------------------------------------------------|-----------------------------------------|
| Statistics of the        | Worker Time Entry Profiles        | Worker Time Processing Profiles      |                                    |                                                                       | 100 0 0 0 0 0 0 0 0 0 0 0 0 0 0 0 0 0 0 |
| -100                     | Workforce Structures              |                                      |                                    |                                                                       | 0 000                                   |
| 0 0 0 <sup>0</sup> 0 0   |                                   | Approval Transactions                | Area of Responsibility Templates   | Assignment Statuses                                                   | 0 0 0 0 0                               |
|                          | Candidate Security Profiles       | 💩 Collective Agreements              |                                    | Configure Actions                                                     |                                         |
|                          | Country Security Profiles         |                                      |                                    | HCM Exclusion Rules                                                   | 9,0,0                                   |
|                          | 🔐 lob Details                     | 👸 Job Families                       | Job Requisition Security Profiles  | <ul> <li>Legislative Data Group Security</li> <li>Profiles</li> </ul> | 1                                       |
|                          | and Location Details              | 😹 Maintain Areas of Responsibility   | 😽 Manage Business Units            | Manage Department Trees                                               |                                         |
| 0000000                  | Manage Departments                | 👸 Manage Departments - Oracle Search | 👸 Manage Disability Organizations  | Anage Divisions                                                       |                                         |
| Click Manage Departments | Manage Enterprise HCM Information | 😽 Manage Grade Ladders               | 😽 Manage Grade Rates               | Manage Grades                                                         |                                         |
|                          | Manage Legal Entity HCM           | Manage Legal Reporting Unit HCM      | 8 Manage Legislative Data Groups   | anage Organization Trees                                              |                                         |
|                          | 😹 Manage Position Trees           | 😽 Manage Reporting Establishments    | Manage Worker Unions               | Organization Security Profiles                                        |                                         |
|                          |                                   | 8 Position Details                   | 8 Position Details - Oracle Search | Position Security Profiles                                            |                                         |
|                          |                                   | Request a New Position               | Request a Position Change          | Request a Position Change - Oracle                                    |                                         |
|                          | Role Mappings                     |                                      | Transaction Security Profiles      |                                                                       |                                         |

Search for the **Department Name** and click **Search** 

| = vision                                                                            | ${\sf Q}$ Search for people and actions |                   |                  |                  | ≙ ☆              | P & 🐧              |
|-------------------------------------------------------------------------------------|-----------------------------------------|-------------------|------------------|------------------|------------------|--------------------|
| Anage Departments                                                                   |                                         |                   |                  |                  |                  |                    |
| ⊿ Search                                                                            | Enter Department Name                   |                   |                  | Advanced Saved S | earch Active Dep | artments v         |
| ** Name Human Resources US                                                          |                                         | t<br>Effective As | s-of Date m/d/yy | ×<br>۵           |                  |                    |
| 4 Search Results<br>Ver v Format v → Create ≠ Edit v ⇒ Export Manage in Spreadsheet |                                         |                   |                  | Click Search     | Searc            | h Reset Save_      |
| Name                                                                                |                                         |                   | Department Set   | Location         | Status           | Pending<br>Changes |
| No search conducted.                                                                |                                         |                   |                  |                  |                  |                    |
|                                                                                     |                                         |                   |                  |                  |                  |                    |
|                                                                                     |                                         |                   |                  |                  |                  |                    |
|                                                                                     |                                         |                   |                  |                  |                  |                    |
|                                                                                     |                                         |                   |                  |                  |                  |                    |
|                                                                                     |                                         |                   |                  |                  | <b>P</b>         |                    |

Select the **Department Name** 

| = vision                                                                            | ${\bf Q}_{\rm c}$ Search for people and actions |                        |                | ☆                 | рф 圆                  |
|-------------------------------------------------------------------------------------|-------------------------------------------------|------------------------|----------------|-------------------|-----------------------|
| < Manage Departments                                                                |                                                 |                        |                |                   |                       |
| ▲ Search                                                                            |                                                 |                        | Advanced Saved | Search Active Dep | artments v            |
| ** Name Human Resources US<br>Status Active ~<br>Department Set ~                   |                                                 | ** Location            | ∨<br>©         |                   | least one is required |
| イ Search Results<br>Vew ・ Format ・ + Greate ノ Edit ・ 河 Export Manage in Spreadsheet |                                                 |                        |                | Sear              | ch Reset Save         |
| Name                                                                                |                                                 | Department Set         | Location       | Status            | Pending<br>Changes    |
| Human Resources US                                                                  |                                                 | US Department Set      | Redwood City   | Active            | No                    |
| Human Resources US (Supremo) Click Department Name                                  |                                                 | E360 US Department Set |                | Active            | No                    |
| Human Resources US Fed                                                              |                                                 | US Federal Dept Set    | Richmond, VA   | Active            | No                    |
|                                                                                     |                                                 |                        |                |                   |                       |
|                                                                                     |                                                 |                        |                |                   |                       |
|                                                                                     |                                                 |                        |                | 10/10/10/10       |                       |
|                                                                                     |                                                 |                        |                |                   |                       |

Next, click **Edit** then **Update**. As a note, if we select **update**, we will update the information as of the effective date entered in the next steps. If we select **correct**, we will correct the existing information as of the existing effective date (in this example, as of 1/1/1951)

| = vision                                                                                                    | ${\sf Q}$ Search for people and actions | Cick Edit                        |
|----------------------------------------------------------------------------------------------------|-----------------------------------------|----------------------------------|
| C Department: Human Resources US                                                                                                    |                                         | Edit History Done                |
| Effective Start Date 1/1/51<br>Department Set US Department Set<br>Name Human Resources US<br>Status Active<br>Action Reason<br>Effective Find Date | lm                                      | ernal Address line United States |
| Context Value Other Classifications                                                                                                    |                                         | Attachments None                 |
| Organization Information EFF: Department Details                                                                                                    |                                         |                                  |
| <ul> <li>Organization Manager Information</li> </ul>                                                                                                |                                         |                                  |
| Reporting Name<br>Manager                                                                                                    |                                         |                                  |
| GL Cost Center Information                                                                                                    |                                         |                                  |
| View ▼ Format ▼ + X 列 G IF Freeze Detach + Wrap                                                                                                    |                                         |                                  |
| Record Company Value Set Company Cost Center Value Set Identifier                                                                                   | Cost Center Cost Center Man             | ager                             |
| Corporate Company 101 Corporate Cost Center                                                                                                    | 000                                     |                                  |

Enter the Effective Start Date and the Action Reason, if applicable. Next, click OK

| = vision                                                                                                    | Q. Search for people and actions                                                                                                    |                     |
|----------------------------------------------------------------------------------------------------|----------------------------------------------------------------------------------------------------|---------------------|
| C Department: Human Resources US Department Description Effective Start Date (1/)51 Department Set US for Durant Resources US Status Active                                                                                                    | Internal Address Line<br>Locaton <sup>®</sup> Redwood City<br>500 Gracele Parkway<br>Redwood City, CA 54065<br>Address<br>Redwood City, CA 54065 | Edit • History Dgne |
| Action Reason<br>Effective End Date<br>Context Value<br>Context Value | Citc OK                                                                                                    |                     |
| Manager<br>* GL Cost Center Information<br>Vew * Format * * X II II Freeze II Detach # Wrap<br>* Company Value Set Company Cost Center Value Set                                                                                                    | Cost Center Manager                                                                                                    |                     |

Lastly, update the applicable information, and click Review

| = VISION                                                                          | Q Search for people and actions Click Revie | w                                      |
|-----------------------------------------------------------------------------------|---------------------------------------------|----------------------------------------|
| C Edit Department: Human Resources                                                | $US \odot$                                  | Review Save   Submit Cancel            |
| Department Description                                                            | Update the applicable information below     |                                        |
| <sup>°</sup> Effective Start Date 1/10/24 (b)<br>Department Set US Department Set | Internal Address Line                       | e                                      |
| *Name Human Resources US<br>*Status Active ~                                      | Locator                                     | Restruction City CA 94065<br>San Mateo |
| Action Reason<br>Effective End Date                                               | Attachment                                  | s None 🕂                               |
| Context Va                                                                        | ue V                                        |                                        |
| Organization Information EFF: Department Details                                  |                                             |                                        |
| <ul> <li>Organization Manager Information</li> </ul>                              |                                             |                                        |
| Reporting Name                                                                    |                                             |                                        |
| Manager                                                                           | v                                           |                                        |
| GL Cost Center Information                                                        |                                             |                                        |
| Actions 🔻 View 🔻 Format 👻 🕂 🗱 🎼 Freeze 📓 Detach 🤞                                 | i Wrap                                      |                                        |
| Record Company Value Set Company Cost Center Value S                              | et Cost Center Cost Center Manager          | <b>P</b>                               |

Review the below information. If we need to edit any of the information, click **Back**. Once wer review is complete, click **Submit**. The department details have been updated as of the **Effective Start Date** 

| = vision                                                                                                    | ${\sf Q}_{{\sf c}}$ Search for people and actions |                                                                                                    |
|----------------------------------------------------------------------------------------------------|---------------------------------------------------|----------------------------------------------------------------------------------------------------|
| Review Department: Human Resources I                                                                                                    | JS                                                | Back Review Save Submit Carcel                                                                                                    |
| Department Description     Effective Star Date 1/0/24     Department Set US Department Set     Name Human Resource US     Status Active     Action Reason     Effective End Date |                                                   | Internal Address Line<br>Location <sup>®</sup> Redwood City<br>500 Oracle Putway<br>Address <sup>San</sup> Matso<br>United States<br>Attlements None |
| Organization Information EFF: Department Details                                                                                                    |                                                   | Þ                                                                                                    |
| Reporting Name<br>Manager<br>4 GL Cost Center Information                                                                                                    |                                                   |                                                                                                    |
| Verv - Format - + × 31 🔽 Freeze 🗹 Detach of Wrap                                                                                                    |                                                   |                                                                                                    |
| Record Company Value Set Company Cost Center Value Si<br>Identifier Company 101 Corporate Cost Center<br>RECORD_IDENT Corporate Company 101 Corporate Cost Center                | t Cost Center<br>860                              | Cost Center Manager                                                                                                    |

# **Create A Location**

Navigation: Home>My Client Groups>Show More from the Quick Actions>Location Details>Add>Enter Information>Submit

= vision 습 ☆ ᄆ ♀ 🔮 Good morning, Curtis Feitty QUICK ACTIONS APPS Å Time Managemen Change Assignment Change Manager **1**0% Termination Transfer Checklist Templates Act as Proxy Manag •••

From the home screen, click My Client Groups

Next, click Show More

| = vision | Q Search                 | for people and actions |                      |                  |                          |                           | () ☆ Þ 수 🔋 |
|----------|--------------------------|------------------------|----------------------|------------------|--------------------------|---------------------------|------------|
|          | Good morning, Cu         | rtis Feitty            |                      |                  |                          |                           |            |
|          | Me My Team My Client Gro | oups My Reporting      |                      |                  |                          |                           | 0 0 0 0 0  |
|          | QUICK ACTIONS            | APPS                   |                      |                  |                          |                           |            |
|          | ෆ්" Hire an Employee     | සිං                    | ⊳⁄⁄/                 | Æ                |                          | i∰,                       |            |
|          | Change Working Hours     |                        | Person<br>Management | Person Spotlight |                          | யது<br>Time<br>Management |            |
|          | හ් Change Assignment     |                        | 0                    |                  |                          |                           |            |
| 000 00   | By Termination           | Compensation           | Profiles             | Learning         | Workforce<br>Store burst | Payroll                   |            |
|          | 💱 Transfer               |                        |                      |                  | Juccules                 |                           | 0 0 0      |
|          | Checklist Templates      | Q                      | ÛÛ.                  | HD               | +                        |                           |            |
|          | Act as Proxy Manag       | More                   | Data Exchange        | Communicate      |                          |                           |            |
|          | Show More                |                        |                      |                  |                          |                           |            |
|          |                          |                        |                      |                  |                          |                           |            |

Scroll down and under **Workforce Structures**, click **Location Details**. As a note, we can search **Location Details** by clicking Ctrl F

| = vision                 |                                     |                                    |                                       |                                                                  | 오 🌣 🏳 🕀 🔋      |
|--------------------------|-------------------------------------|------------------------------------|---------------------------------------|------------------------------------------------------------------|----------------|
| N. BARN                  | Worker Time Entry Profiles          | Worker Time Processing Profiles    |                                       |                                                                  | C 100 2 10 9 0 |
| 0.00                     | Workforce Structures                |                                    |                                       |                                                                  | 0 00           |
| 0 0 0 <sup>0</sup> 0 0 0 | Ref Action Reasons                  | Approval Transactions              | Area of Responsibility Templates      | 👷 Assignment Statuses                                            | 0 0 0 0        |
|                          | Candidate Security Profiles         | Collective Agreements              |                                       | Configure Actions                                                |                |
|                          | Country Security Profiles           |                                    |                                       | 600 HCM Exclusion Rules                                          |                |
| Click Location Details   | ன / Job Details                     |                                    | (a) Job Requisition Security Profiles | <ul> <li>Legislative Data Group Security<br/>Profiles</li> </ul> |                |
|                          | Cov Location Details                | 😽 Maintain Areas of Responsibility | 😽 Manage Business Units               | 8 Manage Department Trees                                        |                |
| 0 0 0 0 0                | ன Manage Departments                | Manage Departments - Oracle Search | 😽 Manage Disability Organizations     | 🖓 Manage Divisions                                               |                |
|                          | 👸 Manage Enterprise HCM Information | 👷 Manage Grade Ladders             | 😽 Manage Grade Rates                  | 祝/ Manage Grades                                                 |                |
|                          | Manage Legal Entity HCM             | Manage Legal Reporting Unit HCM    | 😹 Manage Legislative Data Groups      | 🛷 Manage Organization Trees                                      |                |
|                          | 🚓 Manage Position Trees             | Hanage Reporting Establishments    | Manage Worker Unions                  | Organization Security Profiles                                   |                |
|                          |                                     | By Position Details                | By Position Details - Oracle Search   | Position Security Profiles                                       |                |
|                          |                                     | Request a New Position             | Request a Position Change             | Request a Position Change - Oracle<br>Search                     |                |
|                          | and Role Mappings                   | Talent Pool Security Profiles      | Transaction Security Profiles         |                                                                  |                |

To create a location, click Add

| = vision           | Q Search for people and actions                | ○☆ ▷ ♀ 🚦                        |
|--------------------|------------------------------------------------|---------------------------------|
| < Location Details |                                                | Manage in Spreadsheet           |
| Locat              | tions                                          | + Add                           |
| Search             | ch Q Show Filters Click Add                    |                                 |
|                    |                                                |                                 |
|                    | Try searching to get results                   |                                 |
|                    | Search by location name, code or city or town. | 동네 관리 일에 있는 것<br>전 문제가 한 것 같아요. |
|                    |                                                |                                 |
|                    |                                                |                                 |
|                    |                                                |                                 |
|                    |                                                |                                 |
|                    |                                                |                                 |
|                    |                                                |                                 |

Select the information we want to manage. We recommend selecting all the boxes unless the information included in the box is optional and not required to be entered by wer team. Click **Continue** 

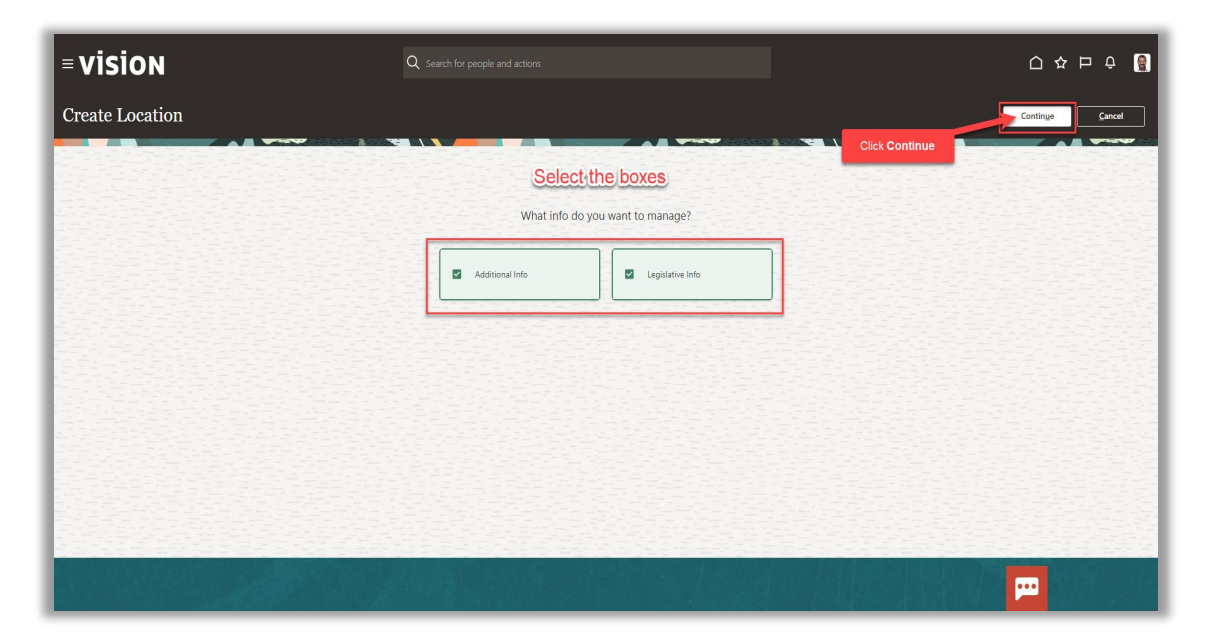

Enter the information in the When and Why section, then click Continue

| = vision        |                                            | ${\sf Q}_{{\sf c}}$ Search for people and actions |                                                       |   | 습 🌣 🖻 🏺 🚦     |
|-----------------|--------------------------------------------|---------------------------------------------------|-------------------------------------------------------|---|---------------|
| Create Location |                                            |                                                   |                                                       |   | Submit Cancel |
|                 | When and Why                               | Enter the belo                                    | winformation                                          |   |               |
|                 | *When does this location start?<br>1/10/24 | tig.                                              | Why are you creating this location?<br>Reorganization | v |               |
|                 |                                            | Click Continue                                    | Continue                                              |   |               |
|                 | <ol> <li>Location Details</li> </ol>       |                                                   |                                                       |   |               |
|                 | ③ Main Address                             |                                                   |                                                       |   |               |
|                 | ④ Shipping Details                         |                                                   |                                                       |   |               |
|                 | 5 Additional Info                          |                                                   |                                                       |   |               |
|                 | Legislative Info                           |                                                   |                                                       |   | <b>P</b>      |

Follow this same process and complete the information in each section. The information needed in each section will depend on wer configurations. We can also edit the information in each section by clicking **Edit**. Once we have added the information in the sections below, click **Submit**. The Location has been created.

| = vision        | Q. Search for people and actions                      |               |
|-----------------|-------------------------------------------------------|---------------|
| Create Location |                                                       | Submit Cancel |
|                 | ① When and Why                                        | Click Submit  |
|                 | ② Location Details                                    | Edit          |
|                 | <ol> <li>Main Address</li> </ol>                      | Edit          |
|                 | Shipping Details                                      | 🖉 Edit        |
|                 | <ol> <li>Additional Info</li> </ol>                   | Edit          |
|                 | Legislative Info                                      |               |
|                 | United States Multiple Worksite Reporting Information |               |
|                 | Trade Name Trade Name Comment                         | <b>P</b>      |

#### Manage Locations

Navigation: Home>My Client Groups>Show More from the Quick Actions>Location Details>Search>Edit>Update Information>Submit

From the home screen, click My Client Groups

| = vision             | ${\sf Q}$ Search for people and actions |                          |                      |                  |                                 |                           | [ 수 며 수 [ |  |
|----------------------|-----------------------------------------|--------------------------|----------------------|------------------|---------------------------------|---------------------------|-----------|--|
| . Confige            | Good morning, Curt                      | is Feitty                |                      |                  |                                 |                           |           |  |
| 0 0 0 0 0            | Me My Team My Client Group:             | s My Reporting           |                      |                  |                                 |                           | 0 0 0 0   |  |
|                      | QUICK ACTIONS                           | APPS Click My            | Client Groups        |                  |                                 |                           |           |  |
|                      | Hire an Employee                        | රීථ                      | M∕r                  | æ                |                                 | ±<br>∰                    |           |  |
|                      | Change Working Hours                    |                          | Person<br>Management | Person Spotlight |                                 | யத்<br>Time<br>Management |           |  |
|                      | Change Assignment                       |                          | 0                    |                  |                                 |                           |           |  |
|                      | Service Change wanager                  | Compensation             | Profiles             | (▷)<br>Learning  | 400/<br>Workforce<br>Structures | Payroll                   |           |  |
| 0 <sup>°°0</sup> 0°0 | 👷 Transfer                              |                          |                      |                  |                                 |                           | 0.        |  |
|                      | Checklist Templates                     | $\square$                | <b>111</b>           | HP               | +                               |                           |           |  |
|                      | Act as Proxy Manager                    | Workforce<br>Predictions | Data Exchange        | Communicate      |                                 |                           |           |  |
|                      |                                         |                          |                      |                  |                                 |                           |           |  |
|                      |                                         |                          |                      |                  |                                 |                           |           |  |

# Next, click Show More

| = vision | Q Search for people and actions                                                   |                                 |                      |                  |                         |                      | () 주 Þ 순 🔮 |
|----------|-----------------------------------------------------------------------------------|---------------------------------|----------------------|------------------|-------------------------|----------------------|------------|
|          | Good morning, Cur                                                                 | rtis Feitty<br>ups My Reporting |                      |                  |                         |                      | 00000      |
|          | QUICK ACTIONS                                                                     | APPS                            |                      |                  |                         |                      |            |
|          | ලි* Hire an Employee<br>ඕ Change Working Hours<br>භී/f Change Assignment          | රීතී<br>Hiring                  | Person<br>Management | Person Spotlight |                         | Time<br>Management   |            |
|          | 🛱 Change Manager                                                                  | Compensation                    | Profiles             | (D)<br>Learning  | Workforce<br>Structures | Liiiiiiii<br>Payroli |            |
|          | ্রিগ "iransfer<br>ঊ Checkin: Tempiates<br>ब्रिश्र Act as Proxy Manac Click Show 1 | Workforce<br>adictions          | Data Exchange        | Communicate      | +                       |                      |            |
|          | Show More                                                                         |                                 |                      |                  |                         |                      |            |

Scroll down and under **Workforce Structures**, click **Location Details**. As a note, we can search **Location Details** by clicking Ctrl F

| = vision               |                                   |                                                |                                       |                                              | 오 🌣 Þ 후 🔋                                          |
|------------------------|-----------------------------------|------------------------------------------------|---------------------------------------|----------------------------------------------|----------------------------------------------------|
| N. BERT                | Worker Time Entry Profiles        | Worker Time Processing Profiles                |                                       |                                              | 06.0                                               |
| 4.90                   | Workforce Structures              |                                                |                                       |                                              | 0 00                                               |
| 000000                 | Action Reasons                    | Approval Transactions                          | Area of Responsibility Templates      | & Assignment Statuses                        | 0 0 0 0                                            |
|                        | Candidate Security Profiles       | Collective Agreements                          |                                       | Configure Actions                            |                                                    |
|                        | Country Security Profiles         |                                                |                                       | 680 HCM Exclusion Rules                      | 9 0 0                                              |
| Click Location Details | 殻 Job Details                     |                                                | (a) Job Requisition Security Profiles | Legislative Data Group Security     Profiles | 0/0/000                                            |
|                        | 60/ Location Details              | Maintain Areas of Responsibility               | 😽 Manage Business Units               | 👷 Manage Department Trees                    |                                                    |
| 000000                 | 🔐 Manage Departments              | Manage Departments - Oracle Search             | 😽 Manage Disability Organizations     | 👷 Manage Divisions                           |                                                    |
|                        | Manage Enterprise HCM Information | Manage Grade Ladders                           | 😽 Manage Grade Rates                  | 祝/ Manage Grades                             | °, 6, 6, 6, 0, 0, 0, 0, 0, 0, 0, 0, 0, 0, 0, 0, 0, |
|                        | Manage Legal Entity HCM           | Manage Legal Reporting Unit HCM<br>Information | 😹 Manage Legislative Data Groups      | 👸 Manage Organization Trees                  | 0                                                  |
|                        | 👸 Manage Position Trees           | Manage Reporting Establishments                | 🚓 Manage Worker Unions                | Organization Security Profiles               |                                                    |
|                        |                                   | 😽 Position Details                             | 😽 Position Details - Oracle Search    | Position Security Profiles                   |                                                    |
|                        |                                   | Request a New Position                         | Request a Position Change             | Request a Position Change - Oracle<br>Search |                                                    |
| NS NO COL              | 87 Role Mappings                  | Talent Pool Security Profiles                  | Transaction Security Profiles         |                                              |                                                    |

Search for the **Location** by entering the **Location Name.** To populate all locations, enter %% and click the **magnifying glass** 

| = vision           | Q Search for people and a                 | ictions                                                    |                      | () 🌣 Þ ĉ 👸            |
|--------------------|-------------------------------------------|------------------------------------------------------------|----------------------|-----------------------|
| < Location Details |                                           |                                                            |                      | Manage in Spreadsheet |
|                    | Locations                                 |                                                            | + Add                |                       |
|                    | Show Filters Effective A                  | i-of Date On or after 1/10/24 Status Active X              | Sort By Name - A-Z v |                       |
|                    | London<br>PRGCANLOC019                    | 300 Dufferin Ave<br>LONDON ON N68 122<br>CANADA            |                      |                       |
|                    | Location Set<br>Progress CAN Location Set | Status<br>Active                                           |                      |                       |
|                    | 1st Floor Abrar Building<br>KWLoc001      | 1st Floor<br>Abrar Building<br>Kuvait City<br>1111         |                      |                       |
|                    | Location Set<br>Kuwait Location Set       | Status<br>Active                                           |                      |                       |
|                    | 2nd Floor Abrar Building<br>KWLoc002      | 2nd Floor<br>Abrar Building<br>Kuvad City<br>1112<br>Kuvad |                      |                       |
|                    | Location Set<br>Kuwait Location Set       | Status<br>Active                                           |                      |                       |
|                    | 2 East HO                                 | 2000 Duqueere Avenue                                       |                      |                       |

Select the Location Name

| Location Detail | S                        |                                                                                                    | Manage in Spreadsh              |
|-----------------|--------------------------|----------------------------------------------------------------------------------------------------|---------------------------------|
|                 | DKLoc005                 | 8100                                                                                                    |                                 |
|                 |                          | Arhus                                                                                                    |                                 |
|                 |                          | DK                                                                                                    |                                 |
|                 | Location Set             | Status                                                                                                    |                                 |
|                 | Denmark Location Set     | Active                                                                                                    |                                 |
|                 |                          |                                                                                                    |                                 |
|                 |                          |                                                                                                    |                                 |
|                 | Atlanta                  | 3353 Peachtree Rd NE                                                                                            |                                 |
|                 | USLoc003                 | Atlanta, GA 30326                                                                                               |                                 |
|                 |                          | Fulton                                                                                                    |                                 |
|                 |                          | United States                                                                                                   |                                 |
|                 | Location Set             | Status                                                                                                    |                                 |
|                 | US Location Set          | Active                                                                                                    |                                 |
|                 |                          |                                                                                                    |                                 |
|                 |                          |                                                                                                    |                                 |
|                 | Atlanta                  | 3353 Peachtree Rd NE                                                                                            |                                 |
|                 | E36005                   | Atlanta, GA 30326                                                                                               |                                 |
|                 | Select Location Name     | Fulton                                                                                                    |                                 |
|                 | Select Location Name     | United states                                                                                                   |                                 |
|                 | Location Set             | Status                                                                                                    |                                 |
|                 | E360 US Location Set     | Active                                                                                                    |                                 |
|                 |                          |                                                                                                    |                                 |
|                 |                          |                                                                                                    |                                 |
|                 | Auckland                 | 162 Victoria Street West                                                                                        |                                 |
|                 | NZLoc001                 | Auckland 1010                                                                                                   |                                 |
|                 |                          | NEW ZEALAND                                                                                                    |                                 |
|                 | Location Set             | Status                                                                                                    |                                 |
|                 | New Zealand Location Set | Active                                                                                                    |                                 |
|                 |                          |                                                                                                    |                                 |
|                 |                          |                                                                                                    |                                 |
|                 | Av. De Mayo              | Av. De Mayo 770                                                                                                 |                                 |
|                 | AKLOCUUT                 | Buenos Aires                                                                                                    |                                 |
|                 |                          | ARGENTINA                                                                                                    |                                 |
|                 |                          | Association and a second second second second second second second second second second second second second se |                                 |
|                 | Location Set             | Status                                                                                                    |                                 |
|                 | Argentina Location Set   | Active                                                                                                    | the second second second second |

Next, click **Actions** then **Update**. As a note, if we select **update**, we will update the information as of the effective date entered in the next steps. If we select **correct**, we will correct the existing information as of the existing effective date (in this example, as of 1/1/1951)

| = vision                                     | $\boldsymbol{Q}_{_{\rm c}}$ Search for people and actions | Click Actions | þ ð 👸                |
|----------------------------------------------|-----------------------------------------------------------|---------------|----------------------|
| K Atlanta                                    |                                                           |               | Actions V            |
| Location Details                             |                                                           | Click Update  | Correct<br>Duplicate |
| Effective Date<br>1/1/51 -                   | Code<br>E360USLOC005                                      |               |                      |
| Action Reason                                | Status<br>Active                                          |               |                      |
| Location Set<br>E360 US Location Set         | Inventory Organization<br>Atlanta                         |               | 공문법                  |
| Name<br>Atlanta                              |                                                           |               |                      |
| Description                                  |                                                           |               |                      |
| Attachments                                  |                                                           |               |                      |
|                                              |                                                           |               |                      |
| Addresses                                    |                                                           | ^             |                      |
| Main Address                                 |                                                           |               |                      |
| Address<br>3353 Peachtree Rd NE              | Email                                                     |               |                      |
| Atlanta, GA 30326<br>Fulton<br>United States | Geographic Hierarchy                                      |               |                      |
| Time Zone Code<br>(UTC-05:00) New York       | Eastern Time (ET)                                         |               |                      |

Enter the **Effective Date** then, update the applicable information. Once complete, click **Submit**. The Location Details have been updated as of the **Effective Start Date**.

| ision                                    | ${\sf Q}_{\sf c}$ Search for people and actions |                        | <u></u> | ЪÔ    |
|------------------------------------------|-------------------------------------------------|------------------------|---------|-------|
| Update Location: Atlanta<br>E360USLOC005 |                                                 |                        | Submit  | Cance |
| Location Deta                            | ls Update the applicat                          | ole information below  |         |       |
| "Effective Date                          |                                                 | Name                   |         |       |
| 1/10/24                                  | 😘 - m/d/yy                                      | Atlanta                |         |       |
| Action Pearon                            |                                                 | *Code                  |         |       |
| Activit Reason                           | ~                                               | E360USLOC005           |         |       |
| Al control of the                        |                                                 | *Status                |         |       |
| E360 US Location Set                     | et                                              | Active                 | ~       |       |
| E300 03 E0tation 3                       | el                                              | Investory Organization |         |       |
|                                          |                                                 | Atlanta                | ×       |       |
| Description                              |                                                 | 1.000                  |         |       |
|                                          |                                                 |                        |         |       |
| Attachments                              |                                                 |                        |         |       |
|                                          | Drag files here or click to add attac           | hment v                |         |       |
|                                          |                                                 |                        | ······  |       |

## **Create A Job**

Navigation: Home>My Client Groups>Show More from the Quick Actions>Job Details>Add>Enter Information>Submit

From the home screen, click My Client Groups

| = vision    | Q Search for people and actions |                          |                      |                  |                         |                    |           |  |
|-------------|---------------------------------|--------------------------|----------------------|------------------|-------------------------|--------------------|-----------|--|
| 100 P       | Good morning, C                 | Curtis Feitty            |                      |                  |                         |                    |           |  |
| 0 0 0 0 0 0 | Me My Team My Client            | Groups My Reporting      |                      |                  |                         |                    | 0 0 0 0 0 |  |
|             | QUICK ACTIONS                   | APPS Click M             | y Client Groups      |                  |                         |                    |           |  |
|             | 안 <sup>#</sup> Hire an Employee | සුරු                     | M∕                   | Å                |                         | ±                  |           |  |
|             | Change Working Hours            |                          | Person<br>Management | Person Spotlight |                         | Time<br>Management |           |  |
|             | (한) Change Assignment           |                          | 0                    |                  |                         |                    |           |  |
| 0000000     |                                 | Compensation             | Profiles             | Learning         | Workforce<br>Structures | Payroll            |           |  |
|             | 🕑 Transfer                      |                          |                      |                  |                         |                    | 0 0 0     |  |
|             | Checklist Templates             |                          | 创                    | ED.              | +                       |                    |           |  |
|             | Act as Proxy Manager            | Workforce<br>Predictions | Data Exchange        | Communicate      |                         |                    |           |  |
|             |                                 |                          |                      |                  |                         |                    |           |  |
|             |                                 |                          |                      |                  |                         |                    |           |  |

Next, click Show More

| = vision              | Q Search                         | for people and actions |                             |                  |           |                    | () ☆ 면 수 🔋 |
|-----------------------|----------------------------------|------------------------|-----------------------------|------------------|-----------|--------------------|------------|
|                       | Good morning, Cu                 | rtis Feitty            |                             |                  |           |                    | 1000 m     |
| 0 0 0 0 0 0           | Me My Team My Client Grou        |                        | 0 0 0 0 0                   |                  |           |                    |            |
|                       |                                  | APPS                   |                             |                  |           |                    |            |
|                       | ල් <sup>*</sup> Hire an Employee | සුවූ                   | M                           | Æ                |           | Ē,                 |            |
|                       | Change Working Hours             |                        | ⊢∳⁄<br>Person<br>Management | Person Spotlight |           | Time<br>Management |            |
|                       | Change Assignment                |                        |                             |                  |           |                    | 00000      |
| 000000                | Change Manager                   | Compensation           | Profiles                    | (D)<br>Learning  | Horkforce | Payroll            |            |
| 0 <sup>00</sup> 0 ° 0 | Sy Transfer                      |                        |                             |                  |           |                    | 000 0      |
|                       | Checklist Templates              | Q                      | 创                           | HD               | +         |                    |            |
|                       | Act as Proxy Manac Click Show    | Workforce<br>edictions |                             |                  |           |                    |            |
|                       | Show More                        |                        |                             |                  |           |                    |            |
|                       |                                  |                        | A At St.                    |                  |           |                    |            |

Scroll down and under **Workforce Structures**, click **Job Details**. As a note, we can search **Job Details** by clicking Ctrl F

| = vision              |                                     |                                    |                                    |                                                                  | く 🗅 🌣 🖻 👌      |
|-----------------------|-------------------------------------|------------------------------------|------------------------------------|------------------------------------------------------------------|----------------|
| STATISTICS STATISTICS | Worker Time Entry Profiles          | Worker Time Processing Profiles    |                                    |                                                                  | C 100 00 00 00 |
| 0.000                 | Workforce Structures                |                                    |                                    |                                                                  | 0 0 0          |
|                       |                                     | Approval Transactions              | Area of Responsibility Templates   | Styl Assignment Statuses                                         | 0 0 0 0        |
|                       | Candidate Security Profiles         | Grant Collective Agreements        |                                    | 8 Configure Actions                                              |                |
|                       | Country Security Profiles           |                                    |                                    | 8 HCM Exclusion Rules                                            |                |
|                       | Staff Job Details                   | 🚀 Job Families                     | Job Requisition Security Profiles  | <ul> <li>Legislative Data Group Security<br/>Profiles</li> </ul> |                |
| Click Job Details     | 8 Location Details                  | 👷 Maintain Areas of Responsibility | 👷 Manage Business Units            | 8 Manage Department Trees                                        |                |
| 000000                | 👷 Manage Departments                | Manage Departments - Oracle Search | Manage Disability Organizations    | 👷 Manage Divisions                                               |                |
|                       | 8 Manage Enterprise HCM Information | 8 Manage Grade Ladders             | 👷 Manage Grade Rates               | 8 Manage Grades                                                  | S 6 6 000      |
|                       | Manage Legal Entity HCM             | Manage Legal Reporting Unit HCM    | 😽 Manage Legislative Data Groups   | 👷 Manage Organization Trees                                      |                |
|                       | 👷 Manage Position Trees             | Manage Reporting Establishments    | Manage Worker Unions               | Organization Security Profiles                                   |                |
|                       |                                     | Position Details                   | 8 Position Details - Oracle Search | Position Security Profiles                                       |                |
|                       |                                     | Request a New Position             | Request a Position Change          | Request a Position Change - Oracle     Search                    |                |
|                       | 8 Role Mappings                     | Talent Pool Security Profiles      | Transaction Security Profiles      |                                                                  |                |

Click Add to create a new Job

| = vision                        | Q Search for people and actions          | 습 수 며 수 🚦             |
|---------------------------------|------------------------------------------|-----------------------|
| <ul><li>✓ Job Details</li></ul> |                                          | Manage in Spreadsheet |
| Jobs                            |                                          | + Add                 |
| Search                          | Q Show Filters Click A                   | dd                    |
|                                 |                                          |                       |
|                                 | Try searching to get results             |                       |
|                                 | Search by job name, code, or job family. |                       |
|                                 |                                          |                       |
|                                 |                                          |                       |
|                                 |                                          |                       |
|                                 |                                          |                       |
|                                 |                                          |                       |
|                                 |                                          |                       |

Select the information we want to manage. We recommend selecting all the boxes unless the information included in the box is optional and not required to be entered. Click **Continue** 

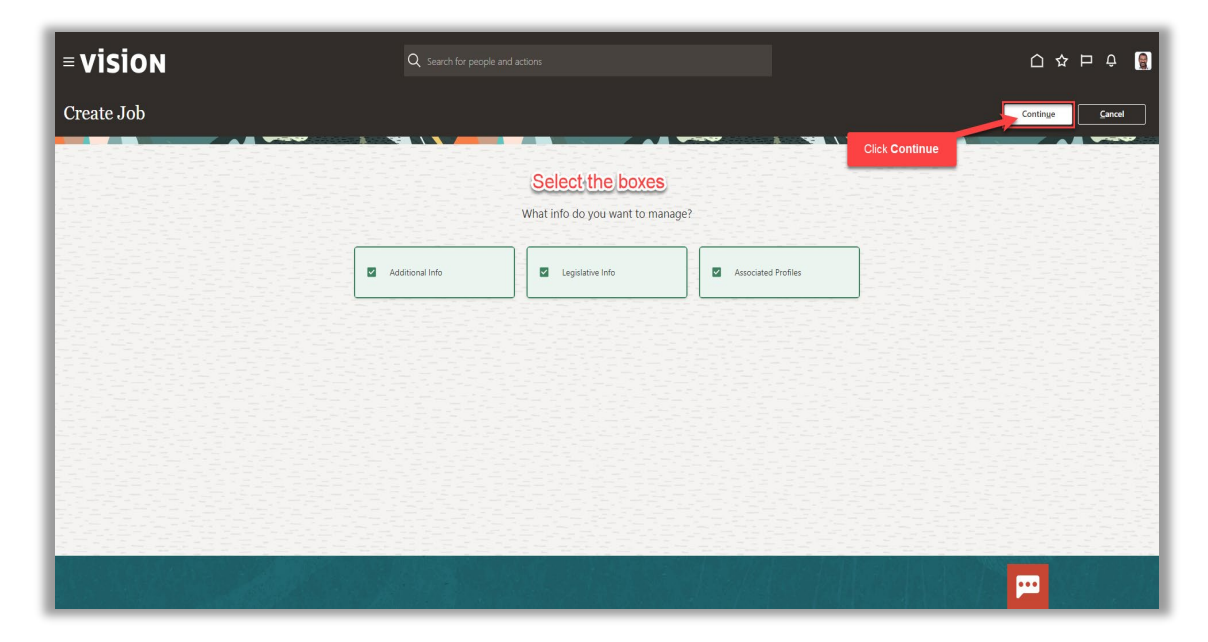

Enter the information in the When and Why section, then click Continue

| = vision   | Q                                    | Search for people and actions |                                                  |   |               |
|------------|--------------------------------------|-------------------------------|--------------------------------------------------|---|---------------|
| Create Job |                                      |                               |                                                  |   | Submit Cancel |
|            | When and Why                         | Enterthe                      | belowinformation                                 |   |               |
|            | "When does the job start?<br>1/10/24 | ii a                          | Why are you creating this job?<br>Reorganization | ~ |               |
|            |                                      | lick Continue                 | Continue                                         |   |               |
|            | <li>Job Details</li>                 |                               |                                                  |   |               |
|            | ③ Additional Info                    |                               |                                                  |   |               |
|            | ④ Legislative Info                   |                               |                                                  |   |               |
|            | (5) Associated Profiles              |                               |                                                  |   |               |
|            |                                      |                               |                                                  |   |               |

Follow this same process and complete the information in each section. The information needed in each section will depend on our configurations. We can also edit the information in each section by clicking **Edit**. Once we have added the information in the sections below, click **Submit**. The Job has been created.

| = vision   | ${f Q}$ . Search for people and actions                                                                  |               |
|------------|----------------------------------------------------------------------------------------------------|---------------|
| Create Job |                                                                                                    | Submit Cancel |
|            | ① When and Why                                                                                           | Click Submit  |
|            | <ol> <li>Job Details</li> </ol>                                                                          | 🖉 Edit        |
|            | ③ Additional Info                                                                                        | ✓ Edit        |
|            | Legislative Info                                                                                         |               |
|            | Switzerland Job Details                                                                                  |               |
|            | Position Type Position Type                                                                              |               |
|            | Overrime Status Standard Occupational Classification Exempt EE0-1 Category EE0-4 Category EE0-4 Category | <b>—</b>      |

# Manage Jobs

Navigation: Home>My Client Groups>Show More from the Quick Actions>Job Details>Search>Edit>Update Information>Submit

From the home screen, click My Client Groups

| = vision              | ${\bf Q}_{\rm c}$ Search for people and actions |                          |                      |                  |                   |                           | 습 수 더 ㅎ 👸 |
|-----------------------|-------------------------------------------------|--------------------------|----------------------|------------------|-------------------|---------------------------|-----------|
| . joi de Martin       | Good morning, Curt                              |                          |                      |                  |                   | 4.6                       |           |
| 0 0 0 0 0             | Me My Team My Client Group                      | s My Reporting           |                      |                  |                   |                           | 0 0 0 0   |
|                       | QUICK ACTIONS                                   | APPS Click My            | Client Groups        |                  |                   |                           |           |
|                       | Hire an Employee                                | රීථ                      | M∕r                  | æ                |                   | ±<br>₽                    |           |
|                       | Change Working Hours                            |                          | Person<br>Management | Person Spotlight |                   | யத்<br>Time<br>Management |           |
|                       | Change Assignment                               |                          |                      |                  |                   |                           | 0000      |
| 0000 0 0              | igi Change Manager                              | Compensation             | Profiles             | (▷)<br>Learning  | 667/<br>Workforce | Payroll                   |           |
| 0 <sup>0°0</sup> 0 °0 | ⊶<br>∯ør Transfer                               |                          |                      |                  |                   |                           | 000       |
|                       | Checklist Templates                             | $\square$                | <b>1</b> 31          | HP               | +                 |                           |           |
|                       | at as Proxy Manager                             | Workforce<br>Predictions |                      |                  |                   |                           |           |
|                       |                                                 |                          |                      |                  |                   |                           |           |
|                       |                                                 |                          | X GISO               |                  |                   |                           |           |

# Next, click Show More

| = vision    | Q Search for people and actions     |                 |           |                  |                         |      | () 🌣 Þ 🕆 🔮 |
|-------------|-------------------------------------|-----------------|-----------|------------------|-------------------------|------|------------|
| Leife Maria | Good morning, Cur                   | tis Feitty      |           |                  |                         |      | 40         |
| 000000      | Me My Team My Client Group          | os My Reporting |           |                  |                         |      | 0 0 0 0 0  |
|             | QUICK ACTIONS                       | APPS            |           |                  |                         |      |            |
|             | හි <sup>*</sup> Hire an Employee    | ന്പ             | Cr∕t      | 風                |                         | Ē.   |            |
| 0 0 0 0 0   | P Change Working Hours              | Hiring          | Person    | Person Spotlight |                         | Time |            |
| 000000      | 👷 Change Assignment                 |                 |           |                  |                         |      |            |
| 0,000       | 변 Change Manager                    | <b>1</b> 0%     | ති        | $\bigcirc$       |                         |      |            |
|             | ⊠g/ Termination                     |                 | Profiles  |                  | Workforce<br>Structures |      |            |
| U U 0       | ⊗y∕ Transfer                        |                 |           |                  |                         |      |            |
|             | Checklist Templates                 |                 |           | H                | +                       |      |            |
|             | Workbroce Data Exchange Communicate |                 |           |                  |                         |      |            |
| Show More   |                                     |                 |           |                  |                         |      |            |
|             |                                     |                 | sa latish |                  |                         |      |            |

Scroll down and under **Workforce Structures**, click **Job Details**. As a note, we can search **Job Details** by clicking Ctrl F

| = vision          |                                         |                                      |                                   |                                                                       | 오 🗘 🌣 Þ 후 👸                           |
|-------------------|-----------------------------------------|--------------------------------------|-----------------------------------|-----------------------------------------------------------------------|---------------------------------------|
| R. BREEF          | Worker Time Entry Profiles              | Worker Time Processing Profiles      |                                   |                                                                       | 1 1 1 1 1 1 1 1 1 1 1 1 1 1 1 1 1 1 1 |
| -0.00             | Workforce Structures                    |                                      |                                   |                                                                       | 0 000                                 |
|                   |                                         | Approval Transactions                | Area of Responsibility Templates  | Assignment Statuses                                                   |                                       |
|                   | Candidate Security Profiles             | Collective Agreements                | 🛃 Compare                         | Styl Configure Actions                                                |                                       |
|                   | Country Security Profiles               | Data Roles and Security Profiles     |                                   | HCM Exclusion Rules                                                   |                                       |
|                   | Job Details                             |                                      | Job Requisition Security Profiles | <ul> <li>Legislative Data Group Security</li> <li>Profiles</li> </ul> |                                       |
| Click Job Details | 50 Location Details                     | Anintain Areas of Responsibility     | Manage Business Units             | Manage Department Trees                                               |                                       |
| 0000000           | 8 Manage Departments                    | 8 Manage Departments - Oracle Search | 👸 Manage Disability Organizations | 8 Manage Divisions                                                    |                                       |
|                   | Manage Enterprise HCM Information       | Manage Grade Ladders                 | 😽 Manage Grade Rates              | 8 Manage Grades                                                       | 10°                                   |
| 0°°0 0 0          | Manage Legal Entity HCM     Information | Hanage Legal Reporting Unit HCM      | Manage Legislative Data Groups    | Manage Organization Trees                                             |                                       |
|                   | 8 Manage Position Trees                 | 👸 Manage Reporting Establishments    | 👸 Manage Worker Unions            | Organization Security Profiles                                        |                                       |
|                   |                                         | Position Details                     | Rosition Details - Oracle Search  |                                                                       |                                       |
|                   |                                         | Request a New Position               | Request a Position Change         | n Request a Position Change - Oracle                                  |                                       |
|                   | are Mappings                            | Talent Pool Security Profiles        | Transaction Security Profiles     |                                                                       |                                       |

Search for the **Job** by entering the **Job Name.** To populate all jobs, enter %% and click the **magnifying glass** 

| = vision                      | Q Search for pe                         |                                                          |                         | 습 🌣 Þ 수 🔋             |
|-------------------------------|-----------------------------------------|----------------------------------------------------------|-------------------------|-----------------------|
| ✓ Job Details                 |                                         |                                                          |                         | Manage in Spreadsheet |
|                               | Jobs                                    |                                                          | + Add                   |                       |
|                               | %% × 🤇 Show Filters                     | Effective As-of Date On or after 1/10/24 Status Active X | Cort Bu Joh Mamo & to 7 |                       |
|                               | Account Executive JO8052                |                                                          | JOD Hame - A to 2       |                       |
|                               | Job Set<br>Commercial Job Set<br>Status | Job Family<br>Sales                                      |                         |                       |
|                               | Active Account Executive E360US/08001   |                                                          |                         |                       |
|                               | Job Set<br>E360 US Job Set              | Job Family<br>Sales                                      |                         |                       |
| Status<br>Active<br>Accountan | Active<br>Accountant                    |                                                          |                         |                       |
|                               | JO8001<br>Job Set<br>Common Set         | Job Family<br>Accounting                                 |                         |                       |
|                               | Status<br>Active                        |                                                          |                         |                       |
|                               | Accounting Clerk<br>JO8016              |                                                          |                         |                       |

Select the Job Name

| = vision                                                                       | Q Search for people and actions                                         |                           |
|--------------------------------------------------------------------------------|-------------------------------------------------------------------------|---------------------------|
| <ul> <li>✓ Job Details</li> </ul>                                              |                                                                         | Manage in Spreadth        |
| Jobs                                                                           |                                                                         | + Add                     |
| %%                                                                             | X Q Show Filters Effective As-of Date On or after 1/10/24 Status Active | e ×                       |
|                                                                                |                                                                         | Sort By Job Name - A to Z |
| Account Beau<br>30802<br>Job Set<br>Commercial Job<br>Status<br>Active         | Select Job Name Job Family<br>Set Sates                                 |                           |
| Account Execut<br>E360US/B001<br>Job Set<br>E360 US Job Se<br>Status<br>Active | Job Family<br>t Sales                                                   |                           |
| Accountant<br>Job 54<br>Common Set<br>Satus<br>Active                          | Job Family<br>Accounting                                                |                           |
| Accounting Cle<br>JOB016                                                       | rk                                                                      |                           |

Next, click **Actions** then **Update.** As a note, if we select **update**, we will update the information as of the effective date entered in the next steps. If we select **correct**, we will correct the existing information as of the existing effective date (in this example, as of 1/1/1951)

| = vision          |                                                                                                    | ${\bf Q}$ . Search for people and actions                                                                           | Click Actio | ດ ☆ 멷 우 🔋                                     |
|-------------------|----------------------------------------------------------------------------------------------------|----------------------------------------------------------------------------------------------------|-------------|-----------------------------------------------|
| < Account Executi | ve                                                                                                    |                                                                                                    |             | Actions V<br>Updale                           |
|                   | Job Details                                                                                                    |                                                                                                    | Click       | Update Correct<br>Duplicate<br>Create Profile |
|                   | Effective Date<br>1/1/51 -<br>Action Reason<br>Job Set<br>Commercial Job Set<br>Name<br>Account Executive<br>Code<br>JOB052<br>Attachments | Job Family<br>Sales<br>Sutur<br>Active<br>Job Function<br>Administrative<br>Progression Job<br>Requisition Template |             |                                               |
|                   | Grades<br>Valid Grades                                                                                                    |                                                                                                    | ^           |                                               |
|                   |                                                                                                    | There's nothing here so far.                                                                                        |             | P                                             |

Enter the **Effective Date** then, update the applicable information. Once complete, click **Submit**. The Job Details have been updated as of the **Effective Start Date** 

| = vision                      | ${\bf Q}_{\rm c}$ Search for people and actions |                       |   | _□☆┍ҫ 🔮              |
|-------------------------------|-------------------------------------------------|-----------------------|---|----------------------|
| Update Job: Account Executive |                                                 |                       |   | Submit <b>Cancel</b> |
| Job Details                   | Update the applical                             | ole information below |   |                      |
| *Effective Date               |                                                 | Job Family            |   |                      |
| 1/10/24                       | 📬 - m/d/yy 👸                                    | Sales                 | × |                      |
| Action Reason                 |                                                 | * Status              |   |                      |
|                               | ~                                               | Active                | × |                      |
| *Job Set                      |                                                 | Job Function          |   |                      |
| Commercial Job Set            |                                                 | Administrative        | ~ |                      |
| "Name                         |                                                 | Progression Job       |   |                      |
| Account Executive             |                                                 | Select a value        | × |                      |
| *Code                         |                                                 | Requisition Template  |   |                      |
| JOB052                        |                                                 | Select a value        | × |                      |
|                               |                                                 |                       |   |                      |
| Attachments                   |                                                 |                       |   |                      |
|                               |                                                 |                       |   |                      |
|                               | Drag files here or click to add attain          | chment v              |   |                      |
|                               |                                                 |                       |   |                      |
|                               |                                                 |                       |   |                      |
|                               |                                                 |                       |   |                      |

#### Create A Grade

Navigation: Home>My Client Groups>Show More from the Quick Actions>Manage Grades>Create>Enter Information>Submit

Image: Working House

Image: Working House

Image: Working House

Image: Working House

Image: Working House

Image: Working House

Image: Working House

Image: Working House

Image: Working House

Image: Working House

Image: Working House

Image: Working House

Image: Working House

Image: Working House

Image: Working House

Image: Working House

Image: Working House

Image: Working House

Image: Working House

Image: Working House

Image: Working House

Image: Working House

Image: Working House

Image: Working House

Image: Working House

Image: Working House

Image: Working House

Image: Working House

Image: Working House

Image: Working House

Image: Working House

Image: Working House

Image: Working House

Image: Working House

Image: Working House

Image: Working House

Image: Working House

Image: Working House

Image: Working House

Image: Working House

Image: Working House

Image: Working House

Image: Working House

Image: Working House

Image: Working House

Image: Working House

Image: Working House

Image: Working House

Image: Working House

Image: Working

From the home screen, click My Client Groups

Next, click Show More

| = vision    | $\boldsymbol{Q}_{i}$ Search for people and actions |                        |                      |                  |            |                           | 습☆ㅂㅎ 🖁    |
|-------------|----------------------------------------------------|------------------------|----------------------|------------------|------------|---------------------------|-----------|
|             | Good morning, Cu                                   | rtis Feitty            |                      |                  |            |                           | 1         |
| 0 0 0 0 0 0 | Me My Team My Client Grou                          | ups My Reporting       |                      |                  |            |                           | 0 0 0 0 0 |
|             | QUICK ACTIONS                                      | APPS                   |                      |                  |            |                           |           |
|             | ල් <sup>#</sup> Hire an Employee                   | දුරු                   | M                    | Æ                |            | Ē.                        |           |
|             | Change Working Hours                               |                        | Person<br>Management | Person Spotlight |            | سیج<br>Time<br>Management |           |
|             | Change Assignment                                  |                        | 0                    |                  |            |                           |           |
|             | Change Manager                                     | Compensation           | Profiles             | (▷)<br>Learning  | Workforce  | Payroll                   |           |
|             | ∯y Transfer                                        |                        |                      |                  | Structures |                           | 0 00 0    |
|             | Checklist Templates                                | Q                      | 创                    | HD               | +          |                           |           |
|             | Act as Proxy Manac Click Show I                    | Workforce<br>adictions | Data Exchange        |                  |            |                           |           |
|             | Show More                                          |                        |                      |                  |            |                           |           |
|             |                                                    |                        |                      |                  |            |                           |           |

Scroll down and under **Workforce Structures**, click **Manage Grades**. As a note, we can search **Manage Grades** by clicking Ctrl F

| = vision            |                                        |                                    |                                   | < ○ ☆ 中 ⊕ []                                                                                                    |
|---------------------|----------------------------------------|------------------------------------|-----------------------------------|----------------------------------------------------------------------------------------------------|
|                     |                                        |                                    |                                   |                                                                                                    |
|                     | Action Reasons                         | Approval Transactions              | Area of Responsibility Templates  | By Assignment Statuses                                                                                                    |
| 000                 | Candidate Security Profiles            | otiective Agreements               | 🛃 Compare                         | Ref Configure Actions                                                                                                    |
|                     |                                        |                                    | Document Type Security Profiles   | and HCM Exclusion Rules                                                                                                    |
|                     | 🖓 Job Details                          | 😽 Job Families                     | Job Requisition Security Profiles | Legislative Data Group Security     Profiles                                                                                                    |
|                     | Cold Location Details                  | 😽 Maintain Areas of Responsibility | 🔐 Manage Business Units           | and the second second s |
|                     | 🖓 Manage Departments                   | Manage Departments - Oracle Search | Manage Disability Organizations   | Ray Manage Divisions                                                                                                    |
| 0 000 0 0 0 0       | Manage Enterprise HCM Information      | 😽 Manage Grade Ladders             | Manage Grade Rates                | oot Manage Grades                                                                                                    |
| 0,000               | Manage Legal Entity HCM<br>Information | Manage Legal Reporting Unit HCM    | Manage Legislative Data Groups    | Manage Organization Trees                                                                                                    |
| 10 <sup>0</sup> 0 0 | Manage Position Trees                  | 😽 Manage Reporting Establishments  | Manage Worker Unions              | Organization Security Profiles                                                                                                    |
|                     | Person Security Profiles               | 8 Position Details                 | Resition Details - Oracle Search  | Position Security Profiles                                                                                                    |
|                     |                                        | 8 Request a New Position           | Request a Position Change         | 0 Request a Position Change - Oracle                                                                                                    |
| Sector and          | 🖧 Role Mappings                        | Talent Pool Security Profiles      | Transaction Security Profiles     |                                                                                                    |
|                     |                                        |                                    |                                   |                                                                                                    |
|                     | Add Anytime Document                   | Add to Succession Plan             | (12) Add to Talent Pool           | 🔄 Channels                                                                                                    |

To create a Grade, click **Create** 

| = vision                              | Q Search for people and actions |           | 습 🌣 🖻 🗘 🚦                           |
|---------------------------------------|---------------------------------|-----------|-------------------------------------|
| ✓ Manage Grades                       |                                 |           |                                     |
| ▲ Search                              |                                 |           | Advanced Saved Search Active Grades |
| ** Name ** Code Status Active         |                                 | Grade Set | Search Reset Save                   |
| A Search Results ⑦     Vew ← Format ♥ | readsheet                       | ▲マ Code   | Grade Set Status Pending<br>Changes |
| No search conducted.                  |                                 |           |                                     |
|                                       |                                 |           |                                     |
|                                       |                                 |           |                                     |

Next, enter the **Effective State Date**, **Grade Set**, **Name**, **Code and Status**. The effective start date will default to the Oracle recommended start date; it is recommended to use this date. The grade set will default; select the grade set based on our configurations; common set is the most commonly used. Enter the grade name; we recommend following the same naming convention of our other grades. Next, enter the grade code; we recommend following the same naming to active. Optionally, we can enter an action reason, and an attachment

| = vision                                                                                        | ${\sf Q}_{\sf S}$ Search for people and actions                         |                                                                            | 🖸 주 Þ ĉ 👸                      |
|-------------------------------------------------------------------------------------------------|-------------------------------------------------------------------------|----------------------------------------------------------------------------|--------------------------------|
|                                                                                                 | (1) − (2) − (3) − (3)<br>Grade Grade Grade Rokew<br>Details Steps Rates |                                                                            |                                |
| Create Grade: Grade Details                                                                     |                                                                         | Back Ne <u>xt</u> Save V                                                   | Sub <u>m</u> it <u>C</u> ancel |
| ▲ Grade Details <sup>®</sup>                                                                    | Enter the below information                                             |                                                                            |                                |
| *Effective Start Date<br>17//51<br>*Grade Set Common Set<br>*Name Executive 22<br>*Code EXEC_22 |                                                                         | *Status Active    Action Reson Reorganization  Context  Attachments None + | <b>`</b>                       |
| Grade: Legislative Information                                                                  |                                                                         |                                                                            |                                |
| Grade Code Description Uniformed grade<br>Industrial grade Paypoint Code                        | ×                                                                       |                                                                            |                                |
|                                                                                                 | ~                                                                       |                                                                            |                                |
|                                                                                                 |                                                                         |                                                                            | <b></b>                        |

Once the information has been entered, click Next
| = vision                                                                                                    | ${\sf Q}_{\sf c}$ Search for people and actions | C C                                                           | フ 🌣 白 仓 👸                    |
|----------------------------------------------------------------------------------------------------|-------------------------------------------------|---------------------------------------------------------------|------------------------------|
|                                                                                                    | 1) - 2) - 3) - 4)<br>Grade Grade Review         |                                                               |                              |
| Create Grade: Grade Details                                                                                                    | Detali Shipi Rates                              | Back Negt Save V Su                                           | b <u>m</u> it <u>C</u> ancel |
| ▲ Grade Details ®                                                                                                    |                                                 | Click Next                                                    |                              |
| "Effective Start Date         1//51         62           "Grade Set         Common Set         Executive 32           "Name         Executive 32         Executive 32 |                                                 | *Status Active  V  Action Reson Reorganization  V  Context  V |                              |
| *Code EXEC_22                                                                                                    |                                                 | Attachments None 🕂                                            |                              |
| 4 UK MyCSP Information                                                                                                    |                                                 |                                                               |                              |
| Grade Code Description Uniformed grade Industrial grade Paypoint Code                                                                                                 | ×.                                              |                                                               |                              |
| England School Workforce Census Information                                                                                                    |                                                 |                                                               |                              |
| Pay Range                                                                                                    | v                                               |                                                               |                              |
|                                                                                                    |                                                 |                                                               |                              |

Next, enter the **Grade Steps.** The information needed on this screen will depend on our setups. If we have steps associated with grades, we can add those here by selecting **Add Row,** if applicable. If we do not use grade steps, please click **Next** 

| = vision                                                     | ${\sf Q}_{\sf c}$ Search for people and actions |                                   | () 주 너 한 🔮                       |
|--------------------------------------------------------------|-------------------------------------------------|-----------------------------------|----------------------------------|
|                                                              | Q→→Q = 3 = 4<br>Grade Grade Beview              | Click Next                        |                                  |
| Create Grade: Grade Steps                                    | Detailo Stepo Rates                             | Back Negt Save                    | ▼ Sub <u>m</u> it <u>C</u> ancel |
| Effective Start Date 1/1/51<br>Grade Set Common Set          |                                                 | Name Executive 22<br>Code EXEC_22 |                                  |
| ✓ Grade Steps <sup>⑦</sup><br>View ▼ Format ▼                |                                                 |                                   |                                  |
| *Step Number *Step Name<br>No data to display. Click Add Row | Ceiling Step                                    |                                   |                                  |
|                                                              |                                                 |                                   |                                  |
|                                                              |                                                 |                                   |                                  |
|                                                              |                                                 |                                   |                                  |
|                                                              |                                                 |                                   |                                  |
|                                                              |                                                 |                                   |                                  |

First, ensure the correct Legislative Data Group is displayed; if not, use the drop down to select the correct Legislative Data Group. Next, enter the Grade Rates. The information needed on this screen will depend on our setups. If we have rates created and we'd like to associate those rates with grades, we can add those here by selecting Add Existing Rate. If have not previously created a grade rate, click Create New Rate. If we do not use grade steps, please click Next

| = vision                                                                                                    | ${f Q}_{}$ . Search for people and actions      |                                   | () 수 다 수 🔋                       |
|----------------------------------------------------------------------------------------------------|-------------------------------------------------|-----------------------------------|----------------------------------|
|                                                                                                    | Q→Q→3 - 3<br>Grade Grade Review<br>Churde State | Click Next                        |                                  |
| Create Grade: Grade Rates                                                                                                    | vca#J Jicy* nako                                | Back Negt Save                    | ▼ Sub <u>m</u> it <u>C</u> ancel |
| Effective Start Date 1/1/51                                                                                                    |                                                 | Name Executive 22                 |                                  |
| Grade Set Common Set                                                                                                    |                                                 | Code EXEC_22                      |                                  |
|                                                                                                    | islative Data Group                             |                                   |                                  |
| Legislative Data Group         US Legislative Data Group           View ▼ Format ▼         + Add Existing Rate         + Create New Rate         X Remove |                                                 |                                   |                                  |
| * Grade Rate                                                                                                    |                                                 | Currency Minimum Maximum Midpoint | Value Grades                     |
| No data to display.<br>Columns Hidden 3 Click Add or Create                                                                                               |                                                 |                                   |                                  |
|                                                                                                    |                                                 |                                   |                                  |
|                                                                                                    |                                                 |                                   |                                  |
|                                                                                                    |                                                 |                                   |                                  |
|                                                                                                    |                                                 |                                   |                                  |
|                                                                                                    |                                                 |                                   |                                  |
|                                                                                                    |                                                 |                                   |                                  |
|                                                                                                    |                                                 |                                   |                                  |
|                                                                                                    |                                                 |                                   |                                  |
|                                                                                                    | 승규는 것은 것은 것은 것은 것은 것을 것을 것을 했다.                 | 방법과 화가지 않는 것이 없는 것입니 것 같아.        |                                  |
|                                                                                                    |                                                 |                                   |                                  |
|                                                                                                    |                                                 | 요즘 사람이 많은 것이 같아. 밥 좀 많을 수 없어요.    |                                  |

On the **Review** screen, scroll down to review the information entered. If we need to update any information, simply click the applicable section from the top

| = vision                                     | Q Search for people a                               | and actions           |                                                             | 습 후 ㅁ 후 🔋            |
|----------------------------------------------|-----------------------------------------------------|-----------------------|-------------------------------------------------------------|----------------------|
| Create Grade: Review<br><sup>4</sup> Details | Click to Edit<br>Click to Edit<br>Review            | Core Code Code Reiver | table Page Back Negt Status Active                          | Swe V Salagit Concel |
|                                              | Grade Set Common Set Name Executive 22 Code EXEC_22 |                       | Action Reason Reorganization<br>Context<br>Attachments None |                      |
| Grade: Legislative Information               |                                                     |                       |                                                             |                      |
| ▲ UK MyCSP Information                       |                                                     |                       |                                                             |                      |
| Grade Code Description<br>Industrial grade — | Uniformed grade —<br>Paypoint Code                  |                       |                                                             |                      |
| England School Workforce                     | e Census Information                                |                       |                                                             |                      |
| Pay Range                                    |                                                     |                       |                                                             |                      |
| Comments                                     |                                                     | ▲ Attachments         |                                                             |                      |
| No data to display.                          |                                                     | No data to display.   |                                                             | P                    |

Once our review is complete, click **Submit.** The Grade has been created.

| = vision                                                                                 | Q Search for people and actions | □☆┍수 🖁                                                                        |
|------------------------------------------------------------------------------------------|---------------------------------|-------------------------------------------------------------------------------|
|                                                                                          | Craste Grade Review             |                                                                               |
| Create Grade: Review                                                                     | Details steps nades             | e Back Negt Save T Submit Cancel                                              |
| Details                                                                                  |                                 | Click Submit                                                                  |
| Effective Start Date 1/1/51<br>Grade Set Common Set<br>Name Executive 22<br>Code INEC 22 |                                 | Status Active<br>Action Resons Recignitization<br>Context<br>Attachments None |
| Grade: Legislative Information                                                           |                                 |                                                                               |
| ▲ UK MyCSP Information                                                                   |                                 |                                                                               |
| Grade Code Description Uniformed grade<br>Industrial grade — Paypoint Code               | -                               |                                                                               |
| England School Workforce Census Information                                              |                                 |                                                                               |
| Pay Range                                                                                |                                 |                                                                               |
| ✓ Comments                                                                               | <ul> <li>Attachments</li> </ul> | _                                                                             |
| +<br>No data to display.                                                                 | No data to display.             | <b>—</b> ——                                                                   |

### Manage Grades

Navigation: Home>My Client Groups>Show More from the Quick Actions>Manage Grades>Search>Update Information>Submit

■ VISION

Code grand dated date
Code grand dated date
Code grand dated date

● Or of a region date

• Or of a region date

• Or of a region date

• Or of a region date

• Or of a region date

• Or of a region date

• Or of a region date

• Or of a region date

• Or of a region date

• Or of a region date

• Or of a region date

• Or of a region date

• Or of a region date

• Or of a region date

• Or of a region date

• Or of a region date

• Or of a region date

• Or of a region date

• Or of a region date

• Or of a region date

• Or of a region date

• Or of a region date

• Or of a region date

• Or of a region date

• Or of a region date

• Or of a region date

• Or of a region date

• Or of a region date

• Or of a region date

</t

From the home screen, click My Client Groups

Next, click Show More

| = vision                         | Q Searc                       | h for people and actions |                             |                  |            |                    | 습 & 두 수 🔋 |
|----------------------------------|-------------------------------|--------------------------|-----------------------------|------------------|------------|--------------------|-----------|
|                                  | Good morning, Cu              | ırtis Feitty             |                             |                  |            |                    | 1000 au   |
| 0 0 0 0 0 0                      | Me My Team My Client Gr       | oups My Reporting        |                             |                  |            |                    | 0 0 0 0 0 |
|                                  | QUICK ACTIONS                 | APPS                     |                             |                  |            |                    |           |
|                                  | Hire an Employee              | පිරි                     | M                           | Æ                |            | ŧ,                 |           |
|                                  | Change Working Hours          |                          | ⊢∳⁄<br>Person<br>Management | Person Spotlight |            | Time<br>Management |           |
|                                  | Change Assignment             |                          |                             |                  |            |                    | 00,00     |
| 0000000                          | Change Manager                | Compensation             | Profiles                    | (▷)<br>Learning  | Workforce  | Payroll            |           |
| 0 <sup>0<sup>0</sup>0</sup> 0 °0 | →<br>⊗y Transfer              |                          |                             |                  | Structures |                    | 0.00 6    |
|                                  | Checklist Templates           | Q                        | Ŵ                           | HD               | +          |                    |           |
|                                  | Act as Proxy Manac Click Shov | Workforce<br>edictions   | Data Exchange               |                  |            |                    |           |
|                                  | Show More                     |                          |                             |                  |            |                    |           |
|                                  |                               |                          |                             |                  |            |                    |           |

Scroll down and under **Workforce Structures**, click **Manage Grades**. As a note, we can search **Manage Grades** by clicking Ctrl F

| = vision                     |                                     |                                    |                                     | < ○ ☆ 中 ⊕ []                                        |
|------------------------------|-------------------------------------|------------------------------------|-------------------------------------|-----------------------------------------------------|
|                              |                                     |                                    |                                     |                                                     |
| a dia 197                    | 🛱 Action Reasons                    | Approval Transactions              | Area of Responsibility Templates    | By Assignment Statuses                              |
|                              | Candidate Security Profiles         | of Collective Agreements           | 😹 Compare                           | Ref Configure Actions                               |
|                              |                                     |                                    | Document Type Security Profiles     | add HCM Exclusion Rules                             |
|                              | and Job Details                     | 😽 Job Families                     | Job Requisition Security Profiles   | Legislative Data Group Security     Profiles        |
|                              | and Location Details                | 👸 Maintain Areas of Responsibility | 👸 Manage Business Units             | 👷 Manage Department Trees                           |
|                              | ன Manage Departments                | Manage Departments - Oracle Search | Manage Disability Organizations     | 続/ Manage Divisions                                 |
|                              | 👸 Manage Enterprise HCM Information | ggy Manage Grade Ladders           | 👷 Manage Grade Rates                | 战/ Manage Grades                                    |
|                              | Manage Legal Entity HCM             | Manage Legal Reporting Unit HCM    | 👹 Manage Legislative Data Groups    | Manage Organization Trees                           |
| 0000                         | 🖓 Manage Position Trees             | 👷 Manage Reporting Establishments  | 🚽 Manage Worker Unions              | Organization Security Profiles                      |
|                              | Person Security Profiles            | 😽 Position Details                 | By Position Details - Oracle Search | Position Security Profiles                          |
|                              |                                     | Request a New Position             | Request a Position Change           | D, Request a Position Change - Oracle<br>500 Search |
| Towners of the second second | 👸 Role Mappings                     | Talent Pool Security Profiles      | Transaction Security Profiles       |                                                     |
|                              |                                     |                                    |                                     |                                                     |
|                              | Add Anytime Document                | Add to Succession Plan             | Add to Talent Pool                  | 🗟 Channels                                          |

To manage a grade, enter the grade Name and click Search

| = vision                            | Q Search for people and actions |                                        | ſ                     | 7 🌣 占 👌 👸                                   |
|-------------------------------------|---------------------------------|----------------------------------------|-----------------------|---------------------------------------------|
| Kanage Grades                       |                                 |                                        |                       |                                             |
| Search     Enter Grade N            | lame                            |                                        | Advanced Saved Search | Active Grades V ** At least one is required |
| Admin02     Code     Status Arrivon |                                 | Grade Set Effective As-of Date 1/10/24 | v                     |                                             |
| ▲ Search Results ⑦                  |                                 |                                        | Click Search          | Search Reset Save                           |
| View ▼ Format ▼ + Greate            | preadsheet                      | ⊽ Code                                 | Grade Set Sta         | itus Pending<br>Changes                     |
| No search conducted.                |                                 |                                        |                       |                                             |
|                                     |                                 |                                        |                       |                                             |
|                                     |                                 |                                        |                       |                                             |
|                                     |                                 |                                        | F                     |                                             |

## Select the Grade Name

| = vision                                                                 | ${\sf Q}_{\sf c}$ Search for people and actions |         |                       | 습 ☆             | 🗆 Ç 👰               |
|--------------------------------------------------------------------------|-------------------------------------------------|---------|-----------------------|-----------------|---------------------|
| ✓ Manage Grades                                                          |                                                 |         |                       |                 |                     |
| ▲ Search                                                                 |                                                 |         | Advanced Saved Search | th Active Grade | s                   |
| ** Name [Admin02 ** Code Statis [Active]                                 | Craste Ser                                      | 1/10/24 | ~                     | ** At le        | ast one is required |
| ✓ Search Results ⑦                                                       |                                                 |         |                       | Search          | Reset Save          |
| View ▼ Format ▼ + Create ✓ Edit ▼ X Delete 第 Export Manage in Sp<br>Name | readsheet                                       | Code    | Grade Set             | Status          | Pending             |
| Admin02                                                                  |                                                 | ADMIN02 | Common Set            | Active          | No                  |
| Select Grade Name                                                        |                                                 |         |                       |                 |                     |
|                                                                          |                                                 |         |                       |                 |                     |

To update the Grade Details, click Edit and Update

| = vision                                                             | ${\sf Q}$ Search for people and actions |                                       | () ☆ ㅁ 수 🔮        |
|----------------------------------------------------------------------|-----------------------------------------|---------------------------------------|-------------------|
| Grade: Admino2 - ADMINo2 ©                                           |                                         |                                       | Dene              |
| Effective Start Date 1/1/51<br>Effective End Date                    |                                         | Grade Set Common Set<br>Action Reason |                   |
| Grade Details Rate Values                                            |                                         |                                       | Click Edit        |
| A Basic Details<br>Effective Start Date 1/1/51<br>Effective End Date |                                         | Grade Set Common Set<br>Action Reason | Edit View History |
| ▲ Grade Details                                                      |                                         |                                       | Delete Record     |
| Name Admin02<br>Code ADMIN02<br>Status Active                        |                                         | Context<br>Attachments None           |                   |
| ▲ Grade Step Details                                                 |                                         |                                       |                   |
| View • Format • + Add Row 💥 Remove                                   |                                         |                                       |                   |
| *Step Number *Step Name<br>No data to display.                       | Ceiling Step                            |                                       |                   |
| Columns Hidden 1                                                     |                                         |                                       |                   |
| Grade: Legislative Information                                       |                                         |                                       |                   |
| ▲ UK MyCSP Information                                               |                                         |                                       | _                 |
| Grade Code Description Uniformed grad                                | e _                                     |                                       | <b>20</b>         |
| Industrial grade Paynoint Cod                                        | e                                       |                                       |                   |

Enter the Effective Start Date, Action Reason, if applicable, and Click OK

| = vision                                                                                                    |                          | Q Search for people and actions       | 습 & ㅁ 수 🚦           |
|----------------------------------------------------------------------------------------------------|--------------------------|---------------------------------------|---------------------|
| Grade: Admino2 - ADMII                                                                                                    | No2 @                    |                                       | Done                |
| Effective End Date                                                                                                    | b                        | Grade Set Common Set<br>Action Reason |                     |
| Grade Details Rate Values                                                                                                    |                          |                                       |                     |
| A Basic Details                                                                                                    |                          |                                       | Edit 🔻 View History |
| Effective Sta<br>Effective En                                                                                                    | rt Date 1/1/51<br>d Date | Update Grade                          |                     |
| ▲ Grade Details                                                                                                    |                          | * Effective Start Date 1/10/24        |                     |
|                                                                                                    | Name Admin02             | Action Reason Context                 |                     |
|                                                                                                    | Status Active            | OK Cancel Attachments None            |                     |
| ▲ Grade Step Details                                                                                                    |                          | Click OK                              |                     |
| View  View |                          |                                       |                     |
| * Step Number * Step Name                                                                                                    |                          | Ceiling Step                          |                     |
| Columns Hidden 1                                                                                                    |                          |                                       |                     |
| Grade: Legislative Information                                                                                                    |                          |                                       |                     |
| <ul> <li>UK MyCSP Information</li> </ul>                                                                                                    |                          |                                       | _                   |
| Grade Code Description                                                                                                    | Uniformed grade          |                                       | <b>50</b>           |
| Industrial orade                                                                                                    | Pavpoint Code            |                                       |                     |

Here we can make the applicable updates and click Review

| = vision                                                                | Q Search for people and actions Click Review | () 주 너 한 👸                     |
|-------------------------------------------------------------------------|----------------------------------------------|--------------------------------|
| Edit Grade: Admino2 - ADMINo2 🛛                                         | Back Review Save V                           | Sub <u>m</u> it <u>C</u> ancel |
| Effective Start Date 1/10/24<br>Effective End Date                      | Grade Set Common Set<br>Action Reson         |                                |
| Grade Details Rate Values                                               | Update the applicable information below      |                                |
| ▲ Basic Details<br>*Effective Start Date [1/10/24<br>Effective End Date | Grade Set Common Set                         | ~                              |
| Grade Details     *Name Admin02     *Code ADMIN02     *Status Active    | Context v<br>Attachments None 4              |                                |
|                                                                         |                                              |                                |
| "Step Number "Step Name<br>No data to display.                          | Ceiling Step                                 |                                |
| Grade: Legislative Information<br>- UK MyCSP Information                |                                              | F                              |

From the **Review Screen**, we can review the updated information and click **Submit** 

| = vision                |                                                    | Q Search for people and actions |                                                |
|-------------------------|----------------------------------------------------|---------------------------------|------------------------------------------------|
| Review Grade:           | Admino2 - ADMI                                     | No2                             | Printable Page Back Review Save  Submit Cancel |
|                         | Effective Start Date 1/10/24<br>Effective End Date |                                 | Grade Set Common Set Click Submit              |
| ▲ Grade Details         | Review the updat                                   | ed information below            |                                                |
| Attribute               | Current Value                                      | Proposed Value                  |                                                |
| Status                  | Active                                             | Inactive                        |                                                |
| Grade : Legislative Inf | formation                                          |                                 |                                                |
| 4 UK MyCSP Inform       | mation                                             |                                 |                                                |
| Attribute               | Current Value                                      | Proposed Value                  |                                                |
| Industrial grade        |                                                    | Ν                               |                                                |
| Uniformed grade         |                                                    | Ν                               |                                                |
| ✓ Comments              |                                                    |                                 | Attachments                                    |
| +                       |                                                    |                                 | + X                                            |
| No data to display.     |                                                    |                                 | No data to display.                            |
| ▶ Approvers             |                                                    |                                 |                                                |
|                         |                                                    |                                 |                                                |

### Create Grade Rates

Navigation: Home>My Client Groups>Show More from the Quick Actions>Manage Grade Rates>Create>Enter Information>Submit

From the home screen, click My Client Groups

| = vision             | ${\sf Q}_{\sf c}$ Search for people and actions |                          |                      |                  |                                 |                           | 습 수 더 ㅎ 👸 |
|----------------------|-------------------------------------------------|--------------------------|----------------------|------------------|---------------------------------|---------------------------|-----------|
| . Configuration      | Good morning, Curtis Feitty                     |                          |                      |                  |                                 |                           |           |
| 0 0 0 0 0            | Me My Team My Client Group:                     | s My Reporting           |                      |                  |                                 |                           | 0 0 0 0   |
|                      | QUICK ACTIONS                                   | APPS Click My            | Client Groups        |                  |                                 |                           |           |
|                      | Hire an Employee                                | රීථ                      | M∕r                  | æ                |                                 | ±<br>₽                    |           |
|                      | Change Working Hours                            |                          | Person<br>Management | Person Spotlight |                                 | யத்<br>Time<br>Management |           |
|                      | Change Assignment                               |                          | 0                    |                  |                                 |                           |           |
|                      | Service Change wanager                          | Compensation             | Profiles             | (▷)<br>Learning  | 400/<br>Workforce<br>Structures | Payroll                   |           |
| 0 <sup>°°0</sup> 0°0 | 👷 Transfer                                      |                          |                      |                  |                                 |                           | 0.        |
|                      | Checklist Templates                             | $\square$                | <b>111</b>           | HP               | +                               |                           |           |
|                      | Act as Proxy Manager                            | Workforce<br>Predictions | Data Exchange        | Communicate      |                                 |                           |           |
|                      |                                                 |                          |                      |                  |                                 |                           |           |
|                      |                                                 |                          |                      |                  |                                 |                           |           |

## Next, click Show More

| = vision | Q Search for people and actions                                                       |                        |                      |                  |                         |                    | () 🌣 Þ ê 🔮 |
|----------|---------------------------------------------------------------------------------------|------------------------|----------------------|------------------|-------------------------|--------------------|------------|
|          | Good morning, Curtis Feitty<br>Me My Ream My Client Groups My Reporting               |                        |                      |                  |                         |                    | 00000      |
|          | QUICK ACTIONS                                                                         | APPS                   |                      |                  |                         |                    |            |
|          | ලි* Hire an Employee<br>මූ Change Working Hours<br>භී/ Change Assignment              | ජීතී<br>Hiring         | Person<br>Management | Person Spotlight |                         | Time<br>Management |            |
|          | 월 Change Manager<br>양/ Termination                                                    | Compensation           | Profiles             | D<br>Learning    | Workforce<br>Structures | Payroll            |            |
| 0        | 砂 Transfer<br>語 Checklist Templates<br>級 Act as Proxy Manac <mark>Click Show M</mark> | Workforce<br>adictions | Data Exchange        | Communicate      | +                       |                    |            |
|          | Show Mare                                                                             |                        |                      |                  |                         |                    |            |

Scroll down and under **Workforce Structures**, click **Manage Grade Rates**. As a note, we can search **Manage Grade Rates** by clicking Ctrl F

| = vision                |                                         |                                                 |                                     |                                             | 오 습 ☆ 멷 후 🔋                             |
|-------------------------|-----------------------------------------|-------------------------------------------------|-------------------------------------|---------------------------------------------|-----------------------------------------|
|                         | Worker Time Entry Profiles              | Worker Time Processing Profiles                 |                                     |                                             | 100 0 0 0 0 0 0 0 0 0 0 0 0 0 0 0 0 0 0 |
|                         | Workforce Structures                    |                                                 |                                     |                                             | 0 000                                   |
| 000000                  |                                         | Approval Transactions                           | Area of Responsibility Templates    | Assignment Statuses                         | 0 0 0 0 0                               |
|                         | Candidate Security Profiles             | By Collective Agreements                        | A Compare                           | 战 Configure Actions                         |                                         |
|                         | Country Security Profiles               |                                                 |                                     | HCM Exclusion Rules                         | 9,00,0                                  |
|                         | 🚓 Job Details                           | 8 Job Families                                  | Job Requisition Security Profiles   | Legislative Data Group Security<br>Profiles | 0/0/000                                 |
|                         | of Location Details                     | Maintain Areas of Responsibility                | 😹 Manage Business Units             | Manage Department Trees                     |                                         |
|                         | A Manage Departments                    | 637 Manage Departments - Oracle Search          | Manage Disability Organizations     | Styl Manage Divisions                       |                                         |
|                         | Manage Enterprise HCM Information       | Manage Grade Ladders                            | Manage Grade Rates                  | 😽 Manage Grades                             |                                         |
| 0 <sup>°° 0</sup> 0 ° 0 | Manage Legal Entity HCM     Information | Manage Legal Reporting Unit HCM     Information | 🖓 Manage Legislative Data Group Cli | ick Manage Grade Rates                      | Carl Constant                           |
|                         | 🛱 Manage Position Trees                 | 👸 Manage Reporting Establishments               | Manage Worker Unions                | Organization Security Profiles              |                                         |
|                         |                                         | 8 Position Details                              | Rosition Details - Oracle Search    |                                             |                                         |
|                         |                                         | Request a New Position                          | Request a Position Change           | Request a Position Change - Oracle          |                                         |
|                         | Role Mappings                           |                                                 | Transaction Security Profiles       |                                             | P                                       |

# Click Create

|                        | Agvancer    | Saved Search Active Grade Rates |
|------------------------|-------------|---------------------------------|
| Status                 | × Active v  | An reast one to required        |
| Effective As of Date   | m/d/yy 🛯 🖗  | Search Reset Save               |
| dsheet                 |             | Bonding                         |
| Legisistive Data Group | Rate Type G | rades Status Pending<br>Changes |
|                        |             |                                 |
|                        |             |                                 |
|                        |             |                                 |
|                        | dheet       | Advances                        |

Enter the Legislative Data Group using the assistive search. Click OK

| = vision                                     | $\boldsymbol{Q}_{i}$ . Search for people and actions                                                  |                                            |
|----------------------------------------------|----------------------------------------------------------------------------------------------------|--------------------------------------------|
| Manage Grade Rates                           |                                                                                                    |                                            |
| ∡ Search                                     |                                                                                                    | Advanced Saved Search Active Grade Rates   |
| ** Name *** Legislative Data Group Rate Type |                                                                                                    | A first one is required                    |
|                                              | eaddheet Legislative Data Group LS Legislative Data Group LS Legislative Data Group Click OK Click OK | Rate Type Grades Status Pending<br>Changes |
|                                              |                                                                                                    |                                            |
|                                              |                                                                                                    |                                            |
|                                              |                                                                                                    |                                            |

The effective start date will populate. If needed, we can change the date. The data displayed here is the recommended date to use. Enter the **Name** and click **Add Row** 

| = vision                  | ${\sf Q}_{\sf c}$ Search for people and actions |                      |            | 습주⊢ㅎ 🖁                 |
|---------------------------|-------------------------------------------------|----------------------|------------|------------------------|
| Create Grade Rate 🛛       |                                                 |                      | Review     | Save 🔻 Submit Cancel   |
| ▲ Grade Rate Details      |                                                 |                      |            |                        |
| US Legislative Data Group | Enter Name                                      |                      |            |                        |
| *Effective Start Date     | 1/1/51                                          | *Frequency           | Annually ~ |                        |
| *Name                     | Salaried Grade Rates                            | Annualization Factor | 1.00       |                        |
| "Rate Type                | Salary ~                                        | *Currency            | USD V      | ]                      |
| *Status                   | Active ~                                        | Action Reason        |            | ~                      |
| Attachments               | None 🕂                                          | Context              | ~ ·        |                        |
|                           | click Add Row                                   |                      | Minimum    | Maximum Midpoint Value |
|                           |                                                 |                      |            |                        |
|                           |                                                 |                      |            |                        |

Search for the Grade using the assistive search and click the Grade

| = vision                                     | Q Search for people and actions |                      |               | ∆ ☆               | Þ Ó 👸          |
|----------------------------------------------|---------------------------------|----------------------|---------------|-------------------|----------------|
| Create Grade Rate ©                          |                                 |                      | Review Save   | ▼ Sub <u>m</u> it | <u>Ç</u> ancel |
| Grade Rate Details                           |                                 |                      |               |                   |                |
| ✓ US Legislative Data Group                  |                                 |                      |               |                   |                |
| *Effective Start Date 1/1/51 6               |                                 | *Frequency Annually  | ~             |                   |                |
| *Name Salaried Grade Rates                   |                                 | Annualization Factor | 1.00          |                   |                |
| "Rate Type Salary ~                          |                                 | *Currency USD        | ~             |                   |                |
| "Status Active V                             |                                 | Action Reason        | ¥             |                   |                |
| Attachments None +                           |                                 | Context              | ~             |                   |                |
| A Grade Rate Values                          |                                 |                      |               |                   |                |
| View • Format • + Add Row 💢 Remove           |                                 |                      |               |                   |                |
| Grade Grade                                  |                                 |                      | Minimum Maxir | num Midpoint      | Value          |
| Admin I                                      |                                 |                      |               |                   |                |
| Admin01 ADMIN01 Common Set COMMON            |                                 |                      |               |                   |                |
| Admin02 ADMIN02 Common Set COMMON Select Gra | de                              |                      |               |                   |                |
| Admin04 ADMIN04 Common Set COMMON            |                                 |                      |               |                   |                |
| Admin05 ADMIN05 Common Set COMMON            |                                 |                      |               |                   |                |
| Admin06 UAE_ADMIN06 Common Set COMMON        |                                 |                      |               |                   |                |
| Admin07 UAE_ADMIN07 Common Set COMMON        |                                 |                      |               |                   |                |
| More                                         |                                 |                      |               |                   |                |
|                                              |                                 |                      |               |                   |                |

Enter the **Minimum** and **Maximum** and the Midpoint will populate. Next, click **Add Row** to add additional Salaried Grade Rates, if applicable, and click **Review** 

| = vision                           | Q Search for people and actions |                           | 습 주 더 수 圆                 |
|------------------------------------|---------------------------------|---------------------------|---------------------------|
| Create Grade Rate 🛛                |                                 | Review                    | Save V Submit Cancel      |
| ▲ Grade Rate Details               |                                 | Click Review              |                           |
| ▲ US Legislative Data Group        |                                 |                           |                           |
| *Effective Start Date 1/1/51       |                                 | *Frequency Annually ~     |                           |
| *Name Salaried Grade Rates         |                                 | Annualization Factor 1.00 |                           |
| "Rate Type Salary V                |                                 | *Currency USD             | ~                         |
| Status Active V                    |                                 | Action Reason             | ~                         |
| A Grade Rate Values                |                                 | context                   |                           |
| View - Format - + Add Row X Remove |                                 |                           |                           |
| "Grade                             |                                 | Minimum                   | Maximum Midpoint Value    |
| Admin01                            |                                 | 50.0                      | 00.00 60.000.00 55.000.00 |
|                                    | Enter I                         | Minimum and Maximum       |                           |
|                                    |                                 |                           |                           |
|                                    |                                 |                           |                           |
|                                    |                                 |                           |                           |
|                                    |                                 |                           |                           |
|                                    |                                 |                           |                           |

Click Submit

| = vision                     | $Q_{}$ Search for people and actions | () ☆ Þ 수 🚦                     |
|------------------------------|--------------------------------------|--------------------------------|
| Create Grade Rate ⊘          |                                      | Review Save T Submit Cancel    |
| Grade Rate Details           |                                      | Click Submit                   |
| US Legislative Data Group    |                                      |                                |
| "Effective Start Date 1/1/51 | "Frequence                           | cy Annually ~                  |
| *Name Salaried Grade Rates   | Annualization Factor                 | or 1.00                        |
| *Rate Type Salary ~          | °Curren                              | cy USD ~                       |
| *Status Active ~             | Action Reaso                         |                                |
| Attachments None             | Conte                                | ×t v                           |
| Grade Rate Values            |                                      |                                |
| "Grade                       |                                      | Minimum Maximum Midpoint Value |
| Admin01 ~                    |                                      | 50,000.00 60,000.00 55,000.00  |
|                              |                                      |                                |
|                              |                                      |                                |
|                              |                                      |                                |
|                              |                                      |                                |
|                              |                                      |                                |
|                              |                                      |                                |
|                              |                                      |                                |
|                              |                                      |                                |

### Manage Grade Rates

Navigation: Home>My Client Groups>Show More from the Quick Actions>Manage Grade Rates>Search>Update Information>Submit

From the home screen, click My Client Groups

Next, click Show More

| = vision | Q Search                 | for people and actions |                      |                  |                          |                           | () ☆ Þ 수 🔋 |
|----------|--------------------------|------------------------|----------------------|------------------|--------------------------|---------------------------|------------|
|          | Good morning, Cu         | rtis Feitty            |                      |                  |                          |                           |            |
|          | Me My Team My Client Gro | oups My Reporting      |                      |                  |                          |                           | 0 0 0 0 0  |
|          | QUICK ACTIONS            | APPS                   |                      |                  |                          |                           |            |
|          | ෆ්" Hire an Employee     | සිරා                   | ⊳⁄⁄/                 | Æ                |                          | i∰,                       |            |
|          | Change Working Hours     |                        | Person<br>Management | Person Spotlight |                          | யது<br>Time<br>Management |            |
|          | හ් Change Assignment     |                        | 0                    |                  |                          |                           |            |
| 000 00   | By Termination           | Compensation           | Profiles             | Learning         | Workforce<br>Store burst | Payroll                   |            |
|          | 💱 Transfer               |                        |                      |                  | Juccules                 |                           | 0 0 0      |
|          | Checklist Templates      | Q                      | ÛÛ.                  | HD               | +                        |                           |            |
|          | Act as Proxy Manag       | More                   | Data Exchange        | Communicate      |                          |                           |            |
|          | Show More                |                        |                      |                  |                          |                           |            |
|          |                          |                        |                      |                  |                          |                           |            |

Scroll down and under **Workforce Structures**, click **Manage Grade Rates**. As a note, we can search **Manage Grade Rates** by clicking Ctrl F

| = vision              |                                                                                                    |                                    |                                       |                                              | く 🗘 🌣 Þ ウ 👸                             |
|-----------------------|----------------------------------------------------------------------------------------------------|------------------------------------|---------------------------------------|----------------------------------------------|-----------------------------------------|
|                       | Worker Time Entry Profiles                                                                                                    | Worker Time Processing Profiles    |                                       |                                              | 0.00                                    |
|                       | Workforce Structures                                                                                                    |                                    |                                       |                                              | 0 000                                   |
|                       |                                                                                                    | Approval Transactions              | Area of Responsibility Templates      | 😽 Assignment Statuses                        | 0 0 0 0                                 |
|                       | Candidate Security Profiles                                                                                                    | 8 Collective Agreements            | 韶/ Compare                            | 8 Configure Actions                          |                                         |
|                       | Country Security Profiles                                                                                                    |                                    |                                       | HCM Exclusion Rules                          | 7                                       |
|                       | 🖧 Job Details                                                                                                    | 8 Job Families                     | (a) Job Requisition Security Profiles | Legislative Data Group Security<br>Profiles  | 0,00,00,00,00,00,00,00,00,00,00,00,00,0 |
|                       | Location Details                                                                                                    | Maintain Areas of Responsibility   | Manage Business Units                 | Manage Department Trees                      |                                         |
| 000000                | 👸 Manage Departments                                                                                                    | Manage Departments - Oracle Search | Manage Disability Organizations       | 👷 Manage Divisions                           | 1 10,000                                |
|                       | Manage Enterprise HCM Information                                                                                                    | 8 Manage Grade Ladders             | Manage Grade Rates                    | 👸 Manage Grades                              |                                         |
| 0 <sup>°°°0</sup> 0°0 | Manage Legal Entity HCM     More than the second second seco | Manage Legal Reporting Unit HCM    | 🖓 Manage Legislative Data Group       | ck Manage Grade Rates                        | 000                                     |
|                       | 👸 Manage Position Trees                                                                                                    | 😽 Manage Reporting Establishments  | Manage Worker Unions                  | Organization Security Profiles               |                                         |
|                       |                                                                                                    | Position Details                   | Rosition Details - Oracle Search      |                                              |                                         |
| THE REPORT            |                                                                                                    | Request a New Position             | Request a Position Change             | Request a Position Change - Oracle<br>Search |                                         |
| AS NEW MARK           | Role Mappings                                                                                                    |                                    | Transaction Security Profiles         |                                              |                                         |

Enter the **Grade Rate** name and click **Search** 

| = vision                                                                              | Q Search for people and actions |                             |           |                   | ☆                | þ ð 👸                  |
|---------------------------------------------------------------------------------------|---------------------------------|-----------------------------|-----------|-------------------|------------------|------------------------|
| ✓ Manage Grade Rates                                                                  |                                 |                             |           |                   |                  |                        |
| ⊿ Search En                                                                           | ter Name                        |                             |           | Advanced Saved Se | earch Active Gra | ade Rates v            |
| ** Name US ** Legislative Data Group                                                  | ~                               | ** Grade Status Active      | ~         | $\checkmark$      |                  | a read one of required |
| Rate Type                                                                             |                                 | Effective As-of Date m/d/yy | 60        |                   | Sea              | rch Reset Save         |
| ✓ Search Results ⑦<br>View ▼ Format ▼ + Create ✓ Edit ▼ X Delete ഈ Export Manage in S | preadsheet                      |                             |           | Click Search      |                  |                        |
| Name                                                                                  |                                 | Legislative Data Group      | Rate Type | Grades            | Status           | Pending<br>Changes     |
| US Annual Salary Grade Rate                                                           |                                 | US Legislative Data Group   | Salary    | 5                 | Active           | No                     |
| US Hourly Grade Rate                                                                  |                                 | US Legislative Data Group   | Salary    | Б1                | Active           | No                     |
|                                                                                       |                                 |                             |           |                   |                  |                        |
|                                                                                       |                                 |                             |           |                   |                  |                        |
|                                                                                       |                                 |                             |           |                   |                  |                        |
|                                                                                       |                                 |                             |           |                   | <b></b>          |                        |

## Click Grade Rate Name

| = vision                                       | Q Search for people and actions |                                                    |           |                   | △ ☆             | P &                |
|------------------------------------------------|---------------------------------|----------------------------------------------------|-----------|-------------------|-----------------|--------------------|
| ✓ Manage Grade Rates                           |                                 |                                                    |           |                   |                 |                    |
| ∡ Search                                       |                                 |                                                    |           | Advanced Saved Se | arch Active Gra | ade Rates ~        |
| ** Name US *** Legislater Data Group Rate Type | v                               | ** Grade Status Active Effective As-of Date m/d/yy | <<br>¢⊜   | v                 | Sea             | rch Reset Save-    |
| ✓ Search Results ⑦ View ▼ Format ▼             | preadsheet                      |                                                    |           |                   |                 |                    |
| Name                                           |                                 | Legislative Data Group                             | Rate Type | Grades            | Status          | Pending<br>Changes |
| US Annual Salary Grade Rate                    |                                 | US Legislative Data Group                          | Salary    | 5                 | Active          | No                 |
| US Hourly Grade Rate                           |                                 | US Legislative Data Group                          | Salary    | 5                 | Active          | No                 |
|                                                |                                 |                                                    |           |                   |                 |                    |

To update the Grade Rate Details, click Edit and Update

| = vision                                                                                                    | ${\bf Q}_{\rm c}$ Search for people and actions |                                                                                                    |           |            | <u>ک</u> ۵ | ያ û 円 ټ                                                 |
|----------------------------------------------------------------------------------------------------|-------------------------------------------------|----------------------------------------------------------------------------------------------------|-----------|------------|------------|---------------------------------------------------------|
| Grade Rate: US Annual Salary Grade Rate                                                                                                    | 0                                               |                                                                                                    |           | Click Edit |            | Dgne                                                    |
| ✓ Grade Rate Details<br>Effective Start Date 1/1/S1<br>Effective Start Date<br>Legislative Data Group US Legislative Data Group<br>Name US Annual Salary Grade Rate<br>Rate Type Salary<br>Status Active |                                                 | Frequency Annually<br>Annualitation Factor 1.00<br>Currency USD<br>Action Reason<br>Context<br>Attachments None |           | Click Upc  | late       | Edit View History<br>Update<br>Correct<br>Delete Record |
| View 🔻 Format 👻 🕂 Add Row 🛛 X Remove                                                                                                    |                                                 |                                                                                                    |           |            |            |                                                         |
| *Grade                                                                                                    |                                                 |                                                                                                    | Minimum   | Maximum    | Midpoint   | Value                                                   |
| Admin01                                                                                                    |                                                 |                                                                                                    | 20,000,00 | 40,000,00  | 20,000.00  |                                                         |
| Admin03                                                                                                    |                                                 |                                                                                                    | 30,000.00 | 50,000.00  | 40,000.00  |                                                         |
| Admin04                                                                                                    |                                                 |                                                                                                    | 40,000.00 | 60,000.00  | 50,000.00  |                                                         |
| Admin05                                                                                                    |                                                 |                                                                                                    | 50,000.00 | 70,000.00  | 60,000.00  | _                                                       |
| Prof01                                                                                                    |                                                 |                                                                                                    | 20,000.00 | 50,000.00  | 35,000.00  |                                                         |
| Prof02                                                                                                    |                                                 |                                                                                                    | 30,000.00 | 60,000.00  | 45,000.00  |                                                         |
| Prof03                                                                                                    |                                                 |                                                                                                    | 40,000.00 | 70,000.00  | 55,000.00  |                                                         |
| Prof04                                                                                                    |                                                 |                                                                                                    | 50,000.00 | 80,000.00  | 65,000.00  |                                                         |
| Prof05                                                                                                    |                                                 |                                                                                                    | 60,000.00 | 90,000.00  | 75,000.00  | -                                                       |
| Columns Hidden 1                                                                                                    |                                                 |                                                                                                    |           |            |            |                                                         |

Enter the Effective Start Date, Action Reason, if applicable, and Click OK

| = vision                                                                                                    |                                                                                 |           |           | △ ४       | ː ㅁ ၞ 🔋           |
|----------------------------------------------------------------------------------------------------|---------------------------------------------------------------------------------|-----------|-----------|-----------|-------------------|
| Grade Rate: US Annual Salary Grade Rat                                                                                                    | e ©                                                                             |           |           |           | Done              |
| Grade Rate Details                                                                                                    |                                                                                 |           |           |           | Edit View History |
| Effective Start Date 1//S1<br>Effective End Date<br>Legislative Data Group US Legislative Data Group<br>Name US Annewal Safary Grade Rate<br>Bate Type Safary<br>Status Active | Frequency Annu<br>Annualization Factor 130<br>Commo<br>Action Reason<br>Context | alty      |           |           |                   |
| View   Format  Add Row   Remove                                                                                                    | * Effective Start Date 1/10/24                                                  |           |           |           |                   |
| "Grade                                                                                                    | Action Reason                                                                   | Minimum   | Maximum   | Midpoint  | Value             |
| Admin01                                                                                                    | OK Cancel                                                                       | 10.000.00 | 30,000.00 | 20,000.00 |                   |
| Admin02                                                                                                    | Click OK                                                                        | 20,000.00 | 40,000.00 | 30.000.00 |                   |
| Admin03                                                                                                    |                                                                                 | 30,000.00 | 50,000.00 | 40.000.00 |                   |
| Admin04                                                                                                    |                                                                                 | 40,000.00 | 60,000.00 | 50,000.00 |                   |
| Admin05                                                                                                    |                                                                                 | 50,000.00 | 70,000.00 | 60,000.00 |                   |
| Prof01                                                                                                    |                                                                                 | 20,000.00 | 50,000.00 | 35,000.00 |                   |
| Prof02                                                                                                    |                                                                                 | 30,000.00 | 60,000.00 | 45,000.00 |                   |
| Prof03                                                                                                    |                                                                                 | 40,000.00 | 70.000.00 | 55.000.00 |                   |
| Prof04                                                                                                    |                                                                                 | 50.000.00 | 80,000.00 | 65.000.00 |                   |
| Prof05                                                                                                    |                                                                                 | 60.000.00 | 90,000.00 | 75,000.00 |                   |
| Columns Hidden 1                                                                                                    |                                                                                 |           |           |           |                   |

Here we can make the applicable updates and click  $\ensuremath{\textbf{Review}}$ 

| = vision                                                                                                    | Q Search for people and actions                                                      | lew                                                                           | Ĺ                                         | ) 🌣 占 👌 🧯   |
|----------------------------------------------------------------------------------------------------|--------------------------------------------------------------------------------------|-------------------------------------------------------------------------------|-------------------------------------------|-------------|
| Edit Grade Rate: US Annual Salary Grad                                                                                                    | e Rate ⊚                                                                             | Back Review Sa                                                                | nve ▼ Sut                                 | omit Cancel |
| "Effective Start Date [/10/24 (%)<br>Effective End Date<br>Legislative Data Group US Legislative Data Group<br>"Name US Annual Salary Grade Rate<br>"Rate Type Salary →<br>"Starts Active → | "Frequence<br>Annualization Fact<br>Current<br>Action Reaso<br>Contec<br>Attacherent | y [Annually \vee ] f 1.00 y [USD \vee ] t t t t t t t t t t t t t t t t t t t | ~                                         |             |
| View ▼ Format ▼ + Add Row X Remove                                                                                                    |                                                                                      | Minimum M                                                                     | aximum Midpo                              | int Value   |
| Admin01<br>Admin02                                                                                                    |                                                                                      | 20,000.00                                                                     | 30,000.00 2<br>40,000.00 3                | 0.000.00    |
| Admin03<br>Admin04                                                                                                    |                                                                                      | 30,000.00<br>40,000.00                                                        | 50,000.00 4<br>60,000.00 5<br>70,000.00 6 | 0.000.00    |
| Prof01 Prof02                                                                                                    |                                                                                      | 20,000.00                                                                     | 50,000.00 3                               | 5.000.00    |
| Prof03                                                                                                    |                                                                                      | 40,000.00                                                                     | 70,000.00                                 |             |

From the **Review Screen**, we can review the updates and click **Submit** 

| = vision                                                                                  | ${\bf Q}_{\rm c}$ Search for people and actions |                     |           |           | <u>ک</u> ۵ | 7 Þ Ç 🔮       |
|-------------------------------------------------------------------------------------------|-------------------------------------------------|---------------------|-----------|-----------|------------|---------------|
| Review Grade Rate: US Annual Salary<br>Effective Start Date 1/10/24<br>Effective End Date | Grade Rate                                      | Printable Page Back | Review    | Save 🔻    | Submit     | <u>Cancel</u> |
| <ul> <li>✓ Grade Rate Values</li> <li>✓ current</li> </ul>                                |                                                 |                     |           |           |            |               |
| Grade                                                                                     |                                                 |                     | Minimum   | Maximum   | Midpoint   | Value         |
| Admin01                                                                                   |                                                 |                     | 10,000.00 | 30,000.00 | 20,000.00  | A             |
| Admin02                                                                                   |                                                 |                     | 20,000.00 | 40,000.00 | 30,000.00  |               |
| Admin03                                                                                   |                                                 |                     | 30,000.00 | 50,000.00 | 40,000.00  |               |
| Admin04                                                                                   |                                                 |                     | 40,000.00 | 60,000.00 | 50,000.00  |               |
| Admin05                                                                                   |                                                 |                     | 50,000.00 | 70,000.00 | 60,000.00  |               |
| Prof01                                                                                    |                                                 |                     | 20,000.00 | 50,000.00 | 35,000.00  |               |
| Prof02                                                                                    |                                                 |                     | 30,000.00 | 60,000.00 | 45,000.00  |               |
| Prof03                                                                                    |                                                 |                     | 40,000.00 | 70,000.00 | 55,000.00  |               |
| Prof04                                                                                    |                                                 |                     | 50,000.00 | 80,000.00 | 65,000.00  |               |
| Prof05                                                                                    |                                                 |                     | 60,000.00 | 90,000.00 | 75,000.00  | -             |
| ▲ Proposed                                                                                |                                                 |                     |           |           |            |               |
| Grade                                                                                     |                                                 |                     | Minimum   | Maximum   | Midpoint   | Value         |
| Admin01                                                                                   |                                                 |                     | 12,000.00 | 30,000.00 | 2          | A             |
| Admin02                                                                                   |                                                 |                     | 20,000.00 | 40,000.00 | 3          |               |

# Add Valid Grades To A Job

Navigation: Home>My Client Groups>Show More from the Quick Actions>Job Details>Search>Update Information>Submit

From the home screen, click My Client Groups

| = vision             | Q Search for                | people and actions       |                      |                  |                                 |                           | 습 수 더 ㅎ 👸 |
|----------------------|-----------------------------|--------------------------|----------------------|------------------|---------------------------------|---------------------------|-----------|
| . Configuration      | Good morning, Curt          | is Feitty                |                      |                  |                                 |                           |           |
| 0 0 0 0 0            | Me My Team My Client Group: | s My Reporting           |                      |                  |                                 |                           | 0 0 0 0   |
|                      | QUICK ACTIONS               | APPS Click My            | Client Groups        |                  |                                 |                           |           |
|                      | Hire an Employee            | රීථ                      | M∕r                  | æ                |                                 | ±<br>₽                    |           |
|                      | Change Working Hours        |                          | Person<br>Management | Person Spotlight |                                 | யத்<br>Time<br>Management |           |
|                      | Change Assignment           |                          | 0                    |                  |                                 |                           |           |
|                      | Service Change wanager      | Compensation             | Profiles             | (▷)<br>Learning  | 400/<br>Workforce<br>Structures | Payroll                   |           |
| 0 <sup>°°0</sup> 0°0 | 👷 Transfer                  |                          |                      |                  |                                 |                           | 0.        |
|                      | Checklist Templates         | $\square$                | <b>111</b>           | HP               | +                               |                           |           |
|                      | Act as Proxy Manager        | Workforce<br>Predictions | Data Exchange        | Communicate      |                                 |                           |           |
|                      |                             |                          |                      |                  |                                 |                           |           |
|                      |                             |                          |                      |                  |                                 |                           |           |

## Next, click Show More

| = vision    | Q Search fo                      | r people and actions |                      |                  |                         |                    | () 🌣 Þ 🕆 🔮 |
|-------------|----------------------------------|----------------------|----------------------|------------------|-------------------------|--------------------|------------|
| Leife Maria | Good morning, Cur                | tis Feitty           |                      |                  |                         |                    | 40         |
| 000000      | Me My Team My Client Group       | os My Reporting      |                      |                  |                         |                    | 0 0 0 0 0  |
|             | QUICK ACTIONS                    | APPS                 |                      |                  |                         |                    |            |
|             | හි <sup>*</sup> Hire an Employee | ന്പ                  | Cr∕t                 | 風                |                         | Ē.                 |            |
| 0 0 0 0 0   | P Change Working Hours           | Hirring              | Person<br>Management | Person Spotlight | son Spotlight Absences  | Time<br>Management |            |
| 000000      | 👷 Change Assignment              |                      |                      |                  |                         |                    |            |
| 0,000       | 변 Change Manager                 | <b>1</b> 0%          | ති                   | $\bigcirc$       |                         |                    |            |
|             | ⊠g/ Termination                  |                      | Profiles             |                  | Workforce<br>Structures |                    |            |
| U U 0       | ⊗y∕ Transfer                     |                      |                      |                  |                         |                    |            |
|             | Checklist Templates              |                      |                      | H                | +                       |                    |            |
|             | Act as Proxy Manag               | adictions            | Data Exchange        | communicate      |                         |                    |            |
|             | Show More                        |                      |                      |                  |                         |                    |            |
|             |                                  |                      | an Atak              |                  |                         |                    |            |

Scroll down and under **Workforce Structures**, click **Job Details**. As a note, we can search **Job Details** by clicking Ctrl F

| <sup>►</sup> vision |                                   |                                    |                                       |                                                                        | く 🛛 🌣 占 👸   |
|---------------------|-----------------------------------|------------------------------------|---------------------------------------|------------------------------------------------------------------------|-------------|
|                     |                                   |                                    |                                       |                                                                        |             |
| Sei S.o. Statis     | Action Reasons                    | Approval Transactions              | Area of Responsibility Templates      | 🐯 Assignment Statuses                                                  |             |
|                     | Candidate Security Profiles       | Collective Agreements              | 🛃 Compare                             | or Configure Actions                                                   | 0 0 0 0 0 0 |
|                     |                                   |                                    | Document Type Security Profiles       |                                                                        | 00 0 0 001  |
|                     | Job Details                       | 😽 Job Families                     | (a) Job Requisition Security Profiles | Legislative Data Group Security     Profiles                           | 0 0 0 0 0   |
| Click Job Details   | By Location Details               | 👸 Maintain Areas of Responsibility | 👸 Manage Business Units               | 👷 Manage Department Trees                                              | 00000       |
| 0 0 00 0            | Manage Departments                | Manage Departments - Oracle Search | Manage Disability Organizations       | anage Divisions                                                        |             |
| 0 000 0 0 0         | Manage Enterprise HCM Information | 87 Manage Grade Ladders            | 👷 Manage Grade Rates                  | 🖧 Manage Grades                                                        |             |
| 0 0 0 0             | Manage Legal Entity HCM           | Manage Legal Reporting Unit HCM    | Manage Legislative Data Groups        | anage Organization Trees                                               | 1 0 0 0 0 0 |
|                     | Manage Position Trees             | 👸 Manage Reporting Establishments  | 😽 Manage Worker Unions                | (a) Organization Security Profiles                                     | 0000        |
| U U 0               | Person Security Profiles          | 8 Position Details                 | Rosition Details - Oracle Search      | Position Security Profiles                                             |             |
|                     |                                   | 8 Request a New Position           | Request a Position Change             | <ul> <li>Request a Position Change - Oracle</li> <li>Search</li> </ul> |             |
|                     | Role Mappings                     | Talent Pool Security Profiles      | Transaction Security Profiles         |                                                                        |             |
|                     |                                   |                                    |                                       |                                                                        |             |
|                     | Add Anytime Document              | පිනි Add to Succession Plan        | Add to Talent Pool                    | Channels                                                               |             |

Search for the **Job** by entering the **Job Name.** To populate all jobs, enter %% and click the **magnifying glass** 

| = vision      | с                                 |                                                 |                          |                           | 습 🌣 Þ 수 🚦             |
|---------------|-----------------------------------|-------------------------------------------------|--------------------------|---------------------------|-----------------------|
| ✓ Job Details |                                   |                                                 |                          |                           | Manage in Spreadsheet |
|               | Jobs                              |                                                 |                          | + Add                     |                       |
|               | %% × 9                            | Show Filters Effective As-of Date On or after 1 | 1/11/24 Status Active ×  |                           |                       |
|               | Enter Job I                       | lame                                            |                          | Sort By Job Name - A to Z |                       |
| 강고한관람         | Account Executive<br>JOB052       |                                                 |                          |                           |                       |
|               | Job Set<br>Commercial Job Set     |                                                 | Job Family<br>Sales      |                           |                       |
|               | Status<br>Active                  |                                                 |                          |                           |                       |
|               | Account Executive<br>E360USJOB001 |                                                 |                          |                           |                       |
|               | Job Set<br>E360 US Job Set        |                                                 | Job Family<br>Sales      |                           |                       |
|               | Status<br>Active                  |                                                 |                          |                           |                       |
|               | Accountant<br>JOB001              |                                                 |                          |                           |                       |
|               | Job Set<br>Common Set             |                                                 | Job Family<br>Accounting |                           |                       |
|               | Status<br>Active                  |                                                 |                          |                           |                       |
|               | Accounting Clerk<br>JOB016        |                                                 |                          |                           | P                     |

Select the Job Name

| = vision                                                                        | Q Search for people and actions                                         | 〇 🌣 Þ 🕆 🚦                 |
|---------------------------------------------------------------------------------|-------------------------------------------------------------------------|---------------------------|
| <ul> <li>Job Details</li> </ul>                                                 |                                                                         | Manage in Spreadsheet     |
| Jobs                                                                            |                                                                         | + Add                     |
| %%                                                                              | X Q Show Filters Effective As-of Date On or after 1/11/24 Status Active | ×                         |
|                                                                                 |                                                                         | Sort By Job Name - A to Z |
| Account Dans<br>Jobo Set<br>Commercial lo<br>Status<br>Active                   | tee Job Name Job Family<br>D Set Sales                                  |                           |
| Account Beach<br>Second Second<br>Boo Set<br>ESRO US Job Se<br>Status<br>Active | Job Pamily<br>It Sales                                                  |                           |
| Accountant<br>JOB001<br>Job Set<br>Common Set<br>Status<br>Active               | Job Family<br>Accounting                                                |                           |
| Accounting Cla<br>JO8016                                                        | nk                                                                      |                           |

Next, click **Actions** then **Update**. As a note, if we select **Update**, we will update the information as of the effective date entered in the next steps. If we select **Correct**, we will correct the existing information as of the existing effective date (in this example, as of 1/1/1951)

| ■     | vision            |                                                                                                    | ${\sf Q}_{{\sf c}}$ Search for people and actions |                                                                                                    | Click A | 습☆中央 🔒                                        |
|-------|-------------------|----------------------------------------------------------------------------------------------------|---------------------------------------------------|----------------------------------------------------------------------------------------------------|---------|-----------------------------------------------|
| <     | Account Executive | 2                                                                                                    |                                                   |                                                                                                    |         | Actions   Update                              |
| 1.1.1 |                   | Job Details                                                                                                    |                                                   |                                                                                                    | Click   | Update Correct<br>Duplicate<br>Create Profile |
|       |                   | Effective Date<br>1//51 -<br>Action Reason<br>Commercial Job Set<br>Name<br>Account Executive<br>Code<br>JOB052<br>Attachments |                                                   | Job Family<br>Sales<br>Status<br>Active<br>Job Function<br>Administrative<br>Progression Job<br>Requisition Template |         |                                               |
|       |                   | Grades<br>Valid Grades                                                                                                    |                                                   |                                                                                                    | ^       |                                               |
|       |                   |                                                                                                    | There's no                                        | othing here so far.                                                                                                  |         | P                                             |

Enter the **Effective Date.** The Effective Start Date will populate. If needed, we can change the date. Next, scroll down to **Grades.** Search for the Grade using the assistive search and select the Grade. Click **Add** 

|              | Attachments                                                                                              |   |  |
|--------------|----------------------------------------------------------------------------------------------------|---|--|
|              | Drag files here or click to add attachment 🗸                                                             |   |  |
|              | Grades                                                                                                   | ^ |  |
|              | Valid Grades Click Add                                                                                   |   |  |
|              | Kito Confied Teacher Masters Kit2CTMD<br>Degree<br>Progress Salary 03 Progress Salary 03 Progress Salary |   |  |
| Select Grade | 1 1 1<br>10 10<br>11 11                                                                                  |   |  |
|              | Additional Info                                                                                          | ~ |  |

Once complete, click **Submit.** The Job Details have been updated as of the **Effective Start Date** 

| Update Job: Acco | unt Executive                                                                   |    | Submit Cancel |
|------------------|---------------------------------------------------------------------------------|----|---------------|
|                  | Altochneds                                                                      | it |               |
|                  | Drag files here or click to add attachment 🗸                                    |    |               |
|                  |                                                                                 |    |               |
|                  | Grades                                                                          | ^  |               |
|                  | Valid Grades                                                                    |    | 산물물로난물로       |
|                  | Gade           Salect a value                                                   |    |               |
|                  | Progress Salary 03<br>Grade Code<br>Progress Salary 03<br>Progress US Grade Set | ×  |               |
|                  | Additional Info                                                                 | ~  |               |
|                  | Legislative Info                                                                | ~  |               |
|                  | Evaluation Criteria                                                             | ~  | P             |

### **Create A Position**

Navigation: Home>My Client Groups>Show More from the Quick Actions>Position Details>Add>Enter Information>Submit

From the home screen, click My Client Groups

| = vision             | Q Search for                | people and actions       |                      |                  |                                 |                           | 습 수 더 ㅎ 👸 |
|----------------------|-----------------------------|--------------------------|----------------------|------------------|---------------------------------|---------------------------|-----------|
| . Confige            | Good morning, Curt          | is Feitty                |                      |                  |                                 |                           |           |
| 0 0 0 0 0            | Me My Team My Client Group: |                          | 0 0 0 0              |                  |                                 |                           |           |
|                      | QUICK ACTIONS               | APPS Click My            | Client Groups        |                  |                                 |                           |           |
|                      | Hire an Employee            | රීථ                      | M∕r                  | æ                |                                 | ±<br>∰                    |           |
|                      | Change Working Hours        |                          | Person<br>Management | Person Spotlight |                                 | யத்<br>Time<br>Management |           |
|                      | Change Assignment           |                          | 0                    |                  |                                 |                           |           |
|                      | Service Change wanager      | Compensation             | Profiles             | (▷)<br>Learning  | 400/<br>Workforce<br>Structures | Payroll                   |           |
| 0 <sup>°°0</sup> 0°0 | 👷 Transfer                  |                          |                      |                  |                                 |                           | 0.        |
|                      | Checklist Templates         | $\square$                | <b>111</b>           | HP               | +                               |                           |           |
|                      | Act as Proxy Manager        | Workforce<br>Predictions | Data Exchange        | Communicate      |                                 |                           |           |
|                      |                             |                          |                      |                  |                                 |                           |           |
|                      |                             |                          |                      |                  |                                 |                           |           |

## Next, click Show More

| = vision    | Q Search fo                      | r people and actions |                      |                  |                         |    | () 🌣 Þ 🕆 🔮 |
|-------------|----------------------------------|----------------------|----------------------|------------------|-------------------------|----|------------|
| Leife Maria | Good morning, Cur                | tis Feitty           |                      |                  |                         |    | 40         |
| 000000      | Me My Team My Client Group       | os My Reporting      |                      |                  |                         |    | 0 0 0 0 0  |
|             | QUICK ACTIONS                    | APPS                 |                      |                  |                         |    |            |
|             | හි <sup>*</sup> Hire an Employee | ന്പ                  | <b>A</b>             | 風                |                         | Ē. |            |
| 0 0 0 0 0   | P Change Working Hours           | Hiring               | Person<br>Management | Person Spotlight |                         |    |            |
| 000000      | 👷 Change Assignment              |                      |                      |                  |                         |    |            |
| 0,000       | 변 Change Manager                 | <b>1</b> 0%          | ති                   | $\bigcirc$       |                         |    |            |
|             | ⊠g/ Termination                  |                      | Profiles             |                  | Workforce<br>Structures |    |            |
| U U 0       | ⊗y∕ Transfer                     |                      |                      |                  |                         |    |            |
|             | Checklist Templates              |                      |                      | H                | +                       |    |            |
|             | Act as Proxy Manag               | adictions            | Data Exchange        | communicate      |                         |    |            |
|             | Show More                        |                      |                      |                  |                         |    |            |
|             |                                  |                      | an Atak              |                  |                         |    |            |

Scroll down and under **Workforce Structures**, click **Position Details**. As a note, we can search **Position Details** by clicking Ctrl F

| = vision                 |                                   |                                    |                                      |                                              | 오 🗅 🌣 🖻 🖗    |
|--------------------------|-----------------------------------|------------------------------------|--------------------------------------|----------------------------------------------|--------------|
|                          |                                   |                                    |                                      |                                              |              |
|                          | Action Reasons                    | 8 Approval Transactions            | Area of Responsibility Templates     | Style Assignment Statuses                    |              |
|                          | Candidate Security Profiles       | Collective Agreements              | ad Compare                           | Ref Configure Actions                        | 00,000       |
| 0 0 0 <sup>0</sup> 0 0 0 |                                   |                                    | Document Type Security Profiles      | HCM Exclusion Rules                          | 000000       |
|                          | 🚮 Job Details                     | 8 Job Families                     | Job Requisition Security Profiles    | Legislative Data Group Security     Profiles | 0 0 0 0 0    |
| 0,00,00                  | 8 Location Details                | 8 Maintain Areas of Responsibility | 😽 Manage Business Units              | 👸 Manage Department Trees                    | 6 0 00       |
|                          | Manage Departments                | Manage Departments - Oracle Search | Manage Disability Organizations      | 😽 Manage Divisions                           | 1 0 000      |
|                          | Manage Enterprise HCM Information | 8 Manage Grade Ladders             | 😽 Manage Grade Rates                 | 801 Manage Grades                            | 9 0 0 0 0 0  |
| 0 0 0 0                  | Manage Legal Entity HCM           | Manage Legal Reporting Unit HCM    | Manage Legislative Data Groups       | 😽 Manage Organization Trees                  | 1000000      |
|                          | Click Position Details            | 8 Manage Reporting Establishments  | 😽 Manage Worker Unions               | Organization Security Profiles               | \$ 00 ° 00 ° |
| υ 0<br>0                 | Person Security Profiles          | Position Details                   | Reg Position Details - Oracle Search | Position Security Profiles                   |              |
|                          |                                   | 8 Request a New Position           | Request a Position Change            | Request a Position Change - Oracle           |              |
|                          | 8 Role Mappings                   | Talent Pool Security Profiles      | Transaction Security Profiles        |                                              | 10000-22     |
|                          |                                   |                                    |                                      |                                              |              |
|                          | Add Anytime Document              | 이와 Add to Succession Plan          | Add to Talent Pool                   | 🕞 Channels                                   |              |

### Click Add

| ≡ VISION         | ${\sf Q}_{\sf S}$ Search for people and actions                         | () 수 무 후 🔋            |
|------------------|-------------------------------------------------------------------------|-----------------------|
| Position Details |                                                                         | Manage in Spreadsheet |
| Positions        | 7                                                                       | + Add                 |
| Search           | Show Filters                                                            |                       |
|                  | Try searching to get results<br>Search by position name or code, parent |                       |
|                  | posari raine or coe, po uppanina,<br>incumber name or number.           |                       |
|                  |                                                                         |                       |
|                  |                                                                         |                       |
|                  |                                                                         |                       |
|                  |                                                                         |                       |

Select the applicable boxes and click Continue

| = vision               | Q s                 | earch for people and actions |                   |                     | 습 후 두 🔮         |
|------------------------|---------------------|------------------------------|-------------------|---------------------|-----------------|
| Request a New Position |                     |                              |                   |                     | Continue Cancel |
|                        |                     | Select the a                 | pplicable boxes   | Ciick Continue      |                 |
|                        |                     | What info do yo              | u want to manage? |                     |                 |
|                        | Budget Details      | Additional Info              | Legislative Info  | Evaluation Criteria |                 |
|                        | Associated Profiles | Requisition Details          |                   |                     |                 |
|                        |                     |                              |                   |                     |                 |
|                        |                     |                              |                   |                     |                 |
|                        |                     |                              |                   |                     |                 |
|                        |                     |                              |                   |                     |                 |

Enter the information in the When and Why section, then click Continue

| = vision                                 | ${\sf Q}_{\sf c}$ Search for people and actions | 습 주 며 수 🚦     |
|------------------------------------------|-------------------------------------------------|---------------|
| Request a New Position                   |                                                 | Submit Cancel |
| When and Why                             | Enter the below information                     |               |
| *When does the new position st<br>1///51 | art? What's the reason for this request?        | v             |
|                                          | Click Continue                                  |               |
| <ul> <li>Position Details</li> </ul>     |                                                 |               |
| ③ Budget Details                         |                                                 |               |
| ④ Additional Info                        |                                                 |               |
| Egislative Info                          |                                                 |               |
| (6) Evaluation Criteri                   | a                                               |               |

Enter the information in the **Position Details** section according to our setups, then click **Continue** 

| 'n                             | Cubra                |
|--------------------------------|----------------------|
| , II                           |                      |
| (1) When and Why               | Edit                 |
|                                |                      |
|                                |                      |
| Position Details     Enter the | below/information    |
|                                | below information    |
| Parent Position                | End Time             |
| Controller ~                   | h:mm a               |
| *Burinere Unit                 | Pagular or Temporary |
| Prograss US Business Unit      | Regular of reinformy |
|                                | regular              |
| <sup>*</sup> Name              | Hiring Status        |
| Assistant Controller           | Approved             |
| *Department                    | Requisition Template |
| Executive Office Prg US 🗸      | Select a value v     |
| *Job                           | Security Clearance   |
| Controller                     | ×                    |
| Location                       | Prohation Pariod     |
| Reston                         |                      |
|                                |                      |
| Grade Ladder                   | Union                |
| Select a value                 | Select a value       |
| Grade                          | Bargaining Unit      |
| Admin03 ~                      | Select a value       |
| Add Another Grade              | Collective Agreement |
| Entry Step                     | Select a value       |
| ~                              | Delegate Position    |
| 1                              | Select a uniting     |

Enter the information in the **Budget Details** section according to our setups, then click **Continue** 

| = vision                                                                                                    | く 🗘 🌣 白 守 👸 |
|----------------------------------------------------------------------------------------------------|-------------|
| ① When and Why                                                                                                    | Edit        |
| (2) Position Details                                                                                                    | Edit        |
|                                                                                                    |             |
| Budget Amount Head Count 1                                                                                                    |             |
| Is the position budgeted? FTE Ves                                                                                                    |             |
| Cest Center         Type           Select a value          Single incumbent            Funded from existing positions?          Single incumbent |             |
| No v                                                                                                    |             |
| Cick Continue     Additional Info                                                                                                    |             |
| (6) Legislative Info                                                                                                    | <b>—</b>    |

Enter the information in the **Additional Info** section according to our setups, then click **Continue** 

| ■ vision |                         |        |          |
|----------|-------------------------|--------|----------|
|          |                         |        |          |
|          | When and Why            | 🖍 Edit |          |
|          | ② Position Details      | 🖌 Edit |          |
|          | ③ Budget Details        | 🖊 Edit |          |
|          | Additional Info         |        |          |
|          | CRPB                    |        |          |
|          | Continue                |        |          |
|          | Legislative Info        |        |          |
|          | (6) Evaluation Criteria |        |          |
|          | ⑦ Associated Profiles   |        | <b>P</b> |

Enter the information in the **Legislative Info** section according to our setups, then click **Continue** 

| Request a New Positi |                                                                          |        | Submit | <u>C</u> ancel |
|----------------------|--------------------------------------------------------------------------|--------|--------|----------------|
|                      | <ol> <li>Budget Details</li> </ol>                                       | 🖌 Edit |        |                |
|                      | <ul> <li>Additional Info</li> </ul>                                      | 🖌 Edit |        |                |
|                      | Legislative Info     Enter the below information Brazil Position Details |        |        |                |
|                      | CBO Occupation CBO Occupation                                            |        |        |                |
|                      | Circk Continue                                                           |        |        |                |
|                      | Evaluation Criteria     Associated Profiles                              |        |        |                |
|                      | Requisition Details                                                      |        | P      |                |

Enter the information in the **Evaluation Criteria** section according to our setups, then click **Continue** 

| Request a New P | osition                                                                     |        | Submit | Cancel |
|-----------------|-----------------------------------------------------------------------------|--------|--------|--------|
|                 | ③ Budget Details                                                            | ✓ Edit |        |        |
|                 | Additional Info                                                             | 🖉 Edit |        |        |
|                 | Legislative Info                                                            | 🖊 Edit |        |        |
|                 | Evaluation Criteria     Enter the below information                         |        |        |        |
|                 | *Evaluation Date         Evaluation System           4/11/24         Custom |        |        |        |
|                 | Custom System Massurement Unit Points V                                     |        |        |        |
|                 | Continge                                                                    |        |        |        |
|                 | Click Continue     Associated Profiles                                      |        |        |        |
|                 | (i) Requisition Details                                                     |        | per la |        |

Enter the information in the **Associated Profiles** section according to our setups by clicking **Add**, then click **Continue** 

| ③ Budget Details                                    |  |
|-----------------------------------------------------|--|
| (4) Additional Info                                 |  |
| (5) Legislative Info ✓ Edit                         |  |
| ⑥ Evaluation Criteria                               |  |
| Associated Profiles     Enter the below information |  |
| Profiles                                            |  |
| Cick Continue                                       |  |
| Requisition Details                                 |  |

If we plan to post and recruit for this position according to our setups, enter the information in the **Requisition Details** section

| Evaluation Criteria           |             |                                             | 🖍 Edit   |     |
|-------------------------------|-------------|---------------------------------------------|----------|-----|
| (7) Associated Profiles       |             |                                             | 🖌 Edit   |     |
| Requisition Details           | Enter the b | elow information                            |          |     |
| *Recruiting Type              |             | *Primary Location                           |          |     |
| Executive                     | ~           | Reston, VA, United States                   | ~        |     |
| *Requisition Title            |             | Other Locations                             |          |     |
| Assistant Controller          |             | Add Another Location                        |          | -   |
| *Number of Openings           |             | Legal Employer                              |          |     |
| Limited ~                     | 1           | Select a value                              | ~        |     |
| Display in Organization Chart |             | Primary Work Location                       | _        |     |
|                               |             | Reston                                      | ~        |     |
| *Hiring Manager               |             | Other Work Locations                        |          |     |
| Jon Blue Chairman             | ~           | Add Another Work Location                   |          |     |
| *Recruiter                    |             | Grade                                       |          |     |
| Conrad Recruiter Recruiter    | ~           | Adminus                                     |          | 151 |
| <sup>*</sup> Organization     |             | Automatically Open Requisition for Sourcing |          |     |
| Vision Corporation            | ~           | No                                          | <u> </u> |     |

We can update the information we have entered in any section by clicking **Edit**. Once we have entered all the position information, click **Submit** 

| = vision             | ${\sf Q}_{\sf c}$ Search for people and actions |              | 🗅 ☆ ᄆ 후 🔋     |
|----------------------|-------------------------------------------------|--------------|---------------|
| Request a New Positi | on                                              |              | Submit Cancel |
|                      | ① When and Why                                  | Click Submit |               |
|                      | <ol> <li>Position Details</li> </ol>            | ✓ Edit       |               |
|                      | ③ Budget Details                                | 🖉 Edit       |               |
|                      | (4) Additional Info                             | ✓ Edit       |               |
|                      | (3) Legislative Info                            | 🖉 Edit       |               |
|                      | Evaluation Criteria                             | ✓ Edit       |               |
|                      | ⑦ Associated Profiles                           | 🖉 Edit       |               |
|                      | Requisition Details                             |              | <b>P</b>      |

#### Manage Positions

Navigation: Home>My Client Groups>Show More from the Quick Actions>Position Details>Search>Actions>Edit>Update Information>Submit

From the home screen, click My Client Groups

| = vision                 | ${\sf Q}$ Search for people and actions |                          |                      |                  |                                 |                           | 습 수 더 ㅎ 👸 |
|--------------------------|-----------------------------------------|--------------------------|----------------------|------------------|---------------------------------|---------------------------|-----------|
| . Confige                | Good morning, Curt                      | is Feitty                |                      |                  |                                 |                           |           |
| 0 0 0 0 0                | Me My Team My Client Group:             | s My Reporting           |                      |                  |                                 |                           | 0 0 0 0   |
|                          | QUICK ACTIONS                           | APPS Click My            | Client Groups        |                  |                                 |                           |           |
|                          | Hire an Employee                        | රීථ                      | M∕r                  | æ                |                                 | ±<br>∰                    |           |
|                          | Change Working Hours                    |                          | Person<br>Management | Person Spotlight |                                 | யத்<br>Time<br>Management |           |
|                          | Change Assignment                       |                          | 0                    |                  |                                 |                           |           |
|                          | Service Change wanager                  | Compensation             | Profiles             | (▷)<br>Learning  | 400/<br>Workforce<br>Structures | Payroll                   |           |
| 0 <sup>0°° 0</sup> 0 0 0 | 👷 Transfer                              |                          |                      |                  |                                 |                           | 0.        |
|                          | Checklist Templates                     | $\square$                | <b>111</b>           | HP               | +                               |                           |           |
|                          | Act as Proxy Manager                    | Workforce<br>Predictions | Data Exchange        | Communicate      |                                 |                           |           |
|                          |                                         |                          |                      |                  |                                 |                           |           |
|                          |                                         |                          |                      |                  |                                 |                           |           |

## Next, click Show More

| = vision    | ${\sf Q}_{\sf c}$ Search for people and actions |             |                      |                  |                         | <u>∩</u> ☆         |    |  |
|-------------|-------------------------------------------------|-------------|----------------------|------------------|-------------------------|--------------------|----|--|
| Leife Maria | Good morning, Cur                               | tis Feitty  |                      |                  |                         |                    | 40 |  |
| 000000      | Me My Team My Client Group                      |             | 0 0 0 0 0            |                  |                         |                    |    |  |
|             | QUICK ACTIONS                                   | APPS        |                      |                  |                         |                    |    |  |
|             | හි <sup>*</sup> Hire an Employee                | ന്പ         | <b>A</b>             | 風                |                         | Ē.                 |    |  |
| 0 0 0 0 0   | P Change Working Hours                          | Hirring     | Person<br>Mananement | Person Spotlight |                         | Time<br>Management |    |  |
| 000000      | 👷 Change Assignment                             |             |                      |                  |                         |                    |    |  |
| 0,000       | 변 Change Manager                                | <b>1</b> 0% | ති                   | $\bigcirc$       |                         |                    |    |  |
|             | ⊠g/ Termination                                 |             | Profiles             |                  | Workforce<br>Structures |                    |    |  |
| 0 0         | ⊗y∕ Transfer                                    |             |                      |                  |                         |                    |    |  |
|             | Checklist Templates                             |             |                      | H                | +                       |                    |    |  |
|             | Act as Proxy Manag                              | adictions   | Data Exchange        | communicate      |                         |                    |    |  |
|             | Show More                                       |             |                      |                  |                         |                    |    |  |
|             |                                                 |             | an Arste             |                  |                         |                    |    |  |

Scroll down and under **Workforce Structures**, click **Position Details**. As a note, we can search **Position Details** by clicking Ctrl F

| = vision           |                                   |                                    |                                       |                                              | く 🗅 🌣 🏳 👸   |
|--------------------|-----------------------------------|------------------------------------|---------------------------------------|----------------------------------------------|-------------|
| 如常思想是思想的大学》        |                                   |                                    |                                       |                                              |             |
| Section Providence | Action Reasons                    | Approval Transactions              | Area of Responsibility Templates      | and Assignment Statuses                      | 0.0         |
| 000                | Candidate Security Profiles       | Collective Agreements              | 🛃 Compare                             | or Configure Actions                         | 00000       |
|                    |                                   |                                    | Document Type Security Profiles       | By HCM Exclusion Rules                       | 00 0 0 00   |
|                    | 📸 Job Details                     | 🖧 Job Families                     | (a) Job Requisition Security Profiles | Legislative Data Group Security     Profiles | 0 0 0 0 0   |
|                    | Contion Details                   | 👸 Maintain Areas of Responsibility | 🚀 Manage Business Units               | 👷 Manage Department Trees                    |             |
|                    | Manage Departments                | Manage Departments - Oracle Search | Manage Disability Organizations       | Manage Divisions                             | 1. 0 0 000  |
| 0000000            | Manage Enterprise HCM Information | 657 Manage Grade Ladders           | 👸 Manage Grade Rates                  | 👷 Manage Grades                              | 0000        |
| 0000               | O Manage Legal Entity HCM         | Manage Legal Reporting Unit HCM    | 🦓 Manage Legislative Data Groups      | 👷 Manage Organization Trees                  | 1 0 0 0 0 0 |
|                    | Click Position Details            | ở Manage Reporting Establishments  | 🛃 Manage Worker Unions                | (a) Organization Security Profiles           | 0000        |
| V U 0              | Person Security Profiles          | Position Details                   | Resition Details - Oracle Search      | Position Security Profiles                   |             |
|                    |                                   | 8 Request a New Position           | Request a Position Change             | Request a Position Change - Oracle           |             |
|                    | Role Mappings                     | Talent Pool Security Profiles      | Transaction Security Profiles         |                                              |             |
|                    |                                   |                                    |                                       |                                              |             |
|                    | Add Anytime Document              | 역왕 Add to Succession Plan          | Add to Talent Pool                    | Channels                                     |             |

Enter the **Position Name** and click **Magnifying Glass.** To generate a full list of positions, enter **%%** in the search bar and click the magnifying glass

| = vision                                                                                                    | ${\sf Q}_{\sf c}$ Search for people and actions                                                                                                    | 습☆┍♀ 🔋                |
|----------------------------------------------------------------------------------------------------|----------------------------------------------------------------------------------------------------|-----------------------|
| A Position Details     A     A |                                                                                                    | Manage in Spreadtheet |
| Positions                                                                                                    | Click Search                                                                                                    | + Add                 |
| Enter Position Name                                                                                                    | X 🦿 Show Filters                                                                                                    |                       |
|                                                                                                    | Try searching to get results<br>Search by position name or code, put apartment,<br>position name or code, put apartment,<br>position name or code, position name or code, position name or code,<br>position name or code, position name or code, position name or code,<br>position name or code, position name or code, position name or code,<br>position name or code, position name or code, position name or code,<br>position name or code, position name or code, position name or code,<br>position name or code, position name or code, position name or code,<br>position name or code, position name or code,<br>position name or code, position name or code,<br>position name or code,<br>position name or code,<br>position name or code,<br>position name or code,<br>position name or code,<br>position name or code,<br>position name or code,<br>position name or code,<br>position name or code,<br>position name or code,<br>position name or code,<br>position name or code,<br>position |                       |
|                                                                                                    |                                                                                                    |                       |
|                                                                                                    |                                                                                                    |                       |
|                                                                                                    |                                                                                                    |                       |
|                                                                                                    |                                                                                                    |                       |

Click Position Name

| ■ vision         | ${\sf Q}_{\sf c}$ Search for people and action                                       | ns                                       | l                     |
|------------------|--------------------------------------------------------------------------------------|------------------------------------------|-----------------------|
| Position Details |                                                                                      |                                          |                       |
|                  | Positions                                                                            |                                          | + Add                 |
|                  | %% × Q Show Filters Effective As-of E                                                | Date On or after 1/11/24 Status Active X |                       |
|                  |                                                                                      |                                          | Sort By Name - A to Z |
|                  | Academic Advisor<br>USHEPC5088<br>Parent Position<br>Director of Enrollment Services | Incumbents                               |                       |
|                  | Accountant<br>USHCPOS015                                                             |                                          |                       |
|                  | Parent Position                                                                      | Incumbents<br>Beame, Roger               | ~                     |
|                  | Accountant<br>PRGUSPOS011                                                            |                                          |                       |
|                  | Parent Position<br>Accounting Manager                                                | Incumbents<br>Collins. Genevieve         | $\vee$                |
|                  | Accounting Analyst<br>PRGUSPOS013                                                    |                                          |                       |
|                  | Parent Position<br>Ledger Manager                                                    | Incumbents<br>Fournier, Celine           | ~                     |
|                  | Accounting Clerk<br>POS016                                                           |                                          |                       |
|                  | Parent Position                                                                      | Incumbents                               |                       |

Click Actions and Update

| = vision                                                   | ${\bf Q}_{\rm c}$ Search for people and actions |                                     | Click Actions                                                          |  |
|------------------------------------------------------------|-------------------------------------------------|-------------------------------------|------------------------------------------------------------------------|--|
| <ul> <li>≺ Academic Advisor</li> <li>USHEPOS038</li> </ul> |                                                 |                                     | Actions                                                                |  |
| Details                                                    |                                                 |                                     | Click Update Correct<br>Dupicate Position<br>Request a Position Change |  |
| Effective Date<br>1/1/51 -                                 |                                                 | Standard Working Hours<br>40 Weekly | HCM Position Hierarchy<br>Delete This Record                           |  |
| Action Reason                                              |                                                 | Working Hours<br>40 Weekly          | Delete Position<br>Create Profile                                      |  |
| Status<br>Active                                           |                                                 | Start Time<br>8:00 AM               | Create Requisition                                                     |  |
| Parent Position<br>Director of Enrollmen                   | nt Services                                     | End Time<br>5:00 PM                 |                                                                        |  |
| Business Unit<br>University US Busines                     | ss Unit                                         | Regular or Temporary<br>Regular     |                                                                        |  |
| Name<br>Academic Advisor                                   |                                                 | Requisition Template                |                                                                        |  |
| Code<br>USHEPOS038                                         |                                                 | Security Clearance                  |                                                                        |  |
| Department<br>Enrollment Services I                        | HE US                                           | Probation Period                    |                                                                        |  |
| Job<br>HE Analyst                                          |                                                 | Union                               |                                                                        |  |
| Main Campus<br>Hiring Status                               |                                                 | Bargaining Unit                     |                                                                        |  |
| Approved                                                   |                                                 | Collective Agreement                |                                                                        |  |
| Assignment Category                                        | <i>,</i>                                        | Delegate Position                   |                                                                        |  |

Enter the **Effective Start Date** and make the applicable updates and once complete, click **Submit** 

| = vision                | Q Search 1                 | for people and actions   |                        |              | () 🌣 Þ 한 👸          |
|-------------------------|----------------------------|--------------------------|------------------------|--------------|---------------------|
| Update Position: Academ | nic Advisor                |                          |                        |              | Submit Cancel       |
| Details                 | Upo                        | date the below           | applicable information | Click Submit |                     |
| "Effecti                | ive Date Enter a date betw | een 1/2/51 and 12/31/12. | Working Hours          |              |                     |
| 1/11/24                 | 4 🚱 - m/d/yy               | ii.                      | 40 Weekly              | ~            |                     |
| Action                  | Reason                     |                          | Start Time             |              | 이 가지는 아무리 한 사람에 있다. |
| Select                  | a value                    | ~                        | 8:00 AM                | (i)          |                     |
| *Status                 |                            |                          | End Time               |              |                     |
| Active                  |                            | ~                        | 5:00 PM                | i.           |                     |
| Parent                  | Position                   |                          | Regular or Temporary   |              |                     |
| Directo                 | or of Enrollment Services  | ~                        | Regular                | ~            |                     |
| *Busine                 | ess Unit                   |                          | Requisition Template   |              |                     |
| Univer                  | rsity US Business Unit     | ~                        | Select a value         | ~            |                     |
| *Name                   |                            |                          | Security Clearance     |              |                     |
| Acade                   | mic Advisor                |                          |                        | ~            | 승규가 가가 가 같다.        |
| Code<br>USHEP           | OS038                      |                          | Probation Period       | ~            |                     |
| *Depar                  | tment                      |                          | Union                  |              | 관망물감물감물감물           |
| Enroll                  | ment Services HE US        | ~                        | Select a value         | ~            |                     |
| Job                     |                            |                          | Bargaining Unit        |              | 한국과 승규가는 가는 가지?     |
| HE An                   | alyst                      | ~                        | Select a value         | ~            |                     |
| Locatio                 | n                          |                          | Collective Agreement   |              |                     |

# Add Valid Grades To A Position

Navigation: Home>My Client Groups>Show More from the Quick Actions>Position Details>Search>Actions>Edit>Update Information>Submit

From the home screen, click My Client Groups

| = vision    | Q Search for people and actions |                          |                      |                  |                         |                    | 습 수 됸 후 🔋 |
|-------------|---------------------------------|--------------------------|----------------------|------------------|-------------------------|--------------------|-----------|
| 100 P       | Good morning, C                 | Curtis Feitty            |                      |                  |                         |                    |           |
| 0 0 0 0 0 0 | Me My Team My Client            | Groups My Reporting      |                      |                  |                         |                    | 0 0 0 0 0 |
|             | QUICK ACTIONS                   | APPS Click M             | y Client Groups      |                  |                         |                    |           |
|             | 안 <sup>#</sup> Hire an Employee | සුරු                     | M∕                   | Å                |                         | ±                  |           |
|             | Change Working Hours            |                          | Person<br>Management | Person Spotlight |                         | Time<br>Management |           |
|             | (한) Change Assignment           |                          | 0                    |                  |                         |                    |           |
| 0000000     |                                 | Compensation             | Profiles             | Learning         | Workforce<br>Structures | Payroll            |           |
|             | 🕑 Transfer                      |                          |                      |                  |                         |                    | 0 0 0     |
|             | Checklist Templates             |                          | 创                    | ED.              | +                       |                    |           |
|             | Act as Proxy Manager            | Workforce<br>Predictions | Data Exchange        | Communicate      |                         |                    |           |
|             |                                 |                          |                      |                  |                         |                    |           |
|             |                                 |                          |                      |                  |                         |                    |           |

Next, click Show More

| = vision          | Q search for people and actions                                                             |                                                  |                      |                         |                         |                    | 습 🌣 Þ 수 🚦 |
|-------------------|---------------------------------------------------------------------------------------------|--------------------------------------------------|----------------------|-------------------------|-------------------------|--------------------|-----------|
| 101 P.0           | Good morning, Cur                                                                           | tis Feitty                                       |                      |                         |                         |                    |           |
| 0 0 0 0 0 0       | Me My Team My Client Groups My Reporting                                                    |                                                  |                      |                         |                         |                    | 0 0 0 0 0 |
|                   | QUICK ACTIONS                                                                               | APPS                                             |                      |                         |                         |                    |           |
|                   | පි Hire an Employee                                                                         | ස්තූ                                             | M∕r                  | යු                      |                         | i∰.                |           |
|                   | Change Working Hours                                                                        |                                                  | Person<br>Management | Person Spotlight        |                         | Time<br>Management |           |
|                   | (9)/ Change Assignment                                                                      | <b>PCN</b>                                       | .0.                  |                         | O "                     |                    |           |
|                   | By Termination                                                                              | Compensation                                     | Profiles             | Learning                | Workforce<br>Structures | Payroll            |           |
|                   | Sy Transfer                                                                                 |                                                  |                      |                         |                         |                    |           |
|                   | Checklist Templates                                                                         | Workforce                                        | Data Exchange        | Communicate             | +                       |                    |           |
| Sector Contractor | Act as Proxy Manac Click Show M                                                             | ore                                              |                      |                         |                         |                    |           |
|                   | Show More                                                                                   |                                                  |                      |                         |                         |                    |           |
|                   | 양 Termination<br>양 Transfer<br>融 Onecisins Templates<br>& Act as Proxy Manager<br>Show More | Compensation<br>Q<br>Wonforce<br>dictions<br>ore | Profiles             | Learning<br>Communicate | Workforce<br>Structures | Payrol             |           |

Scroll down and under **Workforce Structures**, click **Position Details**. As a note, we can search **Position Details** by clicking Ctrl F

| = vision           |                                     |                                             |                                   |                                                                                                    |          |
|--------------------|-------------------------------------|---------------------------------------------|-----------------------------------|----------------------------------------------------------------------------------------------------|----------|
|                    |                                     |                                             |                                   |                                                                                                    |          |
| Sec. La Statistica | Action Reasons                      | Approval Transactions                       | Area of Responsibility Templates  | Assignment Statuses                                                                                                    | 0        |
|                    | Candidate Security Profiles         | otiective Agreements                        | 🌌 Compare                         | and the second second s | 00000    |
|                    |                                     |                                             | Document Type Security Profiles   | A HCM Exclusion Rules                                                                                                    | 000000   |
|                    | 🚓 Job Details                       | 😽 Job Families                              | Job Requisition Security Profiles | Legislative Data Group Security     Profiles                                                                                                    | 0,00,000 |
|                    | 60/ Location Details                | 😽 Maintain Areas of Responsibility          | Manage Business Units             | 👷 Manage Department Trees                                                                                                    |          |
|                    | 🔐 Manage Departments                | Manage Departments - Oracle Search          | Manage Disability Organizations   | 😹 Manage Divisions                                                                                                    |          |
| 0000000            | 📆 Manage Enterprise HCM Information | 👷 Manage Grade Ladders                      | 😽 Manage Grade Rates              | 歲/ Manage Grades                                                                                                    | 0 0 0 0  |
| 0 0 0 0 0          | Manage Legal Entity HCM             | Manage Legal Reporting Unit HCM Information | Manage Legislative Data Groups    | 😹 Manage Organization Trees                                                                                                    | <u> </u> |
|                    | Click Position Details              | Manage Reporting Establishments             | Manage Worker Unions              | Organization Security Profiles                                                                                                    | 0 00 0   |
|                    | Person Security Profiles            | Position Details                            | Rosition Details - Oracle Search  | Position Security Profiles                                                                                                    |          |
|                    |                                     | Request a New Position                      | Request a Position Change         | Request a Position Change - Oracle                                                                                                    |          |
|                    | Role Mappings                       | Talent Pool Security Profiles               | Transaction Security Profiles     |                                                                                                    |          |
|                    |                                     |                                             |                                   |                                                                                                    | -        |
|                    | Add Anytime Document                | 역왕 Add to Succession Plan                   | Add to Talent Pool                | Channels                                                                                                    |          |

Enter the **Position Name** and click **Magnifying Glass.** To generate a full list of positions, enter **%%** in the search bar and click the magnifying glass

| = vision            | Q. Search for people and act | ons                                                                                                    |       | () 수 며 수 🔋            |
|---------------------|------------------------------|----------------------------------------------------------------------------------------------------|-------|-----------------------|
| Position Details    |                              |                                                                                                    |       | Manage in Spreadsheet |
|                     | Positions Click Searc        | h                                                                                                    | + Add |                       |
|                     | %% × 🔇 Show Filters          |                                                                                                    |       |                       |
| Enter Position Name | <i>C</i> C                   | Try searching to get results<br>Sarch by position name or coals, parent<br>position name or coals, job department,<br>iocumbled name or number. |       |                       |
|                     |                              |                                                                                                    |       |                       |

### Click Position Name

| = vision              | ${\sf Q}_{{\sf c}}$ Search for people an |                                                         |                       | () 주 년 👌 🔮            |
|-----------------------|------------------------------------------|---------------------------------------------------------|-----------------------|-----------------------|
| < Position Details    |                                          |                                                         |                       | Manage in Spreadsheet |
|                       | Positions                                |                                                         | + Add                 |                       |
| 주말을 감각을               | %% × Q Show Filters Effective            | e As-of Date On or after 1/11/24 Status Active $\times$ |                       |                       |
|                       |                                          |                                                         | Sort By Name - A to Z |                       |
|                       | Academic Advisor<br>USHEPOS038           |                                                         |                       |                       |
|                       | Parent Position Click Position Name      | Incumbents                                              | ~                     |                       |
|                       | Accountant<br>USHCPOS015                 |                                                         |                       |                       |
|                       | Parent Position                          | Incumbents                                              |                       |                       |
|                       |                                          | Beame, Roger                                            | ~                     | 21.22 승규는 2003년 -     |
|                       | Accountant<br>PRGUSPOS011                |                                                         |                       |                       |
|                       | Parent Position                          | Incumbents                                              |                       |                       |
|                       | Accounting Manager                       | Collins, Genevieve                                      | ~                     | 엄마, 아이는 것은 아이는 것      |
|                       | Accounting Analyst<br>PRGUSP05013        |                                                         |                       |                       |
|                       | Parent Position                          | Incumbents                                              |                       |                       |
| 12/22/22/22/23        | Ledger Manager                           | Fournier, Celine                                        | ~                     |                       |
|                       | Accounting Clerk<br>POS016               |                                                         |                       |                       |
| 이 그 한 것 같은 것 수 것 같은 것 | Parent Position                          | Incumbents                                              |                       |                       |

Click Actions and Update

| = vision                                                   | Q Search for people and actions     | Click Actions                                                          |
|------------------------------------------------------------|-------------------------------------|------------------------------------------------------------------------|
| <ul> <li>✓ Academic Advisor</li> <li>USHEPOS038</li> </ul> |                                     | Actions V                                                              |
| Details                                                    |                                     | Click Update Correct<br>Digitate Position<br>Request a Position Change |
| Effective Date                                             | Standard Working Hours<br>40 Weekly | HCM Position Hierarchy<br>Delete This Record                           |
| Action Reason                                              | Working Hours<br>40 Weekly          | Delete Position                                                        |
| Status<br>Active                                           | Start Time<br>8:00 AM               | Create Requisition                                                     |
| Parent Position<br>Director of Enrollment Serv             | ices 5:00 PM                        |                                                                        |
| Business Unit<br>University US Business Unit               | Regular or Temporary<br>Regular     |                                                                        |
| Name<br>Academic Advisor                                   | Requisition Template                |                                                                        |
| Code<br>USHEPOS038                                         | Security Clearance                  |                                                                        |
| Department<br>Enrollment Services HE US                    | Probation Period                    |                                                                        |
| Job<br>HE Analyst<br>Location                              | Union                               |                                                                        |
| Main Campus<br>Hiring Status                               | Bargaining Unit                     |                                                                        |
| Approved<br>Manager                                        | Collective Agreement                |                                                                        |
| Assignment Category                                        | Delegate Position                   |                                                                        |

Scroll down to expand the **Grades**. Here we manage the **Grade Ladders** and **Grades**. We can select the **Grade Ladder** from the drop down and add grades by selecting the grade from the dropdown and clicking **Add**. We can also select the **Entry Grade** and **Entry Step** from the dropdown.

| sion |                                                |   | Q Ѽ ☆ Þ |
|------|------------------------------------------------|---|---------|
|      | Drag files here or click to add attachment 🐱   |   |         |
|      | Budget Details                                 | · |         |
|      |                                                |   |         |
|      | Grades Update the below applicable information | ^ |         |
|      | Grade Ladder                                   |   |         |
|      | Grade Ladder                                   |   |         |
|      | Facilities Grade Ladder                        |   |         |
|      | Valid Grades                                   | - |         |
|      | Grade                                          |   |         |
|      | Select a value V + Add                         |   |         |
|      | Facility 01                                    | × |         |
|      | Grade Code Set Name<br>FACIUTY_01 Common Set   |   |         |
|      | Entry Grade                                    |   |         |
|      | Entry Grade Entry Step                         |   |         |
|      | Facility 01 V                                  |   |         |
|      |                                                |   |         |
|      |                                                |   |         |

Once we have entered and reviewed our Grade updates, click Submit

| Update Pos | ition: Academic Advisor                  |        | Submit Cane |
|------------|------------------------------------------|--------|-------------|
| USHEPOS038 |                                          | Submit |             |
|            | Grades                                   | ^      |             |
|            | Grade Ladder                             |        |             |
|            | Grade Ladder                             |        |             |
|            | Facilities Grade Ladder                  |        |             |
|            | Valid Grades                             |        |             |
|            | Grade                                    |        |             |
|            | Select a value V 🕂 Add                   |        |             |
|            | Facility 01                              | ×      |             |
|            | Grade Set Name<br>FACILITY_01 Common Set |        |             |
|            | Entry Grade                              |        |             |
|            | Entry Grade Entry Step                   |        |             |
|            | Facility 01 V                            |        |             |
|            |                                          |        |             |
|            | Additional Info                          | $\vee$ |             |
|            |                                          |        |             |
|            | Legislative Info                         | $\sim$ |             |
|            |                                          |        |             |
|            | Evaluation Criteria                      | $\sim$ |             |

## Create Grade Ladder (With or Without Steps)

Navigation: Home>My Client Groups>Show More from the Quick Actions>Manage Grade Ladders>Create>Enter Information>Submit

= vision 습 ☆ 묜 후 🔮 Good morning, Curtis Feitty QUICK ACTIONS APPS Å Time Managemen Change Assignment Change Manager **1**0% Termination Orransfe Checklist Templates Act as Proxy Manag •••

From the home screen, click My Client Groups

Next, click Show More

| = vision    | Q Search                                 | for people and actions |                             |                  |            |                    | 습 & 두 수 🔋 |
|-------------|------------------------------------------|------------------------|-----------------------------|------------------|------------|--------------------|-----------|
| 0.90        | Good morning, Cu                         | rtis Feitty            |                             |                  |            |                    | 1000 au   |
| 0 0 0 0 0 0 | Me My Team My Client Groups My Reporting |                        |                             |                  |            |                    | 0 0 0 0 0 |
|             | QUICK ACTIONS                            | APPS                   |                             |                  |            |                    |           |
|             | ල්* Hire an Employee                     | සීරා                   | M                           | Æ                |            | ŧ,                 |           |
|             | Change Working Hours                     |                        | ⊢∳⁄<br>Person<br>Management | Person Spotlight |            | Time<br>Management |           |
|             | Change Assignment                        |                        |                             |                  |            |                    | 00,00     |
|             | U Change Manager                         | Compensation           | Profiles                    | (▷)<br>Learning  | Workforce  | Payroll            |           |
|             | →<br>By Transfer                         |                        |                             |                  | Structures |                    | 0.00 6    |
|             | Checklist Templates                      | Q                      | Ŵ                           | HD               | +          |                    |           |
|             | Act as Proxy Manac Click Show            | Workforce<br>edictions | Data Exchange               |                  |            |                    |           |
|             | Show More                                |                        |                             |                  |            |                    |           |
|             |                                          |                        |                             |                  |            |                    |           |

Scroll down and under **Workforce Structures**, click **Manage Grade Ladders**. As a note, we can search **Manage Grade Ladders** by clicking Ctrl F

| = vision                                                                                                    |                                   |                                      |                                    |                                                                       | く 🗘 🌣 白 守 👸                              |
|----------------------------------------------------------------------------------------------------|-----------------------------------|--------------------------------------|------------------------------------|-----------------------------------------------------------------------|------------------------------------------|
|                                                                                                    | Worker Time Entry Profiles        | Worker Time Processing Profiles      |                                    |                                                                       | 1. 1. 1. 1. 1. 1. 1. 1. 1. 1. 1. 1. 1. 1 |
| 101, 11.0                                                                                                    | Workforce Structures              |                                      |                                    |                                                                       | A Carlo A.                               |
|                                                                                                    | Action Reasons                    | Approval Transactions                | Area of Responsibility Templates   | Assignment Statuses                                                   | 0 0 0 0 0 0                              |
|                                                                                                    | Gandidate Security Profiles       | Collective Agreements                | 8 Compare                          | a Configure Actions                                                   | 00 0 0 00 0                              |
|                                                                                                    |                                   |                                      | Document Type Security Profiles    |                                                                       |                                          |
|                                                                                                    | 8 Job Details                     | 🔐 Job Families                       |                                    | <ul> <li>Legislative Data Group Security</li> <li>Profiles</li> </ul> |                                          |
|                                                                                                    | Styl Location Details             | 🚽 Maintain Areas of Responsibility   | 😽 Manage Business Units            | 😽 Manage Department Trees                                             | 0000000                                  |
|                                                                                                    | 87 Manage Departments             | 🔐 Manage Departments - Oracle Search | 👸 Manage Disability Organizations  | 😹 Manage Divisions                                                    | 00000                                    |
| 0000 0 0                                                                                                    | Manage Enterprise HCM Information | Manage Grade Ladders                 | 😽 Manage Grade Rates               | 😹 Manage Grades                                                       |                                          |
| 000 0                                                                                                    | Manage Legal Entity HCM           | Manage Legal Reporting Unit HCM      | Click Manage Grade Lad             | ders lanage Organization Trees                                        | 0 <sup>00</sup> c                        |
|                                                                                                    | Manage Position Trees             | Manage Reporting Establishments      | 😽 Manage Worker Unions             | Organization Security Profiles                                        |                                          |
|                                                                                                    | Person Security Profiles          | By Position Details                  | 8 Position Details - Oracle Search |                                                                       |                                          |
| Survey of the second second second second second second second second second second second second second second | Preview HCM Data Security         | Request a New Position               | 👷 Request a Position Change        | Request a Position Change - Oracle<br>Search                          |                                          |
|                                                                                                    | 🖧 Role Mappings                   | (a) Talent Pool Security Profiles    | (a) Transaction Security Profiles  |                                                                       |                                          |

Next, click **Create**
| = vision                                                                             | ${\sf Q}_{\sf c}$ Search for people and actions |                | <u>۵</u>        | r 🟳 🌻              |
|--------------------------------------------------------------------------------------|-------------------------------------------------|----------------|-----------------|--------------------|
| Anage Grade Ladders                                                                  |                                                 |                |                 |                    |
| ⊿ Search                                                                             | * see                                           | Advanced Saved | Search Active G | rade Ladders v     |
| Grado Ser                                                                            | Effective As of Date (m/4/39)                   | ¥              | Sa              | arch Reset Save    |
| ▲ Search Results ⑦<br>Vew ▼ Format ▼ ← Create ↓ Edit ▼ X Delete 河 Export Manage in S | preaduheet                                      |                |                 |                    |
| Name Click Create                                                                    | Qrade Set                                       | Grades         | Status          | Pending<br>Changes |
|                                                                                      |                                                 |                |                 |                    |
|                                                                                      |                                                 |                |                 |                    |
|                                                                                      |                                                 |                | <b></b>         |                    |

Next, enter the **Grade Ladder Details.** If we have multiple **Grade Sets**, we'll need to select the appropriate **Grade Set.** Under **Grade Type**, we can select **to attach Grades** or **Grades with Steps;** depending on what we select here will determine the information we will need to enter on the next page

| = vision                                        | ${\sf Q}_{\sf c}$ Search for people and actions      |                    | 습 🌣 Þ 수 🔋                      |
|-------------------------------------------------|------------------------------------------------------|--------------------|--------------------------------|
|                                                 | 1) - 2) - 3) - ()<br>Grade Grades Rate Values Review |                    |                                |
| Create Grade Ladder: Grade Ladder Details       | uaaer<br>©                                           | Back Negt Save V   | Sub <u>m</u> it <u>C</u> ancel |
| Grade Ladder Hierarchy     Grade Ladder Details | Enter the below information                          |                    |                                |
| View                                            | 51 🖏                                                 | *Status Active V   |                                |
| *Grade Set Co                                   | nmon Set V                                           | Action Reason      |                                |
| Grade Type                                      | V Grade Ladder                                       | Attachments None + |                                |
| ar<br>ar                                        | de with trips                                        |                    |                                |
|                                                 |                                                      |                    |                                |

Once the information is entered, click Next

| = vision                                                | ${\sf Q}_{\sf c}$ Search for people and actions             |                    | () 주 Þ 한 👸                     |
|---------------------------------------------------------|-------------------------------------------------------------|--------------------|--------------------------------|
|                                                         | 1) - 2) - 3) - 4)<br>Grade Crade Rate Wiles Review<br>Laddr |                    |                                |
| Create Grade Ladder: Grade Ladder Detai                 | s ©                                                         | Back Negt Save 🔻   | Sub <u>m</u> it <u>C</u> ancel |
| ▲ Grade Ladder Hierarchy ▲ Grade Ladder Details ②       |                                                             | Click Next         |                                |
| View  * Effective Start Date * Grade Ladder * Grade Set | 1/1/51 👘                                                    | *Status Active ~   |                                |
| "Name                                                   | New Grade Ladder                                            | Context V          |                                |
| Grade Type                                              | Grade with steps 🛛 🗸                                        | Attachments None 🕂 |                                |
|                                                         |                                                             |                    |                                |
|                                                         |                                                             |                    |                                |
|                                                         |                                                             |                    |                                |
|                                                         |                                                             |                    |                                |
|                                                         |                                                             |                    |                                |
|                                                         |                                                             |                    | <b></b>                        |

Now we'll enter the grade information. Enter the Code and Name and click Search

| = vision                                      |                          | ${\bf Q}_{\rm c}$ Search for people and actions |                                                      |            | ᢕ☆┍┍ 👸                      |  |  |
|-----------------------------------------------|--------------------------|-------------------------------------------------|------------------------------------------------------|------------|-----------------------------|--|--|
|                                               |                          | ✓ — 2 − 3<br>Grade Grades Rate Valu<br>Ladder   | - 🕢                                                  |            |                             |  |  |
| Create Grade Ladder: Grades                   |                          |                                                 |                                                      |            |                             |  |  |
| Effective Start Date 1/<br>Grade Set Co       | r1/51<br>ommon Set       | ~                                               | Name New Grade Ladder<br>Grade Type Grade with steps |            |                             |  |  |
| ▲ Grade Ladder Hierarch @                     | # Search: Grades         |                                                 |                                                      |            |                             |  |  |
| View  View View View View View View View View | ** Code DE               |                                                 | ** Name DE                                           |            | ** At least one is required |  |  |
|                                               | ▲ Search Results: Grades | Enter Code                                      |                                                      | Enter Name | Click Search                |  |  |
|                                               | Name                     | adder                                           |                                                      | Code       |                             |  |  |
|                                               | DE-EG1                   |                                                 |                                                      | DE-EG1     | A                           |  |  |
|                                               | DE-EG10                  |                                                 |                                                      | DE-EG10    |                             |  |  |
|                                               | DE-EG11                  |                                                 |                                                      | DE-EG11    |                             |  |  |
|                                               | DE-EG12                  |                                                 |                                                      | DE-EG12    |                             |  |  |
|                                               | DE-EG13                  |                                                 |                                                      | DE-EG13    |                             |  |  |
|                                               | DE-EG2                   |                                                 |                                                      | DE-EG2     |                             |  |  |
|                                               | DE-EG3                   |                                                 |                                                      | DE-EG3     |                             |  |  |
|                                               | DE-EG5                   |                                                 |                                                      | DE-EG4     |                             |  |  |
|                                               | DE-EG6                   |                                                 |                                                      | DE-EG6     | <b>1</b>                    |  |  |

Highlight the row of the **Grade** we wish to add to the Ladder and click **Add to Grade Ladder**. The **Steps** associated to the grades will also be added. We can add multiple Grades to the Ladder

| = vision                                            | ${\sf Q}$ Search for people and actions |                                                      | 습 🌣 🖻 🖗 🔮                                    |
|-----------------------------------------------------|-----------------------------------------|------------------------------------------------------|----------------------------------------------|
|                                                     | ⊘—2 —<br>Grade Grades Rate Wil<br>Lader | i — 🕥<br>ues Review                                  |                                              |
| Create Grade Ladder: Grades                         |                                         | <u>B</u> ack Negt                                    | Save <b>v</b> Sub <u>m</u> it <u>C</u> ancel |
| Effective Start Date 1/1/51<br>Grade Set Common Set |                                         | Name New Grade Ladder<br>Grade Type Grade with steps |                                              |
|                                                     | DE                                      | ** Name DE                                           | ** At least one is required                  |
| ✓ Search Results: Grades<br>View ▼ Format ▼         | Click Add to Grade Ladd                 | ler                                                  | Search Reset                                 |
| Name                                                |                                         |                                                      | Code                                         |
| DE-EG1                                              |                                         |                                                      | DE-EG1                                       |
| DE-EG10                                             | Click Row                               |                                                      | DE-EG10                                      |
| DE-EG12                                             |                                         |                                                      | DE-EG12                                      |
| DE-EG13                                             |                                         |                                                      | DE-EG13                                      |
| DE-EG2                                              |                                         |                                                      | DE-EG2                                       |
| DE-EG3                                              |                                         |                                                      | DE-EG3                                       |
| DE-EG4                                              |                                         |                                                      | DE-EG4                                       |
| DE-EG5                                              |                                         |                                                      | DE-EG5                                       |
| DE-EG6                                              |                                         |                                                      | DE-EG6                                       |

After we add the first Grade, we will be asked where we want to place the second grade. We will select **After Grade** 1. We will follow this process to add additional grades. Click **OK** 

| = vision                                                      | Q Search for people and actions                                            | _ ☆ ㅂ ↔ 関                                |
|---------------------------------------------------------------|----------------------------------------------------------------------------|------------------------------------------|
|                                                               | ⊘—2 – 9 – 0<br>Gode Gode Ret Wales Review                                  |                                          |
| Create Grade Ladder: Grades                                   | Back                                                                       | Negt Save 🔻 Submit Cancel                |
| Effective Start Date 1/1/51<br>Grade Set Common Set           | Name New Grade Ladder<br>Grade Type Grade with steps                       |                                          |
| ▲ Grade Ladder Hierarch ② ▲ Search: Grades                    |                                                                            |                                          |
| View • E X • •<br>A New Grade Lador<br># DE-EGI               | Add to Grade Ladder Hierarchy X ** Name DE<br>Grade Pacement () At the top | ** At least one is required Search Reset |
| Stufe 1<br>Stufe 2<br>Stufe 3<br>View  + Format  + Add to Gra | After grade DE-E81 V                                                       |                                          |
| Name                                                          | Click OK                                                                   | Code                                     |
| DE-EG1                                                        |                                                                            | DE-EG1                                   |
| DE-EG10                                                       |                                                                            | DE-EG10                                  |
| DE-EG11                                                       |                                                                            | DE-EG11                                  |
| DE-EG12                                                       |                                                                            | DE-EG12                                  |
| DE-EG13                                                       |                                                                            | DE-EG13                                  |
| DE-EG2                                                        |                                                                            | DE-EG2                                   |
| DE-EG3                                                        |                                                                            | DE-EG3                                   |
| DE-EG4                                                        |                                                                            | DE-EG4                                   |
| DE-EG5                                                        |                                                                            | DE-EGO                                   |

Once all the Grades have been added, click Next

| = vision                                    |                          | Q Search for people and actions     |                                                      | 습 ☆ ᄆ ᅌ 🚦                   |
|---------------------------------------------|--------------------------|-------------------------------------|------------------------------------------------------|-----------------------------|
|                                             |                          | ⊙—@ –<br>Grade Crade Rate<br>Ladder | D - C                                                |                             |
| Create Grade Ladder                         | :: Grades                |                                     | Back Negt                                            | Save  Submit  Cancel        |
| Effective Start Date<br>Grade Set           | e 1/1/51<br>t Common Set |                                     | Click Next rade Lader<br>Grade Type Grade with steps |                             |
| Grade Ladder Hierarch                       | ⑦                        |                                     |                                                      | ** At least one is required |
| ▲ New Grade Ladder     ▲ DE-EG1     Stute 1 | ** Code                  | DE                                  | ** Varme DE                                          | Search Reset                |
| Stufe 2<br>Stufe 3<br>I DE-EG2              | ✓ Search Results: Grad   | es<br>Add to Grade Ladder           |                                                      |                             |
| Stute 1                                     | Name                     |                                     |                                                      | Code                        |
| Stufe 3                                     | DE-EG1                   |                                     |                                                      | DE-EG1                      |
| ⊿ DE-EG3                                    | DE-EG10                  |                                     |                                                      | DE-EG10                     |
| Stute 2                                     | DE-EG11                  |                                     |                                                      | DE-EG11                     |
| Stute 3                                     | DE-EG12                  |                                     |                                                      | DE-EG12                     |
|                                             | DE-EG13                  |                                     |                                                      | DE-EG13                     |
|                                             | DE-EG3                   |                                     |                                                      | DE-EG2                      |
|                                             | DE-EG4                   |                                     |                                                      | DE-EG4                      |
|                                             | DE-EG5                   |                                     |                                                      | DE-EG5                      |
|                                             | DE-EG6                   |                                     |                                                      | DE-EG6                      |

Here we can enter the Grade Step Rates, if applicable. It is recommended we add the Grade Rates through the Manage Grade Rates task prior to the creation of the Ladder but, we can add them here. Select the **Legislative Data Group.** Next, click **Add Row** 

| = vision                                            | ${f Q}_{}$ Search for people and actions | I                                              | 습 🌣 占 👌 👸                        |
|-----------------------------------------------------|------------------------------------------|------------------------------------------------|----------------------------------|
|                                                     | ⊘————————————————————————————————————    |                                                |                                  |
| Create Grade Ladder: Rate Values ⊚                  |                                          | Back Ne <u>x</u> t Save                        | Submit <u>C</u> ancel            |
| Effective Start Date 1/1/51<br>Grade Set Common Set | Grade                                    | Name New Grade Ladder<br>Type Grade with steps |                                  |
| Legislative Data Group US Legislative Data Group    |                                          |                                                |                                  |
| Grade Step Rates     Select Legi                    | lative Data Group                        |                                                |                                  |
| Name Click Add Row                                  |                                          | Rate Type Frequency                            | Annualization<br>Factor Currency |
| No data to display.                                 |                                          |                                                |                                  |
| ▲ Step Rate Values                                  |                                          |                                                |                                  |
| View - Format -<br>Grade Name                       |                                          | Name                                           | Value                            |
| No data to display.                                 |                                          |                                                |                                  |
|                                                     |                                          |                                                |                                  |
|                                                     |                                          |                                                |                                  |
|                                                     |                                          |                                                |                                  |

Next, enter the Values and once complete, click Next

| = vision                                            | ${\sf Q}_{\sf c}$ Search for people and actions |                                                             | () 주 년 🖞                         |
|-----------------------------------------------------|-------------------------------------------------|-------------------------------------------------------------|----------------------------------|
|                                                     | Grade Grades Rate Wates Review                  |                                                             |                                  |
| Create Grade Ladder: Rate Values ⊘                  |                                                 | Back Ne <u>xt</u> Save <b>v</b>                             | Sub <u>m</u> it <u>C</u> ancel   |
| Effective Start Date 1/1/51<br>Grade Set Common Set |                                                 | Click Next<br>w Grade Ladder<br>Grade Type Grade with steps |                                  |
| Legislative Data Group                              |                                                 |                                                             |                                  |
| <ul> <li>Grade Step Rates</li> </ul>                |                                                 |                                                             |                                  |
| View 🔻 Format 👻 🕂 Add Row 💥 Remove                  |                                                 |                                                             |                                  |
| *Name                                               |                                                 | Rate Type Frequency                                         | Annualization<br>Factor Currency |
| New Grade Ladder Rates                              |                                                 | Salary V Annually V                                         | 1.00 USD ~                       |
| Enter Name                                          |                                                 |                                                             |                                  |
| New Grade Ladder Rates: Step Rate Values            |                                                 |                                                             | Enter the Values                 |
| View - Format -                                     |                                                 |                                                             |                                  |
| Grade Name                                          |                                                 | Name                                                        | Value                            |
| DE-EG1                                              |                                                 | Stufe 1                                                     | 50.000.00                        |
| DE-EG1                                              |                                                 | Stufe 2                                                     | 55,000.00                        |
| DE-EG1                                              |                                                 | Stufe 3                                                     | 60.000.00                        |
| DE-EG2                                              |                                                 | Stufe 1                                                     | 65,000.00                        |
| DE-EG2                                              |                                                 | Stufe 2                                                     | 70.000.00                        |

Lastly, we'll review the Ladder information and once our review is complete, click **Submit** 

| = vision                                                                                                    | Q Search for people and actions           |                                                                             | () 🌣 Þ 후 👸     |
|----------------------------------------------------------------------------------------------------|-------------------------------------------|-----------------------------------------------------------------------------|----------------|
|                                                                                                    | Cinde: Crades Rate Values Review<br>Lador |                                                                             |                |
| Create Grade Ladder: Review                                                                                                    |                                           | Printable Page Back Negt Save                                               | Sub <u>mit</u> |
| Grade Ladder Details                                                                                                    |                                           | Click Submit                                                                |                |
| Effective Start Date 1//51<br>Name New Grade Ladder<br>Grade Set Common Set<br>Action Reason                                                                                           |                                           | Status Active<br>Grade Type Grade with steps<br>Context<br>Attachments None |                |
| ₄ Grade Ladder Hierarchy<br>View ▼                                                                                                    | Review the below information              |                                                                             |                |
| ▲ New Grade Ladar<br>▲ DE-EG1<br>Subt 1<br>Subt 2<br>Sub 3<br>▲ DE-EG2<br>Sub 3<br>▲ DE-EG2<br>Sub 3<br>▲ DE-EG3<br>Subt 1<br>Subt 1<br>Subt 2<br>Subt 2<br>Subt 2<br>Subt 2<br>Subt 3 |                                           |                                                                             |                |
| ▲ Rate Values                                                                                                    |                                           |                                                                             | <b>P</b>       |

#### Manage Grade Ladders

Navigation: Home>My Client Groups>Show More from the Quick Actions>Manage Grade Ladders>Search>Update Information>Submit

From the home screen, click My Client Groups

| = vision             | ${\sf Q}$ search for people and actions |                          |                      |                  |                                 |                           | 습 수 더 ㅎ 👸 |
|----------------------|-----------------------------------------|--------------------------|----------------------|------------------|---------------------------------|---------------------------|-----------|
| . Configuration      | Good morning, Curt                      | is Feitty                |                      |                  |                                 |                           |           |
| 0 0 0 0 0            | Me My Team My Client Group:             | s My Reporting           |                      |                  |                                 |                           | 0 0 0 0   |
|                      | QUICK ACTIONS                           | APPS Click My            | Client Groups        |                  |                                 |                           |           |
|                      | Hire an Employee                        | රීථ                      | M∕r                  | æ                |                                 | ±<br>∰                    |           |
|                      | Change Working Hours                    |                          | Person<br>Management | Person Spotlight |                                 | யத்<br>Time<br>Management |           |
|                      | Change Assignment                       |                          | 0                    |                  |                                 |                           |           |
|                      | Service Change wanager                  | Compensation             | Profiles             | (▷)<br>Learning  | 400/<br>Workforce<br>Structures | Payroll                   |           |
| 0 <sup>°°0</sup> 0°0 | 👷 Transfer                              |                          |                      |                  |                                 |                           | 0.        |
|                      | Checklist Templates                     | $\square$                | <b>111</b>           | HP               | +                               |                           |           |
|                      | Act as Proxy Manager                    | Workforce<br>Predictions | Data Exchange        | Communicate      |                                 |                           |           |
|                      |                                         |                          |                      |                  |                                 |                           |           |
|                      |                                         |                          |                      |                  |                                 |                           |           |

## Next, click Show More

| = vision                                | ${\bf Q}_{\rm c}$ search for people and actions |                   |                      |                  |                         |                    | () 🌣 Þ 수 🚦     |
|-----------------------------------------|-------------------------------------------------|-------------------|----------------------|------------------|-------------------------|--------------------|----------------|
|                                         | Good morning, Cu                                | ırtis Feitty      |                      |                  |                         |                    |                |
|                                         | Me My Team My Client Gr                         | oups My Reporting |                      |                  |                         |                    | 0 0 0 0 0      |
|                                         | QUICK ACTIONS                                   | APPS              |                      |                  |                         |                    | 0 0 0 0 0      |
|                                         | ෆ්" Hire an Employee                            | දුරා              | ⊳⁄n⁄                 | 圈                |                         | Ē,                 |                |
| 0 0 00 0                                | Change Working Hours                            |                   | Person<br>Management | Person Spotlight |                         | Time<br>Management |                |
| 0 0 0 0 0 0 0 0 0 0 0 0 0 0 0 0 0 0 0 0 | 🖓 Change Assignment                             |                   |                      |                  |                         |                    |                |
|                                         | Change Manager                                  | <b>1</b> 0%       | Å                    | $\bigcirc$       | <b>a</b> /              |                    | 090900         |
| 000                                     | ⊗y Termination                                  |                   | Profiles             |                  | Workforce<br>Structures | Payroll            | 00° c          |
| 0 0 0                                   | ∯⁄/ Transfer                                    | 0                 |                      | ක්ම              |                         |                    | C. S. C. S. S. |
|                                         | Checklist Templates                             | Workforce         | Data Exchange        | Communicate      | +                       |                    |                |
| States of the second second             | 68 Act as Proxy Manage Click Show               | More              |                      |                  |                         |                    |                |
|                                         | Show More                                       |                   |                      |                  |                         |                    |                |
|                                         |                                                 |                   |                      |                  |                         |                    |                |

Scroll down and under **Workforce Structures**, click **Manage Grade Ladders**. As a note, we can search **Manage Grade Ladders** by clicking Ctrl F

| = vision                                                                                                    |                                     |                                      |                                   |                                              | 오 🗅 🌣 🖻 🖗 🔋       |
|----------------------------------------------------------------------------------------------------|-------------------------------------|--------------------------------------|-----------------------------------|----------------------------------------------|-------------------|
| STATISTICS IN PARTY                                                                                            | Worker Time Entry Profiles          | Worker Time Processing Profiles      |                                   |                                              | 244 A. 8 0 6 n    |
| Loi de Statistica                                                                                              | Workforce Structures                |                                      |                                   |                                              | all all all and a |
| 0 0 0 0 0                                                                                                    | Action Reasons                      | Approval Transactions                | Area of Responsibility Templates  | Assignment Statuses                          | 0 0 0 0 0 0 0     |
|                                                                                                    | Candidate Security Profiles         | Collective Agreements                | 8 Compare                         | By Configure Actions                         | 00 0 0 0 00 0     |
|                                                                                                    |                                     |                                      | Document Type Security Profiles   |                                              |                   |
|                                                                                                    | 881 Job Details                     | 🖧 Job Families                       |                                   | Legislative Data Group Security<br>Profiles  | 0 9 0 0 0 0 0     |
|                                                                                                    | 67 Location Details                 | Maintain Areas of Responsibility     | 😽 Manage Business Units           | Manage Department Trees                      | 0,000             |
|                                                                                                    | 880 Manage Departments              | 👸 Manage Departments - Oracle Search | 😽 Manage Disability Organizations | Hanage Divisions                             | 0 0 0 0           |
|                                                                                                    | 😽 Manage Enterprise HCM Information | Manage Grade Ladders                 | 😽 Manage Grade Rates              | 😹 Manage Grades                              | And Loop 200      |
| 0000                                                                                                    | D Manage Legal Entity HCM           | Manage Legal Reporting Unit HCM      | 6 Click Manage Grade Ladd         | ers anage Organization Trees                 | 0 <sup>00</sup> c |
| 0                                                                                                    | 😽 Manage Position Trees             | 😹 Manage Reporting Establishments    | 😽 Manage Worker Unions            | Organization Security Profiles               |                   |
|                                                                                                    | Person Security Profiles            | A Position Details                   | Position Details - Oracle Search  |                                              |                   |
| Same and the second second second second second second second second second second second second second second | Preview HCM Data Security           | 😽 Request a New Position             | 🖅 Request a Position Change       | Request a Position Change - Oracle<br>Search |                   |
|                                                                                                    | Role Mappings                       | (a) Talent Pool Security Profiles    | (a) Transaction Security Profiles |                                              |                   |

Next, Enter the Grade Ladder Name and click Search

| = vision                                                                                                    | Q Search for people and actions |                        | △ ☆                        | P &            |
|----------------------------------------------------------------------------------------------------|---------------------------------|------------------------|----------------------------|----------------|
| ✓ Manage Grade Ladders                                                                                                |                                 |                        |                            |                |
| ▲ Search                                                                                                    | ** Grade                        | Advance<br>v           | ad Saved Search Active Gra | de Ladders  V  |
| Gaes se Ente                                                                                                    | r Name Effective As 37 Date     | 2/28/24 <sup>1</sup> 9 | Sear                       | ch Reset Save_ |
| Search Kesuits      ✓     View ▼ Format ▼ + Create       Edit ▼      X Delete      □     Export Manage in Sy     Name | readsheet<br>Grade Set          | Click Sear             | ies Status                 | Pending        |
| Progress Hourly Grade Ladder                                                                                          | Progress US Gr                  | ade Set 🔤              | i Active                   | No             |
|                                                                                                    |                                 |                        |                            |                |
|                                                                                                    |                                 |                        |                            |                |

Highlight the row of the **Grade Ladder** and click **Edit**, then **Update**. As a note, we can click Correct if we are correcting data that was entered in error, otherwise, we'll click Update

| = vision                                                     | Q Search for people and actions |                | ☆                | · Þ ¢           |
|--------------------------------------------------------------|---------------------------------|----------------|------------------|-----------------|
| ✓ Manage Grade Ladders                                       |                                 |                |                  |                 |
| ⊿ Search                                                     |                                 | Advanced Saved | Search Active Gr | ade Ladders v   |
| ** Name Progress Hourly Grade Ladder Grade Set States Active | Effective As of Date 2/28/24    | ~              | ,                |                 |
| A Search Results (1)                                         | nadsheet                        |                | Sez              | arch Reset Save |
| Progress Hourly Grade Ladder                                 | Grade Set Progress US Grade Set | Grades         | Status           | Changes         |
| C                                                            | k Row                           |                |                  |                 |
|                                                              |                                 |                | <b></b>          |                 |

Enter the Effective Start Date, Action Reason, if applicable, then click OK

| = vision                                                | Q Search for people and actions                                                                                                    |                           | ۲ <u>۵</u>                                                                                                    | › ㅁ ၞ 圆                                 |
|---------------------------------------------------------|----------------------------------------------------------------------------------------------------|---------------------------|----------------------------------------------------------------------------------------------------|-----------------------------------------|
| ✓ Manage Grade Ladders                                  |                                                                                                    |                           |                                                                                                    |                                         |
| # Search ** Name Progress Hourly Grade Ladder Grade Sat | enter the information                                                                                                    | Advar<br>ads<br>2/28/24 @ | rced Saved Search Active                                                                                                    | Grade Ladders v                         |
| ✓ Search Results ⑦<br>Vex ▼ Format ▼ ⊕ Greate           | Update Grade Ladder X CBC Constraint Constraint Constra | Gr                        | ades Status                                                                                                    | earch Reset Save_<br>Pending<br>Changes |
| Progress Hourly Grade Ladder                            | Click OK Progress L                                                                                                    | S Grade Set               | 🛱 Active                                                                                                    | No                                      |
|                                                         |                                                                                                    |                           |                                                                                                    |                                         |
|                                                         |                                                                                                    |                           | per la construcción de la construcción de la constr |                                         |

Next, we'll update the applicable information. We can add or remove grades by select the **Arrow** and clicking either add or delete grades

| = vision                                                                     |                        | Q Search f              | or people and actions          |                                |            | () 상 년 순 👸                 |
|------------------------------------------------------------------------------|------------------------|-------------------------|--------------------------------|--------------------------------|------------|----------------------------|
| Edit Grade Ladder: Pr                                                        | ogress Hourly          | Grade Ladder            | 0                              | Back                           | Review Sav | re V Submit <u>C</u> ancel |
| *Effective Start Date                                                        | 2/28/24                |                         |                                | Action Reason Reorgani         | ization ~  |                            |
| Grade Ladder Details Rate Values                                             | Select Arrow           | U                       | Ipdate the applicable informat | ion below                      |            |                            |
| View V A Progress Hourly Grade                                               | <sup>*</sup> Grade Set | Progress US Grade Set v |                                | <sup>*</sup> Status<br>Context | Active v   |                            |
| Hourly 01 Step 1<br>Hourly 01 Step 2<br>Hourly 01 Step 3<br>Hourly 01 Step 4 | Click Add or Delete    | rade with steps v       |                                | Attachments                    | None 🕂     |                            |
| Hourly 01 Step 5<br>Hourly 02<br>Hourly 02 Step 1                            |                        |                         |                                |                                |            |                            |
| Hourty 02 Step 2<br>Hourty 02 Step 3<br>Hourty 02 Step 4<br>Hourty 02 Step 5 |                        |                         |                                |                                |            |                            |
| ✓ Hourly 03<br>Hourly 03 Step 1<br>Hourly 03 Step 2                          |                        |                         |                                |                                |            |                            |
| Hourry U3 Step 3<br>Hourry 03 Step 4<br>Hourry 03 Step 5                     |                        |                         |                                |                                |            | <b>P</b>                   |

Once our updates are complete, click **Submit** 

| = vision                                                                                                    | ${\bf Q}$ . Search for people and actions                                  | 습 주 며 수 🔋                                       |
|----------------------------------------------------------------------------------------------------|----------------------------------------------------------------------------|-------------------------------------------------|
| Edit Grade Ladder: Progress Hourly                                                                                                    | Grade Ladder ⊚                                                             | Bick Review Save V Submit Cancel                |
| *Effective Start Date 2/28/24 (%)<br>Effective End Date                                                                                                    |                                                                            | Crick Submit                                    |
| Grade Ladder Ø 4 Grade Ladder Details     Veiv      A grade Ladder Ø 4 Grade Ladder Details     Veiv      A grade Start Grade     Progress Hourly Grad     Name     Hourly 0 Start     Hourly 0 Start     Hourly 0 Start     Hourly 0 Start | rogress US Grade Set v<br>orgenss Hourly Grade Ladder<br>rade with steps v | *Status Active<br>Context<br>Attachments None + |
| Houny 01 Step 4<br>Houny 02 Step 5<br>- Houny 02 Step 1<br>Houny 02 Step 2<br>Houny 02 Step 3<br>Houny 02 Step 5                                                                                                    |                                                                            |                                                 |
| 4 Polany vo<br>Haany (V) Step 1<br>Haany (S) Step 2<br>Haany (S) Step 4<br>Haany (S) Step 4<br>Haany (S) Step 5                                                                                                    |                                                                            | P                                               |

# Create An Area of Responsibility Template

Navigation: Home>My Client Groups>Show More from the Quick Actions>Area of Responsibility Templates>Create>Enter Information>Submit

From the home screen, click My Client Groups

| = vision              | $\boldsymbol{Q}$ . Search for people and actions |                          |                      |                  |           |                            | 습 수 두 우 🔋              |
|-----------------------|--------------------------------------------------|--------------------------|----------------------|------------------|-----------|----------------------------|------------------------|
| . Configuration       | Good morning, Curtis Feitty                      |                          |                      |                  |           |                            |                        |
| 0 0 0 0 0             | Me My Team My Client Group                       | s My Reporting           |                      |                  |           |                            | 0 0 0 0                |
|                       | QUICK ACTIONS                                    | APPS Click My            | Client Groups        |                  |           |                            |                        |
|                       | Hire an Employee                                 | රීථ                      | M∕r                  | æ                |           | ±<br>₽                     |                        |
|                       | Change Working Hours                             |                          | Person<br>Management | Person Spotlight |           | تنبی<br>Time<br>Management |                        |
| 0 0 0 0 0 0 0 0       | 🕎 Change Assignment                              |                          |                      |                  |           | INFORMATION IN CONTRACTOR  | 00000                  |
| 0000 00               | 📋 Change Manager                                 | Compensation             | Profiles             | Learning         | Horkforce | Payroll                    |                        |
| 0 <sup>00</sup> 0 0 0 | 🕎 Transfer                                       |                          |                      |                  |           |                            | 000                    |
|                       | Checklist Templates                              | $\square$                | £\$                  | HP               | 4         |                            |                        |
|                       | 🔐 Act as Proxy Manager                           | Workforce<br>Predictions |                      |                  |           |                            |                        |
|                       |                                                  |                          |                      |                  |           |                            | 1.2 4 <sup>5</sup> 365 |
|                       |                                                  |                          | A GA                 |                  |           |                            |                        |

#### Next, click **Show More**

| = vision                                | ${\sf Q}$ . Search for people and actions |          |                      |                  |                         |                    | () 🌣 Þ 🕆 🔮 |
|-----------------------------------------|-------------------------------------------|----------|----------------------|------------------|-------------------------|--------------------|------------|
| Good morning, Curtis Feitty             |                                           |          |                      |                  |                         |                    |            |
|                                         | Me My Team My Client Group                |          | 0 0 0 0 0            |                  |                         |                    |            |
|                                         | QUICK ACTIONS                             | APPS     |                      |                  |                         |                    | 0 0 0 0 0  |
|                                         | 🖉 🕈 Hire an Employee                      | දුරා     | M                    | ැම               |                         | ±₽,                |            |
|                                         | Change Working Hours                      |          | Person<br>Management | Person Spotlight |                         | Time<br>Management |            |
| 0 0 0 0 0 0 0 0 0 0 0 0 0 0 0 0 0 0 0 0 | 🕎 Change Assignment                       |          |                      |                  |                         |                    | 0000       |
| 0000                                    | P Change Manager                          | <u>.</u> | Å                    | $\bigcirc$       | 8                       |                    | 0,000,0    |
| 000                                     | Cy Termination                            |          |                      |                  | Workforce<br>Structures |                    | 00%        |
| U 0 0                                   | 👷 Transfer                                |          |                      |                  |                         |                    |            |
|                                         | Checklist Templates                       | Q        | Û)                   | HP               | +                       |                    |            |
|                                         | Act as Proxy Manag                        | ore      | Data Exchange        | Communicate      |                         |                    |            |
|                                         | Show More                                 |          |                      |                  |                         |                    |            |
|                                         |                                           |          | a Atst               |                  |                         |                    |            |

Scroll down and under **Workforce Structures**, click **Area of Responsibility Templates.** As a note, we can search **Area of Responsibility Templates** by clicking Ctrl F

| = VISION              |                                         |                                    |                                    | 익 습 ☆ 曰 🥔 🔋                                       |
|-----------------------|-----------------------------------------|------------------------------------|------------------------------------|---------------------------------------------------|
| S. BERKEY             | Worker Time Entry Profiles              | Worker Time Processing Profiles    |                                    |                                                   |
| -0°0°                 | Workforce Structures                    |                                    |                                    | 0 000                                             |
|                       |                                         | Approval Transactions              | Area of Responsibility Templates   | Assignment Statuses                               |
|                       | Candidate Security Profiles             | Collective Agreements              | 🖧 Compare                          | & Configur Click Area of Responsibility Templates |
|                       | Country Security Profiles               |                                    |                                    | Ar HCM Exclusion Rules                            |
| 0 $0$ $0$ $0$ $0$ $0$ | 80% Job Details                         | 🖧 Job Families                     | Job Requisition Security Profiles  | Englistative Data Group Security<br>Profiles      |
|                       | Location Details                        | Maintain Areas of Responsibility   | Manage Business Units              | 👷 Manage Department Tirees                        |
|                       | 😽 Manage Departments                    | Manage Departments - Oracle Search | 👸 Manage Disability Organizations  | 👷 Manage Divisions                                |
|                       | 👷 Manage Enterprise HCM Information     | Manage Grade Ladders               | 😹 Manage Grade Rates               | Anage Grades                                      |
|                       | Manage Legal Entity HCM     Information | D Manage Legal Reporting Unit HCM  | 👸 Manage Legislative Data Groups   | 👷 Manage Organization Trees                       |
|                       | 🛱 Manage Position Trees                 | Manage Reporting Establishments    | 👸 Manage Worker Unions             | Organization Security Profiles                    |
|                       |                                         | By Position Details                | 😽 Position Details - Oracle Search | Position Security Profiles                        |
|                       |                                         | Request a New Position             | Request a Position Change          | g., Request a Position Change - Oracle            |
|                       | Role Mappings                           |                                    | Transaction Security Profiles      |                                                   |

Next, click Add

| = vision              | Q Search for people and actions                                         | 습 ☆ ᄆ 🕫 😭                            |
|-----------------------|-------------------------------------------------------------------------|--------------------------------------|
| < Area of Responsibil | ity Templates                                                           |                                      |
|                       | Templates                                                               | Click Add                            |
|                       | Search by template name. code. Q Show Filters                           | Sort By From Date - Latest to Olde ∨ |
|                       | Try searching to get results<br>Search by template name, code, or scope |                                      |
|                       |                                                                         |                                      |
|                       |                                                                         |                                      |
|                       |                                                                         |                                      |

Click Assign to People and click Continue

| = vision                       | Q Search for people and actions  | 습 수 두 🗘 🚦 |
|--------------------------------|----------------------------------|-----------|
| Create Responsibility Template |                                  | Continue  |
|                                |                                  |           |
|                                | What info do you want to manage? |           |
|                                | Assign to People                 |           |
| Click                          | Assign to People                 |           |
|                                |                                  |           |
|                                |                                  |           |
|                                |                                  |           |
|                                |                                  |           |
|                                |                                  |           |

Enter the **Basic Info** and click **Continue** 

| = vision                                   | Q Search for people and actions                 |                     |            | 습 🌣 Þ 🏟 🔋     |
|--------------------------------------------|-------------------------------------------------|---------------------|------------|---------------|
| Create Responsibility Template             |                                                 |                     |            | Submit Cancel |
| Basic Info                                 | Enter the information t                         | below               |            |               |
| *Name<br>Leave Administrator               | *From Da<br>2/29/24                             | te                  | ii ja      |               |
| *Code<br>LEAVE_ADM_AOR                     | To Date                                         |                     | <u>ت</u> ه |               |
| *Responsibility Type<br>Human Resources Re | *Status<br>presentative ~ Active                |                     | ×          |               |
| Usage<br>Approval. Checklist               | (2) V                                           | le in work contacts |            |               |
| Description<br>This AOR will handle        | Leave Questions and other leave administration. |                     |            |               |
|                                            | Continue                                        |                     |            |               |
|                                            | Click Continue                                  |                     |            |               |
| (2) Responsibil                            | ty Scope                                        |                     |            | P             |

Next, enter the **Responsibility Scope** and click **Continue** 

| = vision                 | Q Searc                    | h for people and actions    |            | 습 ☆ ᄆ 🕫 🔋     |
|--------------------------|----------------------------|-----------------------------|------------|---------------|
| Create Responsibility Te | mplate                     |                             |            | Submit Cancel |
|                          | 1 Basic Info               |                             | 📝 Edit     |               |
|                          | 2 Responsibility Scope     | Enter the below information |            |               |
|                          | *Attribute Name<br>Country | Value United States         | + Add<br>× |               |
|                          | (3) Assign to People       | Continue                    |            |               |
|                          |                            |                             |            | -             |

**Lastly**, Enter the **Assign to People** Information if we wish to assign this AOR to an Employee, if not, we can leave it blank and click **Submit** 

| = vision                                        | $\boldsymbol{Q}_{}$ . Search for people and actions | D ·    | 쇼 ᄃ 🗘 🔋 |
|-------------------------------------------------|-----------------------------------------------------|--------|---------|
| Create Responsibility Template                  |                                                     | Submit | Cancel  |
| 13<br>(1) Basic Info                            |                                                     | Edit   |         |
| <ul> <li>Responsibility Scop</li> </ul>         | De                                                  | 🖌 Edit |         |
| Assign to People                                |                                                     |        |         |
| Select People<br>Search for a Person            | v                                                   |        |         |
| John Lee<br>Consultant<br>Leave Administrator 1 |                                                     | x      |         |
|                                                 |                                                     |        |         |
|                                                 |                                                     |        |         |
|                                                 |                                                     |        |         |

# **Employee Management**

# Add A Pending Worker

Navigation: Home>My Client Groups>Show More from the Quick Actions>Add A Pending Worker>Enter Information>Submit

From the home screen, click My Client Groups

| = vision          | Q search for people and actions |                          |                      |                  |                         |                    | 습 ☆ ᄆ 🧔   |
|-------------------|---------------------------------|--------------------------|----------------------|------------------|-------------------------|--------------------|-----------|
| . 10. 9. 0 Martin | Good morning, Curtis Feitty     |                          |                      |                  |                         |                    |           |
| 0 0 0 0 0         | Me My Team My Client Group      | My Reporting             |                      |                  |                         |                    | 0 0 0 0 0 |
|                   | QUICK ACTIONS                   | APPS Click M             | y Client Groups      |                  |                         |                    |           |
|                   | Hire an Employee                | ĥų                       | Scale<br>Contraction | 風                |                         | ₽₽.                |           |
| 0 0 00 0          | Change Working Hours            | Hiring                   | Person<br>Management | Person Spotlight |                         | Time<br>Management |           |
| 000000            | Change Assignment               |                          |                      |                  |                         |                    |           |
| 0,0000            | Change Manager                  |                          | ති                   | $\bigcirc$       | æ/                      |                    | 0,00,00   |
|                   | ₩ Termination                   |                          |                      |                  | Workforce<br>Structures |                    | 0 00°     |
| 0 0 o             | ☆ Transfer                      |                          |                      |                  |                         |                    |           |
|                   | Checklist Templates             | $\square$                | ŝ)                   | HD               | +                       |                    |           |
|                   | anager                          | Workforce<br>Predictions | Data Exchange        | Communicate      |                         |                    |           |
|                   |                                 |                          |                      |                  |                         |                    |           |
|                   |                                 |                          |                      |                  |                         |                    |           |

## Next, click Show More

| = vision | ${\bf Q}_{\rm c}$ search for people and actions                                           |                |                      |                          |                         |                    | 습 주 너 수 🔮 |
|----------|-------------------------------------------------------------------------------------------|----------------|----------------------|--------------------------|-------------------------|--------------------|-----------|
|          | Good morning, Curtis Feitty<br>Me My Team My Client Groups My Reporting                   |                |                      |                          |                         |                    |           |
|          | QUICK ACTIONS                                                                             | APPS           |                      |                          |                         |                    |           |
|          | <ul> <li>ear Employee</li> <li>Change Working Hours</li> <li>Change Assignment</li> </ul> | සිරි<br>Hiring | Person<br>Management | ) 문화<br>Person Spotlight |                         | Time<br>Management |           |
|          | 응 Change Manager<br>안/ Termination                                                        | Compensation   | Profiles             | ►<br>Learning            | Workforce<br>Structures | Payroli            |           |
|          | හු Transfer<br>ඎ Checklist Templates                                                      | Workforce      | Data Exchange        | Communicate              | +                       |                    |           |
|          | Act as Proxy Manas Click Show M                                                           | ore            |                      |                          |                         |                    |           |

Scroll down and under **New Person**, click **Add a Pending Worker**. As a note, we can search **Add a Pending Worker** by clicking Ctrl F

| = vision             |                                     |                                                   |                              |                      | 익 습 ☆ ᄆ 🕫 🔋 |
|----------------------|-------------------------------------|---------------------------------------------------|------------------------------|----------------------|-------------|
| Statistics of the    | ි <sup>#</sup> Hire an Employee     | B Identification Info                             | 🕎 Local and Global Transfer  | Manage Job Offers    | 0.6.0       |
| a di dia di di di di | Manage User Account                 | Mass Download of Document Records                 | 🛱 Mass Legal Employer Change | Nudge Configuration  |             |
| 0 0 0 0 0            |                                     | O Person Identifiers for External<br>Applications | 호텔 Person Spotlight          |                      | 0 0 0 0 0   |
|                      |                                     |                                                   | Seniority Dates              |                      | 00 0 0 00   |
|                      |                                     |                                                   |                              |                      |             |
|                      | 战/ Work Relationship                | 8 Workforce Modeling                              |                              |                      | 0 10 000    |
|                      | Transaction Configuration and Audit |                                                   |                              |                      |             |
|                      | HCM Experience Design Studio        |                                                   |                              |                      |             |
| 000                  | New Person                          |                                                   |                              |                      |             |
| 0 <sup>0</sup> 0 0 0 | Add a Contingent Worker             |                                                   | Add a Pending Worker         |                      |             |
|                      | Document Records                    |                                                   | Click                        | Add a Pending Worker |             |
|                      | Document Delivery Preferences       |                                                   |                              |                      |             |
|                      | Compensation                        |                                                   |                              |                      |             |
|                      | Action Reasons                      | 🛞 Active Plans                                    | Administer Compensation      | Administer Workers   |             |

From the **Add a Pending Worker** screen, select the information we want to manage. We recommend selecting all the boxes unless the information included in the box is optional and not required to be entered. Click **Continue** 

| = vision             | Q Search for people and actions                       | 습 수 단 🧳 🔮                     |
|----------------------|-------------------------------------------------------|-------------------------------|
| Add a Pending Worker |                                                       | Continge Cancel               |
|                      | Select: the boxes<br>What info do you want to manage? | Click Continue                |
| Communication        | Info                                                  | Crizenshp Info                |
| Passport Info        | Driver's Licenses                                     | Family and Emergency Contacts |
| 🖬 Maintain Manag     | ers Work Relationship Info                            | Salary                        |
|                      | Comments and Attachments                              |                               |
|                      |                                                       |                               |
|                      |                                                       |                               |

Enter the information in the When and Why section, then click Continue

| = vision                                                                                                    | Q Search f                              | or people and actions |                                                          |                 |
|----------------------------------------------------------------------------------------------------|-----------------------------------------|-----------------------|----------------------------------------------------------|-----------------|
| Add a Pending Worker                                                                                                    |                                         |                       |                                                          | Submit Cancel   |
|                                                                                                    | When and Why                            | Enter the b           | elow/information                                         |                 |
|                                                                                                    | "When is the pending worker start date? |                       | "What's the way to add the pending worker?               |                 |
| 1993년 1993년<br>1993년 1993년 1993년<br>1993년 1993년 1993년 1993년 1993년 1993년 1993년 1993년 1993년 1993년 1993년 1993년 1993년 1993년 1993년 19 | 1/12/24                                 | ŝ                     | Add Pending Worker                                       |                 |
| 응전: 관련 관람 :                                                                                                    | *Legal Employer                         |                       | Why are you adding a pending worker?                     |                 |
| SECHERCE SEC                                                                                                    | US1 Legal Entity                        | ~                     | Future hire to fill vacant position $\qquad \qquad \lor$ |                 |
|                                                                                                    | *Proposed Worker Type                   |                       |                                                          |                 |
| 승규는 감독을 가지?                                                                                                    | Employee                                | ~                     |                                                          | 전통 그 오는 것이라. 그는 |
| 날날 대한 관련되었는                                                                                                    |                                         |                       | Continue                                                 |                 |
|                                                                                                    |                                         |                       |                                                          |                 |
|                                                                                                    | Click Cor                               | ntinue                |                                                          |                 |
|                                                                                                    | Personal Details                        |                       |                                                          |                 |
|                                                                                                    |                                         |                       |                                                          |                 |
|                                                                                                    | 0                                       |                       |                                                          |                 |
|                                                                                                    | (3) Communication Info                  |                       |                                                          |                 |
|                                                                                                    |                                         |                       |                                                          |                 |
|                                                                                                    | (4) Addresses                           |                       |                                                          |                 |
|                                                                                                    | · · · · · · · · · · · · · · · · · · ·   |                       |                                                          |                 |
|                                                                                                    |                                         |                       |                                                          |                 |
|                                                                                                    | 5 Legislative Info                      |                       |                                                          |                 |

Follow this same process and complete the information in each section. The information needed in each section will depend on our configurations. We can also edit the information in each section by clicking **Edit**. Once we have added the information in the sections below, click **Submit**. The Pending Worker has been created.

| ld a Pending V | Vorker                                       | Submit       |
|----------------|----------------------------------------------|--------------|
|                | (*) Payroll Details                          | Click Submit |
|                | (15) Salary                                  | 🖉 Edit       |
|                | (6) Compensation                             | 🖉 Edit       |
|                | Comments and Attachments                     |              |
|                | Comments                                     | Comments     |
|                | Attachments                                  |              |
|                | Drag files here or click to add attachment 🐱 |              |
|                |                                              |              |
|                |                                              |              |

## **Convert Pending Workers**

Navigation: Home>My Client Groups>Show More from the Quick Actions> Pending Workers>Enter Information>Submit

From the home screen, click My Client Groups

| = vision          | Q search for people and actions |                          |                      |                  |                         |                    | 습 ☆ ᄆ 🧔   |
|-------------------|---------------------------------|--------------------------|----------------------|------------------|-------------------------|--------------------|-----------|
| . 10. 9. 0 Martin | Good morning, Curtis Feitty     |                          |                      |                  |                         |                    |           |
| 0 0 0 0 0         | Me My Team My Client Group      | My Reporting             |                      |                  |                         |                    | 0 0 0 0 0 |
|                   | QUICK ACTIONS                   | APPS Click M             | y Client Groups      |                  |                         |                    |           |
|                   | Hire an Employee                | ĥų                       | Scale<br>Contraction | 風                |                         | ₽₽.                |           |
| 0 0 00 0          | Change Working Hours            | Hiring                   | Person<br>Management | Person Spotlight |                         | Time<br>Management |           |
| 000000            | Change Assignment               |                          |                      |                  |                         |                    |           |
| 0,0000            | Change Manager                  |                          | ති                   | $\bigcirc$       | æ/                      |                    | 0,00,00   |
|                   | ₩ Termination                   |                          |                      |                  | Workforce<br>Structures |                    | 0 00°     |
| 0 0 o             | ☆ Transfer                      |                          |                      |                  |                         |                    |           |
|                   | Checklist Templates             | $\square$                | ŝ)                   | HD               | +                       |                    |           |
|                   | anager                          | Workforce<br>Predictions | Data Exchange        | Communicate      |                         |                    |           |
|                   |                                 |                          |                      |                  |                         |                    |           |
|                   |                                 |                          |                      |                  |                         |                    |           |

## Next, click Show More

| = vision    | Q Search for people and actions  |                 |                      |                  |                         |                    |           |  |
|-------------|----------------------------------|-----------------|----------------------|------------------|-------------------------|--------------------|-----------|--|
| Leife Maria | Good morning, Cur                | tis Feitty      |                      |                  |                         |                    | 40        |  |
| 000000      | Me My Team My Client Group       | os My Reporting |                      |                  |                         |                    | 0 0 0 0 0 |  |
|             | QUICK ACTIONS                    | APPS            |                      |                  |                         |                    |           |  |
|             | හි <sup>*</sup> Hire an Employee | ന്പ             | <b>A</b>             | 風                |                         | Ē.                 |           |  |
| 0 0 0 0 0   | P Change Working Hours           | Hirring         | Person<br>Management | Person Spotlight |                         | Time<br>Mananement |           |  |
| 000000      | 👷 Change Assignment              |                 |                      |                  |                         |                    |           |  |
| 0,000       | 변 Change Manager                 | <b>1</b> 0%     | ති                   | $\bigcirc$       |                         |                    |           |  |
|             | ⊠g/ Termination                  |                 | Profiles             |                  | Workforce<br>Structures |                    |           |  |
| U U 0       | ⊗y∕ Transfer                     |                 |                      |                  |                         |                    |           |  |
|             | Checklist Templates              |                 |                      | H                | +                       |                    |           |  |
|             | Act as Proxy Manag               | adictions       | Data Exchange        | communicate      |                         |                    |           |  |
|             | Show More                        |                 |                      |                  |                         |                    |           |  |
|             |                                  |                 | sa latish            |                  |                         |                    |           |  |

Scroll down and under **New Person**, click **Pending Workers**. As a note, we can search **Pending Workers** by clicking Ctrl F

| = vision              |                                     |                                                 |                                     |                     | 익 🌣 Þ 🏟 🔋     |
|-----------------------|-------------------------------------|-------------------------------------------------|-------------------------------------|---------------------|---------------|
| States and the second | Hire an Employee                    | s Identification Info                           | 👷 Local and Global Transfer         | Manage Job Offers   |               |
| Loi Bo Martin         | Manage User Account                 | Mass Download of Document Records               | 👷 Mass Legal Employer Change        | Nudge Configuration | 0.0           |
| 0 0 0 0 0             |                                     | Person Identifiers for External<br>Applications |                                     |                     | 0 0 0 0 0     |
|                       |                                     |                                                 | Seniority Dates                     |                     | 00 0 0 00     |
|                       |                                     |                                                 |                                     |                     |               |
|                       | 最/ Work Relationship                | 8 Workforce Modeling                            |                                     |                     | a 1 0 0 0 0 0 |
|                       | Transaction Configuration and Audit |                                                 |                                     |                     |               |
|                       | HCM Experience Design Studio        |                                                 |                                     |                     |               |
|                       | New Person                          |                                                 |                                     |                     | 8 6 0°0°      |
|                       | Add a Contingent Worker             |                                                 | ි <sup>#</sup> Add a Pending Worker | Pending Workers     | 0             |
|                       | Document Records                    |                                                 | Click Pending Workers               | A REPORT            |               |
|                       | Document Delivery Preferences       |                                                 |                                     |                     | NO CONTRACTOR |
|                       | Compensation                        |                                                 |                                     |                     |               |
|                       | ation Reasons                       | 🛞 Active Plans                                  | 2000 Administer Compensation        | Administer Workers  |               |

From the **Pending Workers** screen, select the three dots (...) across from the pending workers name we wish to convert and click **Convert**. By clicking **Convert** instead of **Quick Convert**, we will have the opportunity to update the employee's details. If we click **Quick Convert**, the employee will be converted to the proposed worker type without the ability to update the employee's details

| = vision                                            | Q Search for people and actions |                                                                                               | 습 🌣 占 🍾 👸 |
|-----------------------------------------------------|---------------------------------|-----------------------------------------------------------------------------------------------|-----------|
| Pending Workers                                     |                                 |                                                                                               |           |
| Pending Workers                                     |                                 | + Add                                                                                         |           |
| Enter person name, job, departa                     | ٩                               | Sort By Planned Start Date - Latest V                                                         | Click     |
| Jalen Santiago<br>Planned Start Date<br>11/18/22    | 6256                            | Convert<br>Quick Convert                                                                      |           |
| Mel Olson<br>Planned Start Date<br>11/18/22         | 6255                            | Click Convert<br>Edit Pending Worker<br>Cancel Work Relationship<br>Include in Autoconversion |           |
| Vivienne Sullivan<br>Planned Start Date<br>11/18/22 | 6254                            | Exclude from Autoconversion<br>Employment Start Dates                                         |           |
| Adelyn Cole<br>Planned Start Date<br>11/18/22       | 6253                            |                                                                                               |           |
| Ibrahim Conley     Planned Start Date     11/8/22   | 6252                            |                                                                                               |           |
| Eret Trujilo<br>Planned Start Date<br>1/////22      | 6251                            | · · · · · · · · · · · · · · · · · · ·                                                         | <b>—</b>  |

From the **Convert Pending Worker** screen, select the information we want to manage. We recommend selecting all the boxes unless the information included in the box is optional and not required to be entered. Click **Continue** 

| = vision          | ${\bf Q}_{\rm c}$ Search for people and actions |                          |                               | 습 ☆ ᄆ 🕫 🧃       |
|-------------------|-------------------------------------------------|--------------------------|-------------------------------|-----------------|
| JS Jalen Santiago |                                                 |                          |                               | Continue Cancel |
|                   | Select t<br>What info do y                      | he boxes                 | Click Continue                |                 |
| Commu             | nication Info                                   | Legislative Info         | Citizenship Info              |                 |
| Passpor           | t Info                                          | Visas and Permits        | Family and Emergency Contacts |                 |
| I Maintai         | n Managers Work Relationship Info               | Payroll Details          | Salary                        |                 |
| Compe             | Add Direct Reports                              | Comments and Attachments |                               |                 |
|                   |                                                 |                          |                               |                 |
|                   |                                                 |                          |                               |                 |

Enter the information in the When and Why section, then click Continue

| = vision                                 | ${\sf Q}_{{\sf c}}$ Search for people and actions |                                                                 |               |
|------------------------------------------|---------------------------------------------------|-----------------------------------------------------------------|---------------|
| Convert Pending Worker<br>Jalen Santiago |                                                   |                                                                 | Submit Cancel |
|                                          |                                                   |                                                                 |               |
| When and W                               | Vhy Enter the                                     | belowinformation                                                |               |
| *When is the employee 1/12/24            | hire date?                                        | Why are you hiring an employee?<br>Hire to fill vacant position |               |
| Legal Employer<br>US1 Legal Entity       |                                                   | Why are you making changes to direct reports?                   |               |
| *What's the way to com                   | vert a pending worker?                            | Work Relationship Type                                          |               |
|                                          |                                                   | Continue                                                        |               |
|                                          | Click Continue                                    |                                                                 |               |
| <ul> <li>Personal Det</li> </ul>         | tails                                             |                                                                 |               |
| ③ Communica                              | tion Info                                         |                                                                 |               |
|                                          |                                                   |                                                                 |               |
| (4) Addresses                            |                                                   |                                                                 |               |
|                                          |                                                   |                                                                 |               |

Follow this same process and complete the information in each section. The information needed in each section will depend on wer configurations. We can also edit the information in each section by clicking **the pencil icon**. We can add information by clicking **Add**. Once we have added the information in the sections below, click **Submit**. The Pending Worker has been converted to the proposed worker type

| JS Convert Pend | ing Worker                    |              | Submit Cancel |
|-----------------|-------------------------------|--------------|---------------|
|                 | (1) Employment Details        | Click Submit |               |
|                 | (2) Maintain Managers         |              |               |
|                 | (3) Work Relationship Info    |              |               |
|                 | (14) Payroll Betails          |              |               |
|                 | (15) Salary                   |              |               |
|                 | (16) Compensation             |              |               |
|                 | (17) Add Direct Reports       |              |               |
|                 | (18) Comments and Attachments |              |               |
|                 |                               |              |               |
|                 |                               |              |               |

## Hire An Employee

Navigation: Home>My Client Groups>Hire an Employee from Quick Actions>Enter Information>Submit

| = vision  | Q. Search for people and actions |                                          |                      |                           |                         |                    | 습 🌣 Þ 🇔 |  |
|-----------|----------------------------------|------------------------------------------|----------------------|---------------------------|-------------------------|--------------------|---------|--|
|           | Good morning, Cur                | tis Feitty                               |                      |                           |                         |                    |         |  |
|           | Me My Team My Client Group       | Me My Team My Client Groups My Reporting |                      |                           |                         |                    |         |  |
|           | QUICK ACTIONS                    | APPS Click M                             | y Client Groups      |                           |                         |                    |         |  |
|           | හි <sup>*</sup> Hire an Employee | ന്ന്                                     | ∾⁄I                  | 圈                         |                         | ₽.                 |         |  |
|           | B Change Working Hours           |                                          | Person<br>Management | }∠==_<br>Person Spotlight |                         | Time<br>Management | 000     |  |
|           | Change Assignment                |                                          |                      |                           |                         |                    |         |  |
|           | ଞ୍ଚି Change Manager              | <b>1</b> 0%                              | ති                   | $\bigcirc$                | 81                      |                    | 1       |  |
| 000 0     | ∯⁄/ Termination                  | Compensation                             | Profiles             |                           | Workforce<br>Structures | Payroll            | 000 0   |  |
| 0         | ∑y Transfer                      | O                                        | ţ                    | ഹ്ത                       |                         |                    |         |  |
|           | Checklist Templates              | Workforce<br>Predictions                 | C Data Exchange      | Communicate               | +                       |                    |         |  |
| San Start | 800 Act as Proxy Manager         |                                          |                      |                           |                         |                    |         |  |
|           |                                  |                                          |                      |                           |                         |                    |         |  |

From the home screen, click **My Client Groups** 

Next, from the Quick Actions click Hire an Employee

| = vision               | Q Search                                                               | n for people and actions |                      |                  |                         |                    | 습 수 🏳 🧔      |
|------------------------|------------------------------------------------------------------------|--------------------------|----------------------|------------------|-------------------------|--------------------|--------------|
|                        | Good afternoon, C                                                      | Curtis Feitty            |                      |                  |                         |                    | A CONTRACTOR |
| 000000                 | Me My Team My Client Gr                                                | oups My Reporting        |                      |                  |                         |                    | 0 0 0 0 0    |
| Click Hire an Employee | QUICK ACTIONS                                                          | APPS                     |                      |                  |                         |                    | 0 00 000     |
|                        | Hire an Employee                                                       | එරි<br>Hiring            | Person<br>Management | Person Spotlight |                         | Time<br>Management |              |
|                        | E Change Manager                                                       | Compensation             | Profiles             | (D)<br>Learning  | Workforce<br>Structures | Payroll            |              |
|                        | िंग Transfer<br>क्रि Checkist Templates<br>क्रिंग Act as Proxy Manager | Workforce<br>Predictions | Data Exchange        | Communicate      | +                       |                    |              |
| 1. Section             | Show More                                                              |                          |                      |                  |                         |                    |              |

From the **Hire an Employee** screen, select the information we want to manage. We recommend selecting all the boxes unless the information included in the box is optional and not required to be entered. Click **Continue** 

| = vision           | Q Search for people and actions                       | 습 ☆ 卪 🕫 😭                     |
|--------------------|-------------------------------------------------------|-------------------------------|
| Hire an Employee   |                                                       | Continue                      |
|                    | Select; the boxes<br>What info do you want to manage? |                               |
| Communication Info | Addresses Zegislative Info                            | Citizenship Info              |
| Passport Info      | Driver's Licenses     Visas and Permits               | Family and Emergency Contacts |
| Assign Managers    | Work Relationship Info                                | Salary                        |
| Compensation       | Add Direct Reports                                    |                               |
|                    |                                                       |                               |
|                    |                                                       |                               |

Enter the information in the When and Why section, then click Continue

| = vision         | Q Sear                                                                                                    | ch for people and actions |                                                                                                    | ○☆┍.☆         |
|------------------|----------------------------------------------------------------------------------------------------|---------------------------|----------------------------------------------------------------------------------------------------|---------------|
| Hire an Employee |                                                                                                    |                           |                                                                                                    | Submit Cancel |
| 0                | When and Why                                                                                                    | Enter the                 | below/information                                                                                                    |               |
|                  | "When is the employee hire date?<br>\n2224<br>Legal Employer<br>USI Legal Entity<br>"What's the way to hire an employee?<br>Hire | 66)<br>~                  | Why are you hiring an employee?<br>Hire to fill vacant position v<br>Why are you making changes to direct reports?<br>Select a value v |               |
| 0                | Click <b>Conti</b><br>Personal Details                                                                                           | nue                       | Continue                                                                                                    |               |
| 3                | Communication Info                                                                                                    |                           |                                                                                                    |               |
| 0                | Addresses                                                                                                    |                           |                                                                                                    |               |
| (5)              | ) Leaislative Info                                                                                                    |                           |                                                                                                    |               |

Follow this same process and complete the information in each section. The information needed in each section will depend on our configurations. We can add information in each section by clicking **Add**. Once we have added the information in the sections below, click **Submit**. The employee has been hired as of the employee hire date.

| Hire an Employee |                               | Sub <u>m</u> it Cancel |
|------------------|-------------------------------|------------------------|
|                  | (1) Employment Details        |                        |
|                  | (19) Assign Managers          |                        |
|                  | (13) Work Relationship Info   |                        |
|                  | (i) Payroll Details           |                        |
|                  | (15) Salary                   |                        |
|                  | (6) Compensation              |                        |
|                  | ⑦ Add Direct Reports          |                        |
|                  | (18) Comments and Attachments |                        |
|                  |                               |                        |

## Correct The Hire Date of An Employee

Navigation: Home>My Client Groups>Show More from the Quick Actions> Work Relationship>Edit>Update Information>Submit

From the home screen, click My Client Groups

| = vision          | ${\bf Q}_{\rm c}$ search for people and actions |                          |                      |                  |                         |                    | 습 ☆ ᄆ 🧔   |
|-------------------|-------------------------------------------------|--------------------------|----------------------|------------------|-------------------------|--------------------|-----------|
| . 10. 9. 0 Martin | Good morning, Cur                               | tis Feitty               |                      |                  |                         |                    |           |
| 0 0 0 0 0         | Me My Team My Client Group                      | My Reporting             |                      |                  |                         |                    | 0 0 0 0 0 |
|                   | QUICK ACTIONS                                   | APPS Click M             | y Client Groups      |                  |                         |                    |           |
|                   | Hire an Employee                                | ĥų                       | Scale<br>Contraction | 風                |                         | ₽₽.                |           |
| 0 0 00 0          | Change Working Hours                            | Hiring                   | Person<br>Management | Person Spotlight |                         | Time<br>Management |           |
| 000000            | Change Assignment                               |                          |                      |                  |                         |                    |           |
| 0,0000            | Change Manager                                  |                          | ති                   | $\bigcirc$       | æ/                      |                    | 0,00,00   |
|                   | ₩ Termination                                   |                          |                      |                  | Workforce<br>Structures |                    | 0 00°     |
| 0 0 o             | ☆ Transfer                                      |                          |                      |                  |                         |                    |           |
|                   | Checklist Templates                             | $\square$                | ŝ)                   | HD               | +                       |                    |           |
|                   | anager                                          | Workforce<br>Predictions | Data Exchange        | Communicate      |                         |                    |           |
|                   |                                                 |                          |                      |                  |                         |                    |           |
|                   |                                                 |                          |                      |                  |                         |                    |           |

## Next, click Show More

| = vision | ${\bf Q}_{_{\rm c}}$ search for people and actions                                    |                        |                      |                  |                         |                    | () 🌣 Þ ĉ 👸 |
|----------|---------------------------------------------------------------------------------------|------------------------|----------------------|------------------|-------------------------|--------------------|------------|
|          | Good morning, Curtis Feitty<br>Me My Team My Client Groups My Reporting               |                        |                      |                  |                         |                    | 00000      |
|          | QUICK ACTIONS                                                                         | APPS                   |                      |                  |                         |                    |            |
|          | ලි* Hire an Employee<br>මූ Change Working Hours<br>භී/ Change Assignment              | ජීතී<br>Hiring         | Person<br>Management | Person Spotlight |                         | Time<br>Management |            |
|          | 월 Change Manager<br>양/ Termination                                                    | Compensation           | Profiles             | D<br>Learning    | Workforce<br>Structures | Payroll            |            |
|          | 砂 Transfer<br>語 Checklist Templates<br>級 Act as Proxy Manac <mark>Click Show M</mark> | Workforce<br>adictions | Data Exchange        | Communicate      | +                       |                    |            |
|          | Show Mare                                                                             |                        |                      |                  |                         |                    |            |

Scroll down and under **Employment**, click **Work Relationship**. As a note, we can search **Work Relationship** by clicking Ctrl F

| = vision                                                                                                    |                                     |                                                   |                              |                          | 익 🗅 🌣 🏳 🤹 🚺         |
|----------------------------------------------------------------------------------------------------|-------------------------------------|---------------------------------------------------|------------------------------|--------------------------|---------------------|
| STANDARD CONTRACTOR                                                                                            | Employment                          |                                                   |                              |                          |                     |
| Lou de la Statistica de la companya de la companya de la companya de la companya de la companya de la companya | Act as Proxy Manager                | හුීළු Add Assignment                              | Additional Assignment Info   | Additional Person Info   | 0.0                 |
| 0 0 0 0                                                                                                    |                                     | Areas of Responsibility                           | Benefit Life Events          | Cancel Work Relationship | 0 0 0 0 0 0         |
|                                                                                                    | 🖓 Change Assignment                 | 🖓 Change Legal Employer Dashboard                 |                              | ම් Change Manager        | 00 0 0 00           |
|                                                                                                    |                                     | Change Working Hours                              | Checklist Templates          |                          | 0 0 0 0 00          |
|                                                                                                    | 🖉 Create Work Relationship          | 8 Direct Reports                                  |                              | 韶 Eigible Jobs           |                     |
|                                                                                                    | 🖅 Employment Contracts              | 🔐 Employment Info                                 | 🖗 Employment Start Dates     |                          | 0000000             |
|                                                                                                    | Hire an Employee                    |                                                   |                              | Manage Job Offers        | 2 a 0 a 0 a 0 a 0 a |
|                                                                                                    | Manage User Account                 | Mass Download of Document Records                 | 👷 Mass Legal Employer Change | Nudge Configuration      | 100000              |
| 000                                                                                                    | Person                              | O Person Identifiers for External<br>Applications |                              |                          | 0000                |
| 0 0                                                                                                    |                                     | Promote and Change Position                       | 🛗 Seniority Dates            |                          |                     |
|                                                                                                    |                                     |                                                   |                              |                          |                     |
|                                                                                                    | Work Relationship                   | 8 Workforce Modeling                              |                              |                          |                     |
|                                                                                                    | Transaction Configuration and Audit | Click Work Relationship                           |                              |                          |                     |
|                                                                                                    | - 178 unut                          |                                                   |                              |                          |                     |

Enter the employees name in **Search for a Person** box, once the employees name is shown, click the employees' name

| = vision            |                            | ${\sf Q}_{\sf c}$ search for people and actions                                       | 습 ☆ ᄆ 🧈 🔋          |
|---------------------|----------------------------|---------------------------------------------------------------------------------------|--------------------|
| < Work Relationship |                            |                                                                                       |                    |
|                     |                            | John v                                                                                |                    |
|                     |                            | Advanced Search John                                                                  |                    |
|                     | Direct Reports             | Name Business Title Work Email                                                        | Person A<br>Number |
|                     | Carli Lavelle              | John Cameron Head of UK Banking JOHN.CAMERON_etar-dev1@oraclepdemos.com               | 3672               |
|                     | Human Resources Administra | to Soft John Lee Consultant JOHN.LEE_etar-dev1@oraclepdemos.com                       | 42                 |
|                     | Halle Justus               | John Fox E2104 ichn fox etar-devt@oraclepdemos.com                                    | 2104               |
|                     |                            | John Dunbar Administra Click Employees Name                                           | 9                  |
|                     | Hope Hightower             | John Schneider Administrative Assistant JOHN.SCHNEIDER_etar-<br>dev1@oraclepdemos.com | 674                |
|                     | Sue Eden                   | Sue.Eden_etar-dev1@oraclepdemos.com                                                   |                    |
|                     | Product Design Engineer    | 1-906-376-0396                                                                        |                    |
|                     |                            |                                                                                       |                    |

From the **Edit Work Relationship** screen, select the information we want to manage. We recommend selecting all the boxes unless the information included in the box is optional and not required to be entered. Click **Continue** 

| vision                 | Q Search for people and actions  |
|------------------------|----------------------------------|
| Edit Work Relationship |                                  |
|                        | Select the boxes                 |
|                        | What info do you want to manage? |
|                        | Work Relationship Info           |
|                        |                                  |
|                        |                                  |
|                        |                                  |
|                        |                                  |
|                        |                                  |
|                        |                                  |

Enter the information in the **Start Date and Primary Info** section. To update the hire date, change the **Legal Employer Start Date** then, click **Continue.** 

| = vision                            | ${\bf Q}_{\rm c}$ Search for people and actions                                                              | 1            | 습 & ᄂ 🍓 🔋     |
|-------------------------------------|----------------------------------------------------------------------------------------------------|--------------|---------------|
| Edit Work Relations                 | ship                                                                                                    |              | Submit Cancel |
| 1 St                                | art Date and Primary Info Update the below information                                                       |              |               |
| Legal L<br>USI L<br>Count<br>United | Imployer         'Legal Employer Start Date           gal Entity         5/79/05           Y         5/28/05 | ( <b>b</b> ) |               |
| Enterp<br>5/19/0                    | rite Start Date Primary<br>5 Continue                                                                        |              |               |
| 2 W                                 | Click Continue                                                                                               |              |               |
| 3 60                                | omments and Attachments                                                                                      |              |               |
| Assign                              | ment                                                                                                    | ×            |               |
| Senior                              | ity Dates                                                                                                    | ~            | <b>—</b>      |

Follow this same process and complete the information in each section. The information needed in each section will depend on our configurations. Once we have added the information in the sections below, click **Submit**. The hire date for this employee has been updated.

| = vision                   | $\boldsymbol{Q}_{i}$ . Search for people and actions |              | 습 & 됸 🕫 🔋     |
|----------------------------|------------------------------------------------------|--------------|---------------|
| Edit Work Relationship     |                                                      | Click Submit | Submit Cancel |
| ① Start Da                 | ate and Primary Info                                 | 🖉 Edit       |               |
| <ul> <li>Work R</li> </ul> | elationship Info                                     | 🖉 Edit       |               |
| 3 Comm                     | ents and Attachments                                 |              |               |
| Comments                   |                                                      | Comments     |               |
| Attachments                |                                                      |              |               |
|                            | Drag files here or click to add attachment 🐱         |              |               |
|                            |                                                      |              |               |

## Promote An Employee

Navigation: Home>My Client Groups>Show More from the Quick Actions> Promote or Promote and Change Position>Enter Information>Submit

From the home screen, click **My Client Groups** 

| = vision              | Q s                  |                          |                      |                  |            |                    | 습 ☆ ᄆ 🕫 🔮 |
|-----------------------|----------------------|--------------------------|----------------------|------------------|------------|--------------------|-----------|
| Sei ge Martin         | Good morning,        | Curtis Feitty            |                      |                  |            |                    |           |
| 0 0 0 0 0             | Me My Team My Clier  | nt Groups My Reporting   |                      |                  |            |                    |           |
|                       | QUICK ACTIONS        | APPS Click N             | ly Client Groups     |                  |            |                    |           |
|                       | Hire an Employee     | ട്പ്                     | <b>∞</b> ⁄⁄          | 圈                |            | 1                  |           |
|                       | Change Working Hours |                          | Person<br>Management | Person Spotlight |            | Time<br>Management |           |
| 0 0 0 0 0 0 0 0       | Change Assignment    |                          |                      |                  |            |                    |           |
|                       | Change Manager       |                          | <sup>∞</sup>         |                  |            |                    |           |
| 0 <sup>00</sup> 0 0 0 | ©g⁄ Termination      | Comparisation            |                      | tearing          | Structures |                    |           |
| 0                     | Checklist Templates  | Q                        | ţţ                   | HP               |            |                    |           |
|                       | Act as Proxy Manager | Workforce<br>Predictions | Data Exchange        |                  |            |                    |           |
|                       |                      |                          |                      |                  |            |                    |           |
|                       |                      |                          |                      |                  |            |                    |           |

Next, click **Show More** 

| = vision | Q Search                 | for people and actions |                      |                  |                          |                           | () ☆ Þ 수 🔋 |
|----------|--------------------------|------------------------|----------------------|------------------|--------------------------|---------------------------|------------|
|          | Good morning, Cu         | rtis Feitty            |                      |                  |                          |                           |            |
|          | Me My Team My Client Gro | oups My Reporting      |                      |                  |                          |                           | 0 0 0 0 0  |
|          | QUICK ACTIONS            | APPS                   |                      |                  |                          |                           |            |
|          | ෆ්" Hire an Employee     | සිං                    | ⊳⁄⁄/                 | Æ                |                          | i∰,                       |            |
|          | Change Working Hours     |                        | Person<br>Management | Person Spotlight |                          | யது<br>Time<br>Management |            |
|          | හ් Change Assignment     |                        | 0                    |                  |                          |                           |            |
|          | By Termination           | Compensation           | Profiles             | Learning         | Workforce<br>Store burst | Payroll                   |            |
|          | 💱 Transfer               |                        |                      |                  | Juccules                 |                           | 0 0 0      |
|          | Checklist Templates      | Q                      | ÛÛ.                  | HD               | +                        |                           |            |
|          | Act as Proxy Manag       | More                   | Data Exchange        | Communicate      |                          |                           |            |
|          | Show More                |                        |                      |                  |                          |                           |            |
|          |                          |                        |                      |                  |                          |                           |            |

Scroll down and under **Employment**, click **Promote**. As a note, we can search **Promote** by clicking Ctrl F. Alternatively, we can click **Promote and Change Position** if the promotion would include a position change

| = VISION       |                                                              |                                                   |                             |                               | 익 습 ☆ ᄆ 🧈 🔋                                                                                                    |
|----------------|--------------------------------------------------------------|---------------------------------------------------|-----------------------------|-------------------------------|----------------------------------------------------------------------------------------------------|
|                | Me My leam My Clier<br>→ → → → → → → → → → → → → → → → → → → | nt Groups My Keporting                            |                             |                               | A DE LA DE L |
| -0,00          | Employment                                                   |                                                   |                             |                               | 0 000                                                                                                    |
|                | Act as Proxy Manager                                         |                                                   | Additional Assignment Info  | Additional Person Info        | 00 0000                                                                                                    |
|                | Allocate Checklists                                          | Areas of Responsibility                           | Benefit Life Events         | Sancel Work Relationship      | 0 0 0 0                                                                                                    |
|                | Change Assignment                                            | 👷 Change Legal Employer Dashboard                 | De Change Location          | 별 Change Manager              |                                                                                                    |
|                | 🔓 Change Photo                                               |                                                   | Checklist Templates         |                               |                                                                                                    |
|                | 🖅 Create Work Relationship                                   | By Direct Reports                                 |                             | 园 Eligible Jobs               |                                                                                                    |
| 0.000          |                                                              |                                                   |                             | Family and Emergency Contacts |                                                                                                    |
|                | 어. Hire an Employee                                          | ldentification Info                               | 🖞 Local and Global Transfer | Manage Job Offers             |                                                                                                    |
|                | Manage User Account                                          | Mass Download of Document Records                 |                             | Nudge Configuration           |                                                                                                    |
| Click Promote  |                                                              | O Person Identifiers for External<br>Applications | Arrson Spotlight            | Personal Details              |                                                                                                    |
|                | Promote                                                      | Promote and Change Position                       | Seniority Dates             |                               |                                                                                                    |
|                | යි. Share Personal Info                                      |                                                   |                             |                               |                                                                                                    |
| and the second | 😽 Work Relationship                                          | 8 Workforce Modeling                              |                             |                               |                                                                                                    |

Enter the employees name in **Search for a Person** box, once the employees name is shown, click the employees' name

| Direct Reports       John         Cafi Lavele       John         Human Resources Administration       John Cameron Head of LK Banking       John CAMERON, etai-dev1@oraclepdemos.com       9572         Main       Burness Tile       Work Email       Resource       9572         Main       Burness Tile       Work Email       Resource       9572         Main       Burness Tile       User Landow 1 @oraclepdemos.com       9274         Main       Burness Tile       User Landow 1 @oraclepdemos.com       9274                                                                                                    | Person<br>Number<br>3.00m 3672<br>42<br>2104    |
|----------------------------------------------------------------------------------------------------|-------------------------------------------------|
| Search Person         John         Advanced Search John       Violated Search John         Direct Reports       Name       Business Tile       Work Email       Person         Open Carli Lavelle       John Cemeron       Head of UK Banking       JOHN CAMERON_etair devt @practedpdemps.com       4072         Open Carli Lavelle       Open Consultant       JOHN CAMERON_etair devt @practedpdemps.com       42         Image: Halle Justus       Open Date Administrator       Other E2104       Click Employees Name       oraclepdemps.com       2104         Image: John Durbar       Administrator       JOHN DURBAR, etair-devt @practedpetmos.com       9                                                                                                    | Person<br>Number<br>3.007 3072<br>42<br>2104    |
| Name     Business Tale     Viols Email     Parson       Direct Reports     Name     Business Tale     Viols Email     Number       Image: Carli Lavelle     John Cameron     Head of UK Banking     JOHN CAMERON_etail-devt@oradiepdemos.com     5072       Image: Carli Lavelle     John Cameron     Head of UK Banking     JOHN CAMERON_etail-devt@oradiepdemos.com     42       Image: Halle Justus     John For     E2101     Click Employees Name     oradiepdemos.com     9                                                                                                    | Peran<br>Number<br>1.000 3672<br>42<br>42<br>42 |
| Direct Reports     Name     Business Tile     Work Email     Person<br>Number       Image: Carli Lavelle<br>Human Resources Administratio     Consultant     JOHN CAMERON_etair devt@gradebdemos.com     5572       Image: Anality Administration     Consultant     JOHN LEE_etair-devt@gradebdemos.com     42       Image: Anality Administration     E2104     Click Employees Name     oradebpdemos.com     9                                                                                                    | Peren                                           |
| Carii Lavelle       John Cameron       Head of UK Banking       JOHN CAMERON_etar-dev1@oraclepdemos.com       5672         Human Resources Administrator       John Lee       Consultant       JOHN LEE_etar-dev1@oraclepdemos.com       42         John Fox       E1194       Click Employees Name       oraclepdemos.com       2104         John Durbar       John Durbar       Administrator       JOHN DUNBAR_etar-dev1@oraclepdemos.com       9                                                                                                    | 42<br>2104                                      |
| Image: Sources Administration       Image: Sources Administration       Image: Sources Administration | 42 2104                                         |
| Halle Justus     John Fox     E2104     Click Employees Name     crackpdemos.com     2104       g     John Dunbar     Administrator     JOHN DUNBAR_et&-dev1@gradepdemos.com     9                                                                                                    | 2104                                            |
| John Dunbar Administrator JOHN DUNBAR_etar-dev1@oraclepdemos.com 9                                                                                                    |                                                 |
|                                                                                                    | UIII 9                                          |
| Hope Hightower 4 John Schneider Administrative Assistant JOHN SCHNEIDER_etar-<br>dev1@oraclepdemss.com -                                                                                                    | 674                                             |
| Sue Eden Sue Eden Sue Eden etar-devl@oraclepdemos.com                                                                                                    |                                                 |
| Product Design Engineer 1-906-376-0396                                                                                                    |                                                 |

From the **Promote** screen, select the information we want to manage. We recommend selecting all the boxes unless the information included in the box is optional and not required to be entered. Click **Continue** 

| = vision            | Q Search for people and actions                      | ☆ ₽ 🕫 🔋            |
|---------------------|------------------------------------------------------|--------------------|
| Promote<br>John Lee |                                                      | Circk Continue     |
|                     | Select the boxes<br>What info do you want to manage? |                    |
| Maintain N          | anagers Salary Compensation                          | Add Direct Reports |
| Comments            | and Attachments                                      |                    |
|                     |                                                      |                    |
|                     |                                                      |                    |
|                     |                                                      |                    |

Enter the information in the When and Why section then, click Continue

| = vision            | Q Search for people and actions                                                                                                    | 습 ☆ 묜 🕫 🔋     |
|---------------------|----------------------------------------------------------------------------------------------------|---------------|
| Promote<br>John Lee |                                                                                                    | Submit Cancel |
|                     | ◎ Guide Me v                                                                                                    |               |
|                     | When and Why     Enter, the below information     O Guide Mar                                                                                                   |               |
|                     | "When does the promotion start?         Why are you promoting John Lee?           (1)6/24         (%)           "What's the way to promote?           Promotion |               |
|                     | Circk Continue                                                                                                    |               |
|                     | ② Promotion                                                                                                    |               |
|                     | ③ Maintain Managers                                                                                                    |               |
|                     | ( Salary                                                                                                    | P             |

Follow this same process and complete the information in each section. The information needed in each section will depend on our configurations. Once we have added the information in the sections below, click **Submit**. The promotion for this employee has been submitted.

| Promote<br>John Lee | (3) Compensation                             | Click Submit |
|---------------------|----------------------------------------------|--------------|
|                     | Add Direct Reports                           | 🖊 Edit       |
|                     | Comments and Attachments                     |              |
|                     | Comments                                     | Comments     |
|                     | Attachments                                  |              |
|                     | Drag files here or click to add attachment 🐱 |              |
|                     | Seniority Dates                              | ~            |
|                     |                                              |              |

# Terminate An Employee

Navigation: Home>My Client Groups>Show More from the Quick Actions> Termination>Enter Information>Submit

From the home screen, click My Client Groups

| = vision          | Q Search for                  | people and actions       |                                                                                                    |                  |                         |                                                                                                    | 습 수 Þ 🇔 |
|-------------------|-------------------------------|--------------------------|----------------------------------------------------------------------------------------------------|------------------|-------------------------|----------------------------------------------------------------------------------------------------|---------|
| . 10. 9. 0 Martin | Good morning, Cur             | tis Feitty               |                                                                                                    |                  |                         |                                                                                                    |         |
| 0 0 0 0 0         | Me My Team My Client Group    |                          |                                                                                                    |                  |                         |                                                                                                    |         |
|                   | QUICK ACTIONS                 | APPS Click M             | y Client Groups                                                                                                    |                  |                         |                                                                                                    |         |
|                   | <sup>★</sup> Hire an Employee | ന്ന്                     | No de la constancia de la constancia de | 圈                |                         | in the second second s |         |
| 0 0 00 0          | Change Working Hours          | Hiring                   | Person<br>Management                                                                                                    | Person Spotlight |                         | Time<br>Management                                                                                                    |         |
| 0000000           | 💱 Change Assignment           |                          |                                                                                                    |                  |                         |                                                                                                    |         |
|                   | ଥ୍ରି Change Manager           | 10 <b>3</b> %            | ළු                                                                                                    | $\bigcirc$       | æ/                      |                                                                                                    | 100000  |
|                   | 🕎 Termination                 |                          |                                                                                                    |                  | Workforce<br>Structures |                                                                                                    | S 0 00° |
|                   | 🖅 Transfer                    |                          |                                                                                                    |                  |                         |                                                                                                    |         |
|                   | Checklist Templates           | Q                        | Û)                                                                                                    | HD               | +                       |                                                                                                    |         |
|                   | Act as Proxy Manager          | Workforce<br>Predictions | Data Exchange                                                                                                    |                  |                         |                                                                                                    |         |
|                   |                               |                          |                                                                                                    |                  |                         |                                                                                                    |         |
|                   |                               |                          |                                                                                                    |                  |                         |                                                                                                    |         |

#### Next, click Show More

| = vision    | Q Search for people and actions  |                 |                      |                  |                         |                    | () 🌣 Þ 🕆 🔮 |
|-------------|----------------------------------|-----------------|----------------------|------------------|-------------------------|--------------------|------------|
| Leife Maria | Good morning, Cur                | tis Feitty      |                      |                  |                         |                    | 40         |
| 000000      | Me My Team My Client Group       | os My Reporting |                      |                  |                         |                    | 0 0 0 0 0  |
|             | QUICK ACTIONS APPS               |                 |                      |                  |                         |                    |            |
|             | හි <sup>*</sup> Hire an Employee | ന്പ             | Cr∕t                 | 風                |                         | Ē.                 |            |
|             | P Change Working Hours           | Hirring         | Person<br>Management | Person Spotlight |                         | Time<br>Management |            |
|             | 👷 Change Assignment              |                 |                      |                  |                         |                    |            |
|             | 변 Change Manager                 | <b>1</b> 0%     | ති                   | $\bigcirc$       |                         |                    |            |
|             | ⊠g/ Termination                  |                 | Profiles             |                  | Workforce<br>Structures |                    |            |
|             | ⊗y∕ Transfer                     |                 |                      |                  |                         |                    |            |
|             | Checklist Templates              |                 |                      | H                | +                       |                    |            |
|             | Act as Proxy Manag               | adictions       | Data Exchange        | communicate      |                         |                    |            |
|             | Show More                        |                 |                      |                  |                         |                    |            |
|             |                                  |                 | an Arste             |                  |                         |                    |            |

Scroll down and under **Employment**, click **Termination**. As a note, we can search **Termination** by clicking Ctrl F.

| = vision      |                                     |                                                |                                |                          | 익 🗅 숲 🏳 🧳 🔋   |
|---------------|-------------------------------------|------------------------------------------------|--------------------------------|--------------------------|---------------|
|               | Employment                          |                                                |                                |                          | P BASE 1      |
| Contra Martin | Act as Proxy Manager                | ප්රී Add Assignment                            | 🕎 Additional Assignment Info   | Additional Person Info   | A land        |
| 0 0 0 0 0     |                                     | Areas of Responsibility                        | Benefit Life Events            | Cancel Work Relationship | 00000         |
|               | Change Assignment                   | 🕎 Change Legal Employer Dashboard              |                                | Dhange Manager           | 00 0 0 000    |
|               |                                     | Change Working Hours                           | Checklist Templates            |                          |               |
|               | 🖞 Create Work Relationship          | 8 Direct Reports                               |                                | 歲/ Eligible Jobs         | 1 1 2 0 0     |
|               | By Employment Contracts             | 🔐 Employment Info                              | 🖗 Employment Start Dates       |                          |               |
| 0 0 0 0 0 0 0 |                                     | kdentification Info                            |                                | Manage Job Offers        |               |
| 0000          | Manage User Account                 | Mass Download of Document Records              | s 🖗 Mass Legal Employer Change | Nudge Configuration      | and loop of o |
| 000           | Person                              | O Person Identifiers for External Applications |                                |                          | 000           |
| 0 0           | Promote                             | Promote and Change Position                    | 🛗 Seniority Dates              |                          | C 36          |
|               |                                     |                                                |                                |                          |               |
|               | 👷 Work Relationship                 | B Workforce Modeling Cli                       | ck Termination                 |                          |               |
|               | Transaction Configuration and Audit |                                                |                                |                          |               |
|               | The second second                   |                                                |                                |                          |               |

Enter the employees name in **Search for a Person** box, once the employees name is shown, click the employees' name

| = vision        |                             | ${f \lambda}$ Search for people and actions                                            |          | 습 🌣 Þ 🎲 🚦         |
|-----------------|-----------------------------|----------------------------------------------------------------------------------------|----------|-------------------|
| < Termination   |                             |                                                                                        |          |                   |
|                 |                             | John v                                                                                 | rson     |                   |
|                 |                             | Advanced Search John                                                                   |          |                   |
|                 | Direct Reports              | Name Business Title Work Email                                                         | Person A |                   |
|                 | Carli Lavelle               | John Cameron Head of UK Banking JOHN.CAMERON_etar-dev1@oraclepdemos.com                | 3672     | 1 2 2 2 2 2 2 2 2 |
| 3 2 2 4 4 2 2 2 | Human Resources Administrat | John Lee Consultant JOHN LEE_etar-dev1@oraclepdemos.com                                | 42       | 경험하는 것이 않는        |
|                 | Halle Justus                | John Fox E2104 Click Employees Name @oraclepdemos.com                                  | 2104     |                   |
|                 |                             | John Dunbar Administra                                                                 | 9        |                   |
|                 | Hope Hightower              | John Schneider Administrative Assistant JOHN SCHNEIDER_etar-<br>devr@goraclepdemos.com | 674      |                   |
|                 | Sue Eden                    | Sue.Eden_etar-dev1@oraclepdemos.com                                                    |          | 1997.221.21.24    |
|                 | Product Design Engineer     | 1-906-376-0396                                                                         |          |                   |
|                 |                             |                                                                                        |          | <b>P</b>          |

From the **Termination** screen, enter the information in the **When and Why** section then, click **Continue** 

| = vision                        | ${\sf Q}_{{\sf c}}$ Search for people and actions    |                                                  | 습 ☆ 묜 🕫 🔋     |
|---------------------------------|------------------------------------------------------|--------------------------------------------------|---------------|
| Terminate Work Relationship     |                                                      |                                                  | Submit Cancel |
| When and Why                    | Enter the below                                      | information                                      |               |
| *When is the termination notifi | cation date?                                         | "What's the way to terminate the employee?       |               |
| 1/16/24                         | ů.                                                   | Resignation                                      |               |
| *When does the termination tal  | ke effect?                                           | Termination Type                                 |               |
| 1/16/24                         | ිම                                                   | Why are you terminating John Lee? Select a value |               |
| The employee can see their t    | ermination details when the termination type is volu | ntary.                                           |               |
|                                 | 7                                                    | Continue                                         |               |
|                                 | Click Continue                                       |                                                  |               |
| (2) Enter Termination           | n Info                                               |                                                  |               |
| ③ Comments and A                | Attachments                                          |                                                  |               |
| Seniority Dates                 |                                                      |                                                  |               |

Follow this same process and complete the information in each section. The information needed in each section will depend on our configurations. Once we have added the information in the sections below, click **Submit**. The termination for this employee has been submitted.

| John Lee | rk Relationship                              | Click Submit | Submit Cancel |
|----------|----------------------------------------------|--------------|---------------|
|          | When and Why                                 | 🖍 Edit       |               |
|          | <ol> <li>Enter Termination Info</li> </ol>   | 🖍 Edit       |               |
|          | Comments and Attachments                     |              |               |
|          | Comments                                     | Comments     |               |
|          | Drag files here or click to add attachment 🐱 |              |               |
|          | Seniority Dates                              | ~            |               |
|          | Need Help? Contact Us.                       | ~            | P             |

Follow this same process and complete the information in each section. The information needed in each section will depend on our configurations. Once we have added the information in the sections below, click **Submit**. The termination for this employee has been submitted.

#### Search For A Terminated Employee

Navigation: Home>My Client Groups>Show More from the Quick Actions>Select Action>Advanced Search>Enter Employees Name>Inactive>Search

| = vision  | Q. Search for people and actions |                  |                      |                  |                         | 습 ☆ ᄆ 🧔            |                |
|-----------|----------------------------------|------------------|----------------------|------------------|-------------------------|--------------------|----------------|
| Sec. 20   | Good morning, Cu                 | rtis Feitty      |                      |                  |                         |                    | and the second |
| 0 0 0 0 0 | Me My Team My Client Grou        | ups My Reporting |                      |                  |                         |                    | 0 0 0 0        |
|           | QUICK ACTIONS                    | APPS Click M     | y Client Groups      |                  |                         |                    |                |
|           | ලි <sup>*</sup> Hire an Employee | സ്പ്             | ₽vt                  | 쪵                |                         | ₽<br>₽             |                |
| 0 0 00 0  | Change Working Hours             | Hiring           | Person<br>Management | Person Spotlight |                         | Time<br>Management |                |
| 000000    | 👷 Change Assignment              |                  |                      |                  |                         |                    | 9              |
| 0000      | ਿੰਹੂ Change Manager              | <b>I</b> .       | Å                    | $\bigcirc$       | æ/                      |                    |                |
|           | 💱 Termination                    |                  |                      |                  | Workforce<br>Structures |                    | 000            |
| u u o     | ₿ør Transfer                     |                  |                      |                  |                         |                    |                |
|           | Checklist Templates              |                  |                      | HD               | +                       |                    | 1              |
|           | Act as Proxy Manager             | Predictions      | Data Dichange        | Communicate      |                         |                    |                |
|           |                                  |                  |                      |                  |                         |                    |                |
|           |                                  |                  | 21436                |                  |                         |                    |                |

From the home screen, click My Client Groups

## Next, click Show More

| = vision        | Q Search fo                      | r people and actions   |                      |                  |                         |                    | 습 🌣 Þ 후 🚦 |
|-----------------|----------------------------------|------------------------|----------------------|------------------|-------------------------|--------------------|-----------|
| i se de la      | Good morning, Cur                | tis Feitty             |                      |                  |                         |                    |           |
| 000000          | Me My Team My Client Group       | ps My Reporting        |                      |                  |                         |                    | 0 0 0 0 0 |
|                 | QUICK ACTIONS                    | APPS                   |                      |                  |                         |                    |           |
|                 | अ● <sup>■</sup> Hire an Employee | പ്പു                   | ∾⁄1                  | æ                |                         | Ē                  |           |
|                 | E Change Working Hours           |                        | Person<br>Management | Person Spotlight |                         | Time<br>Management | d         |
| 0 0 0 0 0 0 0   | 🕑 Change Assignment              |                        |                      |                  |                         |                    |           |
| 0000            | සී Change Manager                | <b>1</b> 0%            | Å                    | $\bigcirc$       | 8/                      |                    | 1009000   |
|                 | y Termination                    |                        |                      |                  | Workforce<br>Structures |                    | 0000      |
| 0 0             | 🖞/ Transfer                      |                        |                      |                  |                         |                    |           |
|                 | Checklist Templates              | Q                      | Ŷ                    | HP               | +                       |                    |           |
|                 | Act as Proxy Manac Click Show M  | Workforce<br>adictions | Data Exchange        |                  |                         |                    |           |
| all the last of | Show More                        |                        |                      |                  |                         |                    |           |
|                 |                                  |                        | A ALSA               |                  |                         |                    |           |

Scroll down and under **Employment**, click **the appliable action**. For example, if we wish to check the hire date for a terminated employee, we'd click **Employment Info**. As a note, we can search **Employment Info** by clicking Ctrl F.

| = vision     | Ma Mulaam Mullion                              | at Crowns Ma Monorting                          |                                          |                                         | 익 습 ☆ Þ 🖉 🔋                             |
|--------------|------------------------------------------------|-------------------------------------------------|------------------------------------------|-----------------------------------------|-----------------------------------------|
| Los Do Child | Know Less                                      | ii Gibups i wy reporting                        |                                          |                                         | 1000 000 000 000 000 000 000 000 000 00 |
|              | Employment                                     |                                                 | M Additional Assignment Info             | 🖄 Additional Person Info                | 0 0 0 0 0 0                             |
|              | E Allocate Checklists                          | S Areas of Responsibility                       | Benefit Life Events                      | 💩 Cancel Work Relationship              |                                         |
|              | 값 Change Photo<br>앳 Create Work Relationship   | Change Working Hours                            | Checklist Templates     Document Records | 🖂 Contact Info                          |                                         |
|              | හි Employment Contracts<br>පී Hire an Employee | Employment Info                                 | Employment Start Dates                   | Pamily and Emergency Contacts           |                                         |
| 0 0 0        | Manage User Account                            | Mass Download of Document Record     Arceiminer | Mass Legal Employer Change               | Nudge Configuration Personal Details    | a Cali                                  |
|              |                                                | ି ମୁନ୍ଦି Promote and Change Position            | Seniority Dates                          | ය<br>ර <sup>4</sup> ට Share Data Access |                                         |
|              | යුතු Share Personal Info                       | 안가 Termination<br>중위 Workforce Modeling         | ©∦ Transfer                              | 📋 Vacancies                             |                                         |

In the Search for a Person box, click Advanced Search

| = VISION                           | ${\sf Q}$ Search for people and actions                 |                                                             | 습 수 Þ ᄻ 🔋 |
|------------------------------------|---------------------------------------------------------|-------------------------------------------------------------|-----------|
| Click Search for a Person          |                                                         |                                                             |           |
|                                    | Search for a Person                                     | Search Person                                               |           |
| Direct Reports                     | Advanced Search No suggestions to display Click Advance | ed Search                                                   |           |
| Carli Lavelle<br>Human Resources A | Iministrator                                            | Carli.Lavelle_etar-dev1@oraclepdemos.com<br>1-906-384-0972  |           |
| Halle Justus                       |                                                         | Halle.Justus_etar-dev1@oraclepdemos.com<br>1-576-957-5454   |           |
| Lope Hightower                     |                                                         | Hope.Hightower_etar-dev1@oraclepdemos.com<br>1-847-546-9845 |           |
| Sue Eden<br>Product Design Eng     | ieer                                                    | Sue.Eden_etar-dev1@oraclepdemos.com<br>1-906-376-0396       |           |
|                                    |                                                         |                                                             |           |
|                                    |                                                         |                                                             |           |
|                                    |                                                         |                                                             |           |

Enter the Person Name and click Inactive

| = vision          | ${\bf Q}_{\rm c}$ Search for people and actions |                            |                      | 습 ☆ ᄆ 🧖 💡 |
|-------------------|-------------------------------------------------|----------------------------|----------------------|-----------|
| < Employment Info |                                                 |                            |                      |           |
|                   | Search                                          |                            |                      |           |
|                   | Saved Search<br>FacetedSearchVOCriteri          | No results found.          | Sort By Default Sort |           |
|                   | Filters Reset 🕸<br>Expand All Collapse All      | Check your search criteria |                      |           |
| Enter Person Name | Person Name     John Andersen                   |                            |                      |           |
|                   | Person Number                                   |                            |                      |           |
|                   | <ul> <li>National ID</li> <li>Q</li> </ul>      |                            |                      |           |
|                   | Assignment Number                               |                            |                      |           |
|                   | 401 ~                                           |                            |                      |           |
|                   | ◇ Position                                      |                            |                      |           |
| Click Inactive    | Assignment Status     Clear                     |                            |                      |           |
|                   | Active Active Active OverseType Close           |                            |                      | <b>P</b>  |

Then, click Search

| = vision          | Q search for people and actions                                                  | 스 ☆ ᄆ 🤗 🔋            |
|-------------------|----------------------------------------------------------------------------------|----------------------|
| < Employment Info |                                                                                  |                      |
|                   |                                                                                  |                      |
|                   | Search                                                                           |                      |
|                   | Saved Search                                                                     | Sort By Default Sort |
|                   | FacetodSearchVOCriteri v Save JA Name Person Number Jahn Andersen 2390           |                      |
|                   | Filters Reset & Business Title Worker/Type<br>Expand All Colapse All Colapse All |                      |
|                   | Assignment Number Inactive - Payroll Elig<br>2390 Chear                          | gible 🗸              |
|                   | John Andersen                                                                    |                      |
|                   | Person Number     Click Search                                                   |                      |
|                   | <u>Q</u>                                                                         |                      |
|                   | ∧ National ID                                                                    |                      |
|                   | ~ Assignment Number                                                              |                      |
|                   | ्                                                                                |                      |
|                   | ~ Job                                                                            |                      |
|                   | v                                                                                |                      |
|                   | ✓ Position                                                                       |                      |
|                   |                                                                                  |                      |
|                   | Active                                                                           |                      |
|                   | ∼ Worker Type Clear                                                              |                      |

The terminated assignment(s) for the employee will generate. We can select the terminated assignment to view the details.

| = vision          | ${f Q}_{}$ Search for people and actions                                             |                                                                          | 白 ☆ 戶 🤗 💡 |
|-------------------|--------------------------------------------------------------------------------------|--------------------------------------------------------------------------|-----------|
| < Employment Info |                                                                                      |                                                                          |           |
|                   | Search. Q Hide Filters                                                               |                                                                          |           |
|                   | Saved Search<br>FacetedSearchVOCriteri V Save<br>JA Name                             | Click Employee Name Sort By Default Sort                                 |           |
|                   | Filters Reset (\$)<br>Business Title<br>Human Resources Adminis<br>Assignment Number | Worker Type<br>Employee<br>Assignment Status<br>Institute Owned Filmible |           |
|                   | Person Name     Clear                                                                | тикоч - гарон кирон.                                                     | ×         |
|                   | Person Number                                                                        | -                                                                        |           |
|                   | 9                                                                                    |                                                                          |           |
|                   | Nasona in                                                                            |                                                                          |           |
|                   | Assignment Number                                                                    |                                                                          |           |
|                   | ~ Job                                                                                |                                                                          |           |
|                   | Position                                                                             |                                                                          |           |
|                   |                                                                                      |                                                                          |           |
|                   | ~ Worker Type Clear                                                                  |                                                                          |           |

#### **Reverse A Termination**

Navigation: Home>My Client Groups>Show More from the Quick Actions>Termination>Advanced Search>Enter Employees Name>Inactive>Search>Reverse

| = vision              | Q Search fo               |                          |                      |                  |           |                    | 습 ☆ 묜 🧈 🤮 |
|-----------------------|---------------------------|--------------------------|----------------------|------------------|-----------|--------------------|-----------|
|                       | Good morning, Cu          | tis Feitty               |                      |                  |           |                    |           |
| 0 0 0 0 0 0           | Me My Team My Client Grou | ps My Reporting          |                      |                  |           |                    | 0 0 0 0 0 |
|                       | QUICK ACTIONS             | APPS Click M             | ly Client Groups     |                  |           |                    |           |
|                       | ල්* Hire an Employee      | දුරු                     | ₩                    | Æ                |           | 1                  |           |
|                       | Change Working Hours      |                          | Person<br>Management | Person Spotlight |           | Time<br>Management |           |
| 0000000               | Change Assignment         |                          |                      |                  |           | INFORMATION -      | 0000      |
|                       | Change Manager            | Compensation             | Profiles             | Learning         | Handdorce | Pavol              |           |
| 0 <sup>00</sup> 0 0 0 | ∑y Fransfer               |                          |                      |                  |           |                    | 000 0     |
|                       | Checklist Templates       | Q                        | 옚                    | HD               | 4         |                    |           |
|                       | 🖓 Act as Proxy Manager    | Workforce<br>Predictions | Data Exchange        |                  |           |                    |           |
|                       |                           |                          |                      |                  |           |                    |           |
|                       |                           |                          |                      |                  |           |                    |           |

From the home screen, click My Client Groups

Next, click Show More
| = vision             | Q Search fo                                  | r people and actions |                      |                  |                         |                    | △☆┍ҫ 🔋                                   |
|----------------------|----------------------------------------------|----------------------|----------------------|------------------|-------------------------|--------------------|------------------------------------------|
| 0.0.0                | Good morning, Cur                            | tis Feitty           |                      |                  |                         |                    |                                          |
| 0 0 0 0 0 0          | Me My Team My Client Group                   | os My Reporting      |                      |                  |                         |                    | 0 0 0 0 0                                |
|                      | QUICK ACTIONS                                | APPS                 |                      |                  |                         |                    |                                          |
|                      | ල් <sup>*</sup> Hire an Employee             | දුරු                 | ₩                    | Æ                |                         | ∰.                 |                                          |
|                      | Change Working Hours                         |                      | Person<br>Management | Person Spotlight |                         | Time<br>Management | 0,000                                    |
|                      | හා Change Assignment                         |                      | 0                    |                  | Π.                      |                    | o 0 9 0 0                                |
| 000000               | الله من المن المن المن المن المن المن المن ا | Compensation         | Profiles             | Learning         | Workforce<br>Structures | Payroll            | 1. 1. 1. 1. 1. 1. 1. 1. 1. 1. 1. 1. 1. 1 |
| 0 <sup>°°0</sup> 0°0 | ∯/ Transfer                                  |                      |                      |                  |                         |                    | 0 ** 0                                   |
|                      | Checklist Templates                          |                      |                      | (B)              | +                       |                    |                                          |
|                      | Act as Proxy Manag                           | adictions            | Data Dunange         | Continuincate    |                         |                    |                                          |
| all studies of       | Show More                                    |                      |                      |                  |                         |                    |                                          |
|                      |                                              |                      |                      |                  |                         |                    |                                          |

Scroll down and under **Employment**, click **Termination**. As a note, we can search **Termination** by clicking Ctrl F.

| = vision                      |                                     |                                                   |                              |                            | 오 🏠 🕁 🏳 👶                              |
|-------------------------------|-------------------------------------|---------------------------------------------------|------------------------------|----------------------------|----------------------------------------|
|                               | Employment                          |                                                   |                              |                            | 0.00                                   |
| Loude Statistics              | Act as Proxy Manager                | මුළු Add Assignment                               | 👷 Additional Assignment Info | Additional Person Info     | A A A A A A A A A A A A A A A A A A A  |
| 0 0 0 0                       |                                     | @ Areas of Responsibility                         | Benefit Life Events          | 😽 Cancel Work Relationship | 00000                                  |
|                               | 🕅 Change Assignment                 | 🕎 Change Legal Employer Dashboard                 |                              | 👸 Change Manager           | 00 0 0 00                              |
|                               |                                     |                                                   | Checklist Templates          |                            | 900°°°°°°°°°°°°°°°°°°°°°°°°°°°°°°°°°°° |
|                               | Create Work Relationship            | 战/ Direct Reports                                 |                              | 歲/ Eligible Jobs           | 0.0000                                 |
| 0 $0$ $0$ $0$ $0$ $0$ $0$ $0$ | 🖉 Employment Contracts              | 🕑 Employment Info                                 | 👷 Employment Start Dates     |                            |                                        |
| 0 0 0 0 0 0 0                 | Hire an Employee                    | B Identification Info                             |                              | Manage Job Offers          | 0 0 0 0 0                              |
| 0000                          | Manage User Account                 | Mass Download of Document Records                 | Mass Legal Employer Change   | Nudge Configuration        | 09000                                  |
| 000                           | Person                              | O Person Identifiers for External<br>Applications |                              |                            | 000                                    |
| 0                             | Click Termination                   | Promote and Change Position                       | 🛗 Seniority Dates            |                            |                                        |
|                               | Cho Share Personal Info             | Termination                                       |                              |                            |                                        |
|                               | 💩 Work Relationship                 | 83 Workforce Modeling                             |                              |                            |                                        |
|                               | Transaction Configuration and Audit |                                                   |                              |                            |                                        |

In the Search for a Person box, click Advanced Search

| vision                             | ${\bf Q}$ . Search for people and actions |                                                             | 습 ☆ ᄆ 🕫 [ |
|------------------------------------|-------------------------------------------|-------------------------------------------------------------|-----------|
| Click Search for a Person          |                                           |                                                             |           |
|                                    | Search for a Person                       | 2 Search Person                                             |           |
| Direct Reports                     | No suggestions to display Click Advance   | d Search                                                    | ^         |
| Carli Lavelle<br>Human Resources A | dministrator                              | Carli.Lavelle_etar-dev1@oraclepdemos.com<br>1-906-384-0972  |           |
| Halle Justus                       |                                           | Halle.Justus_etar-dev1@oraclepdemos.com<br>1-576-957-5454   |           |
| Hope Hightower                     |                                           | Hope.Hightower_etar-dev1@oraclepdemos.com<br>1-847-546-9845 |           |
| Sue Eden<br>Product Design Eng     | neer                                      | Sue.Eden_etar-dev1@oraclepdemos.com<br>1-906-376-0396       |           |
|                                    |                                           |                                                             |           |
|                                    |                                           |                                                             |           |
|                                    |                                           |                                                             |           |

Enter the **Person Name** and click **Inactive** 

| = vision                                                                                                    | ${f Q}$ . Search for people and actions        |                   |                        |  |
|----------------------------------------------------------------------------------------------------|------------------------------------------------|-------------------|------------------------|--|
| < Employment Info                                                                                                    |                                                |                   |                        |  |
|                                                                                                    |                                                |                   |                        |  |
|                                                                                                    | Search Q Hide Filters                          |                   |                        |  |
|                                                                                                    | Saved Search                                   |                   | Sort By Default Sort 🗸 |  |
|                                                                                                    | FacetedSearchVOCriteri v Save                  | No results found. |                        |  |
|                                                                                                    | Filters Reset 🚯                                |                   |                        |  |
| Enter Person Name                                                                                                    | Expand All Collapse All                        |                   |                        |  |
|                                                                                                    |                                                |                   |                        |  |
|                                                                                                    | John Andersen 9                                |                   |                        |  |
|                                                                                                    |                                                |                   |                        |  |
|                                                                                                    | 9                                              |                   |                        |  |
| 이 가는 것 같은 것 같은 것 같은 것 같이 같이 같이 같이 않는 것 같이 같이 않는 것 같이 않는 것 같이 같이 않는 것 같이 없다. 말 같은 것 같은 것 같은 것 같이 없는 것 같이 없는 것 같이 않는 것 같이 없다. 말 같은 것 같이 없는 것 같이 없는 것 같이 없 않는 것 같이 없는 것 같이 없는 것 같이 없는 것 같이 없는 것 같이 없는 것 같이 않는 것 같이 않는 것 않는 것 같이 않는 것 같이 않는 것 같이 않는 것 같이 않는 것 같이 않는 것 같이 않는 것 같이 않는 것 같이 않는 것 같이 않는 것 같이 않는 것 같이 않는 것 같이 않는 것 같이 않는 것 같이 않는 것 같이 않는 것 같이 않는 것 같이 않는 것 같이 않는 것 같이 않는 것 같이 않는 것 같이 않는 것 같이 않는 것 같이 않는 것 같이 않는 것 같이 않는 것 같이 않는 것 같이 않는 것 않는 것 같이 않는 것 같이 않는 것 같이 않는 것 같이 않는 것 않는 것 않는 것 같이 않는 것 않는 것 않는 것 않는 것 않는 것 않는 것 않 않는 것 않는 것 않는 것 않는 것 않는 것 않는 것 않는 것 않는 것 않는 것 않는 않는 것 않는 않는 것 않는 않는 않는 않는 않는 않는 않는 않는 않는 않는 않는 않는 않는 | ∧ National ID                                  |                   |                        |  |
|                                                                                                    | 9                                              |                   |                        |  |
|                                                                                                    | Assignment Number                              |                   |                        |  |
|                                                                                                    | 2                                              |                   |                        |  |
| · 전문 및 역사 등 전 및 전문 및 역사                                                                                                    | ∽ Job                                          |                   |                        |  |
|                                                                                                    | ×                                              |                   |                        |  |
|                                                                                                    | ~ Position                                     |                   |                        |  |
|                                                                                                    | ~                                              |                   |                        |  |
| Click Inactive                                                                                                    |                                                |                   |                        |  |
|                                                                                                    | Active                                         |                   |                        |  |
|                                                                                                    | Inactive                                       |                   |                        |  |
|                                                                                                    | <ul> <li>Worker Type</li> <li>Clear</li> </ul> |                   |                        |  |

Then, click Search

| Termination                           |                                                                                                    |                                                                       |   |
|---------------------------------------|----------------------------------------------------------------------------------------------------|-----------------------------------------------------------------------|---|
| Filters Re<br>Expand All Collapse All | John Albertco John Albertco Buildenses Title Project Manages Senior Mechanical Assignment Number E2017 Clear | Worker Type<br>Employee<br>Assignment Status<br>Inactive - No Payroll | v |
| John Alberico                         | Click Search                                                                                                 |                                                                       |   |
| Assignment Number                     | 9                                                                                                    |                                                                       |   |
| ~ Job                                 | ~                                                                                                    |                                                                       |   |
| A Position     Assignment Status      | ∠<br>Clear                                                                                                   |                                                                       |   |
| Chactive                              | Clear                                                                                                    |                                                                       |   |

# Click Employees Name

|               | Cloned 1-16-24                                                                                                    |                    |  |
|---------------|----------------------------------------------------------------------------------------------------|--------------------|--|
| C Termination |                                                                                                    |                    |  |
|               | Search       Hide Filters         Saved Search       Click Employees Name       Sort         FacetedSearch/OCitiest       See       Image: Senior Mechanical       Person Number       2017         Filters       Reset       Image: Senior Mechanical       Person Number       Expland AB       Colders Type       Exployee         Spand AB       Collague AB       Assignment Number       Lingter Manager. Senior Mechanical       Higher Manager. Senior Mechanical       Assignment Status         Anatomation       Clear       Assignment Number       Assignment Number       Assignment Number         A National ID       Clear       Assignment Number       Assignment Number         Assignment Number       Clear       Assignment Number       Assignment Number         Assignment Number       Clear       Assignment Number       Assignment Number         Assignment Number       Clear       Assignment Number       Assignment Number         Assignment Number       Assignment Number       Assignment Number       Assignment Number         Assignment Number       Clear       Assignment Number       Assignment Number         Assignment Number       Assignment Number       Assignment Number       Assignment Number         Assignment Number       Assignment Number       Assignme | By Default Sort  V |  |

# Click Reverse

ſ

|          | *** Cloned 1-16-24                                                                                                    |                                                                                                    |               |         |
|----------|----------------------------------------------------------------------------------------------------|----------------------------------------------------------------------------------------------------|---------------|---------|
| View Ter | mination<br>°                                                                                                    |                                                                                                    | Click Reverse | Reverse |
|          | When and Why                                                                                                    |                                                                                                    | 🖍 Edit        |         |
|          | When is the termination notification date?<br>6/30/23<br>When does the termination take effect?<br>6/30/23<br>What is the action you would like to complete?<br>Termination<br>Please add your comments at the end. | Termination Type<br>Voluntary<br>Why are you terminating John Alberko?<br>Work Incident or Work Related Illness |               |         |
|          | Termination Info<br>Revoke User Access<br>After termination                                                                                                    | Recommanded for Rehire<br>Not Specified                                                                         | Edit          |         |
|          | Seniority Dates                                                                                                    |                                                                                                    | ~             |         |
|          | Need Help? Contact Us.                                                                                                    |                                                                                                    | ~             |         |

#### Enter the What and Why information and click Submit

|              | *** Cloned 1-16-24                                                                                              |                                                                                                    |              |               |
|--------------|----------------------------------------------------------------------------------------------------|----------------------------------------------------------------------------------------------------|--------------|---------------|
| Reverse Term | ination                                                                                                    |                                                                                                    |              | Submit Cancel |
|              |                                                                                                    |                                                                                                    | Click Submit |               |
|              | What and Why                                                                                                    | the below information                                                                                               |              |               |
|              | *What is the action you would like to complete?<br>Therefore Termination   Please add your comments at the end. | Why are you reversing the termination?<br>Select a value                                                            | v            |               |
|              | Termination Info                                                                                                |                                                                                                    |              |               |
|              | Notification Date<br>6/30/23<br>Termination Date<br>6/30/23                                                     | Action<br>Termination<br>Reason<br>Work Indident or Work Related Illness<br>Recommunded for Rehire<br>Not Specified |              |               |
|              | Comments and Attachments                                                                                        |                                                                                                    |              |               |
|              | Comments Reversing employee termination due to Union Agreement                                                  |                                                                                                    | Comments     |               |

# Update Employee Address

Navigation: Home>My Client Groups>Show More from the Quick Actions>Person >Search Person>Person Information>Edit>Submit

From the home screen, click My Client Groups

| = vision          | Q Search for                  | people and actions       |                      |                  |                         |                                                                                                    | 습 수 Þ 🇔 |
|-------------------|-------------------------------|--------------------------|----------------------|------------------|-------------------------|----------------------------------------------------------------------------------------------------|---------|
| . 10. 9. 0 Martin | Good morning, Cur             | tis Feitty               |                      |                  |                         |                                                                                                    |         |
| 0 0 0 0 0         | Me My Team My Client Group    | My Reporting             |                      |                  |                         |                                                                                                    |         |
|                   | QUICK ACTIONS                 | APPS Click M             | y Client Groups      |                  |                         |                                                                                                    |         |
|                   | <sup>★</sup> Hire an Employee | ന്ന്                     | ₽v⁄l                 | 圈                |                         | in the second second s |         |
| 0 0 00 0          | Change Working Hours          | Hiring                   | Person<br>Management | Person Spotlight |                         | Time<br>Management                                                                                                    |         |
| 0000000           | 💱 Change Assignment           |                          |                      |                  |                         |                                                                                                    |         |
| 0,000             | ଥ୍ରି Change Manager           | 10 <b>%</b>              | ළු                   | $\bigcirc$       | æ/                      |                                                                                                    | 100000  |
|                   | 🕎 Termination                 |                          |                      |                  | Workforce<br>Structures |                                                                                                    | S 0 00° |
|                   | 🖅 Transfer                    |                          |                      |                  |                         |                                                                                                    |         |
|                   | Checklist Templates           | Q                        | Û)                   | HD               | +                       |                                                                                                    |         |
|                   | Act as Proxy Manager          | Workforce<br>Predictions | Data Exchange        |                  |                         |                                                                                                    |         |
|                   |                               |                          |                      |                  |                         |                                                                                                    |         |
|                   |                               |                          |                      |                  |                         |                                                                                                    |         |

## Next, click Show More

| = vision      | Q Search for                        | people and actions     |                      |                  |            |                           | () 🌣 Þ 🕆 👸 |
|---------------|-------------------------------------|------------------------|----------------------|------------------|------------|---------------------------|------------|
| Loide Karle   | Good morning, Cur                   | tis Feitty             |                      |                  |            |                           |            |
|               | Me My Team My Client Group          | s My Reporting         |                      |                  |            |                           | 0 0 0 0 0  |
|               | QUICK ACTIONS                       | APPS                   |                      |                  |            |                           |            |
|               | 🖉 * Hire an Employee                | රුතු                   | ₩                    | Æ                |            | Ē                         |            |
|               | Change Working Hours                |                        | Person<br>Management | Person Spotlight |            | سیج<br>Time<br>Management |            |
| 0 000 0 0 0 0 | ੴ Change Assignment                 |                        |                      |                  |            |                           | 0 0 0      |
|               | (한) Change Manager                  | 2000<br>               | ک<br>ا               |                  | B/         |                           |            |
| 0000          | ۲۵۲ Termination                     | Compensation           | Profiles             | Learning         | Structures | Раутон                    | 00° c      |
| 0             | Up iranster                         | O                      | 议                    | MD               |            |                           | C and      |
|               | Ref Act as Proxy Manac Click Show M | Workforce<br>edictions | Data Exchange        | Communicate      | +          |                           |            |
| STATE STATE   | Show More                           |                        |                      |                  |            |                           |            |
| AS NEW C      |                                     |                        |                      |                  |            |                           |            |

Scroll down and under **Employment**, click **Person**. As a note, we can search **Person** by clicking Ctrl F.

| = vision     | Mo My Ioam My ( ling                                                                                                    | st Groups Mu Konortina                       |                              |                               | 익 습 ☆ ᄆ 🧈 🔋 |
|--------------|----------------------------------------------------------------------------------------------------|----------------------------------------------|------------------------------|-------------------------------|-------------|
|              | ← Show Less                                                                                                    | ii dibulas iniy neportung                    |                              |                               |             |
| 000          | Employment                                                                                                    |                                              |                              |                               | 0 000       |
|              | Act as Proxy Manager                                                                                                    |                                              | Additional Assignment Info   | Additional Person Info        | 00000       |
|              | Allocate Checklists                                                                                                    | Areas of Responsibility                      | Benefit Life Events          | 🖧 Cancel Work Relationship    | 0 0 0 0     |
|              | 🖉 Change Assignment                                                                                                    | 👷 Change Legal Employer Dashboard            | 별 Change Location            | E Change Manager              |             |
| 0 0 0 0      | 🗘 Change Photo                                                                                                    |                                              | Checklist Templates          |                               |             |
|              | Create Work Relationship                                                                                                    | Direct Reports                               |                              | 👷 Eligible Jobs               |             |
| 0 0 0 0      |                                                                                                    |                                              |                              | Family and Emergency Contacts | 0 0 0 0 0 0 |
|              | or the an Employee defined and the second second s | B Identification Info                        | 🖗 Local and Global Transfer  | Manage Job Offers             | S 6 6 00°   |
| Click Person | Manage User Account                                                                                                    | Mass Download of Document Records            | 👷 Mass Legal Employer Change | Nudge Configuration           |             |
|              | Person                                                                                                    | Person Identifiers for External Applications |                              | Personal Details              |             |
| THE STREET   |                                                                                                    | Promote and Change Position                  | Seniority Dates              | යි<br>රුතු Share Data Access  |             |
|              | ය<br>යුරු Share Personal Info                                                                                                    |                                              |                              |                               | N           |
|              | Work Relationship                                                                                                    | 8 Workforce Modeling                         |                              |                               |             |

Enter the employees name in **Search for a Person** box, once the employees name is shown, click the employees' name

| vision   |                            |                                                                                       |              | く 〇 � 巨 🤹      |
|----------|----------------------------|---------------------------------------------------------------------------------------|--------------|----------------|
| < Person |                            |                                                                                       |              |                |
|          |                            | Bea                                                                                   | rch Person   |                |
|          |                            | John v                                                                                |              |                |
|          |                            | Advanced Search: John                                                                 |              |                |
|          | Direct Reports             | Name Business Title Work Email                                                        | Person ^     |                |
|          | Carli Lavelle              | John Cameron Head of UK Banking JOHN.CAMERON_etar-dev1@oraclepdem                     | ios.com 3672 |                |
|          | Human Resources Administra | ato John Lee Consultant JOHN LEE_etar-dev1@oraclepdemos.com                           | 42           |                |
|          | Halle Justus               | John Fox E210. Click Employees Name                                                   | 2104         |                |
|          |                            | John Dunbar Administrator JOHN DUNBAR_etar-dev1@oraclepdemos                          | s.com 9      |                |
|          | Hope Hightower             | John Schneider Administrative Assistant JOHN.SCHNEIDER_etar-<br>dev1@oraclepdemos.com | 674          |                |
|          | Sue Eden                   | Sue.Eden_etar-dev1@oraclepdemos.com                                                   |              |                |
|          | Product Design Engineer    | 1-906-376-0396                                                                        |              |                |
|          |                            |                                                                                       |              |                |
|          |                            |                                                                                       |              |                |
|          |                            |                                                                                       |              |                |
|          |                            |                                                                                       |              |                |
|          |                            |                                                                                       |              | 경험 등을 가 가 있었다. |
|          |                            |                                                                                       |              | ••••           |
|          |                            |                                                                                       |              |                |

Next, click Edit across from the address then, click Update

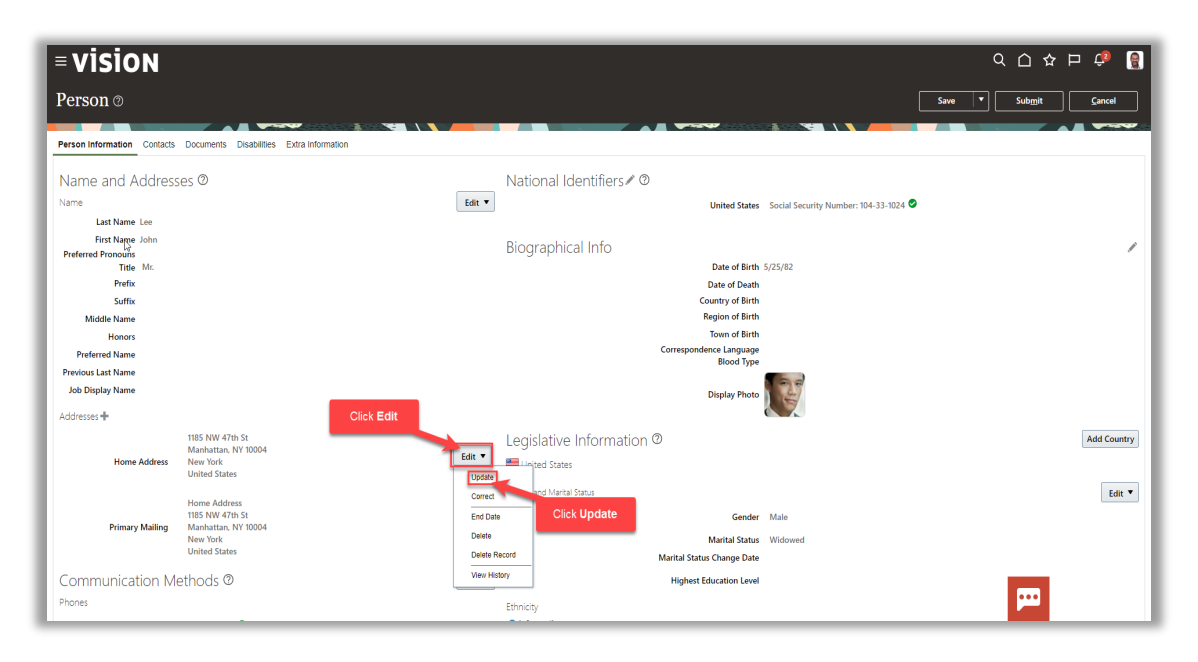

Enter the Effective Start Date of the address change then click OK

| = vision                                                |                                                                     | م                                                                                                    | 그 쇼 ㅁ 🕫 🔋                     |
|---------------------------------------------------------|---------------------------------------------------------------------|----------------------------------------------------------------------------------------------------|-------------------------------|
| Person ©                                                |                                                                     | Save 🔻                                                                                                    | ub <u>m</u> it <u>C</u> ancel |
| Person Information Contacts                             | Documents Disabilities Extra Information                            |                                                                                                    | -                             |
| Name and Address                                        | ses @                                                               | National Identifiers ∕                                                                                                    |                               |
| Name                                                    |                                                                     | Edit  United States Social Security Number: 104-33-1024                                                                                                    |                               |
| First Name Lee<br>First Name John<br>Preferred Pronouns |                                                                     | Biographical Info                                                                                                    | 1                             |
| Prefix                                                  |                                                                     | Date of Bath                                                                                                    |                               |
| Middle Name                                             |                                                                     | Region of Birth                                                                                                    |                               |
| Honors<br>Preferred Name                                |                                                                     | Town of Birth<br>Correspondence Language<br>Biolog Type                                                                                                    |                               |
| Previous Last Name<br>Job Display Name                  |                                                                     | Display Photo                                                                                                    |                               |
| Addresses 🕂                                             |                                                                     |                                                                                                    |                               |
| Home Address                                            | 1185 NW 47th St<br>Manhattan, NY 10004<br>New York<br>United States | Legislative Information  Legislative Information Legislative Information Legislative Informati Legislative Information Legisla | Add Country                   |
| Primary Mailing                                         | Home Address<br>1185 NW 47th St<br>Manhattan, NY 10004              | * Effective Start Date 117724 Gender Male                                                                                                    | Edit 🔻                        |
|                                                         | New York<br>United States                                           | Click OK Marital Status Widowed                                                                                                    |                               |
| Communication M                                         | ethods ©                                                            | Edit 🔻 Highest Education Level                                                                                                    |                               |
| Phones                                                  |                                                                     | Ethnicity                                                                                                    | <u> </u>                      |

Update the applicable address details starting with the Zip Code. Once the zip code is entered, the City, State, and County will populate. Next, Click **OK** 

| = vision                              |                                                                                     | 익 습 ☆                                                                                                    | Þ 🕆 関          |
|---------------------------------------|-------------------------------------------------------------------------------------|----------------------------------------------------------------------------------------------------|----------------|
| Person ©                              |                                                                                     | Save 🔻 Submit                                                                                              | <u>C</u> ancel |
|                                       |                                                                                     |                                                                                                    |                |
| Person Information Contacts           | Documents Disabilities Extra Information                                            |                                                                                                    |                |
| Name and Address                      | es Ø                                                                                | Update the applicable                                                                                      |                |
| Name                                  |                                                                                     | Ed Update Address Social Security Number: 104-33-1024                                                      |                |
| Last Name Lee                         |                                                                                     | Type Home Address                                                                                          |                |
| First Name John<br>Preferred Pronouns |                                                                                     | Country United States                                                                                      | 1              |
| Title Mr.                             |                                                                                     | Address Line 1 1185 1WV 47th St 1185 1WV 47th St                                                           |                |
| Prefix                                |                                                                                     | Address Line 2                                                                                             |                |
| Suttix<br>Middle Name                 |                                                                                     | Address Line 3 If Birth                                                                                    |                |
| Honors                                |                                                                                     | * 7IP Code 10004                                                                                           |                |
| Preferred Name                        |                                                                                     | guage                                                                                                    |                |
| Previous Last Name                    |                                                                                     |                                                                                                    |                |
| Job Display Name                      |                                                                                     | City Manhattan   Photo Photo                                                                               |                |
| Addresses 🕂                           |                                                                                     | Tax District                                                                                               |                |
| Home Address                          | 1185 NW 47th St<br>Manhattan, NY 10004<br>New York<br>United States                 | County New York                                                                                            | Add Country    |
| Primary Mailing                       | Home Address<br>1185 NW 47th St<br>Manhattan, NY 10004<br>New York<br>United States | Effective Start Data     Chi Concel     Geneter Maile     Marital Starts: Widowed  Marital Starts: Widowed | Edit 🔻         |
| Communication Me                      | ethods @                                                                            | Edit  Highest Education Level                                                                              |                |
| Phones                                |                                                                                     | Ethnicity                                                                                                  |                |

Click **Submit** to submit the address updates. The address will be updated as of the Effective Start Date entered

| = vision                                                                                                    |                                                                                     |        | 오 습 숲 戶 🧈                                                                                                    |    |
|----------------------------------------------------------------------------------------------------|-------------------------------------------------------------------------------------|--------|----------------------------------------------------------------------------------------------------|----|
| Person @                                                                                                    |                                                                                     |        | Save V Submit Cancel                                                                                                    |    |
| Person Information Contacts                                                                                                    | Documents Disabilities Extra Information                                            |        | Click Submit                                                                                                    |    |
| Name and Address                                                                                                    | es Ø                                                                                |        | National Identifiers≠ Ø                                                                                                    |    |
| Name                                                                                                    |                                                                                     | Edit 💌 | United States Social Security Number: 104-33-1024 🕏                                                                                                    |    |
| Last Name Lee<br>First Name John<br>Preferred Pronouns<br>Title Mr.<br>Suffix<br>Middle Name<br>Honors<br>Preferred Name<br>Previous Last Name<br>Job Display Name |                                                                                     |        | Biographical Info<br>Date of Birth \$/25/82<br>Date of Birth<br>Country of Birth<br>Region or Birth<br>Town of Birth<br>Correspondence Language<br>Biod Type<br>Display Photo | /  |
| Addresses 🕂                                                                                                    |                                                                                     |        |                                                                                                    |    |
| Home Address                                                                                                    | 1185 NW 47th St<br>Manhattan, NY 10004<br>New York<br>United States                 | Edit 🔻 | Legislative Information <sup>®</sup>                                                                                                    | лу |
| Primary Mailing                                                                                                    | Home Address<br>1185 NW 47th 51<br>Manhattan, NY 10004<br>New York<br>United States | Edit 🔻 | Gender and Martal Status Gender Male Gender Male Martal Status Wildowed Martal Status Charge Date                                                                             | •  |
| Communication Me                                                                                                    | ethods @                                                                            | Edit 🔻 | Highest Education Level                                                                                                    |    |
| Phones                                                                                                    |                                                                                     |        | Ethnicity                                                                                                    |    |

#### Update An Employees Work Location

Navigation: Home>My Client Groups>Show More from the Quick Actions>Change Location>Search Person>Update Information>Edit>Submit

From the home screen, click My Client Groups

| = vision          | Q search for people and actions |                          |                      |                  |                         |                    | 습 ☆ ᄆ 🧔   |
|-------------------|---------------------------------|--------------------------|----------------------|------------------|-------------------------|--------------------|-----------|
| . 10. 9. 0 Martin | Good morning, Curtis Feitty     |                          |                      |                  |                         |                    |           |
| 0 0 0 0 0         | Me My Team My Client Group      | My Reporting             |                      |                  |                         |                    | 0 0 0 0 0 |
|                   | QUICK ACTIONS                   | APPS Click M             | y Client Groups      |                  |                         |                    |           |
|                   | Hire an Employee                | ĥų                       | Scale<br>Contraction | 風                |                         | ₽₽.                |           |
| 0 0 00 0          | Change Working Hours            | Hiring                   | Person<br>Management | Person Spotlight |                         | Time<br>Management |           |
| 000000            | Change Assignment               |                          |                      |                  |                         |                    |           |
| 0,0000            | Change Manager                  |                          | ති                   | $\bigcirc$       | æ/                      |                    | 0,00,00   |
|                   | ₩ Termination                   |                          |                      |                  | Workforce<br>Structures |                    | 0 00°     |
| 0 0               | ☆ Transfer                      |                          |                      |                  |                         |                    |           |
|                   | Checklist Templates             | $\square$                | ŝ)                   | HD               | +                       |                    |           |
|                   | anager                          | Workforce<br>Predictions | Data Exchange        | Communicate      |                         |                    |           |
|                   |                                 |                          |                      |                  |                         |                    |           |
|                   |                                 |                          |                      |                  |                         |                    |           |

## Next, click Show More

| = vision        | Q search for people and actions   |                 |          |                  |                         |      | () 🌣 Þ 🕆 🔮 |
|-----------------|-----------------------------------|-----------------|----------|------------------|-------------------------|------|------------|
| Leife Martin    | Good morning, Cur                 | tis Feitty      |          |                  |                         |      | 40         |
| 000000          | Me My Team My Client Group        | os My Reporting |          |                  |                         |      | 0 0 0 0 0  |
|                 | QUICK ACTIONS                     | APPS            |          |                  |                         |      |            |
|                 | හි <sup>*</sup> Hire an Employee  | ന്പ             | Cr∕t     | 風                |                         | Ē.   |            |
| 0 0 0 0 0       | P Change Working Hours            | Hirring         |          | Person Spotlight |                         | Time |            |
|                 | 👷 Change Assignment               |                 |          |                  |                         |      |            |
| 0,000           | 변 Change Manager                  | <b>1</b> 0%     | ති       | $\bigcirc$       |                         |      |            |
|                 | ⊠g/ Termination                   |                 | Profiles |                  | Workforce<br>Structures |      |            |
| 0 <sup></sup> 0 | ⊗y∕ Transfer                      |                 |          |                  |                         |      |            |
|                 | Checklist Templates               |                 |          | H                | +                       |      |            |
|                 | Workforce DBE Endwage Communicate |                 |          |                  |                         |      |            |
|                 | Show More                         |                 |          |                  |                         |      |            |
|                 |                                   |                 | an Arste |                  |                         |      |            |

Scroll down and under **Employment**, click **Change Location**. As a note, we can search **Change Location** by clicking Ctrl F.

| = vision | No Mulsom Mullion          | t Crours Mullanerting                                                     |                              |                               | 익 습 ☆ ᄆ 👶 🔋 |
|----------|----------------------------|---------------------------------------------------------------------------|------------------------------|-------------------------------|-------------|
|          | Show Less                  | i oloups i wy neporting                                                   |                              |                               | 1000 A.     |
| 0 0 0    | Employment                 |                                                                           |                              |                               | 0 0 0 0     |
|          | Act as Proxy Manager       |                                                                           | 👷 Additional Assignment Info |                               | 000000      |
| 0 0 0    | Allocate Checklists        | C Areas of Responsibility                                                 | Benefit Life Events          | 🖅 Cancel Work Relationship    | 0 0 0 0     |
|          | 🖓 Change Assignment        | 👷 Change Legal Employer Dashboard                                         | E Change Location            | 👸 Change Manager              |             |
| 0 0 00 0 | က် Change Photo            |                                                                           | Checklist Templates          | Click Change Location         |             |
|          | 🕎 Create Work Relationship | Direct Reports                                                            |                              | By Eligible Jobs              |             |
| 0 0 0 0  |                            |                                                                           |                              | Family and Emergency Contacts |             |
|          | ස් Hire an Employee        | B Identification Info                                                     | 👷 Local and Global Transfer  | Manage Job Offers             | 6 0 °       |
| U U 0    | Manage User Account        | Mass Download of Document Records                                         | 👷 Mass Legal Employer Change | Nudge Configuration           |             |
|          |                            | <ul> <li>Person Identifiers for External</li> <li>Applications</li> </ul> |                              | Personal Details              |             |
|          |                            | ffor Promote and Change Position                                          | Seniority Dates              | යි.<br>එක Share Data Access   |             |
|          | A Share Personal Info      |                                                                           | ੴ∕ Transfer                  |                               |             |
|          | Work Relationship          | 8 Workforce Modeling                                                      |                              |                               |             |

Enter the employees name in **Search for a Person** box, once the employees name is shown, click the employees' name

| = vision        |                                             | $\mathfrak{Q}$ . Search for people and actions                                        | 습 ☆ 두 📣 🔋 |
|-----------------|---------------------------------------------|---------------------------------------------------------------------------------------|-----------|
| < Change Locati | on                                          |                                                                                       |           |
|                 |                                             | John ~                                                                                | 01        |
|                 |                                             | Advanced Search John                                                                  |           |
|                 | Direct Reports                              | Name Business Title Work Email                                                        | Person A  |
|                 |                                             | John Cameron Head of UK Banking JOHN.CAMERON_etar-dev1@oraclepdemos.com               | 3672      |
|                 | Carli Lavelle<br>Human Resources Administra | John Lee Consultant JOHN LEE_etar-dev1@oraclepdemos.com                               | 42        |
|                 | Halle Justus                                | John Fox E21 Click Employees Name far-dev1@oraclepdemos.com                           | 2104      |
|                 |                                             | John Dunbar Administrator JUHN-00NBAR_etar-dev1@oraclepdemos.com                      | 9         |
|                 | Hope Hightower                              | John Schneider Administrative Assistant JOHN.SCHNEIDER_etar-<br>dev1@oraclepdemos.com | 674       |
| 승규는 고등을 수 있     | Sue Eden                                    | Sue.Eden_etar-dev1@oraclepdemos.com                                                   |           |
|                 | Product Design Engineer                     | 1-906-376-0396                                                                        |           |
|                 |                                             |                                                                                       | p         |

Next, click What info do we want to manage? Click Continue

| = vision        | ${f Q}$ . Search for people and actions | 습 추 더 🎲 🚦       |
|-----------------|-----------------------------------------|-----------------|
| Change Location |                                         | Continge Cancel |
|                 | Select the box                          |                 |
|                 | What info do you want to manage?        |                 |
|                 | Comments and Attachments                |                 |
|                 |                                         |                 |
|                 |                                         |                 |
|                 |                                         |                 |
|                 |                                         |                 |
|                 |                                         | <b>—</b>        |

Enter the When and Why details and click Continue

| VISION                                                                    | = 🐢 🚷  |
|---------------------------------------------------------------------------|--------|
| Change Location solution                                                  | Çancel |
| When and Why Enter-the below information                                  |        |
| "When does the location channes start? Why are you channing the location? |        |
| V17/24 C Relocation                                                       |        |
| What's the way to change the location?                                    |        |
| Location Change v                                                         |        |
| Contriuge                                                                 |        |
| Click Continue                                                            |        |
|                                                                           |        |
|                                                                           |        |
|                                                                           |        |
| (3) Comments and Attachments                                              |        |
|                                                                           |        |
| Seniority Dates ~                                                         |        |
|                                                                           |        |
|                                                                           |        |
|                                                                           |        |

Enter the Locations details and click Continue

| = vision        | Q se                       | earch for people and actions |                      |   |        | 습 ☆ 묜 🕫 🔋     |
|-----------------|----------------------------|------------------------------|----------------------|---|--------|---------------|
| Change Location |                            |                              |                      |   |        | Submit Cancel |
| 0               | )When and Why              |                              |                      |   | 🖊 Edit |               |
| •               | Location                   | Enter the be                 | lowinformation       |   |        |               |
|                 | *Synchronize from Position | ~                            | Location<br>New York | ~ |        |               |
|                 | Click                      | Continue                     | Continue             |   |        |               |
| 3               | ) Comments and Attachme    | ents                         |                      |   |        |               |
| Se              | eniority Dates             |                              |                      |   | ×      |               |
|                 |                            |                              |                      |   |        |               |
|                 |                            |                              |                      |   |        | P             |

Enter **Comments and Attachments**, if applicable, and click **Submit** 

| = vision                | ${\sf Q}_{\sf c}$ search for people and actions             | Ô            | ☆  🗘 🔋           |
|-------------------------|-------------------------------------------------------------|--------------|------------------|
| Change Location         |                                                             | Click Submit | it <u>Cancel</u> |
| () Wł                   | hen and ₩hy                                                 | 🖍 Edit       |                  |
| <ul> <li>Log</li> </ul> | cation                                                      | ✓ Edit       |                  |
| 3 Cc                    | omments and Attachments                                     |              |                  |
| Comme                   | ents                                                        | Connects     |                  |
| Attachn                 | ments                                                       |              |                  |
|                         | Drag files here or click to add atlachment 🐱                |              |                  |
|                         | 2 1 - Col Control : Col Col Col Col Col Col Col Col Col Col |              |                  |

# Add or Edit A Contact or Dependent

Navigation: Home>My Client Groups>Show More from the Quick Actions>Person>Search Person>Contacts>Update Information>Edit>Submit

From the home screen, click **My Client Groups** 

| = vision          | Q search for people and actions |                          |                      |                  |                         |                                                                                                    |         |  |
|-------------------|---------------------------------|--------------------------|----------------------|------------------|-------------------------|----------------------------------------------------------------------------------------------------|---------|--|
| . 10. 9. 0 Martin | Good morning, Cur               | tis Feitty               |                      |                  |                         |                                                                                                    |         |  |
| 0 0 0 0 0         | Me My Team My Client Group      |                          |                      |                  |                         |                                                                                                    |         |  |
|                   | QUICK ACTIONS                   | APPS Click M             | y Client Groups      |                  |                         |                                                                                                    |         |  |
|                   | <sup>™</sup> Hire an Employee   | ന്ന്                     | ₽v⁄l                 | 圈                |                         | in the second second s |         |  |
| 0 0 00 0          | Change Working Hours            | Hiring                   | Person<br>Management | Person Spotlight |                         | Time<br>Management                                                                                                    |         |  |
| 0000000           | 💱 Change Assignment             |                          |                      |                  |                         |                                                                                                    |         |  |
| 0,000             | ଥ୍ରି Change Manager             | 10 <b>%</b>              | ළු                   | $\bigcirc$       | æ/                      |                                                                                                    | 100000  |  |
|                   | 🕎 Termination                   |                          |                      |                  | Workforce<br>Structures |                                                                                                    | S 0 00° |  |
| 0.0               | 🖅 Transfer                      |                          |                      |                  |                         |                                                                                                    |         |  |
|                   | Checklist Templates             | Q                        | Û)                   | HD               | +                       |                                                                                                    |         |  |
|                   | Act as Proxy Manager            | Workforce<br>Predictions | Data Exchange        |                  |                         |                                                                                                    |         |  |
|                   |                                 |                          |                      |                  |                         |                                                                                                    |         |  |
|                   |                                 |                          |                      |                  |                         |                                                                                                    |         |  |

#### Next, click Show More

| = vision   | Q Search for                     | people and actions |                      |                  |                         | 습 🌣 Þ 후 🔋                            |        |
|------------|----------------------------------|--------------------|----------------------|------------------|-------------------------|--------------------------------------|--------|
| Congo Star | Good morning, Cur                | tis Feitty         |                      |                  |                         |                                      | 0000   |
| 0 0 0 0 0  | Me My Team My Client Group       |                    | 0 0 0 0 0            |                  |                         |                                      |        |
|            | QUICK ACTIONS                    | APPS               |                      |                  |                         |                                      |        |
|            | ල් <sup>*</sup> Hire an Employee | දුරා               | Maria                | æ                |                         | Ē                                    |        |
|            | Change Working Hours             |                    | Person<br>Management | Person Spotlight |                         | ш <del>у</del><br>Time<br>Management |        |
|            | 🖞 Change Assignment              |                    |                      |                  |                         |                                      | 0000   |
|            | 변 Change Manager                 | 10%                | Ř                    | $\bigcirc$       | æ/                      |                                      | 000000 |
|            |                                  |                    | Profiles             |                  | Workforce<br>Structures | Payroll                              | 0000   |
|            | ∯ør Transfer                     |                    |                      |                  |                         |                                      |        |
|            | Checklist Templates              | Workforce          | Data Exchange        | Communicate      | +                       |                                      |        |
|            | Act as Proxy Manac Click Show M  | ore                |                      |                  |                         |                                      |        |
|            | Show More                        |                    |                      |                  |                         |                                      |        |
|            |                                  |                    | a latisti            |                  |                         |                                      |        |

Scroll down and under **Employment**, click **Person**. As a note, we can search **Person** by clicking Ctrl F

| = vision     | Ma My loam My ( line                          | at Groups Mu Vaportina                                                                                                    |                              |                                          | 익 습 ☆ ᄆ 🕫 🔋                              |
|--------------|-----------------------------------------------|----------------------------------------------------------------------------------------------------|------------------------------|------------------------------------------|------------------------------------------|
|              | ← Show Less                                   | in croups in my neponany                                                                                                    |                              |                                          | 1000 00 00 00 00 00 00 00 00 00 00 00 00 |
|              | Employment                                    |                                                                                                    | 🖅 Additional Assignment Info | 안 Additional Person Info                 | 0 0 0 0 0                                |
|              | Allocate Checklists                           | د Areas of Responsibility المراجع من المحمد من المحمد المحمد | Benefit Life Events          | 🥳 Cancel Work Relationship               |                                          |
|              | 습 Change Photo<br>앱/ Creste Work Relationship | Change Working Hours                                                                                                    | Checklist Templates          | 🖂 Contact Info                           |                                          |
|              | 양/ Employment Contracts<br>안 Hire an Employee | 💱 Employment Info                                                                                                    | 図 Employment Start Dates     | Pamily and Emergency Contacts            |                                          |
| Click Person | Manage User Account                           | Mass Download of Document Records     Person Identifiers for External     Applications                                                                                                    | 💇 Mass Legal Employer Change | Nudge Configuration     Personal Details | S 1968                                   |
| THE OWNER OF | බිහි Promote<br>යුද්ධ Share Personal Info     | 유 Promote and Change Position                                                                                                    | 🛱 Seniority Dates            | ල්පා Share Data Access                   |                                          |
|              | Work Relationship                             | ස්ථා Workforce Modeling                                                                                                    |                              |                                          |                                          |

Enter the employees name in **Search for a Person** box, once the employees name is shown, click the employees' name

| = vision                                    | C                                             | $\lambda$ Search for people and actions                                                                                                    | 습 ☆ ᄆ 🧖 🔋               |
|---------------------------------------------|-----------------------------------------------|----------------------------------------------------------------------------------------------------|-------------------------|
| < Person                                    |                                               |                                                                                                    |                         |
|                                             |                                               | John v                                                                                                    | 30 J                    |
| · 전원 · 영상 · 영상 · 영상 · 영상 · 영상 · 영상 · 영상 · 영 |                                               | Advanced Search: John                                                                                                    |                         |
|                                             | Direct Reports                                | Name Business Tills Work Email Usin California Tread of Ort Dativity Usin California Tread of Ort Dativity Usin Record Tread of Ort Dativity | Person A<br>Number 0012 |
|                                             | Carli Lavelle<br>Human Resources Administrato | John Lee Consultant JOHN LEE_etar-dev1@oraclepdemos.com                                                                                      | 42                      |
|                                             | Halle Justus                                  | John Dunbar Administrator JOHN DUNBAR_etar-dev1@oraclepdemos.com                                                                             | 9                       |
|                                             | Hope Hightower                                | John Schneider Administrative Assistant JOHN SCHNEIDER_etar-<br>devt@oraclepdemos.com                                                        | 674                     |
|                                             | Sue Eden                                      | Inter Doublas Bruer inter doubles etar.dev/i@oraclendemos.com                                                                                | 1692                    |
| [고리] 수파 2부 정도가 관계                           | Reduct Design Engineer                        | 1 one 276 n206                                                                                                    |                         |
|                                             | Product Design Engineer                       | 0-500-570                                                                                                    |                         |
|                                             |                                               |                                                                                                    |                         |
|                                             |                                               |                                                                                                    |                         |

Select the **Contacts** tab to manage contacts. Here we can view this employees existing contacts

| = vision                                                                                      | Q. Search for people and actions    | 습 숲 두 🕫 🔮            |
|-----------------------------------------------------------------------------------------------|-------------------------------------|----------------------|
| Person @ Click Contacts                                                                       |                                     | Save Y Submit Gancel |
| Person Information Contacts Documents Disabilities Extra Information Personal Relationships @ |                                     |                      |
| View ▼ + Create + Create from Existing Person                                                 | e ∠Edit X Delete<br>y Phone Address |                      |
| reto data to disposy.<br>Columns Hidden 1                                                     |                                     |                      |
|                                                                                               |                                     |                      |
|                                                                                               |                                     |                      |
|                                                                                               |                                     |                      |
|                                                                                               |                                     |                      |
|                                                                                               |                                     |                      |

To manage an existing contact, highlight the row of the contact and select **Change Start Date**, **Edit**, or **Delete** and follow the prompts to update the existing data

| ≡ VISION                                                                                                    | Q Search for people and actions | 습 ☆ 두 🧈 🔮            |
|----------------------------------------------------------------------------------------------------|---------------------------------|----------------------|
| Person @                                                                                                    |                                 | Save V Submit Cancel |
| Person Information Contacts Documents Disabilities Extra Information                                                                                 |                                 |                      |
| Personal Relationships ⑦<br>Vew + + Create + Create from Existing Person Change Start Date / Ec<br>Name Country Contact Type Emergency Primary Phone | it X Delete<br>Address          |                      |
| George Samuel United States Friend Columns Holden 1                                                                                                  | Click Row                       |                      |
|                                                                                                    |                                 |                      |

To add a contact, click **Create.** If the contact exists in the system (another employee or a contact for another person), select **Create from Existing Person** 

| = vision                                                             | $\boldsymbol{Q}_{}$ Search for people and actions | 습 ☆ 두 🕫 👔            |
|----------------------------------------------------------------------|---------------------------------------------------|----------------------|
| Person ©                                                             |                                                   | Save V Submit Cancel |
| Person Information Contacts Documents Disabilities Extra Information |                                                   |                      |
| Personal Relationships                                               | dit 🕱 Delete                                      |                      |
| Name Country Contact Type Emergency Primary Phon                     | P Address                                         |                      |
| George Samuel United States Friend                                   |                                                   |                      |
|                                                                      |                                                   |                      |
|                                                                      |                                                   |                      |
|                                                                      |                                                   |                      |
|                                                                      |                                                   |                      |
|                                                                      |                                                   |                      |
|                                                                      |                                                   |                      |
|                                                                      |                                                   |                      |

For this example, we'll click  ${\bf Create.}$  Enter the information and click  ${\bf OK}$ 

| Create Contact                                                                                                    | Enter the below/Information         |                                 |
|----------------------------------------------------------------------------------------------------|-------------------------------------|---------------------------------|
| Relationship Information                                                                                                    | Enter the below information         |                                 |
| Country United States                                                                                                    | * Effective Start Date 1/18/24 0g   | Benefits Offered Conditionality |
| * Contact Type Spouse ~                                                                                                    | TIN Type Social Security Number     |                                 |
| * Emergency Contact No v                                                                                                    |                                     |                                 |
|                                                                                                    | 118 Number 221054/05                |                                 |
| Personal Info                                                                                                    |                                     |                                 |
| Enter basic information for the new contact. To enter more detailed information, such as additional addresses, update the contact's pers<br>Global Moreo Language, American Envisio | on record after you create it here. |                                 |
| Giotarmane Canguage Anni La guar                                                                                                    |                                     |                                 |
| Lasi Name Pelzy                                                                                                    |                                     |                                 |
| First Name Samantha                                                                                                    |                                     |                                 |
| Preferred Pronouns (SheiHer) v                                                                                                    |                                     |                                 |
| Title                                                                                                    |                                     |                                 |
| Prefix                                                                                                    |                                     |                                 |
| Suffix                                                                                                    |                                     |                                 |
| Miridia Name                                                                                                    |                                     |                                 |
| Here a                                                                                                    |                                     |                                 |
|                                                                                                    |                                     |                                 |
| Preferred Name                                                                                                    |                                     |                                 |
| Previous Last Name                                                                                                    |                                     |                                 |
| Job Display Name                                                                                                    |                                     |                                 |
| Enter local name                                                                                                    |                                     |                                 |
| Gender Female V                                                                                                    |                                     |                                 |
| Date of Birth 1880 0g                                                                                                    |                                     |                                 |
| Dhana                                                                                                    |                                     |                                 |
|                                                                                                    |                                     |                                 |
| ACCCS * VMN * *                                                                                                    |                                     |                                 |
| rimary iype Country Code Area Code Number                                                                                                    |                                     |                                 |
| Home Mobik v United Star 014 221-7843                                                                                                    |                                     |                                 |
|                                                                                                    |                                     |                                 |
| Arkfresses                                                                                                    |                                     |                                 |
| Une My Address I Home Address 1155 NW 47th St. Manhattan, NY 10004, New York, United States Clear                                                                                   |                                     | Click OK                        |
| Enter a Different Address                                                                                                    |                                     |                                 |
|                                                                                                    |                                     |                                 |
|                                                                                                    |                                     | og gans                         |

Click Submit

| = visio            | ON             |                      |                      | ${\bf Q}_{\rm c}$ Search for people and actions                                                                                                    | 습 수 두 🕫 🔋                     |
|--------------------|----------------|----------------------|----------------------|----------------------------------------------------------------------------------------------------|-------------------------------|
| Person 🛛           |                |                      |                      |                                                                                                    | Save Submit Cancel            |
| Person Information | Contacts Do    | cuments Disabilitie  | es Extra Inform      | alion                                                                                                    | Click Submit                  |
| Personal Re        | elationship    | s @                  |                      |                                                                                                    |                               |
| View 🔹 🕂 Cr        | reate 🕂 Create | from Existing Person | n 🥒 Change           | tart Date 🖉 Edit 💥 Delete                                                                                                    |                               |
| Name               | Country        | Contact Type         | Emergency<br>Contact | Primary Phone Address                                                                                                    |                               |
| Samantha Fei       | United States  | Spouse               |                      | 1-614-221-7843 1185 NW 47th St, Manhattan, NY 10004, New York, United States                                                                                                    |                               |
| George Samue       | United States  | Friend               | ٢                    |                                                                                                    |                               |
| Columns Hidden     | 1              |                      |                      |                                                                                                    |                               |
|                    |                |                      |                      |                                                                                                    |                               |
|                    |                |                      |                      |                                                                                                    |                               |
|                    |                |                      |                      |                                                                                                    |                               |
|                    |                |                      |                      |                                                                                                    |                               |
|                    |                |                      |                      |                                                                                                    |                               |
|                    |                |                      |                      |                                                                                                    |                               |
|                    |                |                      |                      |                                                                                                    |                               |
|                    |                |                      |                      |                                                                                                    |                               |
| 97 M. M.           |                |                      |                      | 2011년 1월21일에서 1월 2011년 - 1월 2012년 2월 1941년 1월 2011년 - 1월 2011년 1월 2011년 1월 2011년 1월 2011년 1월 2011년 1월 2011년 1월<br>1월 2011년 1월 2011년 1월 2011년 1월 2011년 1월 2011년 1월 2011년 1월 2011년 1월 2011년 1월 2011년 1월 2011년 1월 2011년 1월 2011년 1월 2 | 전문 지금 성장 감정에서 물건을 받았다. 이상의 것은 |
|                    |                |                      |                      |                                                                                                    |                               |

## Add Disability Information For An Employee

Navigation: Home>My Client Groups>Show More from the Quick Actions>Person>Search Person>Disability>Update Information>Edit>Submit

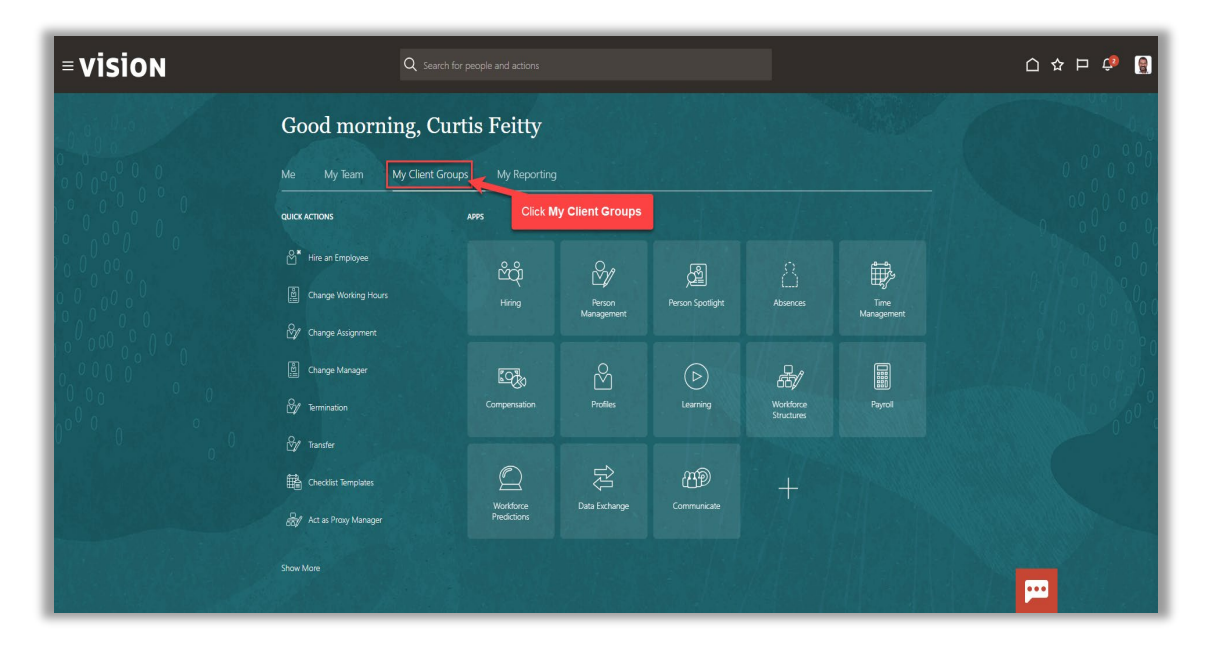

From the home screen, click My Client Groups

Next, click Show More

| = vision         | Q Search                         |              |                      |                  |                         | _ ☆ ⊨ 순 👸          |               |
|------------------|----------------------------------|--------------|----------------------|------------------|-------------------------|--------------------|---------------|
|                  | Good morning, Cu                 | rtis Feitty  |                      |                  |                         |                    | 10000000      |
| 000000           | Me My Team My Client Gro         |              | 0 0 0 0 0            |                  |                         |                    |               |
|                  | QUICK ACTIONS                    | APPS         |                      |                  |                         |                    |               |
|                  | ලි <sup>*</sup> Hire an Employee | දුරු         | M∕r                  | යි               |                         | ∰.                 |               |
|                  | Change Working Hours             |              | Person<br>Management | Person Spotlight |                         | Time<br>Management | 9 0 0 0 0 0   |
|                  | ☆ Change Assignment              |              | 0                    |                  |                         |                    | 00000         |
|                  | E Termination                    | Compensation | Profiles             | Learning         | Workforce<br>Structures | Payroll            | and the le de |
|                  | Sy Transfer                      |              |                      |                  |                         |                    | 000           |
|                  | Checklist Templates              | Q            | ÛÛ.                  | HD               | +                       |                    |               |
|                  | Act as Proxy Manac Click Show    | More         | Data Exchange        | Communicate      |                         |                    |               |
| all and a set of | Show More                        |              |                      |                  |                         |                    |               |
| AS NUMBER        |                                  |              |                      |                  |                         |                    |               |

Scroll down and under **Employment**, click **Person**. As a note, we can search **Person** by clicking Ctrl F

| = vision                              |                                                |                                                                      |                                |                               | 익 습 ☆ ᄆ 🧔 |
|---------------------------------------|------------------------------------------------|----------------------------------------------------------------------|--------------------------------|-------------------------------|-----------|
| 10000                                 | Me My leam My Cli<br>← Show Less<br>Employment | ent Groups My Keporting                                              |                                |                               | 000       |
| 0 0 0 0 0 0 0 0 0 0 0 0 0 0 0 0 0 0 0 | Act as Proxy Manager                           |                                                                      | Additional Assignment Info     | M Additional Person Info      | 0 0 0 0   |
|                                       | Allocate Checklists                            | Contract of Responsibility                                           | 🛱 Benefit Life Events          | 👷 Cancel Work Relationship    | 0 00 0 0  |
|                                       | 🕎 Change Assignment                            | Of Change Legal Employer Dashboard                                   | Pange Location                 | 👸 Change Manager              |           |
| 0 0 00 0                              | டு Change Photo                                |                                                                      | Checklist Templates            |                               |           |
| 000000                                | 🔐 Create Work Relationship                     | Direct Reports                                                       |                                | 🛱 Eligible Jobs               | 60 ° 0    |
| 0000                                  |                                                |                                                                      |                                | Family and Emergency Contacts | 000000    |
|                                       | ది <sup>∎</sup> Hire an Employee               | ldentification Info                                                  | 👷 Local and Global Transfer    | Manage Job Offers             | 00° c     |
| Click Person                          | Manage User Account                            | Mass Download of Document Record:                                    | : 🖞 Mass Legal Employer Change | Nudge Configuration           |           |
|                                       | Person                                         | <ul> <li>Person Identifiers for External<br/>Applications</li> </ul> |                                | Personal Details              |           |
|                                       |                                                | ျိုး Promote and Change Position                                     | Seniority Dates                | රි.<br>එංරා Share Data Access |           |
|                                       | A<br>A Share Personal Info                     |                                                                      |                                |                               |           |
|                                       | 😽 Work Relationship                            | 8 Workforce Modeling                                                 |                                |                               |           |

Enter the employees name in **Search for a Person** box, once the employees name is shown, click the employees' name

| Sett in Person         John         Advanced Seach John         Direct Reports       Network Person         Direct Reports       Network Person       Person       Network Person         Direct Reports       Network Person       Network Person       Network Person         Direct Reports       Network Person       Network Person       Network Person         Direct Reports       Network Person       Network Person       Network Person         Direct Reports       Network Person       Network Person       Network Person         Direct Reports       Network Person       Network Person       Network Person         Direct Reports       Network Person       Network Person       Network Person       Network Person         Direct Reports       Constant       Units Constant       Units Constant                                                                                                    | on    |                                                |             |                     |                          |                                                                                 |                          |   |  |
|----------------------------------------------------------------------------------------------------|-------|------------------------------------------------|-------------|---------------------|--------------------------|---------------------------------------------------------------------------------|--------------------------|---|--|
| John       Adversad Search John         Direct Reports       Name         Direct Reports       Name         Direct Reports       Name         Direct Reports       Name         Direct Reports       Name         Direct Reports       Name         Direct Reports       Name         Direct Reports       Direct Lawelle         Direct Reports       Direct Lawelle         Direct Reports       Direct Consultant         Direct Reports       Direct Consultant         Direct Reports       Direct Consultant         Direct Reports       Direct Consultant         Direct Reports       Direct Consultant         Direct Reports       Direct Consultant         Direct Reports       Direct Consultant         Direct Reports       Direct Click Employees Name       1000000000000000000000000000000000000                                                                                                    |       |                                                |             |                     |                          | Search Pers                                                                     | on                       |   |  |
| Adveced Search John       Present         Direct Reports              • Name<br>• Name<br>• Name                                                                                                    |       |                                                | John        |                     |                          | ~                                                                               |                          |   |  |
| Direct Reports     Name     Name     Name       Image     Caril Lavele     Image     One Fox     Consultant     Units Consultant     Units Consultant     Name       Image     Caril Lavele     Image     One Fox     E2104     Click Employees Name     1@oraclepdemos.com     42       Image     Image     John Fox     E2104     Click Employees Name     1@oraclepdemos.com     2104       Image     John Durbar     Administrative Assistant     JOHN JOHN JOHN JOHN JOHN JOHN JOHN JOHN                                                                                                    |       |                                                | Advanced Se | arch: John          |                          |                                                                                 |                          |   |  |
| Carli Lavelle                                                                                                    | Direc | ct Reports                                     | 00 N        | ame<br>min clameron | Business Title           | Work Email                                                                      | Person<br>Number<br>3072 | ^ |  |
| Image: Some Eden     Some Eden     Some Eden <t< td=""><td>1</td><td>Carli Lavelle<br/>Human Resources Administrator</td><td>Jo</td><td>hn Lee</td><td>Consultant</td><td>JOHN.LEE_etar-dev1@oraclepdemos.com</td><td>42</td><td></td><td></td></t<>                                                                                                    | 1     | Carli Lavelle<br>Human Resources Administrator | Jo          | hn Lee              | Consultant               | JOHN.LEE_etar-dev1@oraclepdemos.com                                             | 42                       |   |  |
| Haile Justus     Ø John Dunbar     Administration     JOHN DUNBAR_etar-dev1@concledgemos.com     9       Image: Hope Hightower     Ø John Schneider     Administrative Assistant     JOHN SCHNEIDER_etar-<br>der1@concledgemos.com     674       Sue Eden     Sue Eden     Sue Eden etar-dev1@concledgedemos.com     469       Product Design Engineer     1-956-376-6336                                                                                                    |       |                                                | Jo          | hn Fox              | E2104 Click Empl         | oyees Name v1@oraclepdemos.com                                                  | 2104                     |   |  |
| Image: Hope Hightower     Image: John Schneder Administrative Assistant     JOHN SCHNedER Administrative Assistant     SUP Kernel Administrative Assistant     SUP Kernel Administrative Assistant     Sup Kernel Administrative Assistant     Sup Kernel Administrative Assistant     Sup Kernel Administrative Assistant     Sup Kernel Administrative Assistant     Sup Kernel Administrative Assistant     Sup Kernel Administrative Administrative Assistant     Sup Kernel Administrative Assistant     Sup Kernel Administrative Administrative Administratited Administrative Administrative Administrative Administrative A |       | Halle Justus                                   | Jo          | hn Dunbar           | Administrator            | JOHN.DUNBAR_etar-dev1@oraclepdemos.com                                          | 9                        |   |  |
| Sue Eden         Sue Eden                                                                                                    |       | Hope Hightower                                 | ol 👘        | hn Schneider        | Administrative Assistant | JOHN.SCHNEIDER_etar-<br>dev1@oraclepdemos.com                                   | 674                      |   |  |
| Product Design Engineer 1-906-376-0396                                                                                                    | 6     | Sue Eden                                       | 10          | hn Dounlas          | Binner                   | iohn dountas, etar.devt@oraclendemos.com<br>Sue.Eden_etar-dev1@oraclepdemos.com | 1692                     | • |  |
|                                                                                                    |       | Product Design Engineer                        |             |                     |                          | -906-376-0396                                                                   |                          |   |  |
|                                                                                                    |       |                                                |             |                     |                          |                                                                                 |                          |   |  |
|                                                                                                    |       |                                                |             |                     |                          |                                                                                 |                          |   |  |
|                                                                                                    |       |                                                |             |                     |                          |                                                                                 |                          |   |  |

Select the **Disabilities** tab to manage disability information. Here we can view this employees existing disability information or we can add information. To add disability information, click **Create** 

| = vision                                                             | Q Search for people and actions | 습 ☆ ᄆ 🕫 🔋            |
|----------------------------------------------------------------------|---------------------------------|----------------------|
| Person ©                                                             |                                 | Save 🔻 Submit Cancel |
| Person Information Contacts Documents Disabilities Extra Information |                                 |                      |
| Disabilities<br>Ver                                                  | 9                               |                      |
|                                                                      |                                 |                      |
|                                                                      |                                 |                      |
|                                                                      |                                 |                      |
|                                                                      |                                 |                      |
|                                                                      |                                 |                      |

Enter the information and click **OK** 

| = vision                                                | Create Disability Information                                         |                      |
|---------------------------------------------------------|-----------------------------------------------------------------------|----------------------|
| Person Ø                                                | A Disability Info                                                     | Save Y Submit Cancel |
| Person Information Contacts Documents Disabilities E    | Disability Code 300000275287789 Reason Occupational Incident v        |                      |
| Disabilities @                                          | * Country United States V Self-Disclosed Vec I have a disability or h |                      |
| View + Create X Delete                                  | * Category Not applicable Disclosure Date mid/y 000                   |                      |
| Category Start Date Reason Statu<br>No data to display. | * FTE 1 Reasonable<br>* Status Active Negrat                          |                      |
|                                                         | ▲ Attachments<br>Nore +                                               |                      |
|                                                         | Form CC-305: Voluntary Self-Identification for Disability.            |                      |
|                                                         | ⊿ Registration                                                        |                      |
|                                                         | Registration Date molyy 00 Disability Organization                    |                      |
|                                                         | Expiration Date m/d/yy Cb Registration ID                             |                      |
|                                                         | Descriptive Information Legislative Information                       |                      |
|                                                         | Description Work Restrictions                                         |                      |
|                                                         | Os Carcel                                                             | P                    |

#### Click Submit

| = vision                    |                  |                 | C               | ${\sf Q}$ Search for people and actions |  |              |               |  |
|-----------------------------|------------------|-----------------|-----------------|-----------------------------------------|--|--------------|---------------|--|
| Person ©                    |                  |                 |                 |                                         |  | Save         | Submit Cancel |  |
| Person Information Contacts | Documents Disabi | lities Extra Ir | formation       |                                         |  | Click Submit |               |  |
| Disabilities                | lete             |                 |                 |                                         |  |              |               |  |
| Category Start Date         | Reason           | Status          | Disability Code |                                         |  |              |               |  |
|                             |                  |                 |                 |                                         |  |              |               |  |
|                             |                  |                 |                 |                                         |  |              |               |  |

#### Add or View Employee Documents

Navigation: Home>My Client Groups>Show More from the Quick Actions>Person>Search Person>Documents>Update Information>Submit

From the home screen, click **My Client Groups** 

| = vision          | Q search for people and actions |                          |                      |                  |                         |                    | 습 ☆ ᄆ 🧔   |
|-------------------|---------------------------------|--------------------------|----------------------|------------------|-------------------------|--------------------|-----------|
| . 10. 9. 0 Martin | Good morning, Cur               |                          |                      |                  |                         |                    |           |
| 0 0 0 0 0         | Me My Team My Client Group      | My Reporting             |                      |                  |                         |                    | 0 0 0 0 0 |
|                   | QUICK ACTIONS                   | APPS Click M             | y Client Groups      |                  |                         |                    |           |
|                   | Hire an Employee                | ĥų                       | Scale<br>Contraction | 風                |                         | ₽₽.                |           |
| 0 0 00 0          | Change Working Hours            | Hiring                   | Person<br>Management | Person Spotlight |                         | Time<br>Management |           |
| 000000            | Change Assignment               |                          |                      |                  |                         |                    |           |
| 0,0000            | Change Manager                  |                          | ති                   | $\bigcirc$       | æ/                      |                    | 0,00,00   |
|                   | ₩ Termination                   |                          |                      |                  | Workforce<br>Structures |                    | 0 00°     |
| 0 0 o             | ☆ Transfer                      |                          |                      |                  |                         |                    |           |
|                   | Checklist Templates             | $\square$                | ŝ)                   | HD               | +                       |                    |           |
|                   | anager                          | Workforce<br>Predictions | Data Exchange        | Communicate      |                         |                    |           |
|                   |                                 |                          |                      |                  |                         |                    |           |
|                   |                                 |                          |                      |                  |                         |                    |           |

## Next, click Show More

| = vision      | Q Search for                        | people and actions     |                      |                  |            | () 🌣 Þ 🕆 👸                |       |
|---------------|-------------------------------------|------------------------|----------------------|------------------|------------|---------------------------|-------|
| Loide Karle   | Good morning, Cur                   |                        |                      |                  |            |                           |       |
| 0 0 0 0 0     | Me My Team My Client Group          |                        | 0 0 0 0 0            |                  |            |                           |       |
|               | QUICK ACTIONS                       | APPS                   |                      |                  |            |                           |       |
|               | 🖉 * Hire an Employee                | රුතු                   | ₩                    | Æ                |            | Ē                         |       |
|               | Change Working Hours                |                        | Person<br>Management | Person Spotlight |            | سیج<br>Time<br>Management |       |
| 0 000 0 0 0 0 | ੴ Change Assignment                 |                        |                      |                  |            |                           | 0 0 0 |
|               | (한) Change Manager                  | 2000<br>               | ک<br>ا               |                  | B/         |                           |       |
| 0000          | ۲۵۲ Termination                     | Compensation           | Profiles             | Learning         | Structures | Раутон                    | 00° c |
|               | Up iranster                         | O                      | 议                    | MD               |            |                           | C and |
|               | Ref Act as Proxy Manac Click Show M | Workforce<br>edictions | Data Exchange        | Communicate      | +          |                           |       |
| STATES STATES | Show More                           |                        |                      |                  |            |                           |       |
| AS NEW C      |                                     |                        |                      |                  |            |                           |       |

Scroll down and under **Employment**, click **Person**. As a note, we can search **Person** by clicking Ctrl F

| = vision     | Mo My Joam My ( Jing            | st Groups Mu Konortina                                                    |                              |                               | 익 습 ☆ ᄆ 🕫 🔋 |
|--------------|---------------------------------|---------------------------------------------------------------------------|------------------------------|-------------------------------|-------------|
|              | Know Less                       | it Gloups wy reporting                                                    |                              |                               |             |
|              | Act as Proxy Manager            |                                                                           | Additional Assignment Info   | 🕅 Additional Person Info      | 0 0 0 0     |
|              | E Allocate Checklists           | C Areas of Responsibility                                                 | Benefit Life Events          | 8 Cancel Work Relationship    | 0 0 0 0     |
|              | 🖉 Change Assignment             | 👷 Change Legal Employer Dashboard                                         | Pange Location               | 👜 Change Manager              |             |
|              | ည်း Change Photo                |                                                                           | Checklist Templates          |                               |             |
|              | 🕎 Create Work Relationship      | Direct Reports                                                            |                              | By Eligible Jobs              |             |
| 0 0 0 0 0    |                                 |                                                                           |                              | Pamily and Emergency Contacts |             |
|              | 🗳 Hire an Employee              | kdentification Info                                                       | 👷 Local and Global Transfer  | Manage Job Offers             | 6°,         |
| Click Person | Manage User Account             | Mass Download of Document Records                                         | 🖞 Mass Legal Employer Change | Nudge Configuration           |             |
|              | Person                          | <ul> <li>Person Identifiers for External</li> <li>Applications</li> </ul> |                              | Personal Details              |             |
|              |                                 | Promote and Change Position                                               | Seniority Dates              | යි. Share Data Access         |             |
|              | යි.<br>රුරු Share Personal Info |                                                                           |                              |                               |             |
|              | 😽 Work Relationship             | 8 Workforce Modeling                                                      |                              |                               |             |

Enter the employees name in **Search for a Person** box, once the employees name is shown, click the employees' name

| = vision | C                                             | 2 Search for people and actions                                                                                                    |                      | 0 & ㅂ 🍖 🚦     |
|----------|-----------------------------------------------|----------------------------------------------------------------------------------------------------|----------------------|---------------|
| < Person |                                               |                                                                                                    |                      |               |
|          |                                               | Search Per<br>John v                                                                                                    | rson                 |               |
|          |                                               | Advanced Search John                                                                                                    |                      |               |
|          | Direct Reports                                | Name         Bissiness TB/P         Work Email           virini calificitati         i cos viri or calificitati         our in sice and cos viri or calificitation currinition                                                                                                    | Person A<br>Number A |               |
|          | Carli Lavelle<br>Human Resources Administrato | John Lee Consultant JOHN LEE_etar-dev1@oraclepdemos.com                                                                                                    | 42                   |               |
|          | Halle Justus                                  | John Dunbar Administrator JOHN DUNBAR, efar-dev1@oraclepdemos.com                                                                                                    | 9                    |               |
|          | Hope Hightower                                | John Schneider Administrative Assistant JOHN.SCHNEIDER_etar-<br>devt@oraclepdemos.com                                                                                                    | 674                  |               |
|          | Sue Eden                                      | International Street Street St | 1692                 | 승규는 감독을 감독했다. |
|          | Product Design Engineer                       | 1-906-376-0396                                                                                                    |                      |               |
|          |                                               |                                                                                                    |                      |               |
|          |                                               |                                                                                                    |                      | <b></b>       |

Select the **Documents** tab to manage the employee's Citizenship, Passports, Driver's License, Visas and Permits. Here we can view employees existing Citizenship Status, or we can create a new status. To create a new status, click **Create** 

| = vision                                                             | $\boldsymbol{Q}_{}$ Search for people and actions |                                                                | 습 수 🗗 🧔                                  |
|----------------------------------------------------------------------|---------------------------------------------------|----------------------------------------------------------------|------------------------------------------|
| Person @                                                             |                                                   |                                                                | Save V Submit Cancel                     |
| Person Information Contacts Documents Disabilities Extra Information |                                                   |                                                                |                                          |
| Citizenships                                                         | nts                                               | Passports<br>View 🗶 🖉 Edit                                     |                                          |
| Citizenship From Date Citizenship Status                             |                                                   | Issuing<br>Country Type Number<br>No data to display.          |                                          |
|                                                                      |                                                   | Columns Hidden 5                                               |                                          |
| D'IVEr's Licenses<br>View ▼ + Create ✓ Edit X Delete                 |                                                   | Visas and Permits                                              |                                          |
| Country Number<br>No data to display.                                |                                                   | Issuing Type Click Create No data to display. Columns Hidden 1 |                                          |
| Document Records ⑦<br>All Documents × 🔍 show Filters +               |                                                   |                                                                |                                          |
| US_1095C_2579861_05-06-2019 21:43:37                                 |                                                   |                                                                | / ×                                      |
| Name US_1095C<br>Number                                              | Document Type 1095-C<br>Category Benefits         |                                                                | Attachments US_1095C<br>To Date 12/31/18 |
| U5_1095C_388368_01-11-2016 19:35:42<br>Name US_1095C                 | Document Type 1095-C                              |                                                                | Attachme ISC                             |

# Enter the information and click **OK**

| = vision                                                                                  | $\boldsymbol{Q}_{}$ Search for people and actions           | 습 ☆ 두 🦸 😭                                      |
|-------------------------------------------------------------------------------------------|-------------------------------------------------------------|------------------------------------------------|
| Person @                                                                                  |                                                             | Save V Submit Cancel                           |
| Person Information Contacts Documents Disabilities Extra Information                      | Enter the below information                                 |                                                |
| Citizenships<br>View 🔻 🥒 Edit                                                             | Create Visa or Permit                                       |                                                |
| Citizenship From Date Citizenship<br>Status<br>No data to display.                        | * Issuing Country United States                             | 4 (h)<br>7 (h)                                 |
| Driver's Licenses                                                                         | Number 123455789 Expiration Date m/dyy<br>Status Active V   | v 16                                           |
| View + Create / Edit X Delete<br>Issuing License<br>Country Number<br>No data to display. | Issuing Authority USCIS Place of Issue US Issue Date 1/1/23 | Number                                         |
| Document Records ⑦<br>All Documents × ③ Show Filters +                                    | Click OK                                                    |                                                |
| US_1095C_2579861_05-06-2019.21:43:37<br>Name_US_1095C<br>Number                           | Document Type 1095-C<br>Category Benefits                   | X X<br>Attachments US,1055C<br>To Data 1/2/108 |
| US_1095C_388368_01-11-2016 19:35:42<br>Name US_1095C                                      | Document Type 1095-C                                        | Attacher 55                                    |

# Click Submit

| = vision                                                             | $\boldsymbol{Q}_{}$ Search for people and actions | 습 ☆ 부 🖗 🚦                               |
|----------------------------------------------------------------------|---------------------------------------------------|-----------------------------------------|
| Person ©                                                             |                                                   | Save • Submit Cancel                    |
| Person Information Contacts Documents Disabilities Extra Information |                                                   |                                         |
| Citizenships                                                         |                                                   | Passports                               |
| View 🔻 🥒 Edit                                                        |                                                   | View 🔻 🥒 Edit                           |
| Citizenship From Date Citizenship Status                             |                                                   | Issuing Type Number                     |
| No data to display.                                                  |                                                   | No data to display.                     |
|                                                                      |                                                   | Commits model 3                         |
| Driver's Licenses                                                    |                                                   | Visas and Permits                       |
| View 🔻 🕂 Create 🥒 Edit 💥 Delete                                      |                                                   | View 🔻 🕂 Create 🥒 Edit 💌                |
| Issuing License<br>Country Number                                    |                                                   | Issuing Type Issue Date Number          |
| No data to display.                                                  |                                                   | United States Temporar 1/1/23 123456789 |
| · · · · · · · · · · · · · · · · · · ·                                |                                                   | Columns Hidden 1                        |
| Document Records                                                     |                                                   |                                         |
| All Documents × Q Show Filters +                                     |                                                   |                                         |
|                                                                      |                                                   |                                         |
| US_1095C_2579861_05-06-2019 21:43:37<br>Name US_1095C                | Document Type 1095-C                              |                                         |
| Number                                                               | Category Benefits                                 | To Date 12/31/18                        |
| US 1095C 388368 01-11-2016 19:35:42                                  |                                                   | 🚥 🗾 🖉                                   |

# **View Employment Details**

Navigation: Home>My Client Groups>Show More from the Quick Actions>Employment Info>Search Person>View Information

| = vision             | ${\sf Q}$ Search for people and actions |                             |                      |                  |           |                    | 습 ☆ 묜 🕫 🤮 |  |
|----------------------|-----------------------------------------|-----------------------------|----------------------|------------------|-----------|--------------------|-----------|--|
|                      | Good morning, Cur                       | Good morning, Curtis Feitty |                      |                  |           |                    | 100 × 100 |  |
| 0 0 0 0 0 0          | Me My Team My Client Group              | os My Reporting             |                      |                  |           |                    | 0 0 0 0   |  |
|                      | QUICK ACTIONS                           | APPS Click N                | ly Client Groups     |                  |           |                    | 0 0 0 0 0 |  |
|                      | ලි <sup>*</sup> Hire an Employee        | ස්තූ                        | M∕r                  | යි               |           | ₽<br>₽             |           |  |
|                      | 별 Change Working Hours                  |                             | Person<br>Management | Person Spotlight |           | Time<br>Management |           |  |
|                      | ☆ダ Change Assignment                    |                             | 0                    |                  |           |                    |           |  |
|                      | En Criticity Criticity of Contraction   | Compensation                | Profiles             | Learning         | Workforce | Payroll            |           |  |
| 0 <sup>°°0</sup> 0°° | 👷 Transfer                              |                             |                      |                  |           |                    | 0 0 0     |  |
|                      | Checklist Templates                     | 0                           | Û)                   | HD               | +         |                    |           |  |
|                      | Act as Proxy Manager                    | Workforce<br>Predictions    | Data Exchange        | Lommunicate      |           |                    |           |  |
|                      |                                         |                             |                      |                  |           |                    |           |  |
|                      |                                         |                             |                      |                  |           |                    |           |  |

From the home screen, click My Client Groups

Next, click **Show More** 

| = vision    | Q Search                 | for people and actions |                      |                  |                          |                           | () ☆ Þ 수 🔋 |
|-------------|--------------------------|------------------------|----------------------|------------------|--------------------------|---------------------------|------------|
|             | Good morning, Cu         | rtis Feitty            |                      |                  |                          |                           |            |
| 0 0 0 0 0 0 | Me My Team My Client Gro |                        | 0 0 0 0 0            |                  |                          |                           |            |
|             | QUICK ACTIONS            | APPS                   |                      |                  |                          |                           |            |
|             | ෆ්" Hire an Employee     | සිරා                   | ⊳⁄⁄/                 | Æ                |                          | i∰,                       |            |
|             | Change Working Hours     |                        | Person<br>Management | Person Spotlight |                          | யது<br>Time<br>Management |            |
|             | හ් Change Assignment     |                        | 0                    |                  |                          |                           |            |
| 000 00      | By Termination           | Compensation           | Profiles             | Learning         | Workforce<br>Store burst | Payroll                   |            |
|             | 💱 Transfer               |                        |                      |                  | Juccules                 |                           | 0 0 0      |
|             | Checklist Templates      | Q                      | ÛÛ.                  | HD               | +                        |                           |            |
|             | Act as Proxy Manag       | More                   | Data Exchange        | Communicate      |                          |                           |            |
|             | Show More                |                        |                      |                  |                          |                           |            |
|             |                          |                        |                      |                  |                          |                           |            |

Scroll down and under **Employment**, click **Employment Info.** As a note, we can search **Employment Info** by clicking Ctrl F

| = vision          |                                     |                                                                           |                              |                            | 오 🏠 🕁 🏳 🧔     |
|-------------------|-------------------------------------|---------------------------------------------------------------------------|------------------------------|----------------------------|---------------|
|                   | Employment                          |                                                                           |                              |                            |               |
| of J.o. Statistic | 👸 Act as Proxy Manager              | හිථ Add Assignment                                                        | Additional Assignment Info   | Additional Person Info     | Carl Carlo    |
| 0 0 0 0 0         |                                     | මලා Areas of Responsibility                                               | Benefit Life Events          | 😽 Cancel Work Relationship | 0 0 0 0 0 0   |
|                   | Change Assignment                   | 🖓 Change Legal Employer Dashboard                                         |                              | 👸 Change Manager           | 00 0 0 000    |
|                   |                                     | Page Working Hours                                                        | Checklist Templates          |                            |               |
|                   | Create Work Relationship            | By Direct Reports                                                         | Click Employment Info        | 681/ Eligible Jobs         | 1 1 2 0 0 0 0 |
|                   | 🖗 Employment Contracts              |                                                                           | By Employment Start Dates    |                            | 0000          |
| 0 00 0 0 0 0      | Hire an Employee                    | a Identification Info                                                     |                              | Manage Job Offers          | 0 0 0 0       |
| 0000              | Manage User Account                 | Mass Download of Document Records                                         | 🖓 Mass Legal Employer Change | Nudge Configuration        | 1. 090 9.0    |
| 000               | Person                              | <ul> <li>Person Identifiers for External</li> <li>Applications</li> </ul> |                              |                            | 00° c         |
| 0 0               |                                     | Promote and Change Position                                               | Eniority Dates               |                            |               |
|                   |                                     |                                                                           |                              |                            |               |
|                   | 💩 Work Relationship                 | 8 Workforce Modeling                                                      |                              |                            |               |
|                   | Transaction Configuration and Audit |                                                                           |                              |                            |               |

Enter the employees name in **Search for a Person** box, once the employees name is shown, click the employees' name

| rson |                                                | Sauth Burne                                                                           |                    |  |
|------|------------------------------------------------|---------------------------------------------------------------------------------------|--------------------|--|
|      |                                                | John v                                                                                |                    |  |
|      |                                                | Advanced Search:John                                                                  |                    |  |
|      | Direct Reports                                 | Name Business Title Work Email                                                        | Person A<br>Number |  |
|      | Carli Lavelle<br>Human Resources Administrator | John Lee Consultant JOHN LEE_etar-dev1@oraclepdemos.com                               | 42                 |  |
|      |                                                | John Fox E2104 Click Employees Name v1@oraclepdemos.com                               | 2104               |  |
|      | Halle Justus                                   | John Dunbar Administrator JOHN.DUNBAR_etar-dev1@oraclepdemos.com                      | 9                  |  |
|      | Hope Hightower                                 | John Schneider Administrative Assistant JOHN SCHNEIDER_etar-<br>dev1@oraclepdemos.com | 674                |  |
|      | Sue Eden                                       | Inter Inter Inter Inter Inter International Suc.Eden_etar-dev1@oraclepdemos.com       | 1692 *             |  |
|      | Product Design Engineer                        | 1-906-376-0396                                                                        |                    |  |
|      |                                                |                                                                                       |                    |  |
|      |                                                |                                                                                       |                    |  |
|      |                                                |                                                                                       |                    |  |

We can expand each section to review the information. Scroll down to view **Employment Information**.

| < Employm<br>John Lee | ent Info                         |                    | Actions ~    |
|-----------------------|----------------------------------|--------------------|--------------|
|                       | Consultant                       | 42                 |              |
|                       | Business Title<br>Consultant     | Workspace Category |              |
|                       | Department<br>Consulting East US | Context Value      |              |
|                       |                                  |                    |              |
|                       | Managers Amy Martin              | Line Manager       |              |
|                       | Manager Manager                  |                    |              |
|                       | Salary                           | v                  |              |
|                       | Additional Compensation          | ~                  |              |
|                       | Seniority Dates                  | ~                  | Click Expand |
|                       | Employment History               |                    |              |
|                       |                                  |                    |              |
|                       |                                  |                    |              |

View the information. We can click the **Action Name** to view the details

| < Employm | ent Info<br>Oppartment<br>Comulting East US | Context Value                         | Actions v |
|-----------|---------------------------------------------|---------------------------------------|-----------|
|           | Managers                                    | Line Manager                          |           |
|           | Salary                                      | · · · · · · · · · · · · · · · · · · · | ·         |
|           | Additional Compensation                     | ~                                     |           |
|           | Seniority Dates                             | ~                                     |           |
|           | Employment – Click Action Name              | Start Date 5/19/05                    | -         |
|           |                                             |                                       |           |

We can now view the details associated to this Action

| = vision            | Q Search for                                    | people and actions           |        | () ☆ Þ 🏟 🔋            |
|---------------------|-------------------------------------------------|------------------------------|--------|-----------------------|
| Hire<br>John Lee    | V V                                             | iew the information bek      |        | Delete Correct Cancel |
|                     | Summary of Employment Change                    | s on 5/19/05                 |        |                       |
| 김 유민 가슴 공장 가 가 가 있을 | What Changed                                    | After                        | Before |                       |
|                     | Primary Work Relationship                       | Yes                          |        |                       |
|                     | Legal Employer                                  | US1 Legal Entity             |        |                       |
|                     | Reason Code                                     | Hire to fill vacant position |        |                       |
|                     | Assignment Number                               | E42                          |        |                       |
|                     | Assignment Status                               | Active - Payroll Eligible    |        |                       |
|                     | Person Type                                     | Employee                     |        |                       |
|                     | Primary Assignment in Primary Work Relationship | Yes                          |        |                       |
|                     | Primary Assignment                              | Yes                          |        |                       |
|                     | Business Unit                                   | US1 Business Unit            |        |                       |
|                     | Synchronize from Position                       | No                           |        | <b>—</b>              |
|                     | dol                                             | Consultant                   |        |                       |

# Update Salary

Navigation: Home>My Client Groups>Show More from the Quick Actions>Change Salary>Search Person>Update Information>Submit

From the home screen, click My Client Groups

| = vision          | Q Search for people and actions |                          |                      |                  |                         |                    | 습 ☆ ᄆ 🧔   |
|-------------------|---------------------------------|--------------------------|----------------------|------------------|-------------------------|--------------------|-----------|
| . 10. 9. 0 Martin | Good morning, Cur               | tis Feitty               |                      |                  |                         |                    |           |
| 0 0 0 0 0         | Me My Team My Client Group      | My Reporting             |                      |                  |                         |                    | 0 0 0 0 0 |
|                   | QUICK ACTIONS                   | APPS Click M             | y Client Groups      |                  |                         |                    |           |
|                   | Hire an Employee                | ĥų                       | Scale<br>Contraction | 風                |                         | ₽₽.                |           |
| 0 0 00 0          | Change Working Hours            | Hiring                   | Person<br>Management | Person Spotlight |                         | Time<br>Management |           |
| 000000            | Change Assignment               |                          |                      |                  |                         |                    |           |
| 0,0000            | Change Manager                  |                          | ති                   | $\bigcirc$       | æ/                      |                    | 0,00,00   |
|                   | ₩ Termination                   |                          |                      |                  | Workforce<br>Structures |                    | 0 00°     |
| 0 0 o             | ☆ Transfer                      |                          |                      |                  |                         |                    |           |
|                   | Checklist Templates             | $\square$                | ŝ)                   | HD               | +                       |                    |           |
|                   | anager                          | Workforce<br>Predictions | Data Exchange        | Communicate      |                         |                    |           |
|                   |                                 |                          |                      |                  |                         |                    |           |
|                   |                                 |                          |                      |                  |                         |                    |           |

# Next, click Show More

| = vision    | ${\sf Q}_{\sf c}$ Search for people and actors: |                 |                      |                  |                         |                    |           |  |
|-------------|-------------------------------------------------|-----------------|----------------------|------------------|-------------------------|--------------------|-----------|--|
| Leife Maria | Good morning, Cur                               | tis Feitty      |                      |                  |                         |                    | 40        |  |
| 000000      | Me My Team My Client Group                      | os My Reporting |                      |                  |                         |                    | 0 0 0 0 0 |  |
|             | QUICK ACTIONS                                   | APPS            |                      |                  |                         |                    |           |  |
|             | හි <sup>*</sup> Hire an Employee                | ന്പ             | Cr∕t                 | 風                |                         | Ē.                 |           |  |
| 0 0 0 0 0   | P Change Working Hours                          | Hirring         | Person<br>Mananement | Person Spotlight |                         | Time<br>Mananement |           |  |
| 000000      | 👷 Change Assignment                             |                 |                      |                  |                         |                    |           |  |
| 0,000       | 변 Change Manager                                | <b>1</b> 0%     | ති                   | $\bigcirc$       |                         |                    |           |  |
|             | ⊠g/ Termination                                 |                 | Profiles             |                  | Workforce<br>Structures |                    |           |  |
| U U 0       | ⊗y∕ Transfer                                    |                 |                      |                  |                         |                    |           |  |
|             | Checklist Templates                             |                 |                      | H                | +                       |                    |           |  |
|             | Act as Proxy Manag                              | adictions       | Data Exchange        | communicate      |                         |                    |           |  |
|             | Show More                                       |                 |                      |                  |                         |                    |           |  |
|             |                                                 |                 | sa latish            |                  |                         |                    |           |  |

Scroll down and under **Compensation**, click **Change Salary**. As a note, we can search **Change Salary** by clicking Ctrl F

| = vision                                     |                                     |                                                    |                                                   | م                                     | 白☆戸 🧳 🔋         |
|----------------------------------------------|-------------------------------------|----------------------------------------------------|---------------------------------------------------|---------------------------------------|-----------------|
|                                              | Document Delivery Preferences       |                                                    |                                                   |                                       | 000             |
| Conference of the second                     | Compensation                        |                                                    |                                                   |                                       | a start and a   |
| 0 0 0 0                                      | Action Reasons                      | 🛞 Active Plans                                     | Sego Administer Compensation                      |                                       | y 000000        |
|                                              | Balance Definitions                 | 🛞 Batch Parameters                                 | 🛞 Benefit Balances                                | Change Salary                         | 00 0 0 00       |
|                                              | R Compensation Categories           | Compensation Info                                  |                                                   |                                       |                 |
|                                              | Configure Actions                   | 🛞 Configure Compensation History                   | 🛞 Configure Global Settings                       | 🛞 Configure Market Composites Display | 0 0 0 0 0       |
|                                              | Configure Total Compensation Global |                                                    | R Download Salaries                               | ∰r Elements                           | 0000            |
| 0 0 0 0 0 0 0                                | 🙊 Eligibility Profiles              | 🚱 External Data                                    | 8 Fast Formulas                                   | Senerate Printable Statements         | 2 0 0 0 0 0 0 0 |
| 0 0 0 0                                      |                                     | Global Models                                      |                                                   | 😽 Import Composites                   | 000000          |
| 000                                          | 🙊 Import Survey                     | 200 Individual Compensation                        | 🛞 Individual Compensation Plans                   |                                       | 000             |
| 0 0 0                                        | 🔐 Manage Grade Rates                | 🛞 Manage Grades                                    |                                                   | 😹 Market Segments                     |                 |
| B. B. S. S. S. S. S. S. S. S. S. S. S. S. S. |                                     | Printable Statement Templates                      | Profile Rating Models                             | R Progression Grade Ladders           |                 |
| CARGE STREET                                 |                                     | Review Proposed Progressions and<br>Salary Updates | Review Proposed Salary Changes and<br>Rate Values | 🛞 Run Batch Processes                 |                 |
|                                              | Run Grade Step Progression          |                                                    |                                                   | තිලීල Salary History                  |                 |
|                                              | 🛞 Salary Range Differentials        | [2] Simulate Salary Range                          | 🛞 Statement Definitions                           | [2] Stock Grants                      |                 |

Enter the employees name in **Search for a Person** box, once the employees name is shown, click the employees' name

| = vision |                                             | $\chi$ Search for people and actions                                                                                                    |                    | 습 ☆ ᄆ 🕫 🔋                                                                                                    |
|----------|---------------------------------------------|----------------------------------------------------------------------------------------------------|--------------------|----------------------------------------------------------------------------------------------------|
| < Person |                                             |                                                                                                    |                    |                                                                                                    |
|          |                                             | Search P<br>John                                                                                                    | Person             |                                                                                                    |
|          |                                             | Advanced Search: John                                                                                                    |                    | 승규는 감독 관계에 가지 않는 것 같아. 영화 가지 않는 것 같아요. 나는 것 같아요. 나는 것 않아요. 나는 것 않아요. 나는 않아요. 나 나는 않아요. 나 나는 않아요. 나 나는 않아요. |
|          | Direct Reports                              | Name Business Tide Work Email                                                                                                    | Person A<br>Number |                                                                                                    |
|          | Carli Lavelle<br>Human Resources Administra | John Lee Consultant JOHN LEE_etar-dev1@oraclepdemos.com                                                                                                    | 42                 |                                                                                                    |
|          | Halle Justus                                | John Dunbar Administrator JOHN DUNBAR_etar-dev1@oraclepdemos.com                                                                                                    | 9                  |                                                                                                    |
|          | Hope Hightower                              | John Schneider Administrative Assistant JOHN SCHNEIDER_etar-<br>devf@oraclepdemos.com                                                                                                    | 674                |                                                                                                    |
|          | Sue Eden                                    | International Sector Superside Contraction Contraction | 1692               | 방송 가 있는 것 같아요.                                                                                                    |
|          | Product Design Engineer                     | 1-906-376-0396                                                                                                    |                    |                                                                                                    |
|          |                                             |                                                                                                    |                    |                                                                                                    |

Enter the information in the When and Why section then, click Continue

| = vision                 | $Q_{c}$ Search for people and actions |                                                                                              | 습 수 두 🕫 🔋     |
|--------------------------|---------------------------------------|----------------------------------------------------------------------------------------------|---------------|
| Change Salar<br>John Lee | y                                     |                                                                                              | Submit Cancel |
|                          | When and Why     Enter the            | below/information                                                                            |               |
|                          | *When does the salary change start?   | *What's the action name?<br>Change Salary ><br>Why are you changing the salary for John Lee? |               |
|                          | Olick Capitava                        | Continue                                                                                     |               |
|                          | <ul> <li>Salary Details</li> </ul>    |                                                                                              |               |
|                          | ③ Document Records                    |                                                                                              |               |
|                          | ④ Comments and Attachments            |                                                                                              |               |
|                          |                                       |                                                                                              |               |

Follow this same process and complete the information in each section. The information needed in each section will depend on our configurations. Once we have added the information in the sections below, click **Submit**. The salary change for this employee has been submitted.

| Change Salar | у                                            |        | Submit |
|--------------|----------------------------------------------|--------|--------|
| John Lee     | ① When and Why                               | Submit |        |
|              | <ol> <li>Salary Details</li> </ol>           | / Edit |        |
|              | <ol> <li>Document Records</li> </ol>         | 🖊 Edit |        |
|              | Comments and Attachments                     |        |        |
|              | Comments                                     | ]      |        |
|              |                                              |        |        |
|              | Attachments                                  |        |        |
|              | Drag files here or click to add attachment 🐱 |        |        |
|              |                                              |        |        |

#### View Salary And Compensation History For An Employee

Navigation: Home>My Client Groups>Show More from the Quick Actions>View Compensation History>Search Person>View Information

From the home screen, click My Client Groups

| = vision          | Q Search for people and actions |                          |                      |                  |                         |                    | 습 ☆ ᄆ 🧔   |
|-------------------|---------------------------------|--------------------------|----------------------|------------------|-------------------------|--------------------|-----------|
| . 10. 9. 0 Martin | Good morning, Cur               | tis Feitty               |                      |                  |                         |                    |           |
| 0 0 0 0 0         | Me My Team My Client Group      | My Reporting             |                      |                  |                         |                    | 0 0 0 0 0 |
|                   | QUICK ACTIONS                   | APPS Click M             | y Client Groups      |                  |                         |                    |           |
|                   | Hire an Employee                | ĥų                       | Scale<br>Contraction | 風                |                         | ₽₽.                |           |
| 0 0 00 0          | Change Working Hours            | Hiring                   | Person<br>Management | Person Spotlight |                         | Time<br>Management |           |
| 000000            | Change Assignment               |                          |                      |                  |                         |                    |           |
| 0,0000            | Change Manager                  |                          | ති                   | $\bigcirc$       | æ/                      |                    | 0,00,00   |
|                   | ₩ Termination                   |                          |                      |                  | Workforce<br>Structures |                    | 0 00°     |
| 0 0 o             | ☆ Transfer                      |                          |                      |                  |                         |                    |           |
|                   | Checklist Templates             | $\square$                | ŝ)                   | HD               | +                       |                    |           |
|                   | anager                          | Workforce<br>Predictions | Data Exchange        | Communicate      |                         |                    |           |
|                   |                                 |                          |                      |                  |                         |                    |           |
|                   |                                 |                          |                      |                  |                         |                    |           |

## Next, click Show More

| = vision    | ${\sf Q}_{\sf c}$ Search for people and actors: |                 |                      |                  |                         |                    |           |  |
|-------------|-------------------------------------------------|-----------------|----------------------|------------------|-------------------------|--------------------|-----------|--|
| Leife Maria | Good morning, Cur                               | tis Feitty      |                      |                  |                         |                    | 40        |  |
| 000000      | Me My Team My Client Group                      | os My Reporting |                      |                  |                         |                    | 0 0 0 0 0 |  |
|             | QUICK ACTIONS                                   | APPS            |                      |                  |                         |                    |           |  |
|             | හි <sup>*</sup> Hire an Employee                | ന്പ             | Cr∕t                 | 風                |                         | Ē.                 |           |  |
| 0 0 0 0 0   | P Change Working Hours                          | Hirring         | Person<br>Mananement | Person Spotlight |                         | Time<br>Mananement |           |  |
|             | 👷 Change Assignment                             |                 |                      |                  |                         |                    |           |  |
| 0,000       | 변 Change Manager                                | <b>1</b> 0%     | ති                   | $\bigcirc$       |                         |                    |           |  |
|             | ⊠g/ Termination                                 |                 | Profiles             |                  | Workforce<br>Structures |                    |           |  |
| U U 0       | ⊗y∕ Transfer                                    |                 |                      |                  |                         |                    |           |  |
|             | Checklist Templates                             |                 |                      | H                | +                       |                    |           |  |
|             | Act as Proxy Manag                              | adictions       | Data Exchange        | communicate      |                         |                    |           |  |
|             | Show More                                       |                 |                      |                  |                         |                    |           |  |
|             |                                                 |                 | sa latish            |                  |                         |                    |           |  |

Scroll down and under **Compensation**, click **View Compensation History**. As a note, we can search **View Compensation History** by clicking Ctrl F

| = vision                 |                                     |                                                    |                                                   |                                              | 익 🗘 🌣 🏳 🧔 |
|--------------------------|-------------------------------------|----------------------------------------------------|---------------------------------------------------|----------------------------------------------|-----------|
| Statistics of the second | 🛞 Compensation Categories           | පිටුලි Compensation Info                           |                                                   | R Compensation Types                         | 0.90      |
|                          | 🔐 Configure Actions                 | 🛞 Configure Compensation History                   | 🛞 Configure Global Settings                       | 🛞 Configure Market Composites Display        | 0 00      |
| 000000                   | Configure Total Compensation Global |                                                    | R Download Salaries                               | Bernents                                     | 0 0 0 0   |
|                          | 🙊 Eligibility Profiles              | 🛱 External Data                                    | 品/ Fast Formulas                                  | By Generate Printable Statements             |           |
|                          | 🛞 Generate Statements               | Global Models                                      | 🛞 Grade Step Progression Settings                 | Handra Composites                            | 97.00.0   |
|                          | 🙊 Import Survey                     | B Individual Compensation                          | 🛞 Individual Compensation Plans                   |                                              | 0.000     |
|                          | 👷 Manage Grade Rates                | 🛞 Manage Grades                                    |                                                   | Arket Segments                               |           |
| 0 000 0 0 0              | R Manitar Processes                 | Printable Statement Templates                      | Profile Rating Models                             | R Progression Grade Ladders                  |           |
| 000 0                    | 🛞 Purge Statements                  | Review Proposed Progressions and<br>Salary Updates | Review Proposed Salary Changes and<br>Rate Values | 🛞 Run Batch Processes                        |           |
| 0 <sup>°°0</sup> 0°0     | 🛞 Run Grade Step Progression        | 🛞 Run Rates-based Salary Process                   |                                                   | 認力 Salary History                            | 0.00      |
|                          | 🛞 Salary Range Differentials        | [2] Simulate Salary Range                          | 🛞 Statement Definitions                           | 翻 Stock Grants                               |           |
|                          |                                     | Click View Compensation                            | on History ved Tables                             | 🔀 View Administration Reports                |           |
| THE REAL PROPERTY OF     | 20% View Compensation History       | 😽 View Generated Statements                        | Wiew Market Composites                            | View Total Compensation Statement<br>Reports |           |
|                          | R Workforce Compensation Plans      |                                                    |                                                   |                                              |           |

Enter the employees name in **Search for a Person** box, once the employees name is shown, click the employees' name

| = vision |                                             | ${\sf Q}$ . Search for people and actions                                             |                      | 습 🌣 🗅 🎲 🚦 |
|----------|---------------------------------------------|---------------------------------------------------------------------------------------|----------------------|-----------|
| < Person |                                             |                                                                                       |                      |           |
|          |                                             | John v                                                                                | erson                |           |
|          |                                             | Advanced Search John                                                                  |                      |           |
|          | Direct Reports                              | Name Business Tide Work Email                                                         | Person A<br>Number A |           |
|          | Carli Lavelle<br>Human Resources Administra | John Lee Consultant JOHN LEE_etar-dev1@oraclepdemos.com                               | 42                   |           |
|          | Halle Justus                                | John Dunbar Administrator JOHN DUNBAR_etar-dev1@oraclepdemos.com                      | 9                    |           |
|          | Hope Hightower                              | John Schneider Administrative Assistant JOHN SCHNEIDER_etar-<br>devt@oraclepdemos.com | 674                  |           |
|          | Sue Eden                                    | Sue.Eden etar-dev1@oraclepdemos.com                                                   | 1692                 |           |
|          | Product Design Engineer                     | 1-906-376-0396                                                                        |                      |           |
|          |                                             |                                                                                       |                      |           |

Here we can view the employees **Compensation History** 

| = vision                                                                       | Q Search for people and actions                             |           |           | Ĺ         | ]☆₽       | a 🕫       |
|--------------------------------------------------------------------------------|-------------------------------------------------------------|-----------|-----------|-----------|-----------|-----------|
| ✓ View Compensation Histo                                                      | ory: John Lee                                               |           |           |           |           |           |
| Currency = US Dollar                                                           | View the Compensation history below                         |           |           |           |           |           |
| Compensation                                                                   |                                                             | 2024      | 2023      | 2022      | 2021      | 2020      |
| ✓ Salary<br>Overall Salary ()                                                  |                                                             | 96,000.00 | 96,000.00 | 96,000.00 | 96,000.00 | 96,000.00 |
| Annual Salary ()                                                               |                                                             | 96,000.00 | 96,000.00 | 96,000.00 | 96,000.00 | 96,000.00 |
| Percentage Change                                                              |                                                             |           |           |           |           |           |
| Other Compensation                                                             |                                                             |           |           |           |           |           |
| Recurring Payments                                                             |                                                             |           |           |           |           |           |
| <ul> <li>Rates are as of December 31 of the noted year except curre</li> </ul> | ent year. The last payment is shown for recurring payments. |           |           |           |           |           |
|                                                                                |                                                             |           |           | P         | 3         |           |

#### **Change Working Hours**

Navigation: Home>My Client Groups>Show More from the Quick Actions>Change Working Hours>Search Person>Update Information>Submit

| = vision    | Q Search for                                                            |                          |                      |                  |                         |                    | 습 ☆ ᄆ 🧈 🔋 |
|-------------|-------------------------------------------------------------------------|--------------------------|----------------------|------------------|-------------------------|--------------------|-----------|
|             | Good morning, Cur                                                       | tis Feitty               |                      |                  |                         |                    |           |
| 0 0 0 0 0 0 | Me My Team My Client Group                                              | s My Reporting           |                      |                  |                         |                    | 0 0 0 0 0 |
|             | QUICK ACTIONS                                                           | APPS Click M             | ly Client Groups     |                  |                         |                    |           |
|             | 양 * Hire an Employee<br>훕 Change Working Hours                          | තීර<br>Hiring            | Person<br>Management | Person Spotlight |                         | Time<br>Management |           |
|             | <ul> <li>Change Manager</li> <li>Termination</li> </ul>                 | Compensation             | Profiles             | (D)<br>Learning  | Workforce<br>Structures | Payrol             |           |
| 0 0         | िंग Transfer<br>क्रि Checklint Templates<br>क्रिंग Act as Prany Manager | Workforce<br>Predictions | Data Exchange        | Communicate      | +                       |                    |           |
|             | Show More                                                               |                          |                      |                  |                         |                    |           |

From the home screen, click My Client Groups

Next, click **Show More** 

| = vision | Q Search                      | for people and actions |                      |                  |            |                                                                                                    | () ☆ Þ 수 🔋 |
|----------|-------------------------------|------------------------|----------------------|------------------|------------|----------------------------------------------------------------------------------------------------|------------|
|          | Good morning, Cu              | rtis Feitty            |                      |                  |            |                                                                                                    |            |
|          | Me My Team My Client Gro      | ups My Reporting       |                      |                  |            |                                                                                                    | 0 0 0 0 0  |
|          |                               | APPS                   |                      |                  |            |                                                                                                    |            |
|          | ල් * Hire an Employee         | සීරා                   | ₩                    | Æ                |            | in the second second s |            |
|          | Change Working Hours          |                        | Person<br>Management | Person Spotlight |            | யது<br>Time<br>Management                                                                                                    |            |
|          | Change Assignment             |                        |                      | _                |            |                                                                                                    | 0 % 0 %    |
| 000 00   | Change manager                | Compensation           | Profiles             | (▷)<br>Learning  | Workforce  | Payroll                                                                                                    |            |
| 0000     | →<br>⊗y⁄Transfer              |                        |                      |                  | Structures |                                                                                                    | 0 00 0     |
|          | Checklist Templates           | Q                      | ÛÛ                   | HD               | +          |                                                                                                    |            |
|          | Act as Proxy Manac Click Show | Workforce<br>edictions | Data Exchange        |                  |            |                                                                                                    |            |
|          | Show More                     |                        |                      |                  |            |                                                                                                    |            |
|          |                               |                        |                      |                  |            |                                                                                                    |            |

Scroll down and under **Employment**, click **Change Working Hours**. As a note, we can search **Change Working Hours** by clicking Ctrl F

| = vision            |                                     |                                                 |                              |                          | 오 🌣 🗗 🕫 🔋                             |
|---------------------|-------------------------------------|-------------------------------------------------|------------------------------|--------------------------|---------------------------------------|
|                     | Employment                          |                                                 |                              |                          | and the second                        |
| a not the           | 8 Act as Proxy Manager              | ല്ല് Add Assignment                             | 👷 Additional Assignment Info | Additional Person Info   | and the second is                     |
| 0 0 0 0             |                                     | C Areas of Responsibility                       | Benefit Life Events          | Cancel Work Relationship | 0 0 0 0 0 0                           |
|                     | Of Change Assignment                | 👷 Change Legal Employer Dashboard               |                              | Change Manager           | 00 0 0 00                             |
|                     | لَيْ Change Photo                   | E Change Working Hours                          | Checklist Templates          |                          |                                       |
|                     | Create Work Relationship            | Direct Reports                                  | Click Change Working Hour    | S Eligible Jobs          |                                       |
|                     | 👷 Employment Contracts              | 🕎 Employment Info                               | Employment Start Dates       |                          | SIS 9 0 000                           |
| 00000000            | ි <sup>#</sup> Hire an Employee     | B Identification Info                           |                              | Manage Job Offers        |                                       |
|                     | Manage User Account                 | Mass Download of Document Records               | Mass Legal Employer Change   | Nudge Configuration      |                                       |
| 10 <sup>0</sup> 0 0 | Person                              | Person Identifiers for External<br>Applications | 연 Person Spotlight           | Personal Details         | 000                                   |
| 0 0 0               |                                     | ਿਊ Promote and Change Position                  | Seniority Dates              |                          | C                                     |
|                     |                                     |                                                 |                              |                          | 1 1 1 1 1 1 1 1 1 1 1 1 1 1 1 1 1 1 1 |
|                     | 87 Work Relationship                | 8 Workforce Modeling                            |                              |                          |                                       |
|                     | Transaction Configuration and Audit |                                                 |                              |                          | <b>—</b>                              |

Enter the employees name in **Search for a Person** box, once the employees name is shown, click the employees' name

| rson |                                               | Servit Dance                                                                                        |                    |  |
|------|-----------------------------------------------|----------------------------------------------------------------------------------------------------|--------------------|--|
|      |                                               | non v                                                                                               |                    |  |
|      |                                               | Advanced Search: John                                                                               |                    |  |
|      | Direct Reports                                | Name Business Title Work Email                                                                      | Person A<br>Number |  |
|      | Carli Lavelle<br>Human Resources Administrato | John Lee Consultant JOHN LEE_etar-dev1@oraclepdemos.com                                             | 42                 |  |
|      | A                                             | John Fox E2104 Click Employees Name v1@oraclepdemos.com                                             | 2104               |  |
|      | Halle Justus                                  | John Dunbar Administrator JOHN.DUNBAR_etar-dev1@oraclepdemos.com                                    | 9                  |  |
|      | Hope Hightower                                | John Schneider Administrative Assistant JOHN SCHNEIDER_etar-<br>dev1@oraclepdemos.com               | 674                |  |
|      | Sue Eden                                      | Iohn Dountas Buver Iohn dountas etar.devi@ioraclendemos.com<br>Sue.Eden_etar-devi@ioraclepdemos.com | 1692 *             |  |
|      | Product Design Engineer                       | 1-906-376-0396                                                                                      |                    |  |
|      |                                               |                                                                                                    |                    |  |
|      |                                               |                                                                                                    |                    |  |
|      |                                               |                                                                                                    |                    |  |

From the **Change Working Hours** screen, select the information we want to manage. We recommend selecting all the boxes unless the information included in the box is optional and not required to be entered by our team. Click **Continue** 

| = vision             | Q search for people and actions                      |                 |
|----------------------|------------------------------------------------------|-----------------|
| Change Working Hours |                                                      | Continue Cancel |
|                      | Select the boxes<br>What info do you want to manage? |                 |
|                      | Salary Compensation Comments and Attachments         |                 |
|                      |                                                      |                 |
|                      |                                                      |                 |
|                      |                                                      |                 |
|                      |                                                      |                 |

Enter the information in the When and Why section then, click Continue

| = vision    | Q Search for people and actions                                              | 습 & 두 🕫 🔮      |
|-------------|------------------------------------------------------------------------------|----------------|
| Change Worl | king Hours                                                                   | Subgrit Carred |
|             | When and Why                                                                 |                |
|             | *When does the work hours change start? Why are you changing the work hours? |                |
|             | What's the way to change the working hours?           Working Hours Change   |                |
|             | Continue                                                                     |                |
|             | Working Hours                                                                |                |
|             | ③ Salary                                                                     |                |
|             | ( Compensation                                                               |                |
|             | (5) Comments and Attachments                                                 | m              |

Follow this same process and complete the information in each section. The information needed in each section will depend on our configurations. Once we have added the information in the sections below, click **Submit**. The working hours change for this employee has been updated.

| Change Worki<br>John Lee | ng Hours<br>③ Salary     | Click Submit | Submit Cancel |
|--------------------------|--------------------------|--------------|---------------|
|                          | ( Compensation           | 🖊 Edit       |               |
|                          | Comments and Attachments |              |               |
|                          | Comments                 | Comments     |               |
|                          | Attachments              |              |               |
|                          | Seniority Dates          | ×            |               |
| AL AND SHE               |                          |              | P             |

#### Manage Line Managers For Employees

Navigation: Home>My Client Groups>Show More from the Quick Actions>Change Manager>Search Person>Update Information>Submit

From the home screen, click **My Client Groups**
| = vision    | ${\sf Q}_{\sf c}$ Search for people and actions |                          |                      |                  |           |                                       | 습 🌣 🗗 🧳 🔮  |
|-------------|-------------------------------------------------|--------------------------|----------------------|------------------|-----------|---------------------------------------|------------|
|             | Good morning, Cur                               | tis Feitty               |                      |                  |           |                                       |            |
| 0 0 0 0 0 0 | Me My Team My Client Group                      |                          |                      |                  |           |                                       |            |
|             | QUICK ACTIONS                                   | APPS Click M             | y Client Groups      |                  |           |                                       | 0 0 0 0 00 |
|             | ල් <sup>#</sup> Hire an Employee                | ස්ත්                     | <i>∾</i> ⁄⁄          | 圈                |           | t∰,                                   |            |
|             | Change Working Hours                            |                          | Person<br>Management | Person Spotlight |           | Ш <del>ду</del><br>Time<br>Management |            |
|             | Change Assignment                               |                          |                      |                  |           |                                       | 0 • 0 • 0  |
| 0000 0 0    | [별] Change Manager                              | Compensation             | Profiles             | Learning         | Handdorce | Pavol                                 |            |
|             | vy termination                                  |                          |                      |                  |           |                                       | 0.00 ¢     |
| 0           | Checklist Templates                             | Q                        | ÛĴ                   | HD               |           |                                       | C. all     |
|             | 👷 Act as Proxy Manager                          | Workforce<br>Predictions | Data Exchange        |                  |           |                                       |            |
|             |                                                 |                          |                      |                  |           |                                       |            |
|             |                                                 |                          |                      |                  |           |                                       |            |

## Next, click Show More

| = vision      | ${\sf Q}$ . Search for people and actions |            |                      |                  |                         |                          | () 🌣 Þ ê 👸                               |
|---------------|-------------------------------------------|------------|----------------------|------------------|-------------------------|--------------------------|------------------------------------------|
| - 0 0.0 X 11  | Good morning, Cur                         | tis Feitty |                      |                  |                         |                          | 1000 000 00 00 00 00 00 00 00 00 00 00 0 |
| 0 0 0 0 0 0   | Me My Team My Client Group                |            | 0 0 0 0 0            |                  |                         |                          |                                          |
|               | QUICK ACTIONS                             | APPS       |                      |                  |                         |                          |                                          |
|               | 🖉 Hire an Employee                        | ĥ'n        | Sv∕                  | 圈                |                         | Ê.                       |                                          |
| 0 0 00 0      | Change Working Hours                      | Hiring     | Person<br>Management | Person Spotlight |                         | Щу<br>Time<br>Management |                                          |
| 0 0 0 0 0 0 0 | ₿⁄/ Change Assignment                     |            |                      |                  |                         |                          |                                          |
| 0000          | Diange Manager                            | B          | Ř                    | $\bigcirc$       | <b>a</b> /              |                          | 100000                                   |
|               | ₿⁄/ Termination                           |            | Profiles             |                  | Workforce<br>Structures |                          | 0°0°                                     |
| 0 0 0         | ₿µ Transfer                               |            |                      |                  |                         |                          |                                          |
|               | Checklist Templates                       | <u> </u>   | Data Evchanna        | Communicate      | +                       |                          | 1991                                     |
|               | Act as Proxy Manag                        | ore        |                      |                  |                         |                          |                                          |
|               | Show More                                 |            |                      |                  |                         |                          |                                          |
|               |                                           |            |                      |                  |                         |                          |                                          |

Scroll down and under **Employment**, click **Change Manager**. As a note, we can search **Change Manager** by clicking Ctrl F

| = vision              | Q                         | Search for people and actions     |                                | 습 🌣 🖻 🍓 [                       |               |
|-----------------------|---------------------------|-----------------------------------|--------------------------------|---------------------------------|---------------|
|                       | Good morning,             | Curtis Feitty                     |                                |                                 |               |
| 0 0 0 0 0 0           | Me My Team My Clie        |                                   | 0 0 0 0 0 0                    |                                 |               |
|                       | ← Show Less<br>Employment |                                   |                                |                                 |               |
|                       | 😹 Act as Proxy Manager    | හීඒ Add Assignment                |                                |                                 | 0 / 0 0 0 0 0 |
|                       | Allocate Checklists       | Contract Areas of Responsibility  | Benefit Life Events            | 最少 Cancel Work Relationship     |               |
|                       |                           | 👷 Change Legal Employer Dashboard | P Change Location              | Change Manager                  |               |
| 0,00 0                | ည်း Change Photo          | Change Working Hours              | Hecklist Templates             | Circk Change Manag              | jer           |
| 0 <sup>0°0</sup> 0 °0 | Create Work Relationship  | Direct Reports                    |                                | 🛱 Eligible Jobs                 | 000 g         |
|                       |                           |                                   |                                | P Family and Emergency Contacts |               |
|                       |                           | entification Info                 | 🕎 Local and Global Transfer    | Manage Job Offers               |               |
| TOTAL STATES          |                           | Mass Download of Document Record: | : 🖞 Mass Legal Employer Change | , Nudge Configuration           |               |
|                       | Person                    | Applications                      | Person Spotlight               | Personal Details                |               |

Enter the employees name in **Search for a Person** box, once the employees name is shown, click the employees' name

| = vision | ۹                                             | Search for people and actions                                                                                                    |                             |
|----------|-----------------------------------------------|----------------------------------------------------------------------------------------------------|-----------------------------|
| < Person |                                               |                                                                                                    |                             |
|          | ot                                            | Search Pers                                                                                                    | on                          |
|          | Ad                                            | dvanced Search John                                                                                                    |                             |
| Dire     | ect Reports                                   | Name Business Tile Work Email                                                                                                    | Person ^<br>Number<br>vor.c |
|          | Carli Lavelle<br>Human Resources Administrato | John Lee Consultant JOHN LEE_etar-dev1@oraclepdemos.com                                                                                                    | 42                          |
|          | Halle Justus                                  | John Dunbar Administrator JOHN DUNBAR_etar-dev1@oraclepdemos.com                                                                                                    | 9                           |
|          | Hope Hightower                                | John Schneider Administrative Assistant JOHN SCHNEIDER _etar-<br>devt@oraclepdemos.com                                                                                                    | 674                         |
|          | Sue Eden                                      | Lohn Dountas Buver international Successful Control Control Co | 1692                        |
|          | Product Design Engineer                       | 1-906-376-0396                                                                                                    |                             |
|          |                                               |                                                                                                    |                             |

From the **Change Manager** screen, select the information we want to manage. We recommend selecting all the boxes unless the information included in the box is optional and not required to be entered by our team. Click **Continue** 

| = vision                   | Q Search for people and actions  | 습 🌣 Þ 👶 🚦       |
|----------------------------|----------------------------------|-----------------|
| Change Manager<br>John Lee | _                                | Continue Cancel |
|                            | Select the boxes                 | ontinue         |
|                            | What info do you want to manage? |                 |
|                            | Add Direct Reports               |                 |
|                            |                                  |                 |
|                            |                                  |                 |
|                            |                                  |                 |
|                            |                                  |                 |
|                            |                                  |                 |

Enter the information in the When and Why section then, click Continue

| = vision                                                                                  | ${\bf Q}_{\rm c}$ Search for people and actions |                                                                                                    |   | 습 🌣 Þ 🏟 🔋     |
|-------------------------------------------------------------------------------------------|-------------------------------------------------|----------------------------------------------------------------------------------------------------|---|---------------|
| Change Manager<br>John Lee                                                                |                                                 |                                                                                                    |   | Submit Cancel |
| When and Why                                                                              | Enterthe                                        | below information                                                                                                   |   |               |
| *When does the manager char<br>(/22/24<br>*What's the way to change the<br>Manager Change | ige start?<br>Co<br>manager?<br>V               | Why are you changing the manager?<br>Change of Location of Manager<br>Why are you making changes to direct reports? |   |               |
|                                                                                           | Click Continue                                  | Continue                                                                                                    |   |               |
| <li>2 Maintain Manag</li>                                                                 | ers                                             |                                                                                                    |   |               |
| ③ Add Direct Repo                                                                         | rts                                             |                                                                                                    |   |               |
| ④ Comments and                                                                            | Attachments                                     |                                                                                                    |   |               |
| Seniority Dates                                                                           |                                                 |                                                                                                    | ~ | <b>P</b>      |

Follow this same process and complete the information in each section. The information needed in each section will depend on our configurations. Once we have added the information in the sections below, click **Submit**. The manager change for this employee has been updated.

| Change Manag<br>John Lee | ger<br>② Maintain Managers                   | Click Submit | Submit Cancel |
|--------------------------|----------------------------------------------|--------------|---------------|
|                          | ③ Add Direct Reports                         | 🖍 Edit       |               |
|                          | Comments and Attachments                     |              |               |
|                          | Comments                                     | Comments     |               |
|                          | Drag files here or click to add attachment v |              |               |
|                          | Seniority Dates                              | ~            |               |
|                          |                                              |              |               |

#### Manage Direct Reports

Navigation: Home>My Client Groups>Show More from the Quick Actions>Direct Reports>Search Person>Update Information>Submit

| = vision                             | ${\sf Q}$ . Search for people and actions |                          |                      |                  |                         |                                                                 | 습 수 더 🎲 🚦 |
|--------------------------------------|-------------------------------------------|--------------------------|----------------------|------------------|-------------------------|-----------------------------------------------------------------|-----------|
| lo go All                            | Good morning, Cur                         | tis Feitty               |                      |                  |                         |                                                                 |           |
| 00000                                | Me My Team My Client Group                |                          | 0 0 0 0 0            |                  |                         |                                                                 |           |
|                                      | QUICK ACTIONS                             | APPS Click M             | ly Client Groups     |                  |                         |                                                                 |           |
|                                      | ලි <sup>¥</sup> Hire an Employee          | ස්තූ                     | ₩                    | යි               |                         | ti<br>tili<br>tili<br>tili<br>tili<br>tili<br>tili<br>tili<br>t |           |
|                                      | Change Working Hours                      |                          | Person<br>Management | Person Spotlight |                         | Time<br>Management                                              |           |
|                                      | Change Assignment                         |                          |                      |                  |                         |                                                                 |           |
| 000 0                                | 🚊 Crisingle manager                       | Compensation             | Profiles             | Learning         | Workforce<br>Structures | Payroll                                                         |           |
| 0 <sup>0°°0</sup> 0 ° <sub>0</sub> 0 | 🖅 Transfer                                |                          |                      |                  |                         |                                                                 | 0000      |
|                                      | Checklist Templates                       | Q                        | Û)                   | HD               | +                       |                                                                 |           |
|                                      | Contrast Proxy Manager                    | Workforce<br>Predictions | Data Exchange        | Communicate      |                         |                                                                 |           |
|                                      |                                           |                          |                      |                  |                         |                                                                 |           |
|                                      |                                           |                          |                      |                  |                         |                                                                 |           |

From the home screen, click My Client Groups

Next, click **Show More** 

| = vision             | Q Search fo                                  | r people and actions |                      |                  |                         |                    | △☆p♀ 🔋           |
|----------------------|----------------------------------------------|----------------------|----------------------|------------------|-------------------------|--------------------|------------------|
| 0.0.0                | Good morning, Cur                            | tis Feitty           |                      |                  |                         |                    |                  |
| 0 0 0 0 0 0          | Me My Team My Client Group                   |                      | 0 0 0 0 0            |                  |                         |                    |                  |
|                      | QUICK ACTIONS                                | APPS                 |                      |                  |                         |                    |                  |
|                      | ල් <sup>*</sup> Hire an Employee             | දුරු                 | ₩                    | Æ                |                         | ∰.                 |                  |
|                      | Change Working Hours                         |                      | Person<br>Management | Person Spotlight |                         | Time<br>Management | 0,000            |
|                      | හා Change Assignment                         |                      | 0                    |                  | Π.                      |                    | o 0 9 0 0        |
| 000000               | الله من المن المن المن المن المن المن المن ا | Compensation         | Profiles             | Learning         | Workforce<br>Structures | Payroll            | 1. 1. 1. 1. 1. 1 |
| 0 <sup>°°0</sup> 0°0 | ∯/ Transfer                                  |                      |                      |                  |                         |                    | 0 ** 0           |
|                      | Checklist Templates                          |                      |                      | (B)              | +                       |                    |                  |
|                      | Act as Proxy Manag                           | adictions            | Data Dunange         | Continuincate    |                         |                    |                  |
| all studies of       | Show More                                    |                      |                      |                  |                         |                    |                  |
|                      |                                              |                      | A ALSA               |                  |                         |                    |                  |

Scroll down and under **Employment**, click **Direct Reports**. As a note, we can search **Direct Reports** by clicking Ctrl F

| = vision               | Q s                                  | iearch for people and actions                                        |                                 |                               | 습 ☆ 두 🧔 |
|------------------------|--------------------------------------|----------------------------------------------------------------------|---------------------------------|-------------------------------|---------|
|                        | Good morning,<br>Me My Team My Clier | Curtis Feitty<br>nt Groups My Reporting                              |                                 |                               |         |
|                        | ← Show Less<br>Employment            |                                                                      |                                 |                               |         |
|                        | Act as Proxy Manager                 | මුළු Add Assignment                                                  |                                 |                               | 0,000,0 |
|                        | Allocate Checklists                  |                                                                      | Benefit Life Events             | 👷 Cancel Work Relationship    |         |
|                        |                                      | 🕎 Change Legal Employer Dashboard                                    | P Change Location               | Change Manager                |         |
| 000 0                  | င်္သြာ Change Photo                  | 🚊 Change Working Hours CI                                            | ick Direct Reports              | Contact Info                  |         |
| 0 <sup>0°0</sup> 0 ° 0 | 🔐 Create Work Relationship           | Direct Reports                                                       |                                 | 🔐 Eligible Jobs               | 0 00 0  |
|                        |                                      |                                                                      |                                 | Family and Emergency Contacts |         |
|                        |                                      | ldentification Info                                                  |                                 | Manage Job Offers             |         |
| STREET, SALES          |                                      | Mass Download of Document Record                                     | is 👷 Mass Legal Employer Change | Nudge Configuration           |         |
|                        |                                      | <ul> <li>Person Identifiers for External<br/>Applications</li> </ul> | 🛱 Person Spotlight              |                               |         |

Enter the employees name in **Search for a Person** box, once the employees name is shown, click the employees' name

| sion                                     | C                                             | 2 Search for people and actions                                                       |               |
|------------------------------------------|-----------------------------------------------|---------------------------------------------------------------------------------------|---------------|
| erson                                    |                                               |                                                                                       |               |
|                                          |                                               | Search Perso                                                                          |               |
|                                          |                                               | John v                                                                                |               |
|                                          |                                               | Advanced Search John                                                                  |               |
|                                          | Direct Reports                                | Name Business Title Work Email                                                        | Person Number |
|                                          | Carli Lavelle<br>Human Resources Administrato | John Lee Consultant JOHN.LEE_etar-dev1@oraclepdemos.com                               | 42            |
|                                          |                                               | John Fox E2104 Click Employees Name v1@oraclepdemos.com                               | 2104          |
|                                          | Halle Justus                                  | John Dunbar Administrator JOHN.DUNBAR_etar-dev1@oraclepdemos.com                      | 9             |
|                                          | Hope Hightower                                | John Schneider Administrative Assistant JOHN.SCHNEIDER_etar-<br>devt@oraclepdemos.com | 674           |
|                                          | Sue Eden                                      | Iohn Dountas Binner Iohn dountas etandeut @ioraclendemos.com                          | 1602 *        |
|                                          | Product Design Engineer                       | 1-906-376-0396                                                                        |               |
|                                          |                                               |                                                                                       |               |
|                                          |                                               |                                                                                       |               |
|                                          |                                               |                                                                                       |               |
|                                          |                                               |                                                                                       |               |
| 1. 1. 1. 1. 1. 1. 1. 1. 1. 1. 1. 1. 1. 1 |                                               |                                                                                       |               |
|                                          |                                               |                                                                                       |               |

Enter the information in the When and Why section then, click Continue

| = vision                    | $\mathbf{Q}_{i}$ Search for people and actions   | 습 ☆ ᄆ 🥔 🔋     |
|-----------------------------|--------------------------------------------------|---------------|
| Direct Reports              |                                                  | Submit Cancel |
| When a                      | nd Why Enter the below information               |               |
| *When do these<br>1/23/24   | changes start? Why are you making these changes? |               |
| Manager Chan                | pe Continge                                      |               |
| <ul><li>2 Add Dir</li></ul> | Click Continue<br>ect Reports                    |               |
| ③ Comme                     | nts and Attachments                              |               |
|                             |                                                  |               |
|                             |                                                  |               |

Follow this same process and complete the information in each section. The information needed in each section will depend on our configurations. Once we have added the information in the sections below, click **Submit**. The direct report updates for this employee have been updated.

| = vision                   | Q Search for people and actions              | 습 ☆ 🗗 🧔       |
|----------------------------|----------------------------------------------|---------------|
| Direct Reports<br>John Lee |                                              | Submit Cancel |
| () W                       | hen and Why                                  | Edit          |
| <ol> <li>Ac</li> </ol>     | dd Direct Reports                            | Edit          |
| 3 Cc                       | omments and Attachments                      |               |
| Comm                       | ents                                         | Comments      |
| Attach                     | ments                                        | A             |
|                            | Drag files here or click to add attachment v |               |
|                            |                                              |               |

# Cancel A Work Relationship

Navigation: Home>My Client Groups>Show More from the Quick Actions>Cancel Work Relationship>Search Person>Update Information>Submit

| = vision               | ${\bf Q}_{\rm c}$ search for people and actions |                          |                      |                  |           |                                                                                 | 습 ☆ 두 🧈 🔋 |
|------------------------|-------------------------------------------------|--------------------------|----------------------|------------------|-----------|---------------------------------------------------------------------------------|-----------|
|                        | Good morning, Cur                               | tis Feitty               |                      |                  |           |                                                                                 | 10000     |
| 00000                  | Me My Team My Client Grou                       |                          | 0 0 0 0 0            |                  |           |                                                                                 |           |
|                        | QUICK ACTIONS                                   | APPS Click M             | ly Client Groups     |                  |           |                                                                                 |           |
|                        | 안 <sup>#</sup> Hire an Employee                 | ස්තු                     | ₩                    | යි               |           | ti<br>ti<br>ti<br>ti<br>ti<br>ti<br>ti<br>ti<br>ti<br>ti<br>ti<br>ti<br>ti<br>t |           |
|                        | P Change Working Hours                          |                          | Person<br>Management | Person Spotlight |           | Time<br>Management                                                              | 9.000     |
|                        | Change Assignment                               |                          |                      |                  | <b>_</b>  |                                                                                 |           |
|                        | E Crisingle manager                             | Compensation             | Profiles             | Learning         | Workforce | Payroll                                                                         |           |
| 0 <sup>0°°0</sup> 0 °0 | ∯⁄ Transfer                                     |                          |                      |                  | Juoranes  |                                                                                 | 0.00      |
|                        | Checklist Templates                             | 0                        | Û)                   | HD               | +         |                                                                                 |           |
|                        | Act as Proxy Manager                            | Workforce<br>Predictions | Data Exchange        |                  |           |                                                                                 |           |
|                        |                                                 |                          |                      |                  |           |                                                                                 |           |
|                        |                                                 |                          |                      |                  |           |                                                                                 |           |

From the home screen, click My Client Groups

Next, click **Show More** 

| = vision | Q Search                 | for people and actions |                      |                  |                          |                           | () ☆ Þ 수 🔋 |
|----------|--------------------------|------------------------|----------------------|------------------|--------------------------|---------------------------|------------|
|          | Good morning, Cu         | rtis Feitty            |                      |                  |                          |                           |            |
|          | Me My Team My Client Gro |                        | 0 0 0 0 0            |                  |                          |                           |            |
|          | QUICK ACTIONS            | APPS                   |                      |                  |                          |                           |            |
|          | ෆ්" Hire an Employee     | සිං                    | ⊳⁄⁄/                 | Æ                |                          | i∰,                       |            |
|          | Change Working Hours     |                        | Person<br>Management | Person Spotlight |                          | யது<br>Time<br>Management |            |
|          | හ් Change Assignment     |                        | 0                    |                  |                          |                           |            |
|          | By Termination           | Compensation           | Profiles             | Learning         | Workforce<br>Store burst | Payroll                   |            |
|          | 💱 Transfer               |                        |                      |                  | Juccules                 |                           | 0 0 0      |
|          | Checklist Templates      | Q                      | ÛÛ.                  | HD               | +                        |                           |            |
|          | Act as Proxy Manag       | More                   | Data Exchange        | Communicate      |                          |                           |            |
|          | Show More                |                        |                      |                  |                          |                           |            |
|          |                          |                        |                      |                  |                          |                           |            |

Scroll down and under **Employment**, click **Cancel Work Relationship.** As a note, we can search **Cancel Work Relationship** by clicking Ctrl F

| = vision   |                               |                                                |                             |                               | 익 습 숲 ᄃ 🧔                             |
|------------|-------------------------------|------------------------------------------------|-----------------------------|-------------------------------|---------------------------------------|
|            | Me My leam My Client          | Groups My Reporting                            |                             |                               | - And Andrews Barning                 |
| 10 A.O. 10 |                               |                                                |                             |                               | A AND A COMPANY                       |
| 0 0 0      | Employment                    |                                                |                             |                               | 0 0 0 0 0                             |
| 000000     | act as Proxy Manager          |                                                |                             |                               | 00 0 0 00                             |
|            | Allocate Checklists           | (a) Areas of Responsibility                    | Benefit Life Events         | A Cancel Work Relationship    | 0 00 0 0                              |
|            | 🕑 Change Assignment           | 🕎 Change Legal Employer Dashboard              | Change Location             | Change Manager                | Click Cancel Work Relationship        |
| 0 0 00 0   | င်္သြ Change Photo            |                                                | Checklist Templates         |                               |                                       |
|            | 🕎 Create Work Relationship    | ன Direct Reports                               |                             | ன Eligible Jobs               | 0 0 0 0 0 0 0 0 0 0 0 0 0 0 0 0 0 0 0 |
| 0,000,0    |                               |                                                |                             | Family and Emergency Contacts |                                       |
|            | Hire an Employee              | ldentification Info                            | 🕎 Local and Global Transfer | Manage Job Offers             | S 10 000                              |
| 0 0 0      | Manage User Account           | Mass Download of Document Records              |                             | Nudge Configuration           |                                       |
|            |                               | O Person Identifiers for External Applications |                             | Personal Details              |                                       |
|            |                               | Promote and Change Position                    | Seniority Dates             | ල්<br>ල්^ල Share Data Access  |                                       |
|            | ය<br>යුතු Share Personal Info |                                                |                             |                               |                                       |
|            | 🔐 Work Relationship           | 8 Worldorce Modeling                           |                             |                               |                                       |

Enter the employees name in **Search for a Person** box, once the employees name is shown, click the employees' name

| Search Person John Advanced Search John Direct Reports Carli Lavelle Constitution Carli Lavelle Constitution Constitution  |  |
|----------------------------------------------------------------------------------------------------|--|
| Advanced Search John  Advanced Search John  Direct Reports  Carl Lavelle  Consultant  Consultant  Cons |  |
| Advanced Search John Direct Reports Carried Lawles To Constitute Direct Reports Carried Lawles Constitute Constitute Cons |  |
| Direct Reports Business Table Work Email Person Number Construction on Carried Construction on Carried |  |
| Carti Lavelle                                                                                                    |  |
| Human Resources Administrato                                                                                                    |  |
| John Fox E2104 Click Employees Name 1@oraclepdemos.com 2104                                                                                                    |  |
| John Dunbar Administrator JOHN DUNBAR_etar-der/@oraclepdemos.com 9                                                                                                    |  |
| Hope Hightower                                                                                                    |  |
| Sue Eden Sue Eden Sue Eden Sue Eden etar-devi@oraclepdemos.com                                                                                                    |  |
| Product Design Engineer 1-906-376-0396                                                                                                    |  |

From the **Cancel Work Relationship** screen, review the **Work Relationship Info** and the **Assignment** details. As a note, if an employee has performed work for our organization, use the **Termination** quick action. If this employee has not performed work for our organization but was added into the system, continue this process. Once our review is complete, click **Submit**. This work relationship has been cancelled.

| = vision                                                    | Q. Search for people and actions                    | 습 ☆ 묜 🕫 🚦     |
|-------------------------------------------------------------|-----------------------------------------------------|---------------|
| Cancel Work Relationship                                    |                                                     | Submit Cancel |
| Work Relationsh                                             | ip Info                                             |               |
| Legal Employer<br>US1 Legal Entity<br>Start Date<br>5/19/05 | Worker Type<br>Employee<br>Country<br>United States |               |
| Assignment                                                  |                                                     |               |
| Assignments deleter<br>Show Assignment D                    | I by this cancellation<br>estails                   |               |
| Comments and                                                | Attachments                                         |               |
| Attachments                                                 |                                                     |               |

#### **Rehire An Employee**

Navigation: Home>My Client Groups>Show More from the Quick Actions>Create Work Relationship>Search Person>Update Information>Submit

From the home screen, click My Client Groups

| = vision              | Q search for people and actions          |              |                      |                  |                         |                    | 습 수 Þ ᡠ 🔋         |  |
|-----------------------|------------------------------------------|--------------|----------------------|------------------|-------------------------|--------------------|-------------------|--|
|                       | Good morning, Cur                        | tis Feitty   |                      |                  |                         |                    | 1                 |  |
|                       | Me My Team My Client Groups My Reporting |              |                      |                  |                         |                    |                   |  |
|                       |                                          | APPS Click M | y Client Groups      |                  |                         |                    |                   |  |
|                       | ੴ <sup>★</sup> Hire an Employee          | ന്ന്         | ∾⁄I                  | 圈                |                         | III,               |                   |  |
|                       | Change Working Hours                     |              | Person<br>Management | Person Spotlight |                         | Time<br>Management | 1 0 000           |  |
|                       | 🖉 Change Assignment                      |              |                      |                  |                         |                    |                   |  |
| 0 0 0 0 0             | မြို့ Change Manager                     | <b>L</b> OK  | Å                    | $\bigcirc$       | 81                      |                    | 0,000,00          |  |
| 000                   |                                          |              | Profiles             |                  | Workforce<br>Structures | Payroll            | 0 ° ° °           |  |
| 0 0 0                 | ⊗y Transfer                              |              | ť                    | m                |                         |                    |                   |  |
|                       | Checklist Templates                      | Workforce    | Data Exchange        | Communicate      | +                       |                    |                   |  |
| Source and the second | 部分 Act as Proxy Manager                  | Predictions  |                      |                  |                         |                    | NAME OF THE OWNER |  |
|                       |                                          |              |                      |                  |                         |                    |                   |  |
|                       |                                          |              |                      |                  |                         |                    |                   |  |

# Next, click Show More

| = vision | Q Search fo                                                              |                            |                      |                  |                         |                    | () 🌣 Þ ê 🚦 |
|----------|--------------------------------------------------------------------------|----------------------------|----------------------|------------------|-------------------------|--------------------|------------|
|          | Good morning, Cur                                                        | tis Feitty ps My Reporting |                      | 0,0,00           |                         |                    |            |
|          | QUICK ACTIONS                                                            | APPS                       |                      |                  |                         |                    |            |
|          | ලි* Hire an Employee<br>ඕ Change Working Hours<br>ලි/r Change Assignment | ළුත්<br>Hiring             | Person<br>Management | Person Spotlight |                         | Time<br>Management |            |
|          | Ghange Manager     Change Manager                                        | Compensation               | Profiles             | Learning         | Workforce<br>Structures | Payroli            |            |
|          | िंग Transfer                                                             | Workforce<br>adictions     | Data Exchange        | Communicate      | +                       |                    |            |
|          | Show More                                                                |                            |                      |                  |                         |                    | <b></b>    |

Scroll down and under **Employment**, click **Create Work Relationship**. As a note, we can search **Create Work Relationship** by clicking Ctrl F

| = vision                       |                                  |                                                   |                              |                               | 오 🌣 🗗 🏓 🔋                              |
|--------------------------------|----------------------------------|---------------------------------------------------|------------------------------|-------------------------------|----------------------------------------|
| Soil & State                   | ← Show Less                      | n Groups My keporting                             |                              |                               | 1000 A.                                |
|                                | Employment                       |                                                   | 🖗 Additional Assignment Info | 🖗 Additional Person Info      |                                        |
|                                | Allocate Checklists              | S Areas of Responsibility                         | Benefit Life Events          | 87 Cancel Work Relationship   | 0 0 0 0                                |
| 0,0,00                         | 🖉 Change Assignment              | 🖓 Change Legal Employer Dashboard                 | P Change Location            | ଞ୍ଚି Change Manager           | 0 0 0                                  |
| 0 0 00 0                       | 🗘 Change Photo                   |                                                   | Checklist Templates          |                               |                                        |
| 0000000                        | Create Work Relationship         | Direct Reports                                    |                              | 叔 Eligible Jobs               |                                        |
| Click Create Work Relationship |                                  |                                                   |                              | Family and Emergency Contacts | 0,000,00                               |
|                                | 😤 Hire an Employee               | ldentification Info                               | 👷 Local and Global Transfer  | Manage Job Offers             | 00 00 00 00 00 00 00 00 00 00 00 00 00 |
| U U 0                          | Manage User Account              | Mass Download of Document Records                 |                              | Nudge Configuration           |                                        |
| HE MARKED BLASS                |                                  | O Person Identifiers for External<br>Applications | A Person Spotlight           | Personal Details              |                                        |
|                                |                                  | Promote and Change Position                       | Seniority Dates              |                               |                                        |
|                                | යි<br>රුදුරු Share Personal Info |                                                   |                              |                               |                                        |
|                                | 😽 Work Relationship              | 8 Workforce Modeling                              |                              |                               |                                        |

Enter the employees name in **Search for a Person** box, once the employees name is shown, click the employees' name

| = vision                                                                                                    | с                                              | Search for people and actions                                                         |                      |
|----------------------------------------------------------------------------------------------------|------------------------------------------------|---------------------------------------------------------------------------------------|----------------------|
| < Person                                                                                                    |                                                |                                                                                       |                      |
|                                                                                                    |                                                | John v                                                                                | rson                 |
|                                                                                                    |                                                | Advanced Search: John                                                                 |                      |
|                                                                                                    | Direct Reports                                 | Name Bushess Tills Work Email                                                         | Person A<br>Number A |
|                                                                                                    | Carli Lavelle<br>Human Resources Administrator | John Lee Consultant JOHN LEE_etar-dev1@oraclepdemos.com                               | 42                   |
|                                                                                                    | Halle Justus                                   | John Fox E2104 Click Employees Name V@oraclepdemos.com                                | 9                    |
|                                                                                                    | Hope Hightower                                 | John Schneider Administrative Assistant JOHN SCHNEIDER_etar-<br>devt@oraclepdemos.com | 674                  |
| Restaurantes de la composition de la composition de la composition de la composition de la composition de la co | Sue Eden                                       | Iohn Dountas Rever inter deut @oraclendemos.com                                       | 1692                 |
|                                                                                                    | Product Design Engineer                        | 1-906-376-0396                                                                        |                      |
|                                                                                                    |                                                |                                                                                       |                      |

From the **Create Work Relationship** screen, select the information we want to manage. We recommend selecting all the boxes unless the information included in the box is optional and not required to be entered by our team. Click **Continue** 

| = vision                 | ${\sf Q}_{{\sf c}}$ Search for people and actions |                          |                                      | 습 추 며 🏟 🚦       |
|--------------------------|---------------------------------------------------|--------------------------|--------------------------------------|-----------------|
| Create Work Relationship |                                                   |                          | Click Continue                       | Continue Cancel |
|                          | Select                                            | he boxes                 |                                      |                 |
|                          | What info do y                                    | ou want to manage?       |                                      |                 |
| Communication Info       | Addresses                                         | Legislative Info         | <ul> <li>Citizenship Info</li> </ul> |                 |
| Passport Info            | Driver's Licenses                                 | Visas and Permits        | Family and Emergency Contacts        |                 |
| Maintain Managers        | Work Relationship Info                            | Payroll Details          | ☑ Salary                             |                 |
| Compensation             | Add Direct Reports                                | Comments and Attachments |                                      |                 |
|                          |                                                   |                          |                                      |                 |
|                          |                                                   |                          |                                      |                 |

Enter the information in the When and Why section then, click Continue

| = VISION                                                                              | ${\boldsymbol{Q}}$ . Search for people and actions |                                         |               |
|---------------------------------------------------------------------------------------|----------------------------------------------------|-----------------------------------------|---------------|
| Create Work Relationship                                                              |                                                    |                                         | Subgit Cancel |
| When and Why                                                                          | Enter the b                                        | pelow/information                       |               |
| *When is the work relationship sta<br>1/22/24<br>*Legal Employer                      | t date?                                            | Why are you adding a work relationship? |               |
| US INS Legal Entity "What's the way to create the work Add Employee Work Relationship | relationship?                                      | Verk Relationship Type Employee V       |               |
| <ol> <li>Personal Details</li> </ol>                                                  | Click Continue                                     | Continue                                |               |
| ③ Communication In                                                                    | 0                                                  |                                         |               |
| <ul> <li>Addresses</li> </ul>                                                         |                                                    |                                         |               |

Follow this same process and complete the information in each section. The information needed in each section will depend on our configurations. Once we have added the information in the sections below, click **Submit**. The rehire information for this employee has been updated.

| Create Work | Relationship                                 | Click Submit                              | Submit Cancel |
|-------------|----------------------------------------------|-------------------------------------------|---------------|
|             | (15) Salary                                  | 🖉 Edit                                    | 경우와 전자 가운     |
|             | (B) Compensation                             | 🖉 Edit                                    |               |
|             | ⑦ Add Direct Reports                         | 🖉 Edit                                    |               |
|             | Comments and Attachments                     |                                           |               |
|             | Comments                                     | Comments                                  |               |
|             |                                              | le la la la la la la la la la la la la la |               |
|             | Attachments                                  |                                           |               |
|             | Drag files here or click to add attachment v |                                           |               |
|             |                                              |                                           |               |
|             |                                              |                                           |               |

# Perform A Global Transfer

Navigation: Home>My Client Groups>Show More from the Quick Actions>Local and Global Transfer>Search Person>Update Information>Submit

| = vision                       | ${\bf Q}_{\rm c}$ search for people and actions |                 |                      |                  |                         |                          | 습 수 Þ 👶 🚦 |
|--------------------------------|-------------------------------------------------|-----------------|----------------------|------------------|-------------------------|--------------------------|-----------|
|                                | Good morning, Cur                               | tis Feitty      |                      |                  |                         |                          | A         |
|                                | Me My Team My Client Group                      | os My Reporting |                      |                  |                         |                          | 0 0 0 0 0 |
|                                | QUICK ACTIONS                                   | APPS Click M    | ly Client Groups     |                  |                         |                          |           |
|                                | 안 <sup>≭</sup> Hire an Employee                 | පීරී            | 2⁄2∕                 | රුමු             |                         | ŧ₽,                      |           |
| 0000 <sup>0</sup>              | Change Working Hours                            |                 | Person<br>Management | Person Spotlight |                         | -2<br>Time<br>Management |           |
|                                | Change Manager                                  | <b>10</b> 7     | <sup>8</sup>         |                  | <b>A</b> 1              |                          |           |
|                                | By Termination                                  | Compensation    | Profiles             |                  | Warkforce<br>Structures | Payroll                  | 100°      |
| U 0 0                          | 🕎 Transfer                                      |                 |                      |                  |                         |                          |           |
|                                | Checklist Templates                             | Workforce       | Data Exchange        | Communicate      | +                       |                          |           |
| and the second distance of the | 🔐 Act as Proxy Manager                          |                 |                      |                  |                         |                          |           |
|                                |                                                 |                 |                      |                  |                         |                          |           |
|                                |                                                 |                 |                      |                  |                         |                          |           |

From the home screen, click My Client Groups

Next, click Show More

| = vision | Q Search                 | for people and actions |                             |                  |                          |                            | () ☆ Þ 수 🔋 |
|----------|--------------------------|------------------------|-----------------------------|------------------|--------------------------|----------------------------|------------|
|          | Good morning, Cu         | rtis Feitty            |                             |                  |                          |                            |            |
|          | Me My Team My Client Gro | oups My Reporting      |                             |                  |                          |                            | 0 0 0 0 0  |
|          | QUICK ACTIONS            | APPS                   |                             |                  |                          |                            |            |
|          | ෆ්" Hire an Employee     | සිරා                   | ⊳⁄⁄/                        | Æ                |                          | i∰,                        |            |
|          | Change Working Hours     |                        | Hining Person<br>Management | Person Spotlight |                          | ریسے<br>Time<br>Management |            |
|          | හ් Change Assignment     |                        | 0                           |                  |                          |                            |            |
| 000 00   | By Termination           | Compensation           | Profiles                    | Learning         | Workforce<br>Store burst | Payroll                    |            |
|          | 💱 Transfer               |                        |                             |                  | Juccules                 |                            | 0 0 0      |
|          | Checklist Templates      | Q                      | ÛÛ.                         | HD               | +                        |                            |            |
|          | Act as Proxy Manag       | More                   | Data Exchange               | Communicate      |                          |                            |            |
|          | Show More                |                        |                             |                  |                          |                            |            |
|          |                          |                        |                             |                  |                          |                            |            |

Scroll down and under **Employment**, click **Local and Global Transfer**. As a note, we can search **Local and Global Transfer** by clicking Ctrl F

| = vision     |                                     |                                                |                              |                                 | 익 🗅 ☆ 🏳 🕫 🔋                              |
|--------------|-------------------------------------|------------------------------------------------|------------------------------|---------------------------------|------------------------------------------|
|              | Employment                          |                                                |                              |                                 | 1. 1. 1. 1. 1. 1. 1. 1. 1. 1. 1. 1. 1. 1 |
| Loi dia Mana | Act as Proxy Manager                | මුළු Add Assignment                            | 🖗 Additional Assignment Info | Additional Person Info          | 0.0                                      |
| 0 0 0 0      |                                     | (C) Areas of Responsibility                    | Benefit Life Events          | ancel Work Relationship         | 00000                                    |
|              | Change Assignment                   | 🖓 Change Legal Employer Dashboard              |                              | 👸 Change Manager                | 00 0 0 00                                |
|              |                                     |                                                | Checklist Templates          |                                 | 0,00,000                                 |
|              | Create Work Relationship            | 8 Direct Reports                               |                              | 资/ Eigible Jobs                 |                                          |
|              | 🖉 Employment Contracts              | 🕎 Employment Info                              | 🖞 Employment Start Dates     | Click Local and Global Transfer | 1 9 0 000                                |
|              | Hire an Employee                    |                                                | Local and Global Transfer    | Manage Job Offers               | 2 / 6 / 6 / 9 <b>?</b> 0                 |
|              | Manage User Account                 | Mass Download of Document Records              | Mass Legal Employer Change   | B Nudge Configuration           | 1009000                                  |
| 000          | Person                              | O Person Identifiers for External Applications |                              |                                 | 000                                      |
| 0            |                                     | Promote and Change Position                    | 🛗 Seniority Dates            |                                 | C                                        |
|              |                                     |                                                |                              |                                 |                                          |
|              | 💩 Work Relationship                 | 83 Workforce Modeling                          |                              |                                 |                                          |
|              | Transaction Configuration and Audit |                                                |                              |                                 |                                          |

Enter the employees name in **Search for a Person** box, once the employees name is shown, click the employees' name

| sion                                     | C                                             | 2 Search for people and actions                                                       |               |
|------------------------------------------|-----------------------------------------------|---------------------------------------------------------------------------------------|---------------|
| erson                                    |                                               |                                                                                       |               |
|                                          |                                               | Search Perso                                                                          |               |
|                                          |                                               | John v                                                                                |               |
|                                          |                                               | Advanced Search John                                                                  |               |
|                                          | Direct Reports                                | Name Business Title Work Email                                                        | Person Number |
|                                          | Carli Lavelle<br>Human Resources Administrato | John Lee Consultant JOHN.LEE_etar-dev1@oraclepdemos.com                               | 42            |
|                                          |                                               | John Fox E2104 Click Employees Name v1@oraclepdemos.com                               | 2104          |
|                                          | Halle Justus                                  | John Dunbar Administrator JOHN.DUNBAR_etar-dev1@oraclepdemos.com                      | 9             |
|                                          | Hope Hightower                                | John Schneider Administrative Assistant JOHN.SCHNEIDER_etar-<br>devt@oraclepdemos.com | 674           |
|                                          | Sue Eden                                      | Iohn Dountas Binner Iohn dountas etandeut @ioraclendemos.com                          | 1602          |
|                                          | Product Design Engineer                       | 1-906-376-0396                                                                        |               |
|                                          |                                               |                                                                                       |               |
|                                          |                                               |                                                                                       |               |
|                                          |                                               |                                                                                       |               |
|                                          |                                               |                                                                                       |               |
| 1. 1. 1. 1. 1. 1. 1. 1. 1. 1. 1. 1. 1. 1 |                                               |                                                                                       |               |
|                                          |                                               |                                                                                       |               |

From the **Local and Global Transfer** screen, select the information we want to manage. We recommend selecting all the boxes unless the information included in the box is optional and not required to be entered by our team. Click **Continue** 

| = vision                        | Q Search for people and actions |                                  | l                        | 습 수 🏳 🇳 🔋       |
|---------------------------------|---------------------------------|----------------------------------|--------------------------|-----------------|
| Local and Global Transfer       |                                 |                                  | Click Continue           | Continue Cancel |
|                                 | Select<br>What info do          | the boxes<br>you want to manage? |                          |                 |
| Additional Assignment In        | fo Maintain Managers            | Work Relationship Info           | Payroll Details          |                 |
| Person Costing                  | Salary                          | Compensation                     | Add Direct Reports       |                 |
| Performance Goals and Documents | Absences                        | Benefits                         | Comments and Attachments |                 |
|                                 |                                 |                                  |                          |                 |
|                                 |                                 |                                  |                          |                 |

Enter the information in the **When and Why** section. Ensure we have selected the correct **New Legal Employer for this Global Transfer** then, click **Continue** 

| = vision                    | ${\bf Q}_{\rm c}$ Search for people and actions  |                                                                                                    | 습 ☆ 두 🧳 🔒     |
|-----------------------------|--------------------------------------------------|----------------------------------------------------------------------------------------------------|---------------|
| Local and Globa<br>John Lee | al Transfer                                      |                                                                                                    | Submit Cancel |
| -                           | When and Why                                     | winformation                                                                                                    |               |
|                             | *When does the transfer take effect?     //23/24 | "What's the way to transfer?<br>Transfer  V Way are you transferring the person? Internal Recruitment Current Legal Employer US1 Legal Employer US1 Legal Entity |               |
|                             | Click Continue<br>② Transfer                     | Continue                                                                                                    |               |
|                             | Additional Assignment Info                       |                                                                                                    |               |
|                             | Maintain Managers                                |                                                                                                    | <b>—</b>      |

Follow this same process and complete the information in each section. The information needed in each section will depend on our configurations. Once we have added the information in the sections below, click **Submit**. The local and global transfer for this employee has been submitted.

| Local and Glo | bal Transfer                                 |           | Submit Cancel |         |
|---------------|----------------------------------------------|-----------|---------------|---------|
|               | (7) Add Direct Reports                       | ck Submit |               | -       |
|               | Comments and Attachments                     |           |               | log log |
|               | Comments                                     | omments   |               |         |
|               |                                              |           |               |         |
|               | Attachments                                  |           |               |         |
|               | Drag files here or click to add attachment v |           |               | direct. |
|               |                                              |           |               |         |
|               | Seniority Dates                              | ×         |               |         |
|               | Need Help? Contact Us.                       | ×         |               |         |
|               |                                              |           | P             |         |

#### Add A Secondary Assignment For An Employee

Navigation: Home>My Client Groups>Show More from the Quick Actions>Add Assignment>Search Person>Enter Information>Submit

From the home screen, click My Client Groups

| = vision          | Q. Search for people and actions |                          |                      |                  |                         | 습 ☆ ᄆ 🧔            |           |
|-------------------|----------------------------------|--------------------------|----------------------|------------------|-------------------------|--------------------|-----------|
| . 10. 9. 0 Martin | Good morning, Cur                | tis Feitty               |                      |                  |                         |                    |           |
| 0 0 0 0 0         | Me My Team My Client Group       | My Reporting             |                      |                  |                         |                    | 0 0 0 0 0 |
|                   | QUICK ACTIONS                    | APPS Click M             | y Client Groups      |                  |                         |                    |           |
|                   | Hire an Employee                 | ĥų                       | Scale<br>Contraction | 風                |                         | ₽₽.                |           |
| 0 0 00 0          | Change Working Hours             | Hiring                   | Person<br>Management | Person Spotlight |                         | Time<br>Management |           |
| 000000            | Change Assignment                |                          |                      |                  |                         |                    |           |
| 0,0000            | Change Manager                   |                          | ති                   | $\bigcirc$       | æ/                      |                    | 0,00,00   |
|                   | ₩ Termination                    |                          |                      |                  | Workforce<br>Structures |                    | 0 00°     |
| 0 0 o             | ☆ Transfer                       |                          |                      |                  |                         |                    |           |
|                   | Checklist Templates              | $\square$                | ŝ)                   | HD               | +                       |                    |           |
|                   | anager                           | Workforce<br>Predictions | Data Exchange        | Communicate      |                         |                    |           |
|                   |                                  |                          |                      |                  |                         |                    |           |
|                   |                                  |                          |                      |                  |                         |                    |           |

## Next, click Show More

| = vision     | Q Search for people and actions  |                 |               |                  |                         |      | () 🌣 Þ 🕆 🔮 |
|--------------|----------------------------------|-----------------|---------------|------------------|-------------------------|------|------------|
| Leife Maria  | Good morning, Cur                | tis Feitty      |               |                  |                         |      | 40         |
| 000000       | Me My Team My Client Group       | os My Reporting |               |                  |                         |      | 0 0 0 0 0  |
|              | QUICK ACTIONS                    | APPS            |               |                  |                         |      |            |
|              | හි <sup>*</sup> Hire an Employee | ന്പ             | Cr∕t          | 風                |                         | Ē.   |            |
| 0 0 0 0 0    | P Change Working Hours           | Hirring         | Person        | Person Spotlight |                         | Time |            |
| 000000       | 👷 Change Assignment              |                 |               |                  |                         |      |            |
| 0,000        | 변 Change Manager                 | <b>1</b> 0%     | ති            | $\bigcirc$       |                         |      |            |
|              | ⊠g/ Termination                  |                 | Profiles      |                  | Workforce<br>Structures |      |            |
| U U 0        | ⊗y∕ Transfer                     |                 |               |                  |                         |      |            |
| TRACE OF THE | Checklist Templates              |                 |               | H                | +                       |      |            |
|              | Act as Proxy Manag               | adictions       | Data Exchange | communicate      |                         |      |            |
|              | Show More                        |                 |               |                  |                         |      |            |
|              |                                  |                 | sa latish     |                  |                         |      |            |

Scroll down and under **Employment**, click **Add Assignment**. As a note, we can search **Add Assignment** by clicking Ctrl F

| = vision    | Mo Mulaam Mullio                 | nt Groups My Reporting (1)                        | DOLL                           |                               | 오 🏠 🌣 🏳 🧳 🔋 |
|-------------|----------------------------------|---------------------------------------------------|--------------------------------|-------------------------------|-------------|
| Leide Maria | ← Show Less                      |                                                   |                                |                               | 1000 au     |
|             | Employment                       | Clic                                              | k Add Assignment               |                               | 0 0 00      |
|             | Act as Proxy Manager             | යිෆී Add Assignment                               | Additional Assignment Info     | Additional Person Info        | 00000       |
|             | Allocate Checklists              | (a) Areas of Responsibility                       | Benefit Life Events            | ancel Work Relationship       | 0 0 0 0     |
|             | Change Assignment                | Change Legal Employer Dashboard                   | Change Location                | စြို Change Manager           | . · · · · · |
| 0 0 00 0    | 🔓 Change Photo                   | Change Working Hours                              | thecklist Templates            |                               |             |
|             |                                  | තින් Direct Reports                               |                                | 晟f Eligible Jobs              |             |
| 0000        |                                  |                                                   |                                | Family and Emergency Contacts | 10,000      |
|             | Hire an Employee                 | ldentification Info                               | 🛱 Local and Global Transfer    | Manage Job Offers             |             |
| 0           | Manage User Account              | Mass Download of Document Records                 | s 👷 Mass Legal Employer Change | Nudge Configuration           |             |
|             |                                  | O Person Identifiers for External<br>Applications |                                | Personal Details              |             |
|             |                                  | Promote and Change Position                       | Seniority Dates                |                               |             |
|             | යි.<br>බුල්ල Share Personal Info |                                                   | ⊖y Transfer                    |                               |             |
|             | 🔐 Work Relationship              | 8 Workforce Modeling                              |                                |                               |             |

Enter the employees name in **Search for a Person** box, once the employees name is shown, click the employees' name

| = vision                             |                           | $\boldsymbol{Q}_{_{\!\!\!\!\!\!\!}}$ Search for people and actions                    | 습 ☆ ᄆ 📣 🔋          |
|--------------------------------------|---------------------------|---------------------------------------------------------------------------------------|--------------------|
| <ul> <li>✓ Add Assignment</li> </ul> |                           |                                                                                       |                    |
|                                      |                           | John v                                                                                |                    |
|                                      |                           | Advanced Search John                                                                  |                    |
|                                      | Direct Reports            | Name Business Title Work Email                                                        | Person A<br>Number |
|                                      | Carli Lavelle             | John Cameron Head of UK Banking JOHN.CAMERON_etar-dev1@oraclepdemos.com               | 3672               |
|                                      | Human Resources Administr | tor John Lee Consultant JOHN.LEE_etar-dev1@oraclepdemos.com                           | 42                 |
|                                      | Halle Justus              | John Fox E2104 Click Employees Name ar-dev1@oraclepdemos.com                          | 2104               |
| 민준이야? 관람들 같                          |                           | John Dunbar Administrator Johns Dort BAR_etar-dev1@oraclepdemos.com                   | 9                  |
|                                      | Hope Hightower            | John Schneider Administrative Assistant JOHN SCHNEIDER_etar-<br>devt@oraclepdemos.com | 674                |
|                                      | Sue Eden                  | Sue.Eden_etar-dev1@oraclepdemos.com                                                   |                    |
|                                      | Product Design Engineer   | 1-906-376-0396                                                                        |                    |
|                                      |                           |                                                                                       |                    |

From the **Add Assignment** screen, select the information we want to manage. We recommend selecting all the boxes unless the information included in the box is optional and not required to be entered by our team. Click **Continue** 

| = vision       | ${\bf Q}_{\rm c}$ Search for people and actions |                    |                    | 습 & ㅁ 🕫 🚦       |
|----------------|-------------------------------------------------|--------------------|--------------------|-----------------|
| Add Assignment |                                                 |                    | Click Continue     | Continue Cancel |
|                | Select                                          | the boxes          |                    |                 |
|                | What info do y                                  | ou want to manage? |                    |                 |
| Maint:         | ain Managers Salary                             | Compensation       | Add Direct Reports |                 |
| Comm           | nents and Attachments                           |                    |                    |                 |
|                |                                                 |                    |                    |                 |
|                |                                                 |                    |                    |                 |
|                |                                                 |                    |                    |                 |
|                |                                                 |                    |                    |                 |

Enter the information in the **When and Why** section. Ensure we have selected the correct **Assignment Start Date** and the **Source Assignment Status**. If adding an additional assignment, change the status to **Active- Payroll Eligible**. Click **Continue** 

| Add Assignment<br>by the                                                                                                    | = vision        | ${\sf Q}_{\sf c}$ Search for people and actions |                                        | 습 ☆ 두 🧈 🔋                        |
|----------------------------------------------------------------------------------------------------|-----------------|-------------------------------------------------|----------------------------------------|----------------------------------|
| Image: set of the set of the set | Add Assignmen   |                                                 |                                        | Submit Cancel                    |
| When does the axiggments start       Why are you adding the new axiggment?         Vig2/24       Image: Source Axiggment Status         Vig2/24       Image: Source Axiggment Status         Vig2/24       Image: Source Axiggment Status         Vig2/24       Image: Source Axiggment Status         Image: Source Axiggment be temporary or permanent?       Image: Source Axiggment Status         Image: Source Axiggment be temporary or permanent?       Image: Source Axiggment Status         Image: Source Axiggment be temporary or permanent?       Image: Source Axiggment Status         Image: Source Axiggment be temporary Axiggment be temporary Axiggment b                                                                                                    | [               | When and Why                                    |                                        |                                  |
| Vigued   Vigued   Vigued <th>2019년 INFE THE</th> <th>*When does the assignment start?</th> <th>Why are you adding the new assignment?</th> <th></th>                                                                                                    | 2019년 INFE THE  | *When does the assignment start?                | Why are you adding the new assignment? |                                  |
| With the assignment be temporary or permanent?     Superied - Psyrolf BigBle     With assignment be assignment?     Temporary Assignment     Continue      ② Assignment    ③ Maintain Managers       ④ Salary                                                                                                    | 승규가 가 문화권의 것을 것 | 1/29/24                                         | Staffing Shortage ~                    |                                  |
| Temporary Supended - Payroll Eligible   What's the way to add the astignment?   Temporary Astignment     Okck Continue     ③ Assignment     ④ Maintain Managers     ④ Salary                                                                                                    | - 2012          | Will the assignment be temporary or permanent?  | *Source Assignment Status              | 27 - 22 전 2 - 22 전 2 - 23        |
| Wart's the way to add the assignment?<br>Temporary Assignment<br>Okck Continue<br>Assignment<br>Maintain Managers<br>Salary                                                                                                    |                 | Temporary ~                                     | Suspended - Payroll Eligible V         |                                  |
| Imposery Assignment     Citck Continue     ③ Maintain Managers     ④ Salary                                                                                                    |                 | What's the way to add the assignment?           |                                        |                                  |
| Click Continue  Assignment  Maintain Managers  Salary                                                                                                    |                 | Temporary Assignment v                          |                                        |                                  |
| Cick Continue     Salary                                                                                                    |                 |                                                 | Continue                               |                                  |
| <ul> <li>Assignment</li> <li>Maintain Managers</li> <li>Salary</li> </ul>                                                                                                    |                 | Click Continue                                  | 등 같은 비가 같은 것이 가지 않는 것이 같다.             |                                  |
| <ul> <li>Maintain Managers</li> <li>Salary</li> </ul>                                                                                                    |                 | 2) Assignment                                   |                                        |                                  |
| <ul> <li>Maintain Managers</li> <li>Salary</li> </ul>                                                                                                    |                 | J J                                             |                                        |                                  |
| A Maintain Managers     Salary                                                                                                    |                 |                                                 |                                        | 이 이가는 것이 같은 것은 것 같은 것 같은 것 같이 봐. |
| ③ Salary                                                                                                    |                 | 3 Maintain Managers                             |                                        | 승규는 장고 친구들과 가 것                  |
| ③ Salary                                                                                                    |                 |                                                 |                                        |                                  |
| (4) Salary                                                                                                    | 동안 이 동안 문 같이.   |                                                 |                                        | 다루려 등 다음에는 문축 것                  |
| na sena de la companya de la companya de la companya de la companya de la companya de la companya de la company                                                                                                    |                 | 4) Salary                                       |                                        |                                  |
|                                                                                                    |                 |                                                 |                                        |                                  |

Follow this same process and complete the information in each section. The information needed in each section will depend on our configurations. Once we have added the information in the sections below, click **Submit**. The Add Assignment for this employee has been submitted.

| Add Assignme<br>John Lee | (e) Add Direct Reports                                  | Click Submit | Submit Cancel |
|--------------------------|---------------------------------------------------------|--------------|---------------|
|                          | Comments and Attachments                                |              |               |
|                          | Comments                                                | Comments     |               |
|                          | Attachments Drag files here or cick to add attachment ~ |              |               |
|                          | Seniority Dates                                         | ~            |               |
|                          | Need Help? Contact Us.                                  | ~            |               |
|                          |                                                         |              | <b>—</b>      |

## View Employee Document Records

Navigation: Home>My Client Groups>Show More from the Quick Actions>Document Records>Search Person>View Documents

| = vision    | Q Search for                          |                          |                      |                  |                         |                    | 습 ☆ 묜 🕫 🧃 |
|-------------|---------------------------------------|--------------------------|----------------------|------------------|-------------------------|--------------------|-----------|
| -0.00       | Good morning, Cur                     | tis Feitty               |                      |                  |                         |                    |           |
| 0 0 0 0 0 0 | Me My Team My Client Group            | os My Reporting          |                      |                  |                         |                    | 0 0 0 0   |
|             | QUICK ACTIONS                         | APPS Click M             | ly Client Groups     |                  |                         |                    |           |
|             | Hire an Employee     Hire an Employee | ന്ന്                     | ₩                    | 圈                |                         | ±<br>∰             |           |
| 0 0 0 0 0   | Change Working Hours                  |                          | Person<br>Management | Person Spotlight |                         | Time<br>Management | 000       |
| 0000000     | 💱 Change Assignment                   |                          |                      |                  |                         |                    |           |
| 0 0 0 0     | සි Change Manager                     | T                        | Ř                    | $\bigcirc$       | 81                      |                    | 100000    |
|             |                                       |                          |                      |                  | Workforce<br>Structures |                    | 0000      |
| U U 0       | 💱 Transfer                            |                          |                      |                  |                         |                    |           |
|             | Checklist Templates                   | $\square$                | ţţ                   | HD               | +                       |                    |           |
|             | 战/ Act as Proxy Manager               | Workforce<br>Predictions | Data Exchange        | Communicate      |                         |                    |           |
|             |                                       |                          |                      |                  |                         |                    |           |
|             |                                       |                          |                      |                  |                         |                    |           |

From the home screen, click My Client Groups

Next, click **Show More** 

| = vision | Q Search                 | for people and actions |                      |                  |                          |                           | () ☆ Þ 수 🔋 |
|----------|--------------------------|------------------------|----------------------|------------------|--------------------------|---------------------------|------------|
|          | Good morning, Cu         | rtis Feitty            |                      |                  |                          |                           |            |
|          | Me My Team My Client Gro | oups My Reporting      |                      |                  |                          |                           | 0 0 0 0 0  |
|          | QUICK ACTIONS            | APPS                   |                      |                  |                          |                           |            |
|          | ෆ්" Hire an Employee     | සිං                    | ⊳⁄⁄/                 | Æ                |                          | i∰,                       |            |
|          | Change Working Hours     |                        | Person<br>Management | Person Spotlight |                          | யது<br>Time<br>Management |            |
|          | හ් Change Assignment     |                        | 0                    |                  |                          |                           |            |
| 000 00   | By Termination           | Compensation           | Profiles             | Learning         | Workforce<br>Store burst | Payroll                   |            |
|          | 💱 Transfer               |                        |                      |                  | Juccules                 |                           | 0 0 0      |
|          | Checklist Templates      | Q                      | ÛÛ.                  | HD               | +                        |                           |            |
|          | Act as Proxy Manag       | More                   | Data Exchange        | Communicate      |                          |                           |            |
|          | Show More                |                        |                      |                  |                          |                           |            |
|          |                          |                        |                      |                  |                          |                           |            |

Scroll down and under **Employment**, click **Document Records**. As a note, we can search **Document Records** by clicking Ctrl F

| = vision                                                                                                    | Q                          | Search for people and actions                   |                            |                            | 습 수 Þ 🧔     |
|----------------------------------------------------------------------------------------------------|----------------------------|-------------------------------------------------|----------------------------|----------------------------|-------------|
|                                                                                                    | Good afternoor             | ı, Curtis Feitty                                |                            |                            | 100000      |
| 0 0 0 0 0 0                                                                                                    | Me My Team My Cliv         | ent Groups My Reporting Oth                     |                            |                            | 0 0 0 0 0 0 |
|                                                                                                    | ← Show Less<br>Employment  |                                                 |                            |                            |             |
| $\begin{bmatrix} 0 & 0 & 0 & 0 \\ 0 & 0 & 0 & 0 \end{bmatrix}$                                                  | Act as Proxy Manager       | ള്ന് Add Assignment                             |                            |                            | 6.19.0000   |
| 0,000,00                                                                                                    | Allocate Checklists        |                                                 | Benefit Life Events        | 🚓 Cancel Work Relationship |             |
|                                                                                                    |                            | 🖓 Change Legal Employer Dashboard               | Change Location            | Change Manager             |             |
| 0,00 0                                                                                                    | 1 Change Photo             | Provide Working Hours                           | Handreicklist Templates    |                            | 19.0        |
| 0 <sup>0<sup>0</sup>0 0 0</sup>                                                                                 | 👷 Create Work Relationship | Direct Reports                                  | Document Records           | 歲/ Eligible Jobs           | 000         |
| 0                                                                                                    |                            |                                                 | 🖞 Employment Start Dates   | View Document Records      | C all       |
|                                                                                                    |                            | B. Identification Info                          |                            | Manage Job Offers          |             |
| STREET, STREET, STREET, STREET, STREET, STREET, STREET, STREET, STREET, STREET, STREET, STREET, STREET, STREET, |                            | Mass Download of Document Records               | Mass Legal Employer Change | Nudge Configuration        |             |
|                                                                                                    |                            | Person Identifiers for External<br>Applications | 년 Person Spotlight         |                            |             |

Enter the employees name in **Search for a Person** box, once the employees name is shown, click the employees' name

| ds                                                                                                    | Document Records         Seeth Netson         Direct Reports         Direct Reports         Din Schnester Administratize Assistant                                                                                                    | Document Records                                                                                                    | vision           |                                     | Q Search for people and |                          |                                                    |            | 습 ☆ ᄆ 🕫 |
|----------------------------------------------------------------------------------------------------|----------------------------------------------------------------------------------------------------|----------------------------------------------------------------------------------------------------|------------------|-------------------------------------|-------------------------|--------------------------|----------------------------------------------------|------------|---------|
| John         Direct Reports         Origon Careton         Manage Basch John         Manage Basch John Lee       Consultant         John Fox       E210         Cick Employees Name       eatar devi @oraclepdemos.com       2104         John Fox       E210       Cick Employees Name       eatar devi @oraclepdemos.com       9         John Schneder       Administrative Assattant       JOHN SCHNEDER_etar.com       674       674         Manage Basine Basine Basine Basine Basine Basine Basine Basine Basine Basine Basine Basine Basine Basine Basine Basine Basine Basine Basine Basine Basine Basin Basine Basine Basine Basine Basine Basin                                                                                                    | John         Aracced Sasch John         Direct Reports         Image: Carl Laveling         Image: Carl Laveling         Imag                                                                                                    | John         Direct Reports         Image: Construction of the starts of the Starts of the Starts of                                                      | Document Records |                                     |                         |                          |                                                    |            |         |
| Averaged Statusticity     Averaged Statusticity       Direct Reports     Name     Business Title     Wak Enail     Person       Image: Carlin Lurelle     John Cameron     Head of LK Bankarg     JOHN CAMERON, etair dorri (gloradelpdemos.com     5572       Image: Carlin Lurelle     John Fox     E2105     Clork Employeess Name     10HN LEE, etair-dorri (gloradelpdemos.com     2104       Image: Carlin Lurelle     John Fox     E2105     Clork Employeess Name     etair-dorri (gloradelpdemos.com     2104       Image: Carlin Lurelle     John Fox     E2105     Clork Employeess Name     etair-dorri (gloradelpdemos.com     2104       Image: Carlin Lurelle     John Schneder     Administrative Assistant     JOHN SCHNEDER, etair-dori (gloradelpdemos.com     9       Image: Carlin Lurelle     John Schneder     Administrative Assistant     JOHN SCHNEDER, etair-dori (gloradelpdemos.com     9       Image: Carlin Lurelle     John Schneder     Administrative Assistant     JOHN SCHNEDER, etair-dori (gloradelpdemos.com     9       Image: Carlin Lurelle     John Schneder     Administrative Assistant     JOHN SCHNEDER, etair-dori (gloradelpdemos.com     9       Image: Carlin Lurelle     John Schneder     Administrative Assistant     JOHN SCHNEDER, etair-dori (gloradelpdemos.com     674       Image: Carlin Lurelle     Lurelle     Lurelle     Lurelle     Lurel                                                                                                    | Addecode Search John       Addecode Search John         Direct Reports       Name       Business Tals:       Work Enail       Pertoin Manufact         Image: Carl Lavelle       Image: Direct Reports       Image: Direct Reports                                                                                                    | Advecced Statech John         Direct Reports                                                                                                    |                  |                                     | John                    |                          | Search Person                                      | ,          |         |
| Direct Reports     Name     Barnes Title     Work Email     Number       Image: Caril Lavelle     Jon Camero     Head of LK Barlong     JOHN CAKERON, etail devil glorackepdemos.com     5672       Image: Caril Lavelle     John Fox     E2105     Clock Employees Name     etail devil glorackepdemos.com     2104       Image: Caril Lavelle     John Fox     E2105     Clock Employees Name     etail devil glorackepdemos.com     2104       Image: Caril Lavelle     John Fox     E2105     Clock Employees Name     etail devil glorackepdemos.com     2104       Image: Caril Lavelle     John Fox     E2105     Clock Employees Name     etail devil glorackepdemos.com     9       Image: Caril Lavelle     John Schneder     Administrator     JOHN SCHNEDER, rear-<br>devil glorackepdemos.com     9       Image: Caril Lavelle     John Schneder     Administrator     JOHN SCHNEDER, rear-<br>devil glorackepdemos.com     9       Image: Caril Lavelle     John Schneder     Administrator     JOHN SCHNEDER, rear-<br>devil glorackepdemos.com     9       Image: Caril Lavelle     John Schneder     John Schneder     John Schneder     1049-376-4396                                                                                                    | Direct Reports       Hame       Butters Title       Work Email       Present         Image: Cari Lavelle       Image: Cari Lavelle       Image: Cari L                                                                                                    | Direct Reports                                                                                                    |                  |                                     | Advanced Search: John   |                          |                                                    |            |         |
| Service (Fight Care)     John Cameron     Head of UK Banking     JOHN CAMERON, etai-devl @vrackspdemos.com     3672       Image: Service (Fight Care)     John Fox     Exposition     Consultant     JOHN LEE_etai-devl @vrackspdemos.com     42       Image: Service (Fight Care)     John Fox     Exposition     Care)     Care)     2104       Image: Service (Fight Care)     John Fox     Exposition     John Fox     2104       Image: Service (Fight Care)     John Fox     Exposition     2104       Image: Service (Fight Care)     John Schneider     John Schneider     John Schneider       Image: Service (Fight Care)     Sub Edon, tat-devl@vrackspdemos.com     9       Image: Service (Fight Care)     Sub Edon, tat-devl@vrackspdemos.com     674       Image: Service (Fight Care)     John Schneider     Sub Edon, tat-devl@vrackspdemos.com     674       Image: Service (Fight Care)     Sub Edon, tat-devl@vrackspdemos.com     1046-376-396                                                                                                    | School Carlos       John Carrerol Head of UK Barking       JOHN CARLERON Leaf and VIK Grandepotenos com       3572         Image: School Carlos       John Carrerol Head of UK Barking       JOHN CARLERON Leaf and VIK Grandepotenos com       42         Image: Halle Justus       John Fox       E1010       Click Employees Name       Ear der 1@oraclepotenos com       2104         Image: Halle Justus       John Fox       E1010       Click Employees Name       Ear der 1@oraclepotenos com       9         Image: Halle Justus       John Schneider       Administrative       John Schneider       Gord       674         Image: School Deriver       Sub Eden       Sub Eden Lear der 1@oraclepotenos com       9       5         Image: School Deriver       John Schneider       Administrative Assistant       JOHN Schneider       674         Image: School Deriver       Sub Eden Lear der 1@oraclepotenos com       9       5       5         Image: School Deriver       School Deriver       1000000000000000000000000000000000000                                                                                                    | Subsection       Subsection         Image: Subsection       Subsection         Image: Subsection       Subsection                                                                                                    | 1947-1947-1947   | Direct Reports                      | Name                    | Business Title           | Work Email                                         | Person A   |         |
| Image: Second Second | Image: Secure Administrator       John Lee       Consultant       JOHN LEE_efan der (§onacleppdemos.com       42         Image: Halle Justus       John Fox       E1210       Click Employees Name       Ear der (§onacleppdemos.com       2104         Image: Halle Justus       John Fox       E1210       Click Employees Name       Ear der (§onacleppdemos.com       2104         Image: Section       John Schneider       John Schneider       John Schneider       John Schneider       674         Image: Section       Section       Section       Section       674       Image: Section       674         Image: Section       Foduat Beisgn Engineer       1:0:0:0:376:0336       Section       674       Image: Section       Image: Section                                                                                                    | Image: Second Administration       Image: Second Administration                                                                                                    |                  | Carli Lavelle                       | John Cameron            | Head of UK Banking       | JOHN.CAMERON_etar-dev1@oraclepdemos.com            | 3672       |         |
| Image: Section Product Design Engineer     John Product Design Engineer     E2102     Click Employees Name     clar/dev1@oraclepidemos.com     2104       Image: Section Product Design Engineer     John Schneder     Administrative Assistant     John Schneder     2104       Image: Section Product Design Engineer     Section Schneder     Administrative Assistant     John Schneder     674                                                                                                    | Image: Section From From From State       2104         Image: Section From From From State       2104         Image: Section From From From State       2104         Image: Section From From From State       2104         Image: Section From From From State       2104         Image: Section From From From State       2104         Image: Section From From From State       2104         Image: Section From From From State       2104         Image: Section From From From From From From From From                                                                                                    | Image: Section Section  |                  | Human Resources Administra          | itor 🚱 John Lee         | Consultant               | JOHN.LEE_etar-dev1@oraclepdemos.com                | 42         |         |
| Super Legistrower                                                                                                    | Image: Super Hightower       Image: Jubin Dunbar Administrative Assistant John Schneder Administrative Assistant John Schneder Administrative Assistant John Schneder Administrative Assistant John Schneder Scheder Scheder S | Image: Section Control Control Contrective Contrelation Control Control Control |                  | Halle Justus                        | John Fox                | E2104 Click Employe      | ees Name etar-dev1@oraclepdemos.com                | 2104       |         |
| Image: Hope Hightower     Image: Administrative Assistant     JOHN SCHNEIDER_etar-<br>der/gloraclepdemos.com     674       Image: Sub Eden<br>Product Design Engineer     Sub Eden.     Sub Eden.     540-<br>1-966-376-6396                                                                                                    | Image: Some Some Some Some Some Some Some Some                                                                                                    | Image: Section Schweider Administrative Assistant John Schweider Administrative Assistant John Schweider Gradigations.com       674         Image: Section Schweider Administrative Assistant John Schweider Gradigations.com       674         Image: Section Schweider Administrative Assistant John Schweider Gradigations.com       674         Image: Section Schweider Administrative Assistant John Schweider Gradigations.com       674         Image: Section Schweider Gradigation Schweider Gradigations.com       1-366-376-3956                                                                                                    |                  |                                     | John Dunbar             | Administrator            | JOHN.DUNBAR_etar-dev1@oraclepdemos.com             | 9          |         |
| Sue Eden         Sue Eden_etar-dev/@oradepdemos.com           Product Design Engineer         1-906-376-0396                                                                                                    | Sue Eden         Sue Eden_stan-dev/1@oraclepdemos.com           Product Design Engineer         1-906-376-0396                                                                                                    | Sue Eden         Sue Eden_star-dev/@oraclepdemos.com           Product Design Engineer         1-965-376-0396                                                                                                    |                  | Hope Hightower                      | John Schneider          | Administrative Assistant | JOHN.SCHNEIDER_etar-<br>dev1@oraclepdemos.com      | 674        |         |
| Mendual Design Engineer 1-905-376-0396                                                                                                    | Product Design Engineer 1-906-376-0396                                                                                                    | Product Design Engineer 1-966-376-0396                                                                                                    |                  | Sue Eden                            |                         | 5                        | sue.Eden_etar-dev1@oraclepdemos.com                |            |         |
|                                                                                                    |                                                                                                    |                                                                                                    |                  | Product Design Engineer             |                         | 1                        | -906-376-0396                                      |            |         |
|                                                                                                    |                                                                                                    |                                                                                                    |                  | Sue Eden<br>Product Design Engineer |                         | 5                        | ue.b6m_ttar-deviworaclepdemos.com<br>-966-376-0396 |            |         |
|                                                                                                    |                                                                                                    | 가장이 있는 것 같다. 정말 것 같은 것 같은 것이다. 비사님은 것이라는 것이다. 것이 것이 가지 않는 것이다. 것이 것 같은 것이 같은 것이 같은 것이 같이 같이 같이 같이 많이 봐. 않는 것 같이 많이 많이 많이 많이 많이 많이 많이 많이 많이 많이 많이 많이 많이                                                                                                    |                  |                                     |                         |                          |                                                    | Market Inc |         |

Below, we can view the employee documents. To view the document and the details, click the **Glasses** 

| = vision                                      | ${\bf Q}$ . Search for people and actions |                                                 |                                       | 습 ☆ ᄆ 🕫 🔋 |
|-----------------------------------------------|-------------------------------------------|-------------------------------------------------|---------------------------------------|-----------|
| C Document Records                            |                                           |                                                 |                                       |           |
| Document                                      | Records View below                        | documents                                       | ± Download ↓ Add ▼                    |           |
| Search by type.                               | name, or numbe Q Show Filters             | Future Published Hide                           | ✓ Sort By Last Updated - Descending ✓ |           |
| Document Ty<br>1095-C<br>Category<br>Benefits | pe                                        | Name<br>US_1095C<br>Last Updated Date<br>6/5/19 | Click Glasses                         |           |
| Document Ty<br>1095-C<br>Category<br>Banofite | pe                                        | Name<br>US_1095C<br>Last Updated Date           | 67                                    |           |
|                                               |                                           | 11110                                           |                                       |           |
|                                               |                                           |                                                 |                                       |           |
|                                               |                                           |                                                 |                                       |           |
|                                               |                                           |                                                 |                                       | <b>P</b>  |

#### End A Secondary Assignment

Navigation: Home>My Client Groups>Show More from the Quick Actions>Termination>Search Person and select Assignment to Terminate>Enter Information>Submit

From the home screen, click My Client Groups

| = vision          | Q Search for people and actions |                          |                      |                  |                         |                    | 습 ☆ ᄆ 🧔   |
|-------------------|---------------------------------|--------------------------|----------------------|------------------|-------------------------|--------------------|-----------|
| . 10. 9. 0 Martin | Good morning, Cur               | tis Feitty               |                      |                  |                         |                    |           |
| 0 0 0 0 0         | Me My Team My Client Group      | My Reporting             |                      |                  |                         |                    | 0 0 0 0 0 |
|                   | QUICK ACTIONS                   | APPS Click M             | y Client Groups      |                  |                         |                    |           |
|                   | Hire an Employee                | ĥų                       | Scale<br>Contraction | 風                |                         | ₽₽.                |           |
|                   | Change Working Hours            | Hiring                   | Person<br>Management | Person Spotlight |                         | Time<br>Management |           |
|                   | Change Assignment               |                          |                      |                  |                         |                    |           |
| 0,0000            | Change Manager                  |                          | ති                   | $\bigcirc$       | æ/                      |                    | 0,00,00   |
|                   | ₩ Termination                   |                          |                      |                  | Workforce<br>Structures |                    | 0 00°     |
| 0 0 0             | ☆ Transfer                      |                          |                      |                  |                         |                    |           |
|                   | Checklist Templates             | $\square$                | ŝ)                   | HD               | +                       |                    |           |
|                   | anager                          | Workforce<br>Predictions | Data Exchange        | Communicate      |                         |                    |           |
|                   |                                 |                          |                      |                  |                         |                    |           |
|                   |                                 |                          |                      |                  |                         |                    |           |

## Next, click Show More

| = vision     | Q Search fo                      | r people and actions |                      |                  |                         |                    | () 🌣 Þ 🕆 🔮 |
|--------------|----------------------------------|----------------------|----------------------|------------------|-------------------------|--------------------|------------|
| Leife Martin | Good morning, Cur                | tis Feitty           |                      |                  |                         |                    | 40         |
| 000000       | Me My Team My Client Group       | os My Reporting      |                      |                  |                         |                    | 0 0 0 0 0  |
|              | QUICK ACTIONS                    | APPS                 |                      |                  |                         |                    |            |
|              | හි <sup>*</sup> Hire an Employee | ന്പ                  | Cr∕t                 | 風                |                         | Ē.                 |            |
|              | P Change Working Hours           | Hirring              | Person<br>Management | Person Spotlight |                         | Time<br>Management |            |
|              | 👷 Change Assignment              |                      |                      |                  |                         |                    |            |
| 0,000        | 변 Change Manager                 | <b>1</b> 0%          | ති                   | $\bigcirc$       |                         |                    |            |
|              | ⊠g/ Termination                  |                      | Profiles             |                  | Workforce<br>Structures |                    |            |
| U U 0        | ⊗y∕ Transfer                     |                      |                      |                  |                         |                    |            |
|              | Checklist Templates              |                      |                      | H                | +                       |                    |            |
|              | Act as Proxy Manag               | adictions            | Data Exchange        | communicate      |                         |                    |            |
|              | Show More                        |                      |                      |                  |                         |                    |            |
|              |                                  |                      | sa latish            |                  |                         |                    |            |

Scroll down and under **Employment**, click **Termination**. As a note, we can search **Termination** by clicking Ctrl F

| = vision           |                                     |                                              |                              |                               | 익습☆ 🏳 🕫 🔋       |
|--------------------|-------------------------------------|----------------------------------------------|------------------------------|-------------------------------|-----------------|
| STATISTICS AND THE | Employment                          |                                              |                              |                               |                 |
| 10 90 Martin       | 👸 Act as Proxy Manager              | මුළු Add Assignment                          | Additional Assignment Info   | Additional Person Info        | and a second of |
| 0 0 0 0 0          |                                     | Areas of Responsibility                      | Benefit Life Events          | Cancel Work Relationship      | 00000           |
|                    | 👷 Change Assignment                 | 🖓 Change Legal Employer Dashboard            |                              | 👸 Change Manager              | 00,00,000       |
|                    |                                     |                                              | Checklist Templates          |                               |                 |
|                    | 👷 Create Work Relationship          | Direct Reports                               |                              | 🖅 Eligible Jobs               |                 |
|                    |                                     | 🖉 Employment Info                            | Employment Start Dates       | Family and Emergency Contacts | 1 9 0 000       |
| 0 000 0 0 0 0      | Hire an Employee                    | k Identification Info                        |                              | Manage Job Offers             | 0 • • 0 • • 0   |
| 0000               | Manage User Account                 | Mass Download of Document Records            | 🖓 Mass Legal Employer Change | Nudge Configuration           | 1000000         |
| 000                | Person                              | Person Identifiers for External Applications | Person Spotlight             |                               | 0000            |
| 0 0 0              |                                     | Î 아 Promote and Change Position              | Eniority Dates               |                               |                 |
|                    | A<br>A^∆ Share Personal Info        | Martination                                  |                              | Avacancies                    |                 |
| Sector Concept     | Work Relationship                   | 8 Workforce Modeling Clic                    | k Termination                |                               |                 |
|                    | Transaction Configuration and Audit |                                              |                              |                               |                 |
|                    | (78) unu transmittante              |                                              |                              |                               |                 |

Enter the employees name in **Search for a Person** box, once the employees name is shown, click the employees' name and select the assignment in which we wish to terminate

| = vision      |                                             | Q Search for people and actions                                                           | 습 ☆ ᄆ 🧈 🔋 |
|---------------|---------------------------------------------|-------------------------------------------------------------------------------------------|-----------|
| < Termination |                                             |                                                                                           |           |
|               |                                             | James carter v                                                                            |           |
|               |                                             | Advanced Search james carter                                                              |           |
|               |                                             | Name Business Title Work Email Person Number 🔶                                            |           |
|               | Direct Reports                              | James Carter Chairman JAMES.CARTER_etar-dev1@oraclepdemos.com 3684                        | ^ <u></u> |
|               | Carli Lavelle<br>Human Resources Administra | James Carter Professional Development Lawyer JAMES.CARTER_etar-dev1@oraclepdemos.com 3684 |           |
|               | Halle Justus                                | Cater Oprea HC Rade Click Employees Name A_etar-dev1@oraclepdemos.com 2977                |           |
|               | Hope Hightower                              | James Wong Operator JAMES WONG_etar-dev1@oraclepdemos.com 2240                            |           |
|               | Sue Eden                                    | Sue.Eden_etar-dev1@oraclepdemos.com                                                       |           |
|               | Product Design Engineer                     | 1-906-376-0396                                                                            |           |
|               |                                             |                                                                                           |           |

Enter the information in the When and Why section. Click Continue

| = vision                                                     | $Q_{c}$ search for people and actions                                                                                                    | 습 ☆ 묜 🕫 🚦     |
|--------------------------------------------------------------|----------------------------------------------------------------------------------------------------|---------------|
| Terminate Work Relation                                      | ship                                                                                                    | Submit Cancel |
| • When an                                                    | d Why Enter the below information                                                                                                    |               |
| This termination<br>Show Assignme                            | n will end 2 assignments.<br>ent Details                                                                                                    |               |
| "Whan is the term<br>[27/24<br>"When does the to<br>[2/29/24 | ination notification date?  * What's the way to terminate the employee?  Resignation  r mination take effect?  Termination Type Voluntary  Why are you terminating James Carter?  Exter Opportunity  v |               |
|                                                              | an see their termination details when the termination type is voluntary.                                                                                                    |               |
| <ol> <li>Enter Terr</li> </ol>                               | Click Continue                                                                                                    |               |
| (3) Commen                                                   | ts and Attachments                                                                                                    |               |

Enter the Termination Info in this section. Click Continue

| = vision                             | $\boldsymbol{Q}_{}$ . Search for people and actions |               |
|--------------------------------------|-----------------------------------------------------|---------------|
| Terminate Work Relationship          |                                                     | Subgah Cancel |
| ① When and Why                       |                                                     | 🖊 Edit        |
| Enter Termination                    | n Info Enter the below information                  |               |
| Revoke User Access After termination | Recommended for Rehire                              | *             |
| ③ Comments and A                     | Circk Continue<br>Circk Continue                    |               |
| Seniority Dates                      |                                                     | ~             |
| Need Help? Contact                   | Us.                                                 | ~             |
|                                      |                                                     |               |

Enter any **Comments and Attachments**, if applicable. Click **Submit.** 

| Terminate Wo | ork Relationship                             |              | Submit Cancel                                                                                                    |
|--------------|----------------------------------------------|--------------|----------------------------------------------------------------------------------------------------|
|              | ① When and Why                               | Click Submit |                                                                                                    |
|              | (2) Enter Termination Info                   | 🖊 Edit       |                                                                                                    |
|              | Comments and Attachments                     |              |                                                                                                    |
|              | Comments Enter the below information         | Comments     |                                                                                                    |
|              | Attachments                                  |              |                                                                                                    |
|              | Drag files here or click to add attachment 🐱 |              |                                                                                                    |
|              | Seniority Dates                              | ~            |                                                                                                    |
|              | Need Help? Contact Us.                       | ~            | par la construcción de la construcción de la constr |

The assignment will be ended as of the effective date

# Create Mass Update

Navigation: Home>My Client Groups>Mass Updates>Create Mass Assignment Change>Enter Criteria>Submit

| = vision | ${\sf Q}_{\sf c}$ search for people and actions                                      |                    |               |                          |                  |                         | 습 ☆ ᄆ 🧈 🔋 |
|----------|--------------------------------------------------------------------------------------|--------------------|---------------|--------------------------|------------------|-------------------------|-----------|
| 4.00     | Good morning, Cur                                                                    | tis Feitty         |               |                          |                  |                         |           |
|          | Me My Team My Client Grou<br>                                                        |                    |               |                          |                  |                         |           |
|          | හි <sup>*</sup> Hire an Employee<br>මූ Change Working Hours<br>භී/ Change Assignment | සිරි<br>Hiring     | Ø<br>Journeys | Person<br>Management     | Person Spotlight | Absences                |           |
|          | <ul> <li>B Change Manager</li> <li>By ™ Termination</li> </ul>                       | Time<br>Management | Compensation  | Profiles                 | (D)<br>Learning  | Workforce<br>Structures |           |
|          | (맛/ Transfer<br>髄 Checkis: Templates<br>쉆/ Act as Proxy Manager                      | Mass Updates       | Fayroll       | Workforce<br>Predictions | Data Exchange    | +                       |           |
|          | Show More                                                                            |                    |               |                          |                  |                         |           |

From the home screen, click **My Client Groups** 

Click Mass Updates

| = vision  | Q Search                         | n for people and actions |              |                      |                  |                         | 습 ☆ 두 🧈 🔮                             |
|-----------|----------------------------------|--------------------------|--------------|----------------------|------------------|-------------------------|---------------------------------------|
|           | Good morning, Cu                 | ırtis Feitty             |              |                      |                  |                         | 1 1 1 1 1 1 1 1 1 1 1 1 1 1 1 1 1 1 1 |
| 0 0 0 0 0 | Me My Team My Client Gr          | oups My Reporting        |              |                      |                  |                         | 0 0 0 0                               |
|           | QUICK ACTIONS                    | APPS                     |              |                      |                  |                         |                                       |
|           | පී <sup>*</sup> Hire an Employee | ස්ත්                     | Ø            | 2⁄1                  | Æ                |                         |                                       |
|           | [한] Change Working Hours         |                          | Journeys     | Person<br>Management | Person Spotlight | Absences                |                                       |
|           | Change Assignment                | Ē.                       | CO3.         | <sup>0</sup>         |                  | <u>_</u>                |                                       |
|           | 🕎 Termination                    | Time<br>Management       | Compensation | Profiles             |                  | Workforce<br>Structures |                                       |
| 0°°00     | 👷 Transfer                       | ~                        |              |                      |                  |                         |                                       |
|           | Checklist Templates              |                          |              |                      |                  | +                       |                                       |
|           | 🦓 Act as Proxy Manager           | mos opulates             | Click Ma     | iss Updates          | Const Childinge  |                         |                                       |
|           |                                  |                          |              |                      |                  |                         |                                       |
|           |                                  |                          | 大法が          |                      |                  |                         |                                       |

From the Mass Updates screen, click Create Mass Assignment Change

| = vision       |                                     | 오 습 ☆ ᄆ 🧈 🧯 |
|----------------|-------------------------------------|-------------|
| < Mass Updates |                                     |             |
|                | What do you want to do or manage?   |             |
|                | Search for tasks Q                  |             |
|                | Banage Mass Updates                 |             |
|                | Create Mass Assignment Change       |             |
|                | Click Create Mass Assignment Change |             |
|                |                                     |             |
|                |                                     |             |
|                |                                     |             |
|                |                                     |             |
|                |                                     |             |
|                |                                     |             |
|                |                                     | pan 📖 📖     |

Enter the Effective Date. Next, enter the remaining Basic Details and click Next

| = vision                                  | 1 2                     | 3 6 6                                                                                                    | 오 습 ☆ ᄆ 🖗 🔋            |
|-------------------------------------------|-------------------------|----------------------------------------------------------------------------------------------------|------------------------|
| Create Mass Assignment C                  | hange: Basic Details @  |                                                                                                    | t Save V Submit Cancel |
| Basic Details     "Name Sample Mass Updat | te- Sales Branch Change | *Effective Date 2/1/24 6g                                                                                                    |                        |
| Description                               | Assi                    | Action Reason Reorganization  gnments with Future Changes Show errors and exclude assignments Show warnings and include assignments |                        |
|                                           |                         |                                                                                                    |                        |
|                                           |                         |                                                                                                    |                        |
|                                           |                         |                                                                                                    |                        |
|                                           |                         |                                                                                                    |                        |
|                                           |                         |                                                                                                    | <b>F</b>               |

Next, we'll select the employees who will be included in this **Mass Assignment Change**. This functionality will be used to update Assignment Details, Job Details, Location Details, and Manager Details that have the same effective date. Click **Select and Add** 

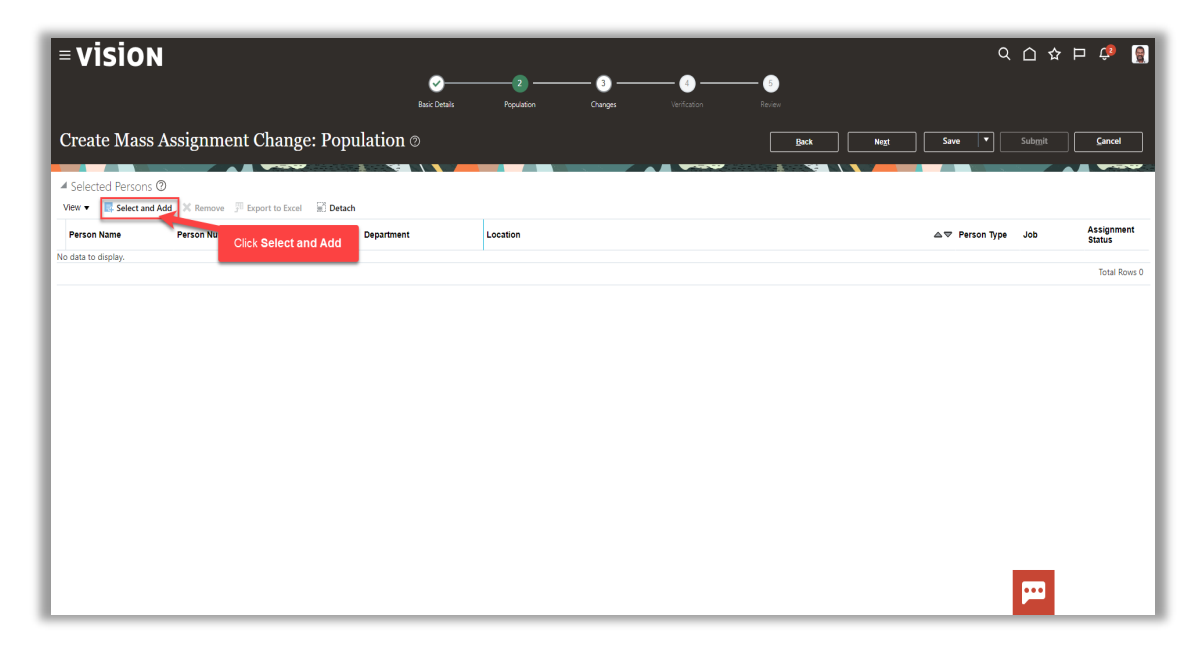

Enter the **Employees Name** or **Person Number** and click **Search**. Highlight the row of the employee in the results and click **Apply** to add this employee to the **Mass Update Population** 

| = vision                              | 文 〇 夕                                                                                                    | Þ 🗘 📓                |
|---------------------------------------|----------------------------------------------------------------------------------------------------|----------------------|
|                                       | Ø Ø Ø Ø                                                                                                    |                      |
|                                       |                                                                                                    |                      |
| Create Mass Assignment Change: Po     | pulation () Back Negt Save * Submit                                                                                 | Çancel               |
| Selected Persons ②                    | Select and Add: Person X                                                                                            |                      |
| View                                  | A Advanced Search Basic Saved Search All People V                                                                   |                      |
| Person Name Person Number National ID | ** Name Person Type Job                                                                                             | Assignment<br>Status |
| No data to display.                   | ** Job                                                                                                    | Total Rows 0         |
|                                       | ** National ID                                                                                                    |                      |
|                                       | Search Reset Save Add Fields Reorder                                                                                |                      |
|                                       | ✓ Search Results ⑦ Click Search                                                                                     |                      |
|                                       | Vew 🗸 📴 Export to Excel 📓 Detach                                                                                    |                      |
|                                       | Name Person Number National D Department Location User Person Job Assignment Status                                 |                      |
|                                       | Jornison, Uname 2/0 VE2/03/65C Azanuacturing UK Lancos Employee Product Lata St. Active - Payloi<br>Rows Selected 1 |                      |
|                                       | Click ROW Appy OK Gancel                                                                                            |                      |
|                                       | Click Apply                                                                                                    |                      |
|                                       |                                                                                                    |                      |
|                                       |                                                                                                    |                      |
|                                       | 🗝 🛛 💭 🔤 🖓 🔛 🖓                                                                                                    |                      |

# Follow this process to add additional employees. Once complete, click ${\bf OK}$

|                     |                    |                       |                 | Basic Details  | Population       | Chan            | ges -            | /erification        | Review            |                           |              |             |              |                      |
|---------------------|--------------------|-----------------------|-----------------|----------------|------------------|-----------------|------------------|---------------------|-------------------|---------------------------|--------------|-------------|--------------|----------------------|
| Create Mass         | Assignment         | Change: Po            | Select and Add: | Person         |                  |                 |                  |                     |                   | ×                         | e <u>x</u> t | Save 🔻      |              | Cancel               |
|                     |                    |                       | Advanced        | d Search       |                  |                 |                  | Basic Saved         | Search All People | ~                         |              |             |              |                      |
| A Selected Persons  | 0                  |                       |                 | ** Nama        |                  |                 | ** Department    |                     | At                | least one is required     |              |             |              |                      |
| View 🔻 🔣 Select and | d Add X Remove ഈ Đ | xport to Excel 🛛 🕄 De |                 | - North - Lan  |                  |                 | **               |                     |                   | •                         |              |             |              |                      |
| Person Name         | Person Number      | National ID           | Person          | ational ID     |                  |                 | 300              |                     |                   | •                         |              | Person Type | Job          | Assignment<br>Status |
| Murphy, Liam        | 4827               |                       |                 | Location       |                  |                 |                  |                     |                   |                           |              | Employee    |              | Active - Payr        |
| Jones, Chris        | 4821               |                       |                 |                |                  |                 |                  | Search Report       | Favo Add Elo      | Ide ¥ Reorder             |              | Employee    | Receivables  | Active - Payr        |
| Blackwell, Jack     | 4825               |                       |                 |                |                  |                 |                  | Jearch Neber        | Jave Muurie       | ius · Neorder             |              | Employee    | Buyer        | Active - Payr        |
| Johnson, Charles    | 720                | WE203765C             | ✓ Search R      | esults @       |                  |                 |                  |                     |                   |                           |              | Employee    | Product Data | Active - Payr        |
|                     |                    |                       | View ▼ 月 E      | xport to Excel | Ö Detach         |                 |                  |                     |                   |                           |              |             |              | Total Rows 4         |
|                     |                    |                       | Name            | Person Numb    | er National ID [ | epartment       | Location         | User Person<br>Type | Job               | Assignment<br>Status      |              |             |              |                      |
|                     |                    |                       | Blackwell, Jack | 4825           | F                | rocurement AU   | Sydney           | Employee            | Buyer             | Active - Payroll          |              |             |              |                      |
|                     |                    |                       | Garcia, Mateo   | 4829           | 454-33-1310 0    | ilobal Networks | Deriver oldUS1HQ | Employee            | Project Manager   | Active - Payroll          |              |             |              |                      |
|                     |                    |                       | Jones, Chris    | 4821           | F                | leceivables AU  | Melbourne        | Employee            | Receivables Sp    | Active - Payroll          |              |             |              |                      |
|                     |                    |                       | Murphy, Liam    | 4827           | F                | rogress US      |                  | Employee            |                   | Active - Payroll          |              |             |              |                      |
|                     |                    |                       | Price, Emma     | 4828           | F                | rogress US      |                  | Employee            |                   | Active - Payroll          |              |             |              |                      |
|                     |                    |                       | Ramos, Gianna   | 4826           | F                | rogress US      |                  | Employee            |                   | Active - Payroll          |              |             |              |                      |
|                     |                    |                       | Robinson, Kelly | 4824           | F                | rocurement AU   | Sydney           | Employee            | Procurement M     | Active - Payroll          |              |             |              |                      |
|                     |                    |                       | Smith, Nicholas | 4822           | F                | ayables AU      | Perth            | Employee            | Payables Mana     | Active - Payroll          |              |             |              |                      |
|                     |                    |                       | Taylor, Jessica | 4823           | F                | ayables AU      | Perth            | Employee            | Payables Speci    | Active - Payroll          |              |             |              |                      |
|                     |                    |                       | White, Terry    | 4820           | ,                | ccounting AU    | Melbourne        | Click OI            | K                 | Active - Payroll          |              |             |              |                      |
|                     |                    |                       | Nows Selected 1 |                |                  |                 |                  |                     |                   |                           |              |             |              |                      |
|                     |                    |                       |                 |                |                  |                 |                  |                     | Ap                | O <u>K</u> <u>C</u> ancel |              |             |              |                      |
|                     |                    |                       |                 |                |                  |                 |                  |                     |                   |                           |              |             |              |                      |
|                     |                    |                       |                 |                |                  |                 |                  |                     |                   |                           |              |             |              |                      |

# Click Next

| VISIO             | N                  |                     | ever Danie         | 2 3 -     | (4) | 6<br>Daties        |           | ۹ <u>۵</u>     | ☆⊢       | ı 🗘 🧯          |
|-------------------|--------------------|---------------------|--------------------|-----------|-----|--------------------|-----------|----------------|----------|----------------|
| reate Mass        | s Assignment       | Change: Po          | pulation ©         |           |     | Eack<br>Click Next | Negt Save | ▼ Sub <u>m</u> | it       | <u>C</u> ancel |
| ew 👻 🔜 Select and | d Add 🗙 Remove 彈 E | xport to Excel 📰 De | tach<br>Department | Location  | _   |                    | Perse     | on Type Job    |          | Assignment     |
| Murohy. Liam      | 4827               |                     | Progress US        |           |     |                    | Empl      | ivee           |          | Active - Pav   |
| ones, Chris       | 4821               |                     | Receivables AU     | Melbourne |     |                    | Empl      | yee Rece       | ivables  | Active - Pay   |
| ackwell, Jack     | 4825               |                     | Procurement AU     | Sydney    |     |                    | Empl      | oyee Buye      |          | Active - Pa    |
| hnson, Charles    | 720                | WE203765C           | Manufacturing UK   | London    |     |                    | Empl      | yee Prod       | uct Data | Active - Pa    |
|                   |                    |                     |                    |           |     |                    |           |                |          |                |

Enter the **Mass Assignment Changes.** For example, the new work Location. Click **Next** 

| = vision                                | く 〇 々 戸 🥠                                                                                                    |   |
|-----------------------------------------|----------------------------------------------------------------------------------------------------|---|
|                                         | Contraction Contraction Contraction Contraction                                                                 |   |
| Create Mass Assignment Change: Changes  | Rock Nor Sum V Submit Carrel                                                                                    | _ |
| ereute muss russignment enunge. enunges |                                                                                                    |   |
| Assignment Details @                    | Click Next                                                                                                    |   |
| Person Type                             | Enter the below details Business Unit                                                                           |   |
| Assignment Status                       |                                                                                                    |   |
| Job Details ②                           |                                                                                                    |   |
| Position                                | Worker Category Tags                                                                                            |   |
| √ doL                                   | Assignment Category                                                                                             |   |
| Grade                                   | · · · · · · · · · · · · · · · · · ·                                                                             |   |
| Department                              |                                                                                                    |   |
| Location Details                        |                                                                                                    |   |
| Location Redwood City ~                 | Working at Home                                                                                                 |   |
| Building                                |                                                                                                    |   |
| Floor                                   |                                                                                                    |   |
| Manager Details 🕐                       |                                                                                                    |   |
| Name                                    | Туре                                                                                                    |   |
|                                         |                                                                                                    |   |
|                                         |                                                                                                    |   |
|                                         | per la construcción de la construcción de la construcción de la construcción de la construcción de la construcc |   |

A Data Validation message will appear

| = VISION                               | Q Ch 🛧 P 🥔                                                                                                    |
|----------------------------------------|----------------------------------------------------------------------------------------------------|
| Create Mass Assignment Change: Changes | Beck Neg Save Y Submit Cancel                                                                                   |
| Assignment Details @                   |                                                                                                    |
| Person Type 📃 🗸                        | Business Unit                                                                                                   |
| Assignment Status                      |                                                                                                    |
| Job Details 🕐                          |                                                                                                    |
| Position                               | Processing Worker Category Tags                                                                                 |
| v dol                                  | Data validation is in progress. Don't close the grament Category Tags                                           |
| Grade                                  |                                                                                                    |
| Department                             |                                                                                                    |
| Location Details                       |                                                                                                    |
| Location Redwood City ~                | Working at Home                                                                                                 |
| Building                               |                                                                                                    |
| Floor                                  |                                                                                                    |
| Manager Details 🛛                      |                                                                                                    |
| Name                                   | Туре                                                                                                    |
|                                        |                                                                                                    |
|                                        |                                                                                                    |
|                                        | n de la companya de la companya de la companya de la companya de la companya de la companya de la companya de l |
|                                        |                                                                                                    |

Next, Verify the updated information. Review the Status Column messages by hovering over the Icon and click **Next** and click **Submit** 

| ges Verication Review           Back         Negt         Save         Submit           Click Submit         Verication         Verication         Verication |
|----------------------------------------------------------------------------------------------------|
| ges Verfason Revew<br>Back Negt Save Submit<br>Click Submit                                                                                                   |
| Back Negt Save Submit                                                                                                    |
| Click Submit                                                                                                    |
| ocation                                                                                                    |
|                                                                                                    |
| ie Proposed<br>Value                                                                                                    |
| Q Corporate HQ                                                                                                    |
| Corporate HQ                                                                                                    |
|                                                                                                    |
|                                                                                                    |
|                                                                                                    |
|                                                                                                    |
|                                                                                                    |
|                                                                                                    |
|                                                                                                    |
|                                                                                                    |
|                                                                                                    |
|                                                                                                    |

#### Manage Mass Updates

Navigation: Home>My Client Groups>Mass Updates>Manage Mass Assignment Change>Select Update>Edit>Submit

From the home screen, click My Client Groups

| Q Search                            |                  |                    |                         |                       |                |                                       |
|-------------------------------------|------------------|--------------------|-------------------------|-----------------------|----------------|---------------------------------------|
| Good afternoon, Pat                 | trick Jones      | s!                 |                         |                       |                | 1 1 1 1 1 1 1 1 1 1 1 1 1 1 1 1 1 1 1 |
| Me My Team My Client Group          | s Benefits Admi  | inistration Sales  | Service K               | nowledge Help         | Desk Expenses  | >                                     |
| QUICK ACTIONS                       | APPS             | lick My Client Gro | ups                     |                       |                | 0 0 0 0                               |
| ලි <sup>*</sup> Hire an Employee    | ന്പ              |                    | &*                      | Sr∕t                  |                |                                       |
| Add a Contingent Worker             | Hiring           | Journeys           | New Person              | Person<br>Management  | L]<br>Absences |                                       |
| ි <sup>*</sup> Add a Pending Worker |                  |                    |                         |                       |                |                                       |
| ලි <sup>#</sup> Add a Nonworker     | 100%             | රුම                | 罰                       | -ff                   |                | 1100/01/09000                         |
| ₽ Pending Workers                   | Compensation     |                    | Performance             | Career<br>Development | Talent Review  | 000                                   |
| Person                              |                  |                    |                         |                       |                |                                       |
| Personal Details                    | °₽Ŷ              |                    | - Fai                   |                       |                | 1. 20                                 |
| Additional Person Info              | Succession Plans | Talent Pools       | Workforce<br>Structures | Mass Updates          | Payroll        |                                       |

# Click Mass Updates

| Good morning, Pa                 | atrick Jones!       |                   |                      |                |                  |   |
|----------------------------------|---------------------|-------------------|----------------------|----------------|------------------|---|
| Me My Team My Client G           | Groups Benefits Adm | inistration Payro | oll Supply Chain     | Planning Cash  | Management Fi»   | > |
| QUICK ACTIONS                    | APPS                |                   |                      |                |                  |   |
| HCM Experience Design Studio     | സ്പ                 | ×                 | Nova                 |                | 507.             |   |
| Hire an Employee                 | Hiring              | New Person        | Person<br>Management | Lj<br>Absences | Compensation     |   |
| Add a Contingent Worker          |                     |                   |                      |                |                  |   |
| Add a Pending Worker             | ජුම                 | 60                | Š                    | 8              | ۲<br>۲           |   |
| တို <sup>#</sup> Add a Nonworker | Goals               | Performance       | Profiles             | Talent Review  | Succession Plans |   |
| Pending Workers                  |                     |                   | m                    | -              |                  |   |
| Person                           | Talent Pools        | Workforce         | Mass Undates         | Workforce      | Data Exchange    |   |
|                                  | Bient Pous          | Structures        |                      | Modeling       | Bute exchange    |   |
| ଅଛି Change Location              | (U.A.               |                   |                      | Click          | Mass Updates     |   |
| Change Working Hours             | Volunteering        | +                 |                      |                |                  |   |

From the Mass Updates screen, click Manage Mass Updates

| ∠ Mass Updates                               |
|----------------------------------------------|
|                                              |
| What do you want to do or manage?            |
| Search for tasks Q Click Manage Mass Updates |
| By Manage Mass Updates                       |
| Create Mass Assignment Change                |
|                                              |
|                                              |
|                                              |
|                                              |
|                                              |
|                                              |

Next, click the Name of the update we wish to manage

| Ξ                  |                                 |                      |                       |               |                |                        |          |               | Q            |           |
|--------------------|---------------------------------|----------------------|-----------------------|---------------|----------------|------------------------|----------|---------------|--------------|-----------|
| < Manage M         | Mass Updates ⊘                  |                      |                       |               |                |                        |          |               |              |           |
| A County           | VALORIAL DATA NO 1000           |                      |                       |               |                |                        | NAME AND |               |              |           |
| a search           |                                 |                      |                       |               |                |                        |          | A <u>a</u> va | saved Search | ** At lea |
| ** Name            |                                 |                      |                       |               |                | ** Initiator           |          |               | ~            | Acres     |
| ** Action          | ~                               |                      |                       |               | ** Effecti     | ve As-of Date m/d/yy   | Ċo       |               |              |           |
| ** Status          | ~                               |                      |                       |               |                |                        |          |               |              |           |
|                    |                                 |                      |                       |               |                |                        |          |               |              | Search    |
| A Search Results   |                                 |                      |                       |               |                |                        |          |               |              |           |
| View   Format      | reate 🖉 Edit 💥 Delete 🕆 Refresh | Freeze 🐨 Detach 🚽 Wr | ap                    |               |                |                        |          |               |              |           |
| Name               | Description                     | Action               | Status                | Initiator     | Effective Date | Percentage<br>Complete | Total    | Succeeded     | Warning      | Failed    |
| Sample Mass Update |                                 | Assignment Change    | Awaiting user verific | Patrick Jones | 9/19/22        | 0                      | 2        |               |              |           |
|                    | OF-It Name                      |                      |                       |               |                |                        |          |               |              | _         |
|                    | Click Name                      |                      |                       |               |                |                        |          |               |              |           |
|                    |                                 |                      |                       |               |                |                        |          |               |              |           |
|                    |                                 |                      |                       |               |                |                        |          |               |              |           |
|                    |                                 |                      |                       |               |                |                        |          |               |              |           |
|                    |                                 |                      |                       |               |                |                        |          |               |              |           |

Update the applicable information in any of the sections by updating the information and clicking **Next**. Once complete, click **Submit** 

| ≡<br>Edit I | Mass Assig                   | nment Change  | e: Review ©     | Ba     | ✓          | Population    | Changes              | Verification      |                       | Back | Nex | 1          | ave 🔻 | Q û ☆ |
|-------------|------------------------------|---------------|-----------------|--------|------------|---------------|----------------------|-------------------|-----------------------|------|-----|------------|-------|-------|
| View -      | <sup>∰</sup> Export to Excel | Detach        |                 |        |            |               |                      |                   | 1879 SAN 1879 S. S. N |      | CI  | ick Submit |       |       |
| Include     | Person Name                  | Person Number | Assignment Name | Status | Action     | Action Reason | Loc<br>Current Value | Proposed<br>Value |                       |      |     |            |       |       |
| ×           | Lopez, Victor                | 1015          | Director        | Δ      | Assignment |               | Corporate HQ         | Corporate HQ      |                       |      |     |            |       |       |
| 1           | Lopez, George                | 1018          | Analyst         | 0      | Assignment |               | San Juan             | Corporate HQ      |                       |      |     |            |       |       |
| Colur       | mns Hidden 32                |               |                 |        |            |               |                      |                   |                       |      |     |            |       |       |
|             |                              |               |                 |        |            |               |                      |                   |                       |      |     |            |       |       |
|             |                              |               |                 |        |            |               |                      |                   |                       |      |     |            |       |       |
|             |                              |               |                 |        |            |               |                      |                   |                       |      |     |            |       |       |
|             |                              |               |                 |        |            |               |                      |                   |                       |      |     |            |       |       |
|             |                              |               |                 |        |            |               |                      |                   |                       |      |     |            |       |       |
|             |                              |               |                 |        |            |               |                      |                   |                       |      |     |            |       |       |
|             |                              |               |                 |        |            |               |                      |                   |                       |      |     |            |       |       |
|             |                              |               |                 |        |            |               |                      |                   |                       |      |     |            |       |       |

## Update Employee's Document Delivery Preferences

Navigation: Home>My Client Groups>Show More>Document Delivery Options>Search Person>Update>Save

= vision 습 ☆ ㄹ 🕫 🧃 Good morning, Curtis Feitty Me My Team My Client Groups My Reporting Þ Person Management Time Manageme Change Assignmen Change Manager V Termination Transf  $\square$ Checklist Templates Act as Proxy Manage •••

From the home screen, click **My Client Groups** 

Next, click Show More

| = vision | Q Search 1                      | or people and actions  |                      |                  |            |                    | _ ☆ ⊨ 순 👸 |
|----------|---------------------------------|------------------------|----------------------|------------------|------------|--------------------|-----------|
| 0.00     | Good morning, Cu                | rtis Feitty            |                      |                  |            |                    | 1         |
| 000000   | Me My Team My Client Grou       | 0 0 0 0 0              |                      |                  |            |                    |           |
|          | QUICK ACTIONS                   | APPS                   |                      |                  |            |                    |           |
|          | ල්* Hire an Employee            | පිරා                   | ⊳⁄⁄/                 | Æ                |            | ±<br>∰             |           |
|          | Change Working Hours            |                        | Person<br>Management | Person Spotlight |            | Time<br>Management | 0,000     |
|          | ල් Change Assignment            |                        | 0                    |                  |            |                    |           |
| 000 00   | Stange manager                  | Compensation           | Profiles             | Learning         | Workforce  | Payroll            |           |
| 0°°0 0 0 | 🖅 Transfer                      |                        |                      |                  | Structures |                    | o o o     |
|          | Checklist Templates             | Q                      | 议                    | HD               | +          |                    |           |
|          | Act as Proxy Manac Click Show I | Workforce<br>adictions | Data Exchange        |                  |            |                    |           |
|          | Show More                       |                        |                      |                  |            |                    |           |
|          |                                 |                        |                      |                  |            |                    |           |

Under Document Records, click **Document Delivery Preferences** 

| = vision                                                                                                    |                                      |                                  |                             |                                       | 익 다 작 Þ 👶 🔋   |
|----------------------------------------------------------------------------------------------------|--------------------------------------|----------------------------------|-----------------------------|---------------------------------------|---------------|
|                                                                                                    | Ut' Promote                          | 비냅 Promote and Change Position   | Eniority Dates              | යිංිය Share Data Access               |               |
|                                                                                                    | යි<br>බුර්ල Share Personal Info      |                                  |                             |                                       |               |
| 0 0 0 0                                                                                                    | 😹 Work Relationship                  | 8 Workforce Modeling             |                             |                                       | 0 0 0 0       |
|                                                                                                    | Transaction Configuration and Audit  |                                  |                             |                                       | 00 0 0 000    |
|                                                                                                    |                                      |                                  |                             |                                       | 0000000       |
|                                                                                                    | New Person                           |                                  |                             |                                       |               |
|                                                                                                    | Add a Contingent Worker              |                                  |                             | 🛿 Pending Workers                     | 9 0 0 0 0 0 0 |
|                                                                                                    | Document Records                     |                                  |                             |                                       |               |
|                                                                                                    | Document Delivery Preferences        |                                  |                             |                                       |               |
| 0 <sup>0<sup>0</sup>000000</sup>                                                                               | Compensation                         | Click Document D                 | elivery Preferences         |                                       | 000 0         |
|                                                                                                    | Action Reasons                       |                                  | 🖓 Administer Compensation   | Administer Workers                    |               |
|                                                                                                    | Balance Definitions                  | 🛞 Batch Parameters               | 🔭 Benefit Balances          | 錽。 Change Salary                      |               |
| Toronto California                                                                                             | 🛞 Compensation Categories            | Compensation Info                | R Compensation Items        |                                       |               |
|                                                                                                    | Art Configure Actions                | 🛞 Configure Compensation History | 🛞 Configure Global Settings | 🛞 Configure Market Composites Display |               |
| And a second second second second second second second second second second second second second second second | - Configure Total Componention Claim |                                  |                             |                                       |               |

Enter the employees name in **Search for a Person** box, once the employees name is shown, click the employees' name

| ⁼ vis | ion             |                     |         |                                  |                              |             |                                            | û 🧳         | ( |
|-------|-----------------|---------------------|---------|----------------------------------|------------------------------|-------------|--------------------------------------------|-------------|---|
|       | < Documei       | nt Delivery Pref    | erences |                                  |                              |             |                                            |             |   |
|       | Q John          |                     |         | ]                                |                              |             |                                            |             |   |
|       | John Cameron    | E3672               |         | de terminated work relationships | Termination Date Worker Type | Filters     |                                            |             |   |
|       | John Lee        | E42                 |         |                                  |                              |             |                                            |             |   |
|       | John Fox        | Click Employees     | s Name  |                                  |                              |             |                                            | Sort By 💌 🔲 |   |
|       | I John Dunbar   | E9                  |         | Assignment<br>Number             | Assignment Status            | Worker Type | Work Email                                 | Work Phone  |   |
|       | John Schneider  | E674                |         | E1912                            | Active - Payroll Eligible    | Employee    | marsha.green_etar-dev1@oraclepdemos.com    | 19256851209 |   |
|       | John Douglas    | E1692               |         | E1929                            | Active - Payroll Eligible    | Employee    | ron.pines_etar-dev1@oraclepdemos.com       |             |   |
|       | John Jordan     | E5288               |         | E1981                            | Active - Payroll Eligible    | Employee    | joan.brugge_etar-dev1@oraclepdemos.com     | 19252272347 |   |
|       | Watter Gibson   | HE Director         | IAIA .  | E1919                            | Active - Payroll Eligible    | Employee    | walter.gibson_etar-dev1@oraclepdemos.com   | 14167755434 |   |
|       | Joseph Ballman  | HE Dean             | 1974    | E1974                            | Active - Payroll Eligible    | Employee    | joseph.ballman_etar-dev1@oraclepdemos.com  | 13102253423 |   |
|       | JoAnn Peterson  | Clinical VP         | 1676    | E1676                            | Active - Payroll Eligible    | Employee    | joann.peterson_etar-dev1@oraclepdemos.com  |             |   |
|       | Chun Yao        | HC Nursing Director | 2034    | E2034                            | Active - Payroll Eligible    | Employee    | CHUN.YAO_etar-dev1@oraclepdemos.com        |             |   |
|       | Heidi Kroft     | HE Director         | 1924    | E1924                            | Active - Payroll Eligible    | Employee    | HEIDI.KROFT_etar-dev1@oraclepdemos.com     |             |   |
|       | Sasha McCartney | HE Director         | 1938    | E1938                            | Active - Payroll Eligible    | Employee    | SASHA.MCCARTNEY_etar-dev1@oraclepdemos.com |             |   |
|       | Anne Stein      | HE Supervisor       | 1935    | E1935                            | Active - Payroll Eligible    | Employee    | anne.stein etar-dev1@oraclepdemos.com      |             |   |

Click **Edit** to update the delivery preference across from the document we wish to update

| = vision                                                                                                    |                                     |                                           |                            |   | o 🧳 🔋 |
|----------------------------------------------------------------------------------------------------|-------------------------------------|-------------------------------------------|----------------------------|---|-------|
|                                                                                                    | < Document Deli<br>John Lee         | ivery Preferences                         |                            |   |       |
|                                                                                                    | Preferences                         |                                           |                            |   |       |
|                                                                                                    | 1095-C                              |                                           |                            |   |       |
| a de la companya de la companya de l | Delivery Method<br>Online and Paper | Online Delivery Consent<br>Not applicable | Overridden by Person<br>No | 1 |       |
|                                                                                                    | Payslip                             |                                           |                            |   |       |
|                                                                                                    | Delivery Method<br>Online           | Online Delivery Consent<br>Not applicable | Overridden by Person<br>No |   |       |
|                                                                                                    | Third Party Payslip                 |                                           | 6                          | 1 |       |
|                                                                                                    | Online                              | Not applicable                            | No                         |   |       |
|                                                                                                    | W_2                                 |                                           | a                          | 1 |       |
|                                                                                                    | Paper                               | Not applicable                            | Uverraaen ay Person<br>No  |   |       |
|                                                                                                    | W_2c                                |                                           |                            |   |       |
|                                                                                                    | Delivery Method                     | Online Delivery Consent                   | Overridden by Person       |   |       |

Select the **Delivery Method** from the dropdown menu and click **Save** to save the preferences
| = vision |                           |                                           |                                                 |        | û 🧳        | ۲ |
|----------|---------------------------|-------------------------------------------|-------------------------------------------------|--------|------------|---|
|          | Content Deli              | very Preferences                          |                                                 |        |            |   |
|          |                           |                                           |                                                 |        |            |   |
|          | Preferences               |                                           |                                                 |        |            |   |
|          | Document Type<br>1095-C   | Delivery Method<br>Online and Paper       | Grant Online Delivery Consent<br>Not applicable |        |            |   |
|          |                           | Online<br>Paper Select                    | Delivery Method                                 | Cancel |            |   |
|          | Payslip                   | Online and Paper                          |                                                 |        | Click Save |   |
|          | Delivery Method<br>Online | Online Delivery Consent<br>Not applicable | Overridden by Person<br>No                      | P      |            |   |
|          | Third Party Payslip       |                                           |                                                 |        |            |   |
|          | Delivery Method<br>Online | Online Delivery Consent<br>Not applicable | Overridden by Person<br>No                      | P      |            |   |
|          | W_2                       |                                           |                                                 |        |            |   |
|          | Delivery Method<br>Paper  | Online Delivery Consent<br>Not applicable | Overridden by Person<br>NO                      | 1      | -          |   |
| 100      | W_2c                      |                                           |                                                 |        |            |   |

#### Update Employee's Tax Withholding

Navigation: Home>My Client Groups>Show More>Calculation Cards>Search Person>Edit>Update Information>Submit

= vision 습 ☆ 두 🧔 🧕 Good morning, Curtis Feitty Me My Team My Client Groups My Reporting ADDS Time Manageme Change Assignmen Change Manager Premination Transf  $\square$ Checklist Templater Act as Proxy Manag •••

From the home screen, click **My Client Groups** 

Next, click Show More

| = vision             | Q Search fo                                  | r people and actions |                      |                  |                         |                    | △☆p♀ 🔋           |
|----------------------|----------------------------------------------|----------------------|----------------------|------------------|-------------------------|--------------------|------------------|
| 0.0.0                | Good morning, Cur                            | tis Feitty           |                      |                  |                         |                    |                  |
| 0 0 0 0 0 0          | Me My Team My Client Group                   |                      | 0 0 0 0 0            |                  |                         |                    |                  |
|                      | QUICK ACTIONS                                | APPS                 |                      |                  |                         |                    |                  |
|                      | ල් <sup>*</sup> Hire an Employee             | දුරු                 | ₩                    | Æ                |                         | ∰.                 |                  |
|                      | Change Working Hours                         |                      | Person<br>Management | Person Spotlight |                         | Time<br>Management | 0,000            |
|                      | හා Change Assignment                         |                      | 0                    |                  | Π.                      |                    | o 0 9 0 0        |
| 000000               | الله من المن المن المن المن المن المن المن ا | Compensation         | Profiles             | Learning         | Workforce<br>Structures | Payroll            | 1. 1. 1. 1. 1. 1 |
| 0 <sup>°°0</sup> 0°0 | ∯/ Transfer                                  |                      |                      |                  |                         |                    | 0 ** 0           |
|                      | Checklist Templates                          |                      |                      | (B)              | +                       |                    |                  |
|                      | Act as Proxy Manag                           | adictions            | Data Dunange         | Continuincate    |                         |                    |                  |
| all studies of       | Show More                                    |                      |                      |                  |                         |                    |                  |
|                      |                                              |                      |                      |                  |                         |                    |                  |

## Under Payroll, click Calculation Cards

| = vision                        |                                                |                                |                                   |                               | 익 습 ☆ Þ 👶 🔋      |
|---------------------------------|------------------------------------------------|--------------------------------|-----------------------------------|-------------------------------|------------------|
| ST. HANKS                       | Payroll                                        |                                |                                   |                               | 1060 H           |
| -0.01.0.0                       | Adjust Individual Balances                     | Balance by Date                | Balance Definitions               | Balance Exceptions            | ASSESS STREET, O |
| 0 0 0 0 0 0                     | Balance Exceptions and Reports                 | Balance Group Usages           | Balance Groups                    |                               | 0 0 0 0 0        |
|                                 | Calculation Cards                              |                                | Calculation Value Definitions     | Component Group Rules         | 00 0 00          |
| Click Calculation Cards         | O Configure Legislation for Human<br>Resources | Consolidation Groups           |                                   | Costing of Departments        |                  |
|                                 | Costing of Elements                            | Costing of Jobs                | Costing of Payment Sources        | Costing of Payrols            |                  |
|                                 | Costing of Positions                           | Element Classifications        |                                   | Element Security Profile      | 9666000          |
|                                 | Elements                                       | Event Action Groups            |                                   | Event Groups                  |                  |
| 000                             | Event Natifications                            |                                |                                   | Manage Bank Accounts          |                  |
| 0 <sup>0<sup>0</sup>00000</sup> | Manage Bank Branches                           | Manage Banks                   | Object Groups                     | Grganization Payment Methods  | 0.00 0           |
| 0                               | Payment Method Preferences                     | Payroll Cakulation Information | Payroll Dashboard                 | Payroll Definitions           |                  |
|                                 | Payroll Flow Patterns                          | Payroll Flow Security Profile  | Payroll Interface Inbound Records | Payroll Process Configuration |                  |
| Sector Street Street            |                                                | Payroll Security Profile       |                                   | Person Results                |                  |
|                                 | Personal Payment Methods                       | Dig Process Results Summary    | QuickPay Payments                 | Rate Definitions              |                  |
|                                 |                                                |                                | 0                                 |                               |                  |

Enter the employees name in **Search for a Person** box, once the employees name is shown, click the employees' name

|        | Jol                          | าท                |                          | ~                                       | _      |  |
|--------|------------------------------|-------------------|--------------------------|-----------------------------------------|--------|--|
|        | Ad                           | anced Search John |                          |                                         |        |  |
| Direct | Reports                      | Name              | Business Title           | Work Email                              | Number |  |
|        | Carli Lavelle                | John Cameron      | Head of UK Banking       | JOHN.CAMERON_etar-dev1@oraclepdemos.com | 3672   |  |
|        | Human Resources Administrato | John Lee          | Consultant               | JOHN.LEE_etar-dev1@oraclepdemos.com     | 42     |  |
|        | Halle Justus                 | John Fox          | E210. Click Employ       | ees Name                                | 2104   |  |
|        |                              | John Dunbar       | Administrator            | JOHN DUNBAR_etar-dev1@oraclepdemos.com  | 9      |  |
|        | Hope Hightower               | John Schneider    | Administrative Assistant | JOHN.SCHNEIDER_etar-                    | 674    |  |
| 0      | Sue Eden                     |                   | 2                        | Sue.Eden_etar-dev1@oraclepdemos.com     | •      |  |
| 14     | Product Design Engineer      |                   | 1                        | -906-376-0396                           |        |  |
|        |                              |                   |                          |                                         |        |  |

# Click Tax Withholding

| = vision                     |                                   |                  |                  | 익 습 ☆ ᄆ 🖉 🔋                                                                                                    |
|------------------------------|-----------------------------------|------------------|------------------|----------------------------------------------------------------------------------------------------|
| < Cal                        | lculation Cards<br>John 42        |                  |                  |                                                                                                    |
| ▲ Search                     |                                   |                  |                  | Advanced Saved Search All Calculation Cards                                                                    |
| Calculation Card             |                                   |                  |                  | Felt 18 4 27 28 4 57 4 5 18                                                                                    |
| *Effective As-of Date 2/6/24 | <u>م</u>                          |                  |                  | Search Reset Save                                                                                              |
| ▲ Search Results             |                                   |                  |                  |                                                                                                    |
| Actions • View • Format •    | + X Freeze 🐨 Detach 斗 Wrap        |                  |                  |                                                                                                    |
| Calculation Card             | Description                       | Component Groups | Name             | Effective Start Effective End<br>Date Date                                                                     |
| Tax Withholding              | Employee withholding certificate. | Federal          | US1 Legal Entity | 5/19/05                                                                                                    |
| Absences<br>Columns Hidden 1 | Click Tax Withholding             | Absences         |                  | 5/19/05                                                                                                    |
|                              |                                   |                  |                  |                                                                                                    |
|                              |                                   |                  |                  |                                                                                                    |
|                              |                                   |                  |                  |                                                                                                    |
|                              |                                   |                  |                  | 요구 전 영감 등 비 등 등 도구 한 명                                                                                         |
|                              |                                   |                  |                  |                                                                                                    |
|                              |                                   |                  |                  | the second second second second second second second second second second second second second second second s |
|                              |                                   |                  |                  |                                                                                                    |

## Enter the Effective As-of Date

| Lee, J | John: 42                                                   |                                          |                                       |  |
|--------|------------------------------------------------------------|------------------------------------------|---------------------------------------|--|
|        | *Effective As-of Date 2/6/24                               | 9 19 HTATE TO 19 HTATA                   |                                       |  |
|        | Associations                                               | Enter Effective As-of Date               | · · · · · · · · · · · · · · · · · · · |  |
|        | Federal                                                    |                                          | ^                                     |  |
|        | Calculation Component<br>Federal Taxes<br>Forms<br>Federal | Start and End Dates<br>5/19/05           | /                                     |  |
|        | Filing Status<br>Single                                    | Allowances<br>0<br>Additional Tax Amount |                                       |  |
|        | Exempt from Federal Income Tax<br>No                       |                                          | ×                                     |  |
|        | Regional                                                   |                                          | <b>+</b> Add v                        |  |
|        | View Active ~                                              |                                          |                                       |  |

## Click Edit

| ≡ VISION<br>< Tax W | Vithholding                                                |                                          |            | 옥습☆부 🕫 [ |
|---------------------|------------------------------------------------------------|------------------------------------------|------------|----------|
|                     |                                                            |                                          |            |          |
|                     | *Effective As-of Date 2/6/24                               |                                          |            |          |
|                     | Associations                                               |                                          | ~          |          |
|                     | Federal                                                    |                                          | ^          |          |
|                     | Calculation Component<br>Federal Taxes<br>Forms<br>Federal | Start and End Dates<br>5/19/05           | Click Edit |          |
|                     | Filing Status<br>Single                                    | Allowances<br>0<br>Additional Tax Amount |            |          |
|                     | Exempt from Federal Income Tax<br>No                       |                                          | ~          |          |
|                     |                                                            |                                          |            |          |
|                     | Regional                                                   |                                          | + Add ~ ^  |          |
|                     | View Active ~                                              |                                          |            |          |
|                     |                                                            | There's nothing here so far.             |            | 💴 🏧      |

Update the applicable information and once complete, click Save and Close

| ision                                   |                                                                                                    | 오 습 ☆ ᄆ ᄻ                    |
|-----------------------------------------|----------------------------------------------------------------------------------------------------|------------------------------|
| Federal Taxes                           |                                                                                                    | Delete Save and Close Cancel |
| Basir                                   | c Information Click Save and Close                                                                                                    |                              |
|                                         | alculation Component Forms ederal Taxes External                                                                                                    |                              |
| C<br>1                                  | omponent Sequence                                                                                                    |                              |
|                                         | When does this change start?                                                                                                    |                              |
|                                         | 2/0/24                                                                                                    |                              |
| With                                    | holding status Update the applicable information below                                                                                                    |                              |
| 1 - 1 - 1 - 1 - 1 - 1 - 1 - 1 - 1 - 1 - | tep 1: Enter Personal Information                                                                                                    |                              |
|                                         | lote: Select Head of household only if you're unmarried and pay more than half the costs of keeping up a home for yourself and a qualifying individual.                                                                                                    |                              |
|                                         | Single or Married filing set $\vee$                                                                                                    |                              |
|                                         | complete Steps 2-4 ONLY if they apply to you. Otherwise, skip to Step 5.                                                                                                    |                              |
|                                         | ее кот раде с кот нике пногнамот оп еакт экер, чим кап каетирной полт импломайд. Other Octalls, alto privacy.                                                                                                    |                              |
| 5                                       | tep 2: Multiple Jobs or Spouse Works                                                                                                    |                              |
|                                         | ompreter time step ir you (i) nom more than one job at a time, of (2) are married tilling jointly and your spouse also works.<br>The correct amount of withholding depends on income earned from all of these jobs.<br>Io <b>only one</b> of the following.                                                                                                    |                              |
|                                         | a) Reserved for future use.<br>Note the Multiple All Worksheet on form page 3 and enter the result in Step 4(c) below or<br>g) if there are only two jobs total, you may check this boa. Do the same on Form W-4 for the other job. This option is generally more accurate than (b) if pay at the lower paying job is more<br>naml and if of the pay at the higher paying job. Dowings, b) is more accurate. |                              |
|                                         | Auttiple Jobs                                                                                                    |                              |

Follow this same process to update the State or Local Tax Withholdings. We can click **Federal** to view the Federal W4

| = VISION < Tax Wit Lee, John: 4 | hholding                                        |                                          |                | 오 습 ☆ ᄆ 🖗 😭 |
|---------------------------------|-------------------------------------------------|------------------------------------------|----------------|-------------|
|                                 | *Effective As-of Date 2/6/24                    |                                          |                |             |
|                                 | Associations                                    |                                          | ~              |             |
|                                 | Federal                                         |                                          | ^              |             |
|                                 | Calculation Component<br>Federal Taxes<br>Forms | Start and End Dates<br>5/19/05           | /              |             |
| Click Federal                   | Filing Status<br>Single                         | Allowances<br>0<br>Additional Tax Amount |                |             |
|                                 | Exempt from Federal Income Tax<br>No            |                                          | ~              |             |
|                                 | Regional                                        |                                          | <b>+</b> Add v |             |
|                                 | View Active V                                   | <i></i>                                  |                |             |
|                                 |                                                 | There's nothing here so far.             |                |             |

#### Update Employee's Direct Deposit

Navigation: Home>My Client Groups>Show More>Personal Payment Methods>Search Person>Edit>Update Information>Submit

From the home screen, click My Client Groups

| = vision          | Q Search for people and actions |                          |                      |                  |                         |                    | 습 ☆ ᄆ 🧔   |
|-------------------|---------------------------------|--------------------------|----------------------|------------------|-------------------------|--------------------|-----------|
| . 10. 9. 0 Martin | Good morning, Cur               | tis Feitty               |                      |                  |                         |                    |           |
| 0 0 0 0 0         | Me My Team My Client Group      | My Reporting             |                      |                  |                         |                    | 0 0 0 0 0 |
|                   | QUICK ACTIONS                   | APPS Click M             | y Client Groups      |                  |                         |                    |           |
|                   | Hire an Employee                | ĥų                       | Scale<br>Contraction | 風                |                         | ₽₽.                |           |
| 0 0 00 0          | Change Working Hours            | Hiring                   | Person<br>Management | Person Spotlight |                         | Time<br>Management |           |
| 000000            | Change Assignment               |                          |                      |                  |                         |                    |           |
| 0,0000            | Change Manager                  |                          | ති                   | $\bigcirc$       | æ/                      |                    | 0,00,00   |
|                   | ₩ Termination                   |                          |                      |                  | Workforce<br>Structures |                    | 0 00°     |
| 0 0 o             | ☆ Transfer                      |                          |                      |                  |                         |                    |           |
|                   | Checklist Templates             | $\square$                | ŝ)                   | HD               | +                       |                    |           |
|                   | anager                          | Workforce<br>Predictions | Data Exchange        | Communicate      |                         |                    |           |
|                   |                                 |                          |                      |                  |                         |                    |           |
|                   |                                 |                          |                      |                  |                         |                    |           |

#### Next, click Show More

| = vision              | Q Search                         | for people and actions |                      |                  |                        |                    | 습 🌣 Þ 수 🚦   |
|-----------------------|----------------------------------|------------------------|----------------------|------------------|------------------------|--------------------|-------------|
|                       | Good morning, Cu                 | rtis Feitty            |                      |                  |                        |                    |             |
| 0 0 0 0 0             | Me My Team My Client Gro         |                        | 0 0 0 0 0            |                  |                        |                    |             |
|                       | QUICK ACTIONS                    | APPS                   |                      |                  |                        |                    | 0 0 0 0 0 0 |
|                       | ලි <sup>*</sup> Hire an Employee | දුරු                   | <b>№</b> //          | Æ                |                        | i∰.                |             |
|                       | 면 Change Working Hours           |                        | Person<br>Management | Person Spotlight |                        | Time<br>Management |             |
|                       | My Change Assignment             |                        | 0                    |                  |                        |                    |             |
| 000                   | Starting internation             | Compensation           | Profiles             | Learning         | Workforce<br>Structure | Payroll            |             |
| 0 <sup>0°°0</sup> 0 ° | 👷 Transfer                       |                        |                      |                  | Juccures               |                    | 0 00 0      |
|                       | Checklist Templates              | Q                      | Û)                   | HD               | +                      |                    |             |
|                       | Act as Proxy Manac Click Show    | More edictions         | Data Exchange        | Communicate      |                        |                    |             |
|                       | Show More                        |                        |                      |                  |                        |                    |             |
|                       |                                  |                        |                      |                  |                        |                    |             |

Under Payroll, click Personal Payment Methods

| = vision                       |                                              |                                             |                                   |                               | 오 습 ☆ ᄆ 🧈 🔮  |
|--------------------------------|----------------------------------------------|---------------------------------------------|-----------------------------------|-------------------------------|--------------|
| STREET STREET                  |                                              |                                             | Calculation Value Definitions     | Component Group Rules         |              |
| Sei Roll Maria                 | Configure Legislation for Human<br>Resources | Consolidation Groups                        |                                   | Costing of Departments        | a standa     |
|                                | Costing of Elements                          | Costing of Jobs                             | Costing of Payment Sources        | Costing of Payrolls           | 00000        |
|                                |                                              | Element Classifications                     |                                   |                               | 00 0 0 00    |
|                                | Elements                                     | Event Action Groups                         |                                   | Event Groups                  | Po °° ° °° ° |
|                                | Event Notifications                          | 🛞 Fast Formulas                             |                                   | Manage Bank Accounts          |              |
|                                | Manage Bank Branches                         | Manage Banks                                | Object Groups                     | Crganization Payment Methods  |              |
| 0000000                        | Payment Method Preferences                   | Payroll Calculation Information             | Payroll Dashboard                 | Payroll Definitions           | 0 • 0        |
| 0000                           | Payroll Flow Patterns                        | Payroll Flow Security Profile               | Payroll Interface Inbound Records | Payroll Process Configuration | 000000       |
| Click Personal Payment Methods | Payroll Relationships                        |                                             | Payslips                          |                               | 0000         |
| 0                              | Personal Payment Methods                     | 码。Process Results Summary                   |                                   | Rate Definitions              |              |
|                                | Review Journal Entries                       | Run Types                                   |                                   | Submit a Flow                 |              |
|                                | Third Parties                                | Third-Party Organization Payment<br>Methods |                                   | Time Definitions              |              |
|                                | 🔆 User-Defined Tables                        | Vacation Liability Rate Definitions         | 🛞 Values Defined by Criteria      | View Flows                    |              |
|                                | View Process Information Groups              |                                             |                                   |                               |              |

Enter the employees name in **Search for a Person** box, once the employees name is shown, click the employees' name

| -                                              | Carli                 |                                        | ý l                                      |                 |
|------------------------------------------------|-----------------------|----------------------------------------|------------------------------------------|-----------------|
| /                                              | Advanced Search Carli | Duning and Title                       | West-Count                               | Descen Number 6 |
| Direct Reports                                 | Rame                  | Dusiness rive                          | WON ETHER                                | Pason Number    |
| Carli Lavelle<br>Human Resources Administrator | Carli Lave            | N4172<br>Human Resources Administrator | Carli.Lavelle_etar-dev1@oraclepdemos.com | 4172            |
| <u> </u>                                       | Carling Dory          | Click Employees Nam                    | e ng.Dory_etar-dev1@oraclepdemos.com     | 4525            |
| Halle Justus                                   | G Carla Greece        | Analyst                                | carta.greece_etar-dev1@oraclepdemos.com  | 3749            |
| Hope Hightower                                 | CM Carlo Marrone      | Finance Director                       | CARLO.MARRONE_etar-dev1@oraclepdemos.com | 2717            |
| Sue Eden                                       |                       | Sue.Eden_etar-o                        | ev1@oraclepdemos.com                     | 5-1             |
| Product Design Engineer                        |                       | 1-906-376-0396                         |                                          |                 |
|                                                |                       |                                        |                                          |                 |

Click Add to add a new Bank Account or click Edit to Edit the existing details

| VISION | ment Methods                                                                           |        | Q          |  |
|--------|----------------------------------------------------------------------------------------|--------|------------|--|
|        | View payment methods as of All dates ~                                                 |        |            |  |
|        | Bank Accounts                                                                          |        | + Add      |  |
|        | X000044321<br>Checking<br>091408501<br>091408501<br>US Bank<br>2/6/24<br>United States | Active | Click Edit |  |
|        | Payment Methods                                                                        |        | + Add      |  |
|        | US Bank Checking<br>Direct Deposit<br>2/6/24                                           | 100 %  |            |  |
|        | View prior payment methods                                                             |        |            |  |
|        |                                                                                        |        |            |  |

Update the applicable information. To deactivate this account, deselect the active checkbox. Click **Save** 

| Carli Lavelle                                                                                                    |                       |                                                                                                    |
|----------------------------------------------------------------------------------------------------|-----------------------|----------------------------------------------------------------------------------------------------|
| View payment methods a                                                                                                    | All dates V           |                                                                                                    |
| Bank Accounts<br>Uccaet Curre<br>Count<br>Count<br>Count Nod<br>Account Nod<br>Account Nod<br>Secondary Account Referen<br>Bank Ban<br>Bank Ban<br>Bank Ban<br>Bank Ban<br>Bank Ban<br>Bank Ban<br>Bank Ban | Dilicable information | increase and the second second s |
| Payment Method                                                                                                    |                       |                                                                                                    |
| US Bank Checking<br>Direct Deposit<br>2/6/24                                                                                                    | 100 %                 |                                                                                                    |

Add New or Additional Employee's Direct Deposit Account Navigation: Home>My Client Groups>Show More>Personal Payment

Methods>Search Person>Edit>Update Information>Submit

From the home screen, click My Client Groups

| = vision          | Q Search for               | people and actions       |                      |                  |                         |                    | 습 ☆ ᄆ 🧔   |
|-------------------|----------------------------|--------------------------|----------------------|------------------|-------------------------|--------------------|-----------|
| . 10. 9. 0 Martin | Good morning, Cur          | tis Feitty               |                      |                  |                         |                    |           |
| 0 0 0 0 0         | Me My Team My Client Group | My Reporting             |                      |                  |                         |                    | 0 0 0 0 0 |
|                   | QUICK ACTIONS              | APPS Click M             | y Client Groups      |                  |                         |                    |           |
|                   | Hire an Employee           | ĥų                       | Scale<br>Contraction | 風                |                         | ₽₽.                |           |
| 0 0 00 0          | Change Working Hours       | Hiring                   | Person<br>Management | Person Spotlight |                         | Time<br>Management |           |
| 000000            | Change Assignment          |                          |                      |                  |                         |                    |           |
| 0,0000            | Change Manager             |                          | ති                   | $\bigcirc$       | æ/                      |                    | 0,00,00   |
|                   | ₩ Termination              |                          |                      |                  | Workforce<br>Structures |                    | 0 00°     |
| 0 0 o             | ☆ Transfer                 |                          |                      |                  |                         |                    |           |
|                   | Checklist Templates        | $\square$                | ŝ)                   | HD               | +                       |                    |           |
|                   | anager                     | Workforce<br>Predictions | Data Exchange        | Communicate      |                         |                    |           |
|                   |                            |                          |                      |                  |                         |                    |           |
|                   |                            |                          |                      |                  |                         |                    |           |

#### Next, click Show More

| = vision            | Q Search fi                      | or people and actions  |                      |                  |            |                    | [] 슈머수                                  |
|---------------------|----------------------------------|------------------------|----------------------|------------------|------------|--------------------|-----------------------------------------|
| 0.0.0               | Good morning, Cur                | rtis Feitty            |                      |                  |            |                    | 1000 000 000 000 000 000 000 000 000 00 |
| 00000               | Me My Team My Client Grou        | ips My Reporting       |                      |                  |            |                    | 0 0 0 0 0 0                             |
|                     | QUICK ACTIONS                    | APPS                   |                      |                  |            |                    |                                         |
|                     | ල් <sup>#</sup> Hire an Employee | දුරු                   | Maria                | æ                |            | Ē                  |                                         |
|                     | Change Working Hours             |                        | Person<br>Management | Person Spotlight |            | Time<br>Management |                                         |
| 0 0 0 0 0 0 0 0     | Change Assignment                |                        |                      |                  |            |                    | 0 0 0 0 0                               |
|                     | Change Manager                   |                        |                      |                  |            |                    |                                         |
| 0 <sup>00</sup> 0 0 | yy ermination                    | Compension             |                      | Century          | Structures |                    | 0 <sup>00</sup> c                       |
| 0                   | Checklist Templates              | Q                      | 191                  | A.D              |            |                    | C and                                   |
|                     | Act as Proxy Manac Click Show M  | Workforce<br>adictions |                      |                  | T          |                    |                                         |
|                     | Show More                        |                        |                      |                  |            |                    |                                         |
|                     |                                  |                        |                      |                  |            |                    |                                         |

Under Payroll, click Personal Payment Methods

| = vision                       |                                              |                                             |                                   |                               | 오 습 ☆ ㄹ 🕫 🔮 |
|--------------------------------|----------------------------------------------|---------------------------------------------|-----------------------------------|-------------------------------|-------------|
| STRAIL STREET, MARY 1024       |                                              |                                             | Calculation Value Definitions     | Component Group Rules         |             |
|                                | Configure Legislation for Human<br>Resources | Consolidation Groups                        |                                   | Costing of Departments        | a started   |
|                                | Costing of Elements                          | Costing of Jobs                             | Costing of Payment Sources        | Costing of Payrolls           | 000000      |
|                                |                                              | Element Classifications                     |                                   |                               | 00 0 0 00   |
|                                | Elements                                     | Event Action Groups                         |                                   | Event Groups                  | 0 0 0 0     |
|                                | Event Notifications                          | 🛞 Fast Formulas                             |                                   | Manage Bank Accounts          |             |
| 0,00,00                        | Manage Bank Branches                         | Manage Banks                                | Dbject Groups                     | Crganization Payment Methods  | 0000000     |
|                                | Payment Method Preferences                   | Payroll Calculation Information             | Payroll Dashboard                 | Payroll Definitions           |             |
| 0000                           | Payroll Flow Patterns                        | Payroll Flow Security Profile               | Payroll Interface Inbound Records | Payroll Process Configuration | 0 000 000   |
| Click Personal Payment Methods | Payroll Relationships                        |                                             | ဗီ Payslips                       |                               | 000         |
| 0 0                            | Versonal Payment Methods                     | ගැනීල Process Results Summary               |                                   | Rate Definitions              |             |
|                                | Review Journal Entries                       | 📓 Run Types                                 |                                   | Submit a Flow                 |             |
|                                | Third Parties                                | Third-Party Organization Payment<br>Methods |                                   | Time Definitions              |             |
|                                | 🛞 User-Defined Tables                        | Vacation Liability Rate Definitions         | 🛞 Values Defined by Criteria      | View Flows                    |             |
|                                | View Process Information Groups              |                                             |                                   |                               |             |

Enter the employees name in **Search for a Person** box, once the employees name is shown, click the employees' name

|                                                | Advanced Search:Carli |                               |                                          |               |
|------------------------------------------------|-----------------------|-------------------------------|------------------------------------------|---------------|
|                                                |                       |                               |                                          |               |
| Direct Reports                                 | Name                  | Business Title                | Work Email                               | Person Number |
|                                                | Carli Heath           | N4172                         | Carli.Heath_etar-dev1@oraclepdemos.com   | 4172          |
| Carli Lavelle<br>Human Resources Administrator | Carli Laven           | Human Resources Administrator | Carli.Lavelle_etar-dev1@oraclepdemos.com | 4372          |
|                                                | Carling Dory          | Click Employees Na            | g.Dory_etar-dev1@oraclepdemos.com        | 4525          |
| Halle Justus                                   | Carla Greece          | Analyst                       | carta.greece_etar-dev1@oraclepdemos.com  | 3749          |
| Hope Hightower                                 | CM Carlo Marrone      | Finance Director              | CARLO.MARRONE_etar-dev1@oraclepdemos.com | 2717          |
| Sue Eden                                       |                       | Sue.Eden_eta                  | ar-dev1@oraclepdemos.com                 |               |
| Product Design Engineer                        |                       | 1-906-376-039                 | 16                                       |               |
|                                                |                       |                               |                                          |               |
|                                                |                       |                               |                                          |               |
|                                                |                       |                               |                                          |               |
| Product Design Engineer                        |                       | 1-906-376-039                 | <sup>16</sup>                            |               |

Click **Add** to add a new Bank Account

| Paym<br>Carli Lav | nent Methods<br><sup>relle</sup>                                         |             |                                       |
|-------------------|--------------------------------------------------------------------------|-------------|---------------------------------------|
|                   | View payment methods as of All dates                                     |             |                                       |
|                   | Bank Accounts                                                            |             | + Add                                 |
|                   | 200094321<br>Checking<br>091405001<br>05 Sank<br>2/5/24<br>United States | Active Clic | k Add                                 |
|                   | Payment Methods                                                          |             | + Add                                 |
|                   | US Bank Checking<br>Direct Deposit<br>2/6/24                             | 100 %       | · · · · · · · · · · · · · · · · · · · |
|                   | View prior payment methods                                               |             |                                       |

Enter the Account Number, Account Type, Bank, Bank Branch, and Routing Number and click Save

| = vision                                                                                                    | 익 다 ☆ Þ 🧳 🔮 |
|----------------------------------------------------------------------------------------------------|-------------|
| Construction of the second second sec |             |
| Wew payment methods as of All dates 🗸 🗸                                                                                                    |             |
| Bank Accounts                                                                                                    |             |
| Enter/the/below/information                                                                                                    |             |
| *Account Number 122456789 Click Save                                                                                                    |             |
| Check Digit Account Holder Caril Lavelle                                                                                                    |             |
| Secondary Account Reference Back Chave Rank                                                                                                    |             |
| Bank Branch 25/004131                                                                                                    |             |
| Rooting Kumber (26/09/131)                                                                                                    |             |
| XXXXXXXXXXXXXXXXXXXXXXXXXXXXXXXXXXXXXX                                                                                                    |             |
| Chedding<br>091408501                                                                                                    |             |
| 091408501<br>U.S.Bank<br>2/5/2/4                                                                                                    | P           |

Under Payment Methods, click Add

| Danitritecounto  |        | T You                                   |
|------------------|--------|-----------------------------------------|
| XXXXX6789        | Active | 1                                       |
| Savings          |        |                                         |
| 267084131        |        |                                         |
| 267084131        |        |                                         |
| Chase Bank       |        |                                         |
| 2/6/24           |        |                                         |
| United States    |        |                                         |
| XXXXXX4321       | Active | /                                       |
| Checking         |        |                                         |
| 091408501        |        |                                         |
| 091408501        |        |                                         |
| US Bank          |        |                                         |
| 2/6/24           |        |                                         |
| United States    |        |                                         |
|                  |        |                                         |
| Payment Methods  |        | + Add                                   |
| US Bank Checking | 100 %  | Click Add                               |
| Direct Deposit   |        |                                         |
| 2/6/24           |        | × = = = = = = = = = = = = = = = = = = = |
|                  |        |                                         |

Here we can add the Payment Method Information. We can enter a percentage or a Flat Amount that we want deposited into this account. Click **Save** 

| Carli Lavelle | t Methods                                                             |                                                 |      |
|---------------|-----------------------------------------------------------------------|-------------------------------------------------|------|
|               | 091400501<br>091400501<br>US Bank<br>2/6/24<br>United States          |                                                 |      |
|               | Payment Methods Enter th                                              | ne/below/information                            |      |
|               | "What do you want to call this payment method?<br>Chase Bank: Savings | Currency<br>USD Click Save                      | ncel |
|               | "Start Date<br>2/6/24 00<br>"Organization Payment Method              | Amount v 100 USD Country United States          |      |
|               | Direct Deposit  V Payment Type Direct Deposit                         | *Bank Account<br>267084131 X000006789 Savings ~ |      |
|               | US Bank Checking<br>Direct Deposit<br>2/6/24                          | 100 %                                           |      |
|               |                                                                       |                                                 |      |

We can view the updated Payment Method Information. For example, \$100 will be deposited into the Savings account and the remaining pay will be deposited into the Checking Account. If, for example, both accounts were checking accounts, we can click **Reorder** to change the processing order.

| Dalik Accounts      |                 |               |
|---------------------|-----------------|---------------|
| XXXXX6789           | Active          | /             |
| Savings             |                 |               |
| 267084131           |                 |               |
| 2670年4131           |                 |               |
| Chase Bank          |                 |               |
| 2/6/24              |                 |               |
| United States       |                 |               |
| XXXXX4321           | Active          |               |
| Checking            | Active          |               |
| 091408501           |                 |               |
| 091408501           |                 |               |
| US Bank             |                 |               |
| 2/6/24              |                 |               |
| United States       |                 |               |
|                     | Click Reorder   |               |
|                     |                 |               |
| Payment Methods     |                 | Reorder + Add |
|                     |                 |               |
| Chase Bank- Savings | 100 USD         | / =====       |
| Direct Deposit      |                 |               |
| 2/6/24              |                 | ×             |
| US Bank Checking    | David for David |               |
| 03 bank checking    | Remaining Pay   |               |

We can use the **Arrows** to change the processing order of the Payment Methods and click **Save and Close** 

| < Reorder<br>Carli Lavelle |                                       |               | Click Save and Close | Cancel |
|----------------------------|---------------------------------------|---------------|----------------------|--------|
|                            | My Payment Methods                    |               |                      |        |
|                            | Chase Bank- Savings<br>Direct Deposit | 100 USD       |                      |        |
|                            | US Bank Checking<br>Direct Deposit    | Remaining Pay | Click Arrow          |        |
|                            |                                       |               |                      |        |
|                            |                                       |               |                      |        |
|                            |                                       |               |                      |        |
|                            |                                       |               |                      |        |
|                            |                                       |               |                      |        |
|                            |                                       |               |                      |        |
|                            |                                       |               |                      |        |
|                            |                                       |               |                      |        |

#### Assign Areas of Responsibility To An Employee

Navigation: Home>My Client Groups>Show More from the Quick Actions>Areas of Responsibility>Search>Add>Enter Information>Submit

From the home screen, click My Client Groups

| = vision             | ${\sf Q}$ . Search for people and actions |                          |                      |                  |                                |                           | 습 수 더 ㅎ 👸 |
|----------------------|-------------------------------------------|--------------------------|----------------------|------------------|--------------------------------|---------------------------|-----------|
| . Configuration      | Good morning, Curt                        | is Feitty                |                      |                  |                                |                           |           |
| 0 0 0 0 0            | Me My Team My Client Group:               | s My Reporting           |                      |                  |                                |                           | 0 0 0 0   |
|                      | QUICK ACTIONS                             | APPS Click My            | Client Groups        |                  |                                |                           |           |
|                      | Hire an Employee                          | රීථ                      | M∕r                  | æ                |                                | ±<br>₽                    |           |
|                      | Change Working Hours                      |                          | Person<br>Management | Person Spotlight |                                | யத்<br>Time<br>Management |           |
|                      | Change Assignment                         |                          | 0                    |                  |                                |                           |           |
|                      | Service Change wanager                    | Compensation             | Profiles             | (▷)<br>Learning  | 400<br>Workforce<br>Structures | Payroll                   |           |
| 0 <sup>°°0</sup> 0°0 | 👷 Transfer                                |                          |                      |                  |                                |                           | 0°        |
|                      | Checklist Templates                       | $\square$                | <b>111</b>           | HP               | +                              |                           |           |
|                      | Act as Proxy Manager                      | Workforce<br>Predictions | Data Exchange        | Communicate      |                                |                           |           |
|                      |                                           |                          |                      |                  |                                |                           |           |
|                      |                                           |                          | 14-6                 |                  |                                |                           |           |

#### Next, click Show More

| = vision                    | ${\bf Q}_{\rm c}$ search for people and actions |                   |                      |                  |                         |                    |                |  |
|-----------------------------|-------------------------------------------------|-------------------|----------------------|------------------|-------------------------|--------------------|----------------|--|
|                             | Good morning, Cu                                | rtis Feitty       |                      |                  |                         |                    |                |  |
| 0 0 0 0 0 0                 | Me My Team My Client Gro                        | oups My Reporting |                      |                  |                         |                    | 0 0 0 0 0      |  |
|                             | QUICK ACTIONS                                   | APPS              |                      |                  |                         |                    | 0 0 0 0 0      |  |
|                             | 안 <sup>*</sup> Hire an Employee                 | පීතී              | ⊳⁄n⁄                 | 圈                |                         | Ē,                 |                |  |
| 0 0 00 0                    | Change Working Hours                            |                   | Person<br>Management | Person Spotlight |                         | Time<br>Management |                |  |
| 0000000                     | 🖓 Change Assignment                             |                   |                      |                  |                         |                    |                |  |
|                             | ဗြို Change Manager                             | 1000 A            | Å                    | $\bigcirc$       | <b>a</b> /              |                    | 090900         |  |
| 000                         |                                                 |                   | Profiles             |                  | Workforce<br>Structures | Payroll            | 00° c          |  |
| 0 0 0                       |                                                 | 0                 |                      | ක්ම              |                         |                    | C. S. C. S. S. |  |
|                             | Checklist Templates                             | Workforce         | Data Exchange        | Communicate      | +                       |                    |                |  |
| States of the second second | Act as Proxy Manage Click Show                  | More              |                      |                  |                         |                    |                |  |
|                             | Show More                                       |                   |                      |                  |                         |                    |                |  |
|                             |                                                 |                   |                      |                  |                         |                    |                |  |

Scroll down and under **Employment**, click **Areas of Responsibility**. As a note, we can search **Areas of Responsibility** by clicking Ctrl F

| = vision          | Q                          |                                                                           | () 🌣 Þ 수 🚦                  |                                |                           |
|-------------------|----------------------------|---------------------------------------------------------------------------|-----------------------------|--------------------------------|---------------------------|
|                   | Good morning,              | Curtis Feitty                                                             |                             |                                | Contraction of the second |
| 0 0 0 0 0 0       | Me My Team My Cli          | ent Groups Tools My Reportin                                              |                             |                                | 0 0 0 0 0 0               |
|                   | ← Show Less<br>Employment  |                                                                           |                             |                                |                           |
|                   | Act as Proxy Manager       | හීෆී Add Assignment                                                       | Click Areas of Respons      | ibility Additional Person Info |                           |
|                   | Allocate Checklists        | an Areas of Responsibility                                                | Benefit Life Events         | 🖅 Cancel Work Relationship     |                           |
|                   |                            | 🕎 Change Legal Employer Dashboard                                         | P Change Location           | 📴 Change Manager               |                           |
| 0,00 0 0          | ြို့ Change Photo          | Change Working Hours                                                      | Checklist Templates         | Contact Info                   | Carlos L. J. o            |
| 0000              | 🕎 Create Work Relationship | Direct Reports                                                            |                             | 😽 Eligible Jobs                | ou o                      |
|                   |                            |                                                                           |                             | Family and Emergency Contacts  |                           |
|                   |                            | B Identification Info                                                     | 🕎 Local and Global Transfer | Manage Job Offers              |                           |
| Topone States and |                            | Mass Download of Document Records                                         | Mass Legal Employer Change  | Nudge Configuration            |                           |
|                   | Person                     | <ul> <li>Person Identifiers for External</li> <li>Applications</li> </ul> | A Person Spotlight          | Personal Details               | <b>P</b>                  |

Enter the employees name in **Search for a Person** box, once the employees name is shown, click the employees' name

| Areas of Responsibility         Search Press         Joint         Direct Reports         Original Resources Administrator         Joint Caneron         Halle Justus         Joint Schneider         Joint Schneider         Joint Sch                                                                                                    |    | vision             |                        | Q Ser     | rch for people and | l actions                |                                               |                    |   | ۵ | ☆ ₽ | ₽ 🔮 |                                                                                                    |
|----------------------------------------------------------------------------------------------------|----|--------------------|------------------------|-----------|--------------------|--------------------------|-----------------------------------------------|--------------------|---|---|-----|-----|----------------------------------------------------------------------------------------------------|
| John         Maxeed Seatch John         Direct Reports         Direct Reports         Direct Repor                                                                                                    | ŀ  | Areas of Responsit | oility                 |           |                    |                          |                                               |                    |   |   |     |     |                                                                                                    |
| Name       Bursess TBA       Work Ensal       Parallel<br>Number       Parallel<br>Number         Direct Reports       Name       Bursess TBA       Under Casadora       Orden CAMERION, standord (Bonacleptomos.com       5972         Nom       Hala Austras       Name       Consultation       Head of UK Easking       Orden CAMERION, standord (Bonacleptomos.com       2904         Nom       Hala Austras       Sola CE Employee       Antonication       2004       2004       2004         Nom Schnedtz Mendent Bonacleptomos.com       9       Sola Ce Employee       Antonication       2004       2004         Nom Schnedtz Mendent Bonacleptomos.com       9       Sola Ce Employee       Antonication       674       1004         Nom Schnedtz MendentBonacleptomos.com       9       Sola Edem       Solae.Edem, etair der/Bonacleptomos.com       9       1004         Nom Schnedtz MendentBonacleptomos.com       1.066-37-6.036       1.066-37-6.036       1.066-37-6.036       1.066-37-6.036       1.066-37-6.036       1.066-37-6.036       1.066-37-6.036       1.066-37-6.036       1.066-37-6.036       1.066-37-6.036       1.066-37-6.036       1.066-37-6.036       1.066-37-6.036       1.066-37-6.036       1.066-37-6.036       1.066-37-6.036       1.066-37-6.036       1.066-37-6.036       1.066-37-6.036       1.066-37-6.036       1.066                                                                                                    |    |                    |                        | John      |                    |                          | Search Person                                 |                    |   |   |     |     |                                                                                                    |
| Direct Reports     Name     Burkers Tills     Web Enall     Provide Till Sprachegedemos.com     Soff       Image: Soff Lareline     Handa Record administrative     Och Clameron     Head of UK Banking     JOHN CAMERON, efanderdering Sondhegdemos.com     42       Image: Soff Lareline     Image: Soff Lareline     Och Clameron     Head of UK Banking     JOHN CAMERON, efanderdering Sondhegdemos.com     42       Image: Reports     Kalle Justua     Soff Cat Employee     And ministrative Assistant     JOHN SOCHREDER, efandering Grandergdemos.com     90       Image: Soff Cat Employee     Administrative Assistant     JOHN SOCHREDER, efandering Grandergdemos.com     90     10       Image: Soff Cat Enginger     Soff-Cat Employee     Soff-Cat Enginger     Soff-Cat Enginger     50       Image: Soff Cat Enginger     Soff-Cat Enginger     Soff-Cat Enginger     Soff-Cat Enginger     50       Image: Soff Cat Enginger     Soff-Cat Enginger     Soff-Cat Enginger     Soff-Cat Enginger     50                                                                                                    |    |                    |                        | Advanc    | ed Search:John     |                          |                                               |                    |   |   |     |     |                                                                                                    |
| Carli Lavelle<br>Human Riscourses Administrativ       John Cameron       Hed of UK Bankny       JOHN CAMERON, star-der I genachpdemos.com       3672         Image: Select Employee       Image: Select Employee       Image: Select Employee       Image: Select Employee       Image: Select Employee       Image: Select Employee       10HN LEE, star-der I genachpdemos.com       20H         Image: Select Employee       Image: Select Employee       Image: Select Employee       Image: Select Employee       Image: Select Employee       10HN SCHREIDER, star-der I genachpdemos.com       20H         Image: Select Employee       Image: Select Employee       Image: Select Employee       Image: Select Employee       Image: Select Employee       10HN SCHREIDER, star-der I genachpdemos.com       9         Image: Select Employee       Image: Select Employee       Image: Select Employee       Image: Select Employee       10HN SCHREIDER, star-der I genachpdemos.com       9         Image: Select Employee       Image: Select Employee       Image: Select Employee       Image: Select Employee       674         Image: Select Employee       Image: Select Employee       Image: Select Employee       Image: Select Employee       674         Image: Select Employee       Image: Select Employee       Image: Select Employee       10HN Schreider       674         Image: Select Employee       Image: Select Employee       Image: Select Employee<                                                                                                    | E  |                    | Direct Reports         |           | Name               | Business Title           | Work Email                                    | Person *<br>Number | ~ |   |     |     |                                                                                                    |
| Weare frequences Administrativ       Weare frequences Administrativ       Ore NLEE, etca-dev1 @oraclepdemos.com       42         Image: A construction of the big of the big of the | E  |                    | Carli Lavelle          | 9         | John Cameron       | Head of UK Banking       | JOHN.CAMERON_etar-dev1@oraclepdemos.com       | 3672               |   |   |     |     |                                                                                                    |
| Mail     Justus     Select Employee     Insta_etar dev1@coadepdemos.com     214       Image: Appendix Company     Image: Appendix Company     John Form     Image: Appendix Company     2004       Image: Appendix Company     Administrator     John Schneider     Administrator     John Schneider     Administrator       Image: Appendix Company     Subscheider     Administrator     John Schneider     Administrator     Gohn Schneider       Image: Appendix Company     Subscheider     Administrator     John Schneider     Administrator     Gohn Schneider       Image: Appendix Company     Subscheider     Administrator     John Schneider     Administrator     Gohn Schneider       Image: Appendix Company     Administrator     John Schneider     Administrator     John Schneider     Gohn Schneider       Image: Appendix Company     Image: Appendix Company     Image: Appendix Company     Gohn     Gohn     Gohn       Image: Appendix Company     Image: Appendix Company     Image: Appendix Company     Image: Appendix Company     Gohn       Image: Appendix Company     Image: Appendix Company     Image: Appendix Company     Image: Appendix Company     Gohn       Image: Appendix Company     Image: Appendix Company     Image: Appendix Company     Image: Appendix Company     Image: Appendix Company       Image: Appendix Company <td< th=""><th>12</th><th></th><th>Human Resources Admi</th><th>nistrator</th><th>John Lee</th><th>Consultant</th><th>JOHN.LEE_etar-dev1@oraclepdemos.com</th><th>42</th><th></th><th></th><th></th><th></th><th></th></td<>                                                                                                    | 12 |                    | Human Resources Admi   | nistrator | John Lee           | Consultant               | JOHN.LEE_etar-dev1@oraclepdemos.com           | 42                 |   |   |     |     |                                                                                                    |
| Image: Super Edem       Solar Edem       Solar Edem       Solar Edem       Solar Edem       Solar Edem       1.966-376-0396         Product Dreign Engineer       1.966-376-0396       1.966-376-0396       1.966-376-0396       1.966-376-0396                                                                                                    | E  |                    | Halle Justus           |           | John Fox           | E2 Select Employee       | phn.fox_etar-dev1@oraclepdemos.com            | 2104               |   |   |     |     |                                                                                                    |
| Image: Hope Hightower     Image: Administrative Assistant     JOHN SCHREDERL, data     674       Image: Sub Eden     Sub Eden     Sub Eden     Sub Eden       Product Design Engineer     1:96-376-0396                                                                                                    | E  |                    |                        |           | John Dunbar        | Administrator            | JOHN.DUNBAR_etar-dev1@oraclepdemos.com        | 9                  |   |   |     |     |                                                                                                    |
| Sue Eden etar-der/@oraclepdemos.com<br>Product Design Engineer 1:906-376-0396                                                                                                    | 2  |                    | Hope Hightower         | 9         | John Schneider     | Administrative Assistant | JOHN.SCHNEIDER_etar-<br>dev1@oraclepdemos.com | 674                |   |   |     |     |                                                                                                    |
| Product Design Engineer 1-996-375-6299                                                                                                    |    |                    | Sue Eden               |           |                    | Sue                      | .Eden_etar-dev1@oraclepdemos.com              |                    |   |   |     |     |                                                                                                    |
|                                                                                                    |    |                    | Product Design Enginee | r         |                    | 1-90                     | 16-376-0396                                   |                    |   |   |     |     |                                                                                                    |
| - 김 씨는 같은 것이 같은 것이 없는 것이 있는 것이 없는 것이 없는 것이 같은 것이 같은 것이 없는 것이 없는 것이 같은 것이 없는 것이 같은 것이 같은 것이 같은 것이 없는 것이 없는 것이 없 것이 없                                                                                                    |    |                    |                        |           |                    |                          |                                               |                    |   |   |     |     | Contraction of the second second second second second second second second second second second second second s |

Click Add then Responsibility

| = vision                      | ${\bf Q}_{\rm c}$ Search for people and actions |                                      | () 장 뇬 순 🔋  |
|-------------------------------|-------------------------------------------------|--------------------------------------|-------------|
| Areas of Responsibility       |                                                 | Click Add                            |             |
| Assigned Areas of             | Responsibility                                  | Add v                                |             |
| Search by responsibility name | c Q Show Filters Status Active X                | Responsibility fr                    | um Template |
| ☐ Actions ♥                   | -                                               | Juit by From Date - Latest to Orde - |             |
|                               | There's nothing here so far                     |                                      |             |
|                               |                                                 |                                      |             |
|                               |                                                 |                                      |             |
|                               |                                                 |                                      |             |
|                               |                                                 |                                      |             |
|                               |                                                 |                                      |             |
|                               |                                                 |                                      |             |

Enter the **Basic Information**. Under **Usage**, we can select **Approval** and **Checklist**. If we select **Include in work contacts**, the representative's name appears as a work contact along with the representative type (Human Representative, Benefits Representative, for example). The representative's name appears in the Contacts section in the Directory and the Contact Us section. If the option is deselected the person doesn't appear in these pages.

| vision                | ${\sf Q}$ . Search for people and actions |                 |      |        |
|-----------------------|-------------------------------------------|-----------------|------|--------|
| Create Responsibility |                                           |                 |      | Submit |
| Basic Inf             | o Enter the be                            | low information |      |        |
| "Respons              | bility Name                               | *From Date      |      |        |
| Benefits              | Representative                            | 2/28/24         | ©⊚.  |        |
| Respons               | bility Type                               | To Date         |      |        |
| Benefits              | Representative                            | m/d/yy          | Cia. |        |
| lisage                |                                           | Status          |      |        |
| Approval              | , Checklist (2) 🗸                         | Active          | ~    |        |
| ✓ Includ              | e in work contacts                        |                 |      |        |
| Respons               | ibility Scope                             |                 |      |        |
| Legal Emp             | loyer                                     | Job             |      |        |
| Select a              | ralue ~                                   | Select a value  | ~    |        |
| Business              | Jnit                                      | Position        |      |        |
| Select a              | value v                                   | Select a value  | ~    |        |
| Departme              | nt                                        | Hierarchy Type  |      |        |
| Select a              | ratue ~                                   | Select a value  | ~    |        |
| Location              |                                           | ч               |      |        |
| Select as             | ralue V                                   |                 |      |        |

Next, we'll enter the **Responsibility Scope.** We'll enter the applicable information based on our configurations

| John Lee |                           |              |                  |  |
|----------|---------------------------|--------------|------------------|--|
|          | Include in work contacts  |              |                  |  |
|          | Responsibility Scope      | Enter the be | lowinformation   |  |
|          | Legal Employer            |              | Job              |  |
|          | US1 Legal Entity          | ~            | Select a value   |  |
|          | Burineer Unit             |              | Porition         |  |
|          | Farlaral US Business Unit | ~            | Select a value   |  |
|          |                           |              |                  |  |
|          | Department                |              | Hierarchy Type   |  |
|          | Select a value            | ~            | Select a value V |  |
|          | Location                  |              |                  |  |
|          | Select a value            | ~            |                  |  |
|          |                           |              |                  |  |
|          |                           |              |                  |  |
|          | Comments and Attachments  |              |                  |  |
|          |                           |              |                  |  |
|          | Comments                  |              |                  |  |
|          |                           |              |                  |  |
|          |                           |              |                  |  |
|          |                           |              |                  |  |
|          |                           |              | ß                |  |
|          | Attachments               |              |                  |  |
|          |                           |              |                  |  |

Once we have entered the information, click Submit

| = vision             | ${\bf Q}$ Search for people and actions |                |                | 습 & 뇬 후 🔋                             |
|----------------------|-----------------------------------------|----------------|----------------|---------------------------------------|
| Create Responsibilit | y<br>••• 1945-194 ••• •• • • • •        |                | Click Submit   | Submit Cancel                         |
| Basic Ir             | ifo                                     |                |                |                                       |
| *Respoi              | nsibility Name                          | *From Date     |                |                                       |
| Benefit              | is Representative                       | 2/28/24        | G <sub>0</sub> |                                       |
| *Respon              | isibility Type                          | To Date        |                |                                       |
| Benefit              | ts Representative $\checkmark$          | m/d/yy         | tio            |                                       |
| Usage                |                                         | *Status        |                |                                       |
| Approv               | val, Checklist (2) V                    | Active         | ~              |                                       |
| Inclu                | ude in work contacts                    |                |                |                                       |
| Respon               | nsibility Scope                         |                |                |                                       |
| Legal Er             | nployer                                 | Job            |                |                                       |
| US1 Le               | gal Entity ~                            | Select a value | ~              |                                       |
| Busines              | s Unit                                  | Position       |                |                                       |
| Federa               | I US Business Unit V                    | Select a value | ~              |                                       |
| Departr              | nent                                    | Hierarchy Type |                |                                       |
| Select               | a value v                               | Select a value | ~              |                                       |
| Location             | n                                       |                |                | · · · · · · · · · · · · · · · · · · · |
| Select               | a value                                 |                |                |                                       |

Any employees who meet the criteria as a part of the Responsibility scope, will see John Lee as the Benefits Representative once the approval workflow has been completed.

| = vision   | Q. Search for people an                                                                    | d actions                  | 1                                    | 습 🌣 🖻 ĉ 👸 |
|------------|--------------------------------------------------------------------------------------------|----------------------------|--------------------------------------|-----------|
| Areas of F | Responsibility                                                                             |                            |                                      |           |
|            | Assigned Areas of Responsibility                                                           |                            | + Add v                              |           |
|            | Search by responsibility name, c O                                                         | Active $\times$            |                                      |           |
|            | Actions V                                                                                  |                            | Sort By From Date - Latest to Olde V |           |
|            | We are submitting your changes for approval.                                               |                            |                                      | 봉진 강태가 같은 |
|            | Benefits Representative<br>Responsibility Type<br>Benefits Representative<br>Work Contexts | Valid<br>2/28/24<br>Status |                                      |           |
|            | Include in work contacts                                                                   | Active                     |                                      |           |
|            |                                                                                            |                            |                                      |           |
|            |                                                                                            |                            |                                      |           |
|            |                                                                                            |                            |                                      | <b>P</b>  |

Thank we for reviewing and using our guide; we hope we have found it helpful. If we have any questions on the content included in this guide, please contact our Training & Learning team at <a href="mailto:learn@camptratech.com">learn@camptratech.com</a>

| Version     | Revision  |              |                     |
|-------------|-----------|--------------|---------------------|
| History     | Date      | Author       | Changes             |
| Version 1.0 |           | Megan Ketter | Initial Version     |
| Version 2.0 | 8/28/2022 | Megan Ketter | Added Tasks         |
| Version 3.0 | 2/6/2024  | Megan Ketter | Updated Screenshots |
| Version 4.0 | 2/28/2024 | Megan Ketter | Added Tasks         |